OTDR Optical Time Domain Reflectometer

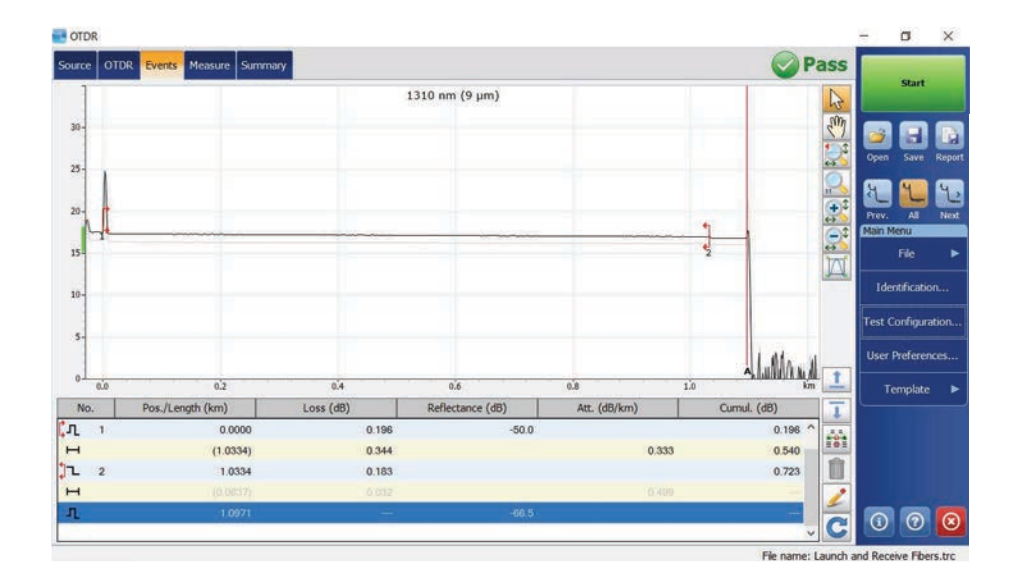

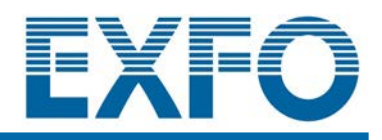

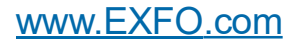

www.tehencom.com

Copyright © 2013 EXFO Inc. All rights reserved. No part of this publication may be reproduced, stored in a retrieval system or transmitted in any form, be it electronically, mechanically, or by any other means such as photocopying, recording or otherwise, without the prior written permission of EXFO Inc. (EXFO).

Information provided by EXFO is believed to be accurate and reliable. However, no responsibility is assumed by EXFO for its use nor for any infringements of patents or other rights of third parties that may result from its use. No license is granted by implication or otherwise under any patent rights of EXFO.

EXFO's Commerce And Government Entities (CAGE) code under the North Atlantic Treaty Organization (NATO) is 0L8C3.

The information contained in this publication is subject to change without notice.

#### **Trademarks**

EXFO's trademarks have been identified as such. However, the presence or absence of such identification does not affect the legal status of any trademark.

Where applicable, the Bluetooth<sup>®</sup> word mark and logos are registered trademarks owned by Bluetooth SIG, Inc. and any use of such marks by EXFO Inc. is under license. Where applicable, the MTP<sup>®</sup> mark is a registered trademark of US Conec Ltd. Other third party trademarks and trade names are those of their respective owners.

#### **Units of Measurement**

Units of measurement in this publication conform to SI standards and practices.

#### Patents

The exhaustive list of patents is available at EXFO.com/patent.

Version number: 20.0.0.1

#### www.tehencom.com

|   | Regulatory Information                                                                 | vii           |
|---|----------------------------------------------------------------------------------------|---------------|
| 1 | Introducing the OTDR                                                                   | 1             |
|   | Main Window                                                                            | 7             |
|   | Software Options                                                                       | 8             |
|   | Data Post-Processing                                                                   | 8             |
|   | OTDR Basic Principles                                                                  | 9             |
|   | Technical Specifications                                                               | 11            |
|   | Conventions                                                                            | 11            |
| 2 | Safety Information                                                                     | 12            |
|   | General Safety Information                                                             | 12            |
|   | Laser Safety Information for FTB-7000/FTB-700Gv2 Series (Units without VFL)            | 14            |
|   | Laser Safety Information for FTBx-/MAX-700C/D Series (Units without VFL)               | 16            |
|   | Laser Safety Information for FTBx-740C DWOCC and MAX-740C DWOCC Modules (Unit out VFL) | s with:<br>19 |
|   | Laser Safety Information for FTB-7000 Series (Units with VFL)                          | 21            |
|   | Laser Safety Information for MAX-700C and MAX-700D Series (Units with VFL)             | 22            |
|   | Laser Safety Information for FTBx-740C DWOCC and MAX-740C DWOCC Modules (Unit VFL)     | s with        |
|   | Laser Safety Information for MAX-700B Series                                           | 24            |
|   | Electrical Safety Information                                                          | 25            |
| 3 | Preparing Your OTDR for a Test                                                         | 26            |
|   | Installing the EXFO Universal Interface (EUI)                                          | 26            |
|   | Cleaning and Connecting Optical Fibers                                                 | 27            |
|   | Naming Trace Files Automatically                                                       | 29            |
|   | Setting the IOR, RBS Coefficient, and Helix Factor                                     | 35            |
|   | Excluding and Including Span Start and Span End                                        | 40            |
|   | Setting the Analysis Detection Inresholds                                              | 42            |
|   | Setting Dace/Eail Thresholde                                                           | 48<br>בס      |
|   | Setting rass/rail filestions                                                           |               |
|   | Enabling of Disabiling the Automateu Acquisition sequence                              |               |

| 4 | Working With the DWDM OTDR Module                         | .59 |
|---|-----------------------------------------------------------|-----|
|   | Main Features                                             | 59  |
|   | Selecting a Channel Filter                                | 60  |
|   | Selecting a Channel                                       | 61  |
|   | Managing Favorite Channels                                | 62  |
|   | Performing Live Fiber Testing                             | 65  |
|   |                                                           | 07  |
| 5 | Working With the CWDM OTDR Module                         | .68 |
|   | Main Features                                             | 68  |
|   | Selecting a Channel Filter                                | 69  |
|   | Selecting a Channel                                       | 70  |
|   | Managing Favorite Channels                                | 71  |
|   | Testing Channels Sequentially                             | 74  |
|   | Detecting Macrobends on Fiber Links                       | 76  |
|   | Performing Live-Fiber Testing                             | 79  |
|   | Understanding Fiber Water Peak                            | 79  |
| 6 | Testing Fibers                                            | .80 |
|   | Setting the Automatic Acquisition Parameters              | 86  |
|   | Defining Launch and Receive Fiber Settings                | 90  |
|   | Enabling or Disabling the First Connector Check           | 93  |
|   | Applying Acquisition Settings by Wavelength               | 94  |
|   | Setting Distance Range, Pulse Width, and Acquisition Time | 95  |
|   | Monitoring Fibers in Real-Time Mode                       | 97  |
| 7 | Customizing Your OTDR1                                    | 00  |
|   | Setting Event Table and Graph Display Parameters          | 100 |
|   | Displaying or Hiding Fiber Sections on a Trace            | 102 |
|   | Selecting the Distance Units                              | 103 |
|   | Customizing the Acquisition Distance Range Values         | 105 |
|   | Customizing the Acquisition Time Values                   | 107 |
|   | Selecting a Trace Display Mode                            | 109 |
|   | Customizing Trace Colors                                  | 110 |
|   | Selecting the Default View                                | 111 |
|   | Setting the Default Storage Folder                        | 113 |
|   | Selecting the Default File Format                         | 114 |
|   | Enabling or Disabling File Name Confirmation              | 116 |
|   | Enabling or Disabling the Automatic Storage of the Files  | 117 |

| -                    | Analyzing Traces and Events1                                                                                                    | 18                                                                                                    |
|----------------------|----------------------------------------------------------------------------------------------------|----------------------------------------------------------------------------------------------------|
|                      | Graph                                                                                                    | 119                                                                                                    |
|                      | Summary Tab                                                                                                    | 120                                                                                                    |
|                      | Events Tab                                                                                                    | 124                                                                                                    |
|                      | Linear View                                                                                                    | 127                                                                                                    |
|                      | Measure Tab                                                                                                    | 130                                                                                                    |
|                      | Switching Between Full-Screen, Condensed, and Split Views                                                                                                    | 131                                                                                                    |
|                      | Using Zoom Controls                                                                                                    | 133                                                                                                    |
|                      | Viewing Span Start and Span End in the Table of Events                                                                                                    | 136                                                                                                    |
|                      | Selecting the Displayed Wavelength                                                                                                    | 137                                                                                                    |
|                      | Working With Template Traces                                                                                                    | 138                                                                                                    |
|                      | Viewing and Modifying Current Measurement Settings                                                                                                    | 142                                                                                                    |
|                      | Modifying Events                                                                                                    | 147                                                                                                    |
|                      | Inserting Events                                                                                                    | 150                                                                                                    |
|                      | Deleting Events                                                                                                    | 155                                                                                                    |
|                      | Managing Comments                                                                                                    | 157                                                                                                    |
|                      | Analyzing or Reanalyzing a Trace                                                                                                    | 159                                                                                                    |
|                      | Analyzing the Fiber on a Specific Fiber Span                                                                                                    | 160                                                                                                    |
|                      | Enabling or Disabling the Detection of Reflective Ends of Fiber                                                                                                    | 163                                                                                                    |
|                      | Opening Measurement Files                                                                                                    | 166                                                                                                    |
| 9                    | Analyzing the Results Manually1                                                                                                    | 68                                                                                                    |
|                      | Using Markers                                                                                                    | 168                                                                                                    |
|                      | Getting Event Distances and Relative Powers                                                                                                    | 170                                                                                                    |
|                      |                                                                                                    | 170                                                                                                    |
|                      | Getting Event Loss and Maximum Reflectance                                                                                                    | 172                                                                                                    |
|                      | Getting Event Loss and Maximum Reflectance                                                                                                    | 172<br>175                                                                                                    |
|                      | Getting Event Loss and Maximum Reflectance<br>Getting Section Loss and Attenuation<br>Getting Optical Return Loss (ORL)                                                                                                    | 172<br>175<br>177                                                                                                    |
| 10                   | Getting Event Loss and Maximum Reflectance<br>Getting Section Loss and Attenuation<br>Getting Optical Return Loss (ORL)<br>Managing Trace Files from the OTDR Test Application                                                                                                    | 172<br>175<br>175<br>177                                                                                                    |
| 10                   | Getting Event Loss and Maximum Reflectance<br>Getting Section Loss and Attenuation<br>Getting Optical Return Loss (ORL)<br>Managing Trace Files from the OTDR Test Application                                                                                                    | 172<br>175<br>175<br>177                                                                                                    |
| 10<br>11             | Getting Event Loss and Maximum Reflectance<br>Getting Section Loss and Attenuation<br>Getting Optical Return Loss (ORL)<br>Managing Trace Files from the OTDR Test Application1<br>Creating and Generating Reports1                                                                                                    | 172<br>175<br>177<br>177<br><b>78</b>                                                                                                    |
| 10<br>11             | Getting Event Loss and Maximum Reflectance<br>Getting Section Loss and Attenuation<br>Getting Optical Return Loss (ORL)<br>Managing Trace Files from the OTDR Test Application1<br>Creating and Generating Reports1<br>Adding Information to the Test Results                                                                                                    | 170<br>172<br>175<br>177<br>177<br>177                                                                                                    |
| 10<br>11             | Getting Event Loss and Maximum Reflectance<br>Getting Section Loss and Attenuation<br>Getting Optical Return Loss (ORL)<br>Managing Trace Files from the OTDR Test Application1<br>Creating and Generating Reports1<br>Adding Information to the Test Results<br>Generating a Report                                                                                                    | 172<br>175<br>177<br>177<br>177<br>179<br>179<br>181                                                                                                    |
| 10<br>11<br>12       | Getting Event Loss and Maximum Reflectance<br>Getting Section Loss and Attenuation<br>Getting Optical Return Loss (ORL)<br>Managing Trace Files from the OTDR Test Application1<br>Creating and Generating Reports1<br>Adding Information to the Test Results<br>Generating a Report                                                                                                    | <ul> <li>170</li> <li>172</li> <li>175</li> <li>177</li> <li>78</li> <li>78</li> <li>79</li> <li>179</li> <li>181</li> <li>86</li> </ul>                                                                    |
| 10<br>11<br>12<br>13 | Getting Event Loss and Maximum Reflectance<br>Getting Section Loss and Attenuation<br>Getting Optical Return Loss (ORL)<br>Managing Trace Files from the OTDR Test Application                                                                                                    | <ul> <li>170</li> <li>172</li> <li>175</li> <li>177</li> <li>78</li> <li>79</li> <li>181</li> <li>86</li> <li>90</li> </ul>                                                                                 |
| 10<br>11<br>12<br>13 | Getting Event Loss and Maximum Reflectance<br>Getting Section Loss and Attenuation<br>Getting Optical Return Loss (ORL)<br>Managing Trace Files from the OTDR Test Application                                                                                                    | <ul> <li>170</li> <li>172</li> <li>175</li> <li>177</li> <li>78</li> <li>79</li> <li>179</li> <li>181</li> <li>86</li> <li>90</li> <li>190</li> </ul>                                                       |
| 10<br>11<br>12<br>13 | Getting Event Loss and Maximum Reflectance<br>Getting Section Loss and Attenuation<br>Getting Optical Return Loss (ORL)<br>Managing Trace Files from the OTDR Test Application                                                                                                    | 172<br>175<br>177<br>78<br>78<br>79<br>179<br>181<br>86<br>90<br>190<br>191                                                                                                    |
| 10<br>11<br>12<br>13 | Getting Event Loss and Maximum Reflectance<br>Getting Section Loss and Attenuation<br>Getting Optical Return Loss (ORL)<br>Managing Trace Files from the OTDR Test Application                                                                                                    | 170<br>172<br>175<br>177<br><b>78</b><br><b>79</b><br>179<br>181<br><b>86</b><br><b>90</b><br>190<br>191<br>192                                                                                             |
| 10<br>11<br>12<br>13 | Getting Event Loss and Maximum Reflectance         Getting Section Loss and Attenuation         Getting Optical Return Loss (ORL) <b>Managing Trace Files from the OTDR Test Application Managing Trace Files from the OTDR Test Application Creating and Generating Reports</b> Adding Information to the Test Results         Generating a Report <b>Using the OTDR as a Light Source Understanding the Inline Power Meter</b> Selecting the Measurement Mode         Measuring Power Levels         Performing an OTDR Acquisition with a Power Meter                                               | 172<br>175<br>177<br>177<br>178<br>179<br>179<br>181<br>186<br>190<br>191<br>190<br>191<br>192<br>195                                                                                                    |
| 10<br>11<br>12<br>13 | Getting Event Loss and Maximum Reflectance         Getting Section Loss and Attenuation         Getting Optical Return Loss (ORL) <b>Managing Trace Files from the OTDR Test Application Managing Trace Files from the OTDR Test Application Creating and Generating Reports</b> Adding Information to the Test Results         Generating a Report <b>Using the OTDR as a Light Source Understanding the Inline Power Meter</b> Selecting the Measurement Mode         Measuring Power Levels         Performing an OTDR Acquisition with a Power Meter         Setting Custom Power Meter Thresholds | <ul> <li>172</li> <li>175</li> <li>177</li> <li><b>78</b></li> <li><b>79</b></li> <li>181</li> <li><b>86</b></li> <li><b>90</b></li> <li>190</li> <li>191</li> <li>192</li> <li>195</li> <li>197</li> </ul> |

| 14 Maintenance                                               | 199        |
|--------------------------------------------------------------|------------|
| Cleaning EUI Connectors                                      |            |
| Cleaning Optical Connectors Using a Mechanical Cleaner       |            |
| Verifying the Optical Output of Your Unit                    | 203        |
| Determining the Condition of the Click-Out Optical Connector |            |
| Replacing the Click-Out Optical Connector                    | 210        |
| Recalibrating the Unit                                       | 214        |
| Recycling and Disposal                                       | 215        |
| 15 Troubleshooting                                           | 216        |
| Solving Common Problems                                      |            |
| Viewing Online Documentation                                 |            |
| Contacting the Technical Support Group                       |            |
| Viewing Information About Your OTDR                          |            |
| Transportation                                               | 219        |
| 16 Warranty                                                  | 220        |
| Concern Information                                          | <b>220</b> |
| General Information                                          |            |
| Liability                                                    |            |
|                                                              | 222<br>222 |
| Contification                                                |            |
| Certification                                                | 222<br>כרכ |
| EVED Service Conters Worldwide                               |            |
|                                                              | 224        |
| A Description of Event Types                                 | 225        |
| Span Start                                                   | 226        |
| Span End                                                     | 226        |
| Short Fibers                                                 | 226        |
| Continuous Fiber                                             | 227        |
| End of Analysis                                              | 228        |
| Non-Reflective Event                                         | 229        |
| Reflective Event                                             | 230        |
| Positive Event                                               | 231        |
| Launch Level                                                 | 232        |
| Fiber Section                                                | 233        |
| Merged Event                                                 | 234        |
| Echo                                                         | 240        |
| Reflective Event (Possible Echo)                             | 241        |
| Coupler                                                      | 242        |
| Index                                                        | 243        |

### **Regulatory Information**

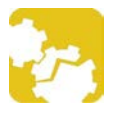

### CAUTION

Changes or modifications not expressly approved by the manufacturer could void the user's authority to operate the equipment.

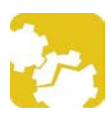

### CAUTION

The emissions class and electromagnetic environment of some modules may differ from those specified for your unit. In this case, always ensure that you comply with the most restrictive conditions (either module or unit).

### USA Electromagnetic Interference Regulatory Statement

Electronic test and measurement equipment is exempt from FCC part 15, subpart B compliance in the United States of America. However, EXFO Inc. makes reasonable efforts to ensure compliance to the applicable standards.

The limits set by these standards are designed to provide reasonable protection against harmful interference when the equipment is operated in a commercial environment. This equipment generates, uses, and can radiate radio frequency energy and, if not installed and used in accordance with the user documentation, may cause harmful interference to radio communications. Operation of this equipment in a residential area is likely to cause harmful interference in which case the user will be required to correct the interference at his own expense.

### Canada Electromagnetic Interference Regulatory Statement

This equipment generates, uses, and can radiate radio frequency energy and, if not installed and used in accordance with the instruction manual, may cause harmful interference to radio communications. Operation of this equipment in a residential area is likely to cause harmful interference.

Cet équipement génère, utilise et peut émettre de l'énergie radio-fréquence et, s'il n'est pas installé et utilisé conformément à la documentation de l'utilisateur, il peut occasionner une interférence néfaste aux communications radio. L'utilisation de cet équipement dans une zone résidentielle est susceptible d'occasionner une interférence néfaste.

**Caution**: This equipment is not intended for use in residential environments and may not provide adequate protection to radio reception in such environments.

**Attention** : Cet appareil n'est pas destiné à être utilisé dans des environnements résidentiels et peut ne pas assurer la protection adéquate à la réception radioélectrique dans ce type d'environnements.

This is a class A, group 1 product.

Ceci est un produit de classe A, groupe 1.

Class A equipment: Equipment that is, by virtue of its characteristics, highly unlikely to be used in a residential environment, including a home business shall be classified as class A and shall comply with the class A limits specified in the applicable ICES standard. Characteristics considered in this assessment include price, marketing and advertising methodology, the degree to which the functional design inhibits applications suitable to residential environments, or any combination of features that would effectively preclude the use of such equipment in a residential environment.

Classe A : Matériel qui, en raison de ses caractéristiques, ne sera fort probablement pas utilisé dans un milieu domiciliaire ni par des entreprises établies à domicile. Parmi les caractéristiques considérées dans cette évaluation, il y a le prix, les méthodes de commercialisation

#### OTDR **Page viii**

#### www.tehencom.com

et de publicité, la mesure dans laquelle les fonctions de l'appareil font qu'il ne se prête pas à des applications convenant au milieu domiciliaire ou toute combinaison de ces caractéristiques qui aurait pour conséquence d'en prévenir effectivement l'utilisation à domicile. Utilisé également pour indiquer les limites d'émission correspondantes qui s'appliquent à un tel matériel.

 Class B equipment: Equipment that cannot be classified as Class A shall comply with the Class B limits specified in the applicable ICES standard.

Classe B : Matériel qui ne peut pas être inclus dans la classe A. Utilisé également pour indiquer les limites d'émission correspondantes qui s'appliquent à un tel matériel.

 Group 1 equipment: group 1 contains all equipment which is not classified as group 2 equipment, and includes equipment such as laboratory and scientific equipment, industrial process, measurement and control equipment.

Group 2 equipment: group 2 contains all ISM RF equipment in which radio-frequency energy in the frequency range 9 kHz to 400 GHz is intentionally generated and used or only used locally, in the form of electromagnetic radiation, inductive and/or capacitive coupling, for the treatment of material for inspection/analysis purposes, or for transfer of electromagnetic energy.

Appareils du groupe 1 : le groupe 1 réunit tous les appareils compris dans le domaine d'application de la présente Norme, qui ne sont pas classés comme étant des appareils du groupe 2. Le groupe 1 inclut les appareils scientifiques et de laboratoire, les processus industriels, appareils de mesure ou de contrôle.

Appareils du groupe 2 : le groupe 2 réunit tous les appareils ISM à fréquences radioélectriques dans lesquels de l'énergie à fréquences radioélectriques dans la plage de fréquences comprises entre 9 kHz et 400 GHz est produite et utilisée volontairement ou uniquement utilisée localement sous forme de rayonnement électromagnétique, de

couplage inductif et/ou capacitif, pour le traitement de la matière, à des fins d'examen ou d'analyse ou pour le transfert d'énergie électromagnétique.

### Supplier's Declaration of Conformity (SDoC)

The SDoC for your product is as follows:

CAN ICES-001 (A) / NMB-001 (A)

### **Electromagnetic Compatibility Regulatory Statement**

Warning: This is a class A product. In a domestic environment, this product may cause radio interference in which case the user may be required to take adequate measures. Your product is suitable for use in industrial electromagnetic environments.

### Simplified EU and UK Declaration of Conformity

The full text of the declaration of conformity is available at the following Internet address: *www.exfo.com/en/resources/legal-documentation*.

### **EU Economic Operator**

#### **EXFO Solutions SAS**

2, rue Jacqueline Auriol, Saint-Jacques-de-la-Lande, 35091 Rennes Cedex 9 FRANCE

# **1** Introducing the OTDR

The Optical Time Domain Reflectometer (OTDR) allows you to characterize a fiber-optic span, usually optical fiber sections joined by splices and connectors.

Depending on the type of acquisition you want to perform and the environment you are working in, different modules are available for your tests:

- The standard OTDR provides an inside view of the fiber, and can calculate fiber length, attenuation, breaks, total return loss as well as splice, connector and total losses.
- The MAX/FTBx-740C-DWx module is a DWDM (dense wavelength-division multiplexing) OTDR in the C-band and is designed to test through field mux/demux channels. This high-resolution particular type of OTDR provides complete end-to-end link characterization and helps troubleshooting metro Ethernet links as well as commercial services. See Working With the DWDM OTDR Module on page 59 for details.
- ➤ The MAX/FTBx-740C-CW module is an OTDR that covers up to 18 CWDM ITU channels, from 1270 nm to 1610 nm (with a channel spacing of 20 nm), and is designed to test through field mux/demux channels. This high-resolution particular type of CWDM (coarse wavelength-division multiplexing) OTDR provides complete end-to-end link characterization and helps troubleshooting commercial, C-RAN networks as well as metro Ethernet links deployments. See Working With the CWDM OTDR Module on page 68 for details.
- **Note:** In this documentation, the words "tap" and "double-tap" (related to the use of a touchscreen) replace the words "click" and "double-click".

#### MAX-700B Series

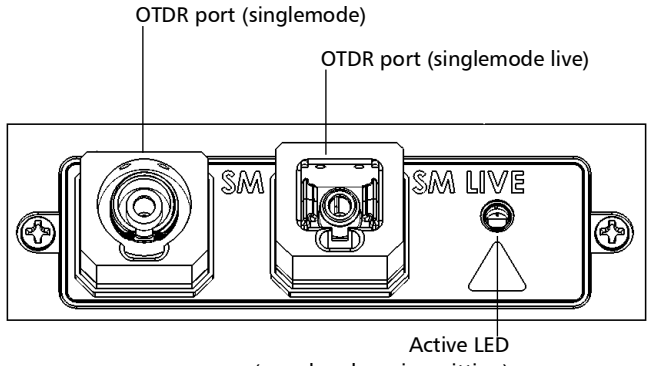

(on when laser is emitting)

#### FTB-7000 Series for FTB-2/FTB-2 Pro and FTB-4 Pro

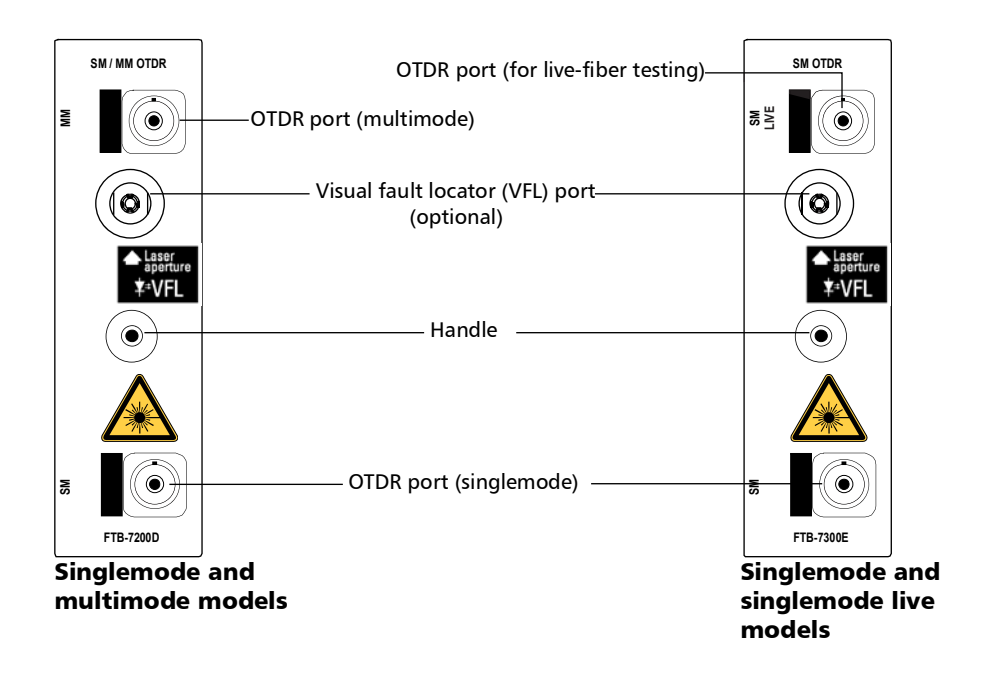

#### www.tehencom.com

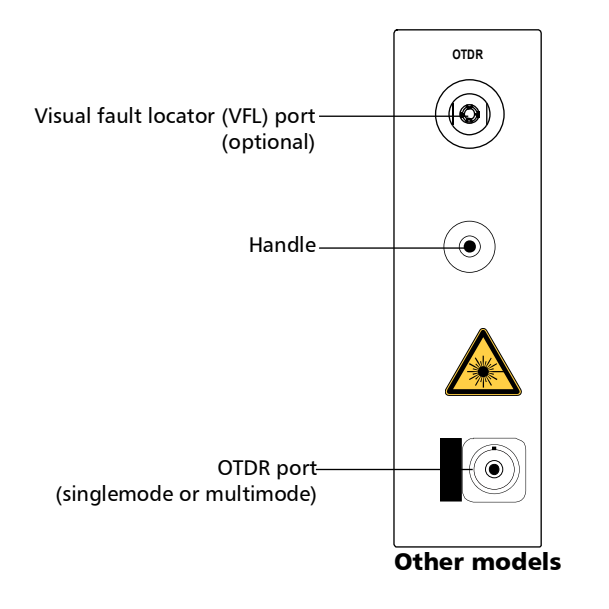

#### FTB-7000 Series for FTB-2/FTB-2 Pro and FTB-4 Pro

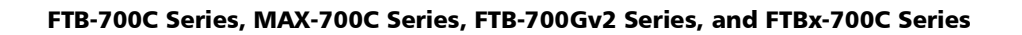

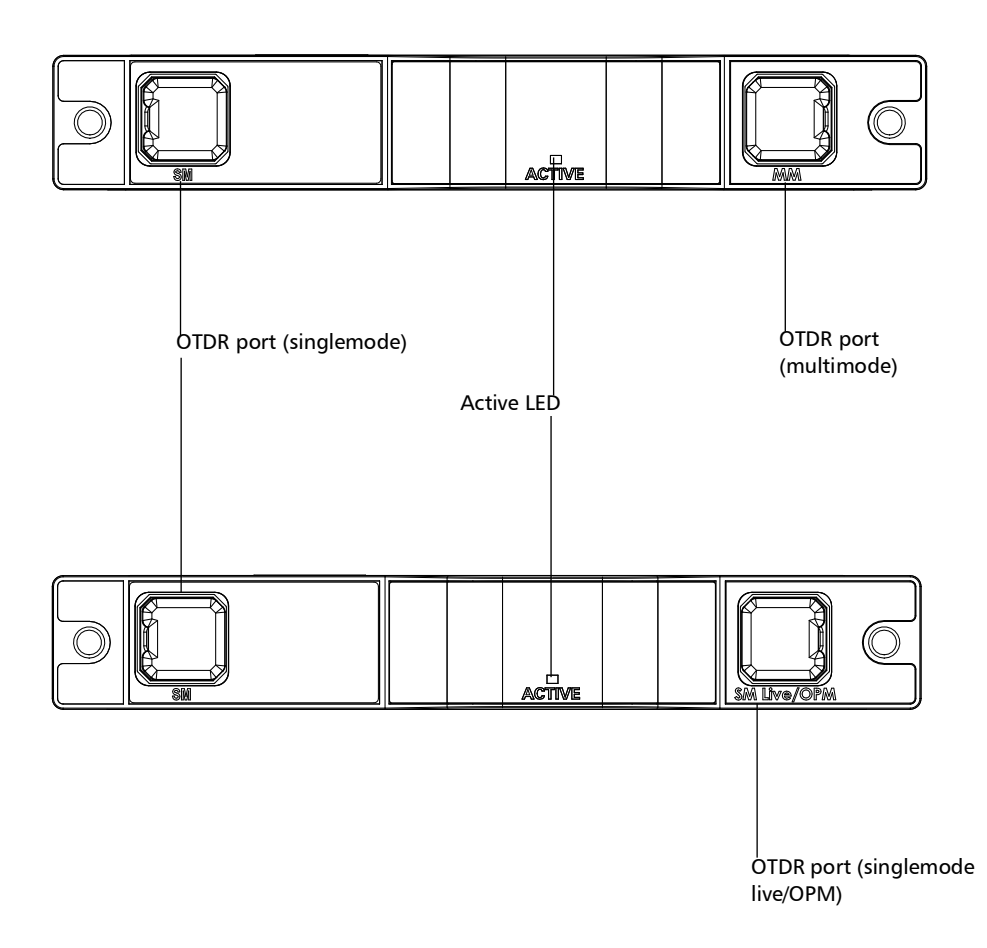

FTBx-740C

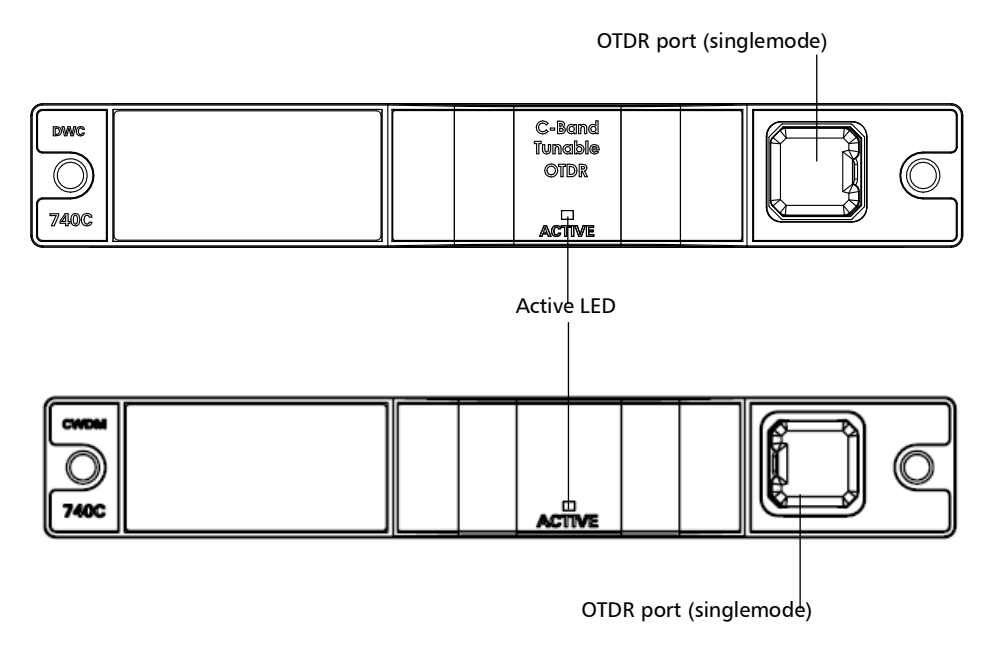

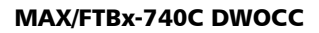

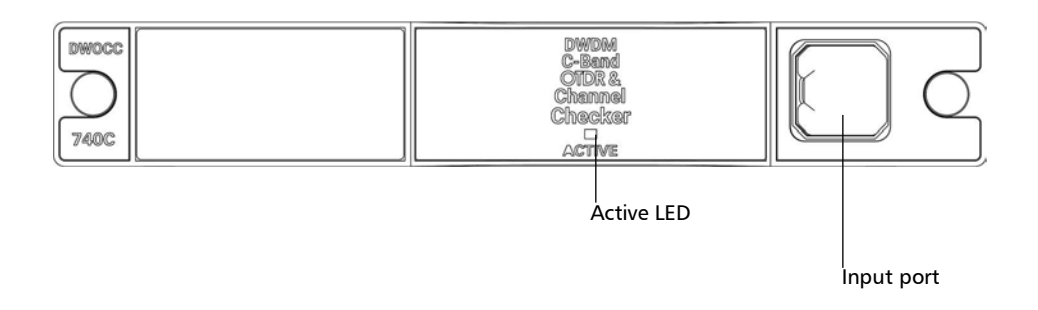

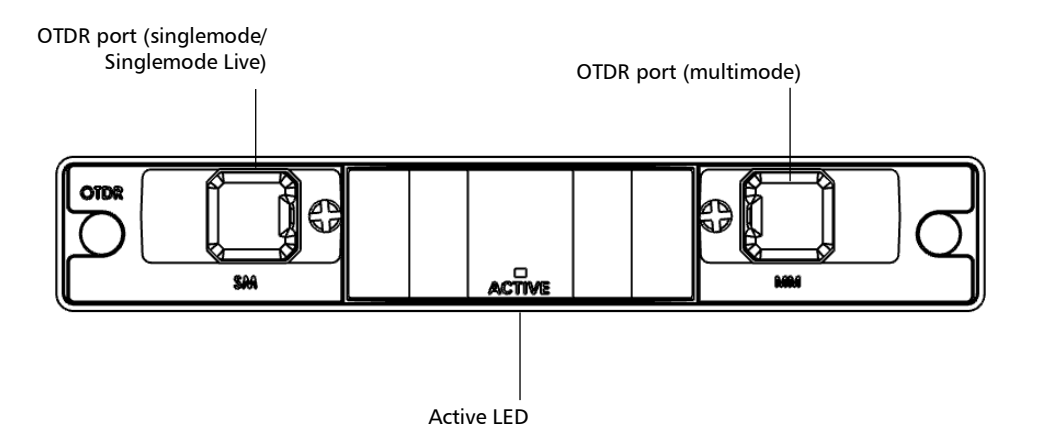

#### FTB-700D Series, MAX-700D Series, FTB-700Gv2 Series, and FTBx-700D Series

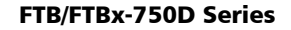

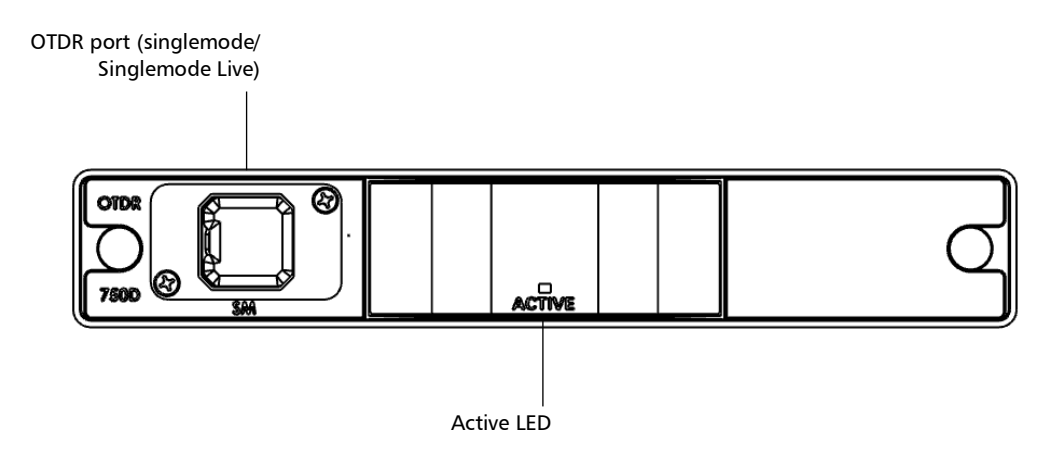

### **Main Window**

The main window (shown below) contains all the commands required to control the OTDR instrument:

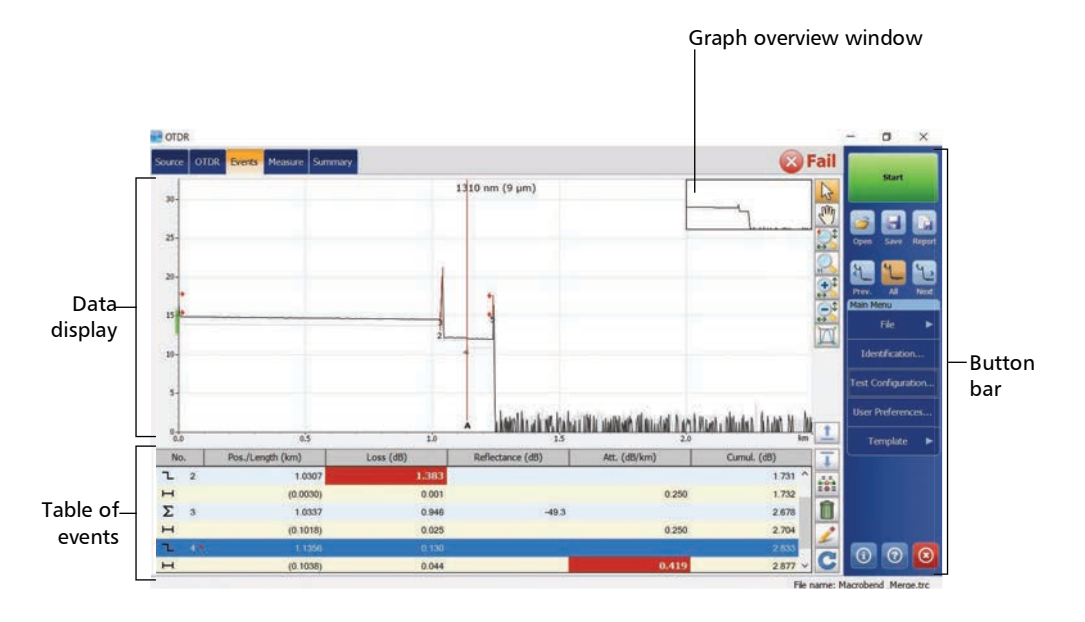

**Note:** Due to screen resolution, the appearance of your OTDR application may vary slightly from the illustrations presented in this user guide.

### **Software Options**

Software options are offered with your unit.

- ► The OTDR option activates the OTDR application.
- > The QUAD option activates singlemode wavelengths on units.
- ➤ With the IADV software option, when working with the iOLM application, you can also have access to the OTDR by enabling the OTDR real time feature. In this case, the only button available to start an acquisition is the Real Time button. Most of the standard OTDR features, such as the Events tab, the Summary tab, the Identification, and the Test Configuration button, are disabled.
- ► The CWDM-8W option enables 8 wavelengths in the 1470 nm 1610 nm range.
- ► The CWDM-10W option enables 10 wavelengths in the 1430 nm 1610 nm range.
- ➤ The M-1310W option enables the 1310 nm wavelength.
- ► The CWDM-18W option enables the 18 wavelengths available.

### **Data Post-Processing**

To view and analyze traces without the OTDR application, use a computer onto which FastReporter is already installed.

### **OTDR Basic Principles**

An OTDR sends short pulses of light into a fiber. Light scattering occurs in the fiber due to discontinuities such as connectors, splices, bends, and faults. The OTDR then detects and analyzes the backscattered signals. The signal strength is measured for specific intervals of time and is used to characterize events.

The OTDR calculates distances as follows:

Distance = 
$$\frac{c}{n} \times \frac{t}{2}$$

where

- c = speed of light in a vacuum  $(2.998 \times 10^8 \text{ m/s})$
- t = time delay from the launch of the pulse to the reception of the pulse
- n = index of refraction of the fiber under test (as specified by the manufacturer)

An OTDR uses the effects of Rayleigh scattering and Fresnel reflection to measure the fiber's condition, but the Fresnel reflection is tens of thousands of times greater in power level than the backscatter.

- Rayleigh scattering occurs when a pulse travels down the fiber and small variations in the material, such as variations and discontinuities in the index of refraction, cause light to be scattered in all directions. However, the phenomenon of small amounts of light being reflected directly back toward the transmitter is called backscattering.
- Fresnel reflections occur when the light traveling down the fiber encounters abrupt changes in material density that may occur at connections or breaks where an air gap exists. A very large quantity of light is reflected, as compared with the Rayleigh scattering. The strength of the reflection depends on the degree of change in the index of refraction.

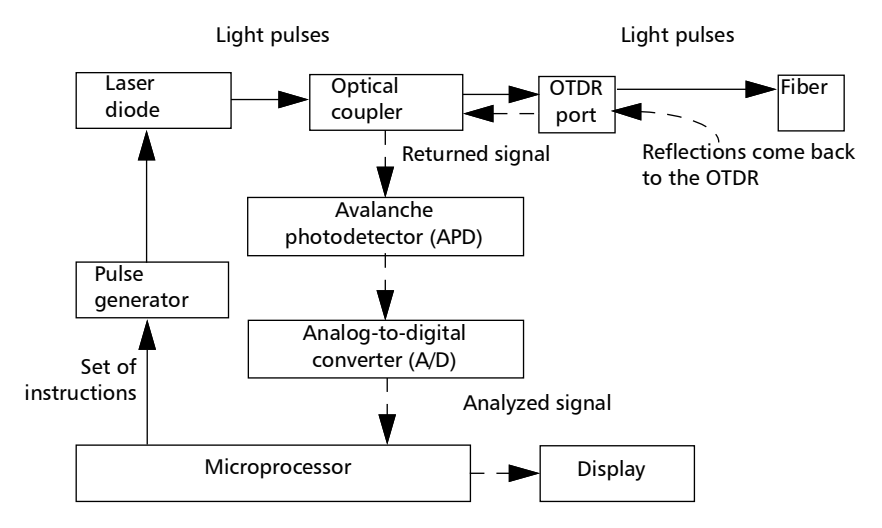

When the full trace is displayed, each point represents an average of many sampling points. You will have to zoom to see each point.

### **Technical Specifications**

To obtain this product's technical specifications, visit the EXFO website at *www.exfo.com*.

### **Conventions**

Before using the product described in this guide, you should understand the following conventions:

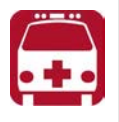

# WARNING

Indicates a potentially hazardous situation which, if not avoided, could result in *death or serious injury*. Do not proceed unless you understand and meet the required conditions.

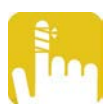

### CAUTION

Indicates a potentially hazardous situation which, if not avoided, may result in *minor or moderate injury*. Do not proceed unless you understand and meet the required conditions.

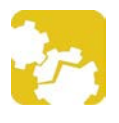

### CAUTION

Indicates a potentially hazardous situation which, if not avoided, may result in *component damage*. Do not proceed unless you understand and meet the required conditions.

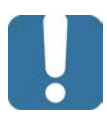

### **IMPORTANT**

Refers to information about this product you should not overlook.

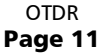

#### www.tehencom.com

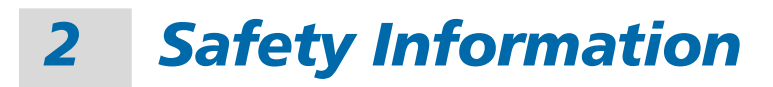

### **General Safety Information**

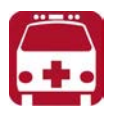

### WARNING

Do not install or terminate fibers while a light source is active. Never look directly into a live fiber and ensure that your eyes are protected at all times.

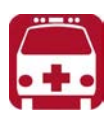

## WARNING

The use of controls, adjustments and procedures, namely for operation and maintenance, other than those specified herein may result in hazardous radiation exposure or impair the protection provided by this unit.

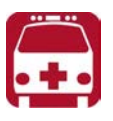

### WARNING

If the equipment is used in a manner not specified by the manufacturer, the protection provided by the equipment may be impaired.

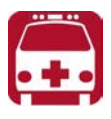

### WARNING

Use only accessories designed for your unit and approved by EXFO. For a complete list of accessories available for your unit, refer to its technical specifications or contact EXFO.

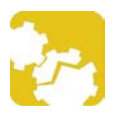

# CAUTION

This product does not contain any user-serviceable components, except if indicated otherwise in this document. Any unauthorized product changes or modifications will invalidate warranty and all applicable regulatory certifications and approvals.

### **IMPORTANT**

Refer to the documentation provided by the manufacturers of any accessories used with your EXFO product. It may contain environmental and/or operating conditions limiting their use.

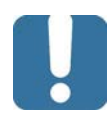

### **IMPORTANT**

When you see the following symbol on your unit **2**, make sure that you refer to the instructions provided in your user documentation. Ensure that you understand and meet the required conditions before using your product.

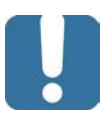

### **I**MPORTANT

When you see the following symbol on your unit 2, it indicates that the unit is equipped with a laser source, or that it can be used with instruments equipped with a laser source. These instruments include, but are not limited to, modules and external optical units.

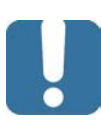

### **IMPORTANT**

Other safety instructions relevant for your product are located throughout this documentation, depending on the action to perform. Make sure to read them carefully when they apply to your situation.

### Laser Safety Information for FTB-7000/FTB-700Gv2 Series (Units without VFL)

Your instrument is in compliance with standards IEC 60825-1: 2007 and 2014.

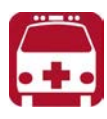

# WARNING

(IEC 60825-1: 2007) Viewing the laser output with certain optical instruments designed for use at a distance (for example, telescopes and binoculars) may pose an eye hazard.

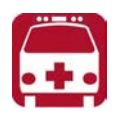

# WARNING

(IEC 60825-1: 2014) Viewing the laser output with telescopic optical instruments (for example, telescopes and binoculars) may pose an eye hazard and thus the user should not direct the beam into an area where such instruments are likely to be used.

Laser radiation may be encountered at the optical output port.

The following labels indicate that the product contains a Class 1M source:

INVISIBLE LASER RADIATION DO NOT VIEW DIRECTLY WITH OPTICAL INSTRUMENTS DO NOT EXPOSE USERS OF TELESCOPIC OPTICS CLASS 1M LASER PRODUCT RAYONNEMENT LASER INVISIBLE NE PAS OBSERVER DIRECTEMENT À L'AIDE D'INSTRUMENTS D'OPTIQUE NE PAS EXPOSER LES UTILISATEURS DE DISPOSITIF OPTIQUE TÉLESCOPIQUE APPAREIL À LASER DE CLASSE 1M

#### www.tehencom.com

#### **Safety Information**

Laser Safety Information for FTB-7000/FTB-700Gv2 Series (Units without VFL)

Wavelength: / Longueur d'onde : 800-1300 nm Pulse width: / Largeur de l'impulsion :  $\overrightarrow{||} \le 1 \mu s$ Max. peak power: / Puissance crête maximum :  $|||| \le 500$  mW Wavelength: / Longueur d'onde : 1250-1400 nm Pulse width: / Largeur de l'impulsion :  $\overrightarrow{||} \le 20 \mu s$ Max. peak power: / Puissance crête maximum :  $|||| \le 260$  mW Wavelength: / Longueur d'onde : 1400-1700 nm Pulse width: / Largeur de l'impulsion :  $\overrightarrow{||} \le 20 \mu s$ Max. peak power: / Puissance crête maximum :  $|||| \le 600$  mW Complies with standards 21 CFR 1040.10, except for deviations pursuant to Laser Notice No. 50, dated June 24, 2007.

### Laser Safety Information for FTBx-/MAX-700C/D Series (Units without VFL)

Your instrument is in compliance with standard IEC 60825-1: 2014 + A11: 2021 and IEC 60825-1 Ed. 3.

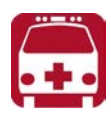

# WARNING

Viewing the laser output with telescopic optical instruments (for example, telescopes and binoculars) may pose an eye hazard and thus the user should not direct the beam into an area where such instruments are likely to be used.

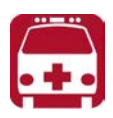

# **ATTENTION**

L'observation de la sortie optique avec certains instruments d'optique télescopiques (par exemple, des télescopes et des jumelles) peut présenter un danger pour les yeux; il convient donc que l'utilisateur ne dirige pas le faisceau dans une zone où ce type d'instrument est susceptible d'être utilisé.

Laser radiation may be encountered at the optical output port.

The following label indicates that the product contains a Class 1M source:

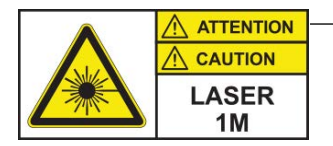

—Label affixed to the back of your product.

INVISIBLE LASER RADIATION DO NOT EXPOSE USERS OF TELESCOPIC OPTICS CLASS 1M LASER PRODUCT RAYONNEMENT LASER INVISIBLE NE PAS EXPOSER LES UTILISATEURS DE DISPOSITIF OPTIQUE TÉLESCOPIQUE APPAREIL À LASER DE CLASSE 1M

#### **Safety Information**

Laser Safety Information for FTBx-/MAX-700C/D Series (Units without VFL)

Wavelength: / Longueur d'onde : 800-1300 nm Pulse width: / Largeur de l'impulsion :  $fried \le 1 \ \mu s$ Max. peak power: / Puissance crête maximum :  $fried \le 200 \ mW$ Duty cycle: / Cycle de service :  $<= 1 \ \%$ Fiber type: / Type de fibre : Multimode/Multimode Fiber core: / Cœur de la fibre : 62.5  $\mu$ m Fiber numerical aperture: / Ouverture numérique de la fibre :0.275

Wavelength: / Longueur d'onde : 1250-1700 nm

Pulse width: / Largeur de l'impulsion :  $= 20 \, \mu s$ 

Max. peak power: / Puissance crête maximum :  $||| \le 275 \text{ mW}$ 

Duty cycle: / Cycle de service : <= 1 %

Fiber type: / Type de fibre : Single-mode / Monomode

Fiber core: / Cœur de la fibre : 9  $\mu$ m

Fiber numerical aperture: / Ouverture numérique de la fibre : 0.14

Complies with FDA performance standards for laser products except for conformance with IEC 60825-1 Ed. 3, as described in Laser Notice No. 56, dated May 8, 2019.

Laser Safety Information for FTBx-740C DWOCC and MAX-740C DWOCC Modules (Units

### Laser Safety Information for FTBx-740C DWOCC and MAX-740C DWOCC Modules (Units without VFL)

Your instrument is in compliance with standard IEC 60825-1: 2014 + A11: 2021 and IEC 60825-1 Ed. 3.

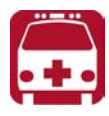

### WARNING

Viewing the laser output with telescopic optical instruments (for example, telescopes and binoculars) may pose an eye hazard and thus the user should not direct the beam into an area where such instruments are likely to be used.

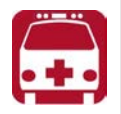

### **ATTENTION**

L'observation de la sortie optique avec certains instruments d'optique télescopiques (par exemple, des télescopes et des jumelles) peut présenter un danger pour les yeux; il convient donc que l'utilisateur ne dirige pas le faisceau dans une zone où ce type d'instrument est susceptible d'être utilisé.

Laser radiation may be encountered at the optical output port.

The following label indicates that the product contains a Class 1M source:

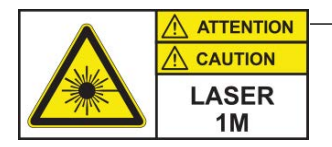

—Label affixed to the back of your product.

INVISIBLE LASER RADIATION DO NOT EXPOSE USERS OF TELESCOPIC OPTICS CLASS 1M LASER PRODUCT RAYONNEMENT LASER INVISIBLE NE PAS EXPOSER LES UTILISATEURS DE DISPOSITIF OPTIQUE TÉLESCOPIQUE APPAREIL À LASER DE CLASSE 1M Wavelengths: / Longueurs d'onde : 1525-1570 nm

Pulse width: / Largeur de l'impulsion :  $= 20 \, \mu s$ 

Max. peak power: / Puissance crête maximum :  $||| \le 600 \text{ mW}$ 

Complies with FDA performance standards for laser products except for conformance with IEC 60825-1 Ed. 3, as described in Laser Notice No. 56, dated May 8, 2019.

### Laser Safety Information for FTB-7000 Series (Units with VFL)

Your instrument is in compliance with standards IEC 60825-1: 2007 and 2014.

Laser radiation may be encountered at the output port. It is potentially harmful in direct intrabeam viewing.

The following label(s) indicate that the product contains a Class 3R source:

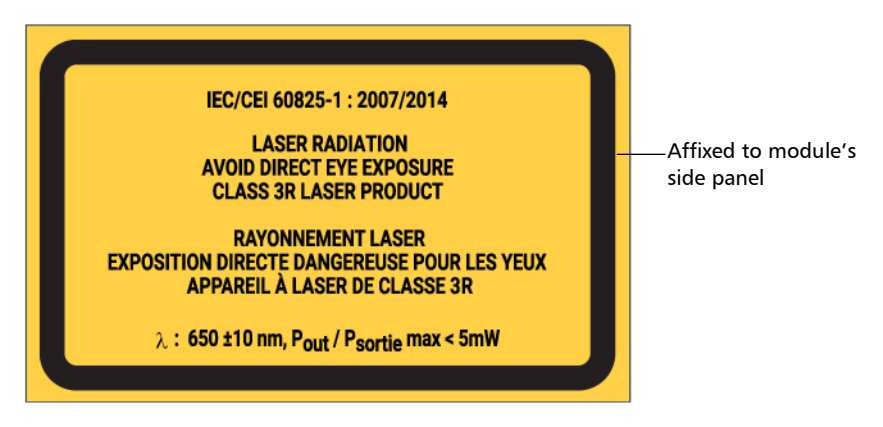

Complies with standards 21 CFR 1040.10, except for deviations pursuant to Laser Notice No. 50, dated June 24, 2007.

# Laser Safety Information for MAX-700C and MAX-700D Series (Units with VFL)

Your instrument is in compliance with standard IEC 60825-1: 2014 + A11: 2021 and IEC 60825-1 Ed. 3.

Laser radiation may be encountered at the optical output port.

The following label(s) indicate that the product contains a Class 2 source:

| The following symbol means —<br>"DO NOT STARE INTO THE BEAM".        |                      |
|----------------------------------------------------------------------|----------------------|
| IEC/CEI 60825-1:<br>LASER<br>2<br>λ: 650 nm ± 10<br>Pout/Psortie max | 2014<br>2014<br>2014 |
| Affixed to the back of t                                             | he unit.             |

Complies with FDA performance standards for laser products except for conformance with IEC 60825-1 Ed. 3, as described in Laser Notice No. 56, dated May 8, 2019.

Laser Safety Information for FTBx-740C DWOCC and MAX-740C DWOCC Modules (Units

### Laser Safety Information for FTBx-740C DWOCC and MAX-740C DWOCC Modules (Units with VFL)

Your instrument is in compliance with standard IEC 60825-1: 2014 + A11: 2021 and IEC 60825-1 Ed. 3.

Laser radiation may be encountered at the optical output port.

The following label(s) indicate that the product contains a Class 2 source:

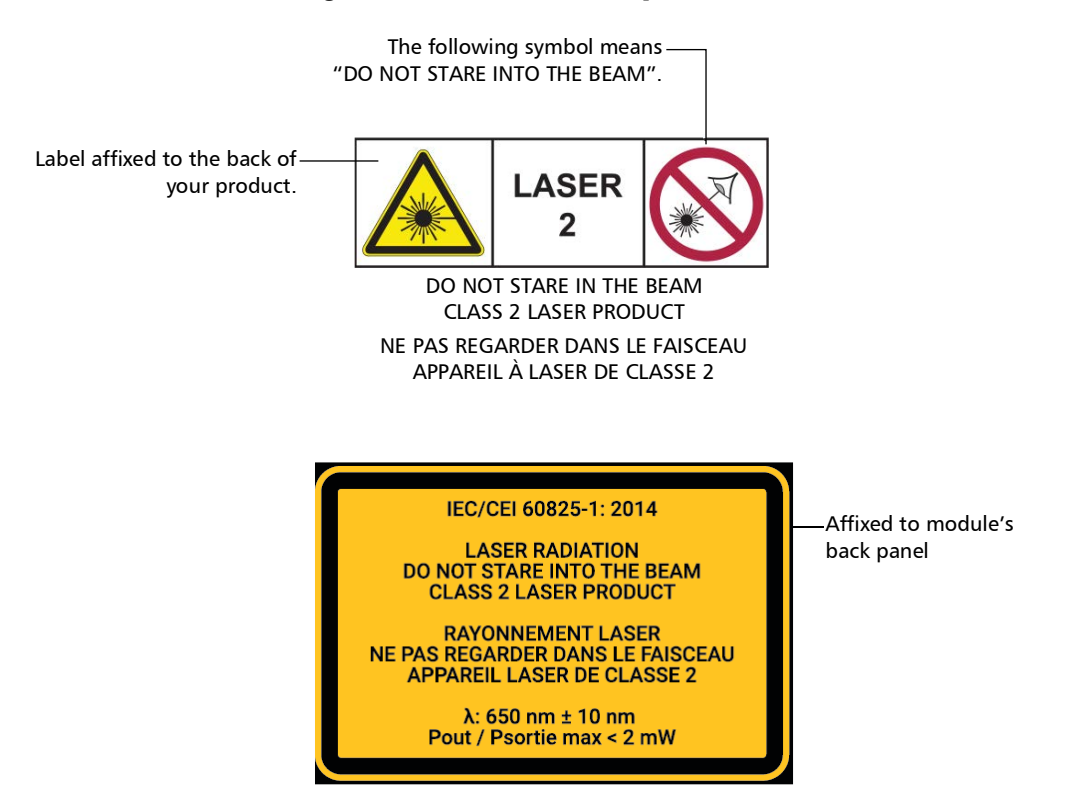

Complies with FDA performance standards for laser products except for conformance with IEC 60825-1 Ed. 3, as described in Laser Notice No. 56, dated May 8, 2019.

### Laser Safety Information for MAX-700B Series

Your instrument is in compliance with standards IEC 60825-1: 2007 and 2014.

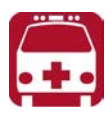

### WARNING

(IEC 60825-1: 2007) Viewing the laser output with certain optical instruments designed for use at a distance (for example, telescopes and binoculars) may pose an eye hazard.

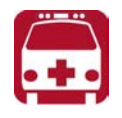

### WARNING

(IEC 60825-1: 2014) Viewing the laser output with telescopic optical instruments (for example, telescopes and binoculars) may pose an eye hazard and thus the user should not direct the beam into an area where such instruments are likely to be used.

Laser radiation may be encountered at the optical output port.

The following labels indicate that the product contains a Class 1M source:

INVISIBLE LASER RADIATION DO NOT VIEW DIRECTLY WITH OPTICAL INSTRUMENTS DO NOT EXPOSE USERS OF TELESCOPIC OPTICS CLASS 1M LASER PRODUCT RAYONNEMENT LASER INVISIBLE NE PAS OBSERVER DIRECTEMENT À L'AIDE D'INSTRUMENTS D'OPTIQUE NE PAS EXPOSER LES UTILISATEURS DE DISPOSITIF OPTIQUE TÉLESCOPIQUE APPAREIL À LASER DE CLASSE 1M Wavelength: / Longueur d'onde : 1300-1400 nm Pulse width: / Largeur de l'impulsion :  $= 20 \ \mu s$ Max. peak power: / Puissance crête maximum :  $= 260 \ \text{mW}$ 

Wavelength: / Longueur d'onde : 1400-1700 nm

Pulse width: / Largeur de l'impulsion :  $\downarrow = 1 \leq 20 \ \mu s$ 

Max. peak power: / Puissance crête maximum :  $\prod \le 600 \text{ mW}$ 

Complies with standards 21 CFR 1040.10, except for deviations pursuant to Laser Notice No. 50, dated June 24, 2007.

## **Electrical Safety Information**

For more information on product safety and equipment ratings, refer to the user documentation of your platform.

The power consumption for all OTDR modules is below 10 W.
# **3 Preparing Your OTDR for a Test**

## Installing the EXFO Universal Interface (EUI)

The EUI fixed baseplate is available for connectors with angled (APC) or non-angled (UPC) polishing. The type of border around the baseplate indicates which type of connector it is designed for.

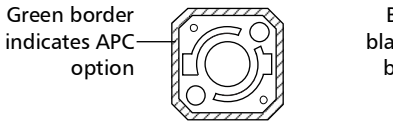

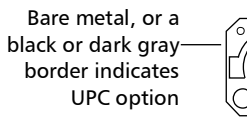

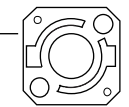

#### To install an EUI connector adapter onto the EUI baseplate:

1. Hold the EUI connector adapter so the dust cap opens downwards.

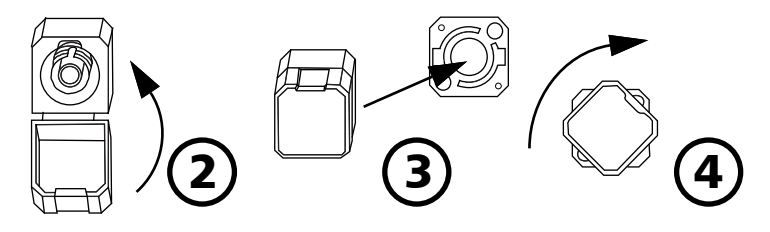

- 2. Close the dust cap in order to hold the connector adapter more firmly.
- **3.** Insert the connector adapter into the baseplate.
- **4.** While pushing firmly, turn the connector adapter clockwise on the baseplate to lock it in place.

## **Cleaning and Connecting Optical Fibers**

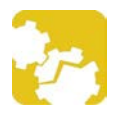

## CAUTION

To ensure maximum power and to avoid erroneous readings:

- Always inspect fiber ends and make sure that they are clean as explained below before inserting them into the port. EXFO is not responsible for damage or errors caused by bad fiber cleaning or handling.
- Ensure that your patchcord has appropriate connectors. Joining mismatched connectors will damage the ferrules.

#### To connect the fiber-optic cable to the port:

- **1.** Inspect the fiber using a fiber inspection scope (or probe). If the fiber is clean, proceed to connecting it to the port. If the fiber is dirty, clean it as explained below.
- **2.** Clean the fiber ends as follows:
  - **2a.** Gently wipe the fiber end with a lint-free swab dipped in optical-grade liquid cleaner.
  - **2b.** Use a dry swab to dry the connector completely.
  - **2c.** Visually inspect the fiber end to ensure its cleanliness.

**3.** Carefully align the connector and port to prevent the fiber end from touching the outside of the port or rubbing against other surfaces.

If your connector features a key, ensure that it is fully fitted into the port's corresponding notch.

**4.** Push the connector in so that the fiber-optic cable is firmly in place, thus ensuring adequate contact.

If your connector features a screw sleeve, tighten the connector enough to firmly maintain the fiber in place. Do not overtighten, as this will damage the fiber and the port.

**Note:** If your fiber-optic cable is not properly aligned and/or connected, you will notice heavy loss and reflection.

EXFO uses good quality connectors in compliance with EIA-455-21A standards.

To keep connectors clean and in good condition, EXFO strongly recommends inspecting them with a fiber inspection scope (or probe) before connecting them. Failure to do so may result in permanent damage to the connectors and degradation in measurements.

### **Naming Trace Files Automatically**

Each time you start an acquisition, the application suggests a file name based on autonaming settings. This file name appears at the bottom of the window.

The file name is made of one or more static parts (alphanumeric) and one or more variable parts (numeric) that will be incremented or decremented, according to your selection, as follows:

| If you choose incrementation              | If you choose decrementation                   |
|-------------------------------------------|------------------------------------------------|
| Variable part increases until it          | Variable part decreases until it               |
| reaches the <i>highest possible value</i> | reaches 1, then restarts at the <i>highest</i> |
| with the selected number of digits,       | <i>possible value</i> with the selected        |
| then restarts at 1.                       | number of digits.                              |

## **Note:** To decrement values, the start number must be higher than the stop number.

After saving a result, the unit prepares the next file name by incrementing (or decrementing) the suffix.

You can select the number of digits displayed for the incremented or decremented values.

Select "#" if you want to keep the value exactly in the same format as defined in the start and stop values. If a value is to be incremented from 1 to 10, it becomes 1, 2, 3, ... 9, 10. One "#" is the default format.

Select two, three, or four "#" if you want all values to be expressed with the same number of digits. The application fills the empty spaces with zeros before the increment or decrement to ensure the appropriate format is displayed. For example, if you select two "#" and the value is to be incremented from 1 to 10, it becomes 01, 02, 03, ... 09, 10.

The file name can be incremented using one or more identifiers. Selecting a single identifier will follow the incrementation (or decrementation) value you have set.

#### www.tehencom.com

When selecting more than one identifier, the latter appear sequentially in the order that you have set, and the incrementation will start with the last item in the list (the one with the farthest indentation). For example, if you have a file name with the Location, Cable and Fiber identifiers, in that order, the first item to be incremented is the Fiber identifier, then Cable, then Location:

Location 1, Cable 1, Fiber 1 Location 1, Cable 2, Fiber 1 Location 1, Cable 2, Fiber 2 and so forth.

**Note:** If you choose not to save a particular trace file, the suggested file name remains available for the next trace you acquire.

This function is particularly useful when testing multiple-fiber cables.

If you deactivate the automatic file naming function, the application will use the default file name, which is *Unnamed.trc*.

By default, traces are saved in native (.trc) format, but you can configure your unit to save them in Bellcore (.sor) format (see *Selecting the Default File Format* on page 114 for details).

- **Note:** If you select the Bellcore (.sor) format, the unit creates one file per wavelength (for example, TRACE001\_1310.sor and TRACE001\_1550.sor, if you included both 1310 nm and 1550 nm in your test). The native (.trc) format contains all wavelengths in a single file.
- **Note:** If you are working with a MAX/FTBx-740C-DWx module, the application uses the nominal wavelength of the C-band, which is 1550 nm.

The autonaming parameters can be set only for files that have not been saved yet. You will only see the parameters for the current and next acquisition (when the test is done but not saved yet), or for the next acquisition only (test is not done yet). Otherwise, the parameters will not be displayed. It is also possible to revert the settings to their default values.

#### To configure the automatic file naming:

- 1. From the Main Menu, tap Identification.
- **2.** From the **Apply to** list, ensure that **Next acquisition** or **Current acquisition** is selected.

|                   |         | Apply to: Ne | ext acquisition |                 | ~    |     |
|-------------------|---------|--------------|-----------------|-----------------|------|-----|
| Identifiers       | Value   |              | Increment       | File name       | ^    |     |
| Job ID            |         |              |                 |                 |      |     |
| Company           |         |              |                 |                 |      |     |
| Customer          |         |              |                 |                 |      |     |
| Operator A        |         |              |                 |                 |      | 4   |
| Operator B        |         |              |                 |                 |      |     |
| Comments          |         |              |                 |                 |      | 4   |
| Cable ID          |         |              | Not active      |                 |      |     |
| Fiber ID          | Fiber 1 |              |                 | 1 🗙             |      |     |
| Location A        |         |              | Not active      |                 | ~    |     |
| ile name preview: |         | Separ        | ator:           | Underscore (_)  | ~    |     |
| Fiber 11.trc      |         | ^            | increment       | Clear Values    | s    |     |
|                   |         | ~            | Revert to F     | actory Settings |      |     |
|                   |         |              |                 | ок              | Cano | cel |

- **3.** Enter all the information as follows:
  - *3a.* Locate the row corresponding to the identifier that you want to modify.
  - 3b. Tap the Value column corresponding to the desired identifier.
  - **3c.** Enter the information.
- *Note:* You cannot edit the information in the dark gray boxes.

**4.** If you want to increment automatically the cable ID, the fiber ID or the location (A and/or B), proceed as follows:

|                   |         | Apply to: N | ext acquisition |                | $\sim$ |  |
|-------------------|---------|-------------|-----------------|----------------|--------|--|
| Identifiers       | Value   |             | Increment       | File name      | ^      |  |
| Job ID            |         |             |                 |                |        |  |
| Company           |         |             |                 |                |        |  |
| Customer          |         |             |                 |                |        |  |
| Operator A        |         |             |                 |                |        |  |
| Operator B        |         |             |                 |                |        |  |
| Comments          |         |             |                 |                |        |  |
| Cable ID          |         |             | Not active      |                |        |  |
| Fiber ID          | Fiber 1 |             |                 | 1              |        |  |
| Location A        |         |             | Not active      |                | ~      |  |
| ile name preview: |         | Sepa        | rator: U        | nderscore (_)  | ~      |  |
| Fiber 11.trc      |         | (           | Increment       | Clear Value    | s      |  |
|                   |         | ~           | Revert to Fa    | ctory Settings |        |  |

**4a.** Tap the **Increment** button.

- **4b.** In the **Increment** window, select the **Auto Increment** check box corresponding to the identifier you want to increment.
- **4c.** Enter the start, stop and increment values as desired.

| crement                                                                                   |                                                    |                                |                                 |                              | >      |
|-------------------------------------------------------------------------------------------|----------------------------------------------------|--------------------------------|---------------------------------|------------------------------|--------|
| Identifiers                                                                               | Auto Increment                                     | Start                          | Stop                            | Step                         | Format |
| Cable ID                                                                                  | ×                                                  | 1                              | 99                              | 1                            | ##     |
| Fiber ID                                                                                  | ×                                                  | 1                              | 99                              | 5                            | #      |
| Location A                                                                                | ×                                                  | 1                              | 99                              | 1                            | ###    |
| Location B                                                                                | ×                                                  | 1                              | 99                              | 5                            | #      |
| "Location B" must reach stop value<br>value before "Fiber ID" is incremen<br>incremented. | e before "Location A" i<br>ited. "Fiber ID" must i | s incremented<br>reach stop va | d. "Location A<br>lue before "C | ." must reach<br>able ID" is | stop ^ |
|                                                                                           |                                                    |                                | ОК                              | :                            | Cancel |

**Note:** To decrement values, the start number must be higher than the stop number.

#### www.tehencom.com

- **4d.** Choose the type of format in the list.
- 4e. Tap OK to return to the Identification window.
- **5.** Select the desired identifiers to include in the file name. You can change the order of appearance of the highlighted component with the up and down arrow buttons.

|                      | Identification     |          |                  |                | ×         |                           |
|----------------------|--------------------|----------|------------------|----------------|-----------|---------------------------|
|                      |                    | Apply to | Next acquisition |                | ~         | To modify the order       |
| Γ                    | Identifiers        | Value    | Increment        | File name      | ^         | of appearance of the      |
|                      | Job ID             |          |                  |                |           | - selected identifiers in |
| Itoms that can be    | Company            |          | ×                |                | 1         | the file name             |
| Items that can be    | Customer           |          |                  |                |           |                           |
| included in the file | Operator A         |          |                  |                | -         |                           |
| name                 | Operator B         |          |                  |                |           |                           |
|                      | Comments           |          |                  |                |           |                           |
|                      | Cable ID           |          | Not active       |                |           | 1                         |
|                      | Fiber ID           | Fber 1   |                  | 1 🗙            | 6         |                           |
|                      | Location A         |          | Not active       |                | ~         |                           |
|                      | File name preview: |          | Separator: U     | nderscore ()   |           | —To select the            |
| This preview is—     | Fiber 11.trc       | A.       | Increment        | Clear Value    | s         | separator in the          |
| updated              |                    | ~        | Revert to Fa     | ctory Settings |           | automatic                 |
| make your selections |                    |          |                  | ок             | Cancel    | numbering section         |
|                      |                    |          |                  |                |           |                           |
|                      |                    |          | To rev           | ert to fa      | ctory set | tings (not available for  |
|                      |                    |          | the Cu           | irrent ac      | quisition | )                         |

6. Tap OK to confirm your new settings and to return to the main window.

#### To clear the values:

- 1. From the Main Menu, tap Identification.
- 2. In the Apply to list, select Next acquisition.
- **3.** Tap the **Clear Values** button.

| entification      |         |           |                  |                |     |     |
|-------------------|---------|-----------|------------------|----------------|-----|-----|
|                   |         | Apply to: | Next acquisition |                | ~   |     |
| Identifiers       | Value   |           | Increment        | File name      | ^   |     |
| Job ID            |         |           |                  |                |     |     |
| Company           |         |           |                  |                |     |     |
| Customer          |         |           |                  |                |     |     |
| Operator A        |         |           |                  |                |     | 4   |
| Operator B        |         |           |                  |                |     |     |
| Comments          |         |           |                  |                |     | 4   |
| Cable ID          |         |           | Not active       |                |     |     |
| Fiber ID          | Fiber 1 |           |                  | 1              |     |     |
| Location A        |         |           | Not active       |                | ~   |     |
| ile name preview: |         | Sep       | arator:          | nderscore (_)  | ~   |     |
| Fiber 11.trc      |         | ^         | Increment        | Clear Value    | s   | )   |
|                   |         | ~         | Revert to Fa     | ctory Settings |     |     |
|                   |         |           |                  | ОК             | Can | cel |

**4.** Tap **OK** to return to the main window.

All values in the **Value** column are erased from the white boxes.

## Setting the IOR, RBS Coefficient, and Helix Factor

- **Note:** If you are working with a MAX/FTBx-740C-DWx module, only the 1550 nm wavelength is available. This value is set by default.
- **Note:** If you are working with the DWDM OTDR, the application uses the IOR and backscatter values of the 1550 nm wavelength (nominal wavelength of the C-band).

You should set the IOR (group index), backscatter coefficient and helix factor before performing tests in order to apply them to all newly acquired traces. However, you can also set them at a later time but in that case, you have to reanalyze the trace if you change the backscatter coefficient (see *Viewing and Modifying Current Measurement Settings* on page 142 for details).

➤ The index of refraction (IOR) value (also known as group index) is used to convert time-of-flight to distance. Having the proper IOR is crucial for all OTDR measurements associated with distance (event position, attenuation, section length, total length, etc.). IOR is provided by the cable or fiber manufacturer.

The test application determines a default value for each wavelength. You can set the IOR value for each available wavelength. You should verify this information before each test.

The Rayleigh backscatter (RBS) coefficient represents the amount of backscatter in a particular fiber. The RBS coefficient is used in the calculation of event loss and reflectance, and it can usually be obtained from the cable manufacturer.

The test application determines a default value for each wavelength. You can set the RBS coefficient for each available wavelength.

➤ The helix factor represents the ratio between the length of the cable and the length of the fiber inside the cable. Since fibers within a cable are spiraling around the cable core, the fiber length is different from the cable length.

By setting the helix factor, the length of the OTDR distance axis is always equivalent to the physical length of the cable.

The helix factor is expressed as a percentage. For example, a helix factor of 1 % implies that the fiber is 1 % longer than the cable. If you specify a helix factor of 1 %, the displayed length would be reduced by 1 % according to the cable length.

Thresholds values are saved with the measurement. It is possible to view these thresholds values even if you open the file on another unit.

You can revert the IOR, RBS coefficient, and helix factor to their default values.

#### To set the IOR, RBS, and helix factor parameters:

- 1. From the Main Menu, tap Test Configuration.
- 2. From the Apply to list, select Next acquisition.

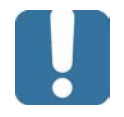

## **IMPORTANT**

In the Apply to list, Next acquisition and Current acquisition will be displayed if an acquisition was performed, but not saved yet. The current trace as well as the future acquisitions will be modified. 3. From the Test Configuration window, go to the Link Definition tab.

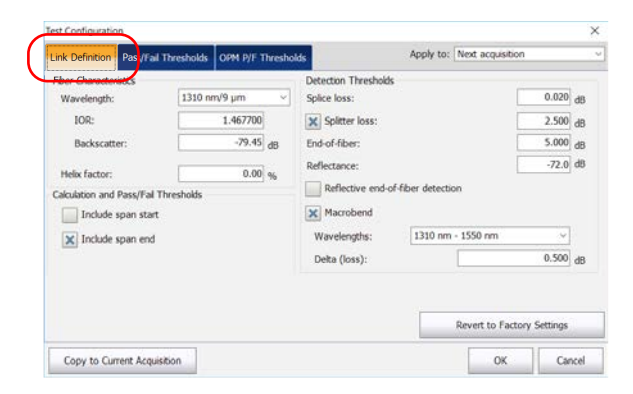

- **4.** Select the desired wavelength.
- **Note:** You cannot select a wavelength if you are working with a MAX/FTBx-740C-DWx module. The wavelength is set to 1550 nm by default.

|                                                         | Test Configuration                                                                                                    |                                                             |                                                                                                    |                           |                                                | ×                    |
|---------------------------------------------------------|----------------------------------------------------------------------------------------------------|-------------------------------------------------------------|----------------------------------------------------------------------------------------------------|---------------------------|------------------------------------------------|----------------------|
|                                                         | Link Definition Pass/Fall Thr                                                                                                    | esholds OPM P/F Threshold                                   | ts A                                                                                                    | pply to: Next acquisition |                                                | v                    |
| Wavelength for which—<br>RBS and IOR will be<br>defined | Fiber Characteristics<br>Wavelength:<br>LOR:<br>Backscatter:<br>Helic factor:<br>Calculation and Pass/Fal Thre<br>Include span start<br>X Include span end | 1310 nm/9 µm ✓<br>1.467700<br>-79.45 dB<br>0.00 %<br>sholds | Detection Thresholds<br>Splice loss:<br>Splitter loss:<br>End-of-fiber:<br>Reflectance:<br>Reflectance:<br>Macrobend<br>Wavelengths:<br>Deta (loss): | r detection               | 0.020<br>2.500<br>5.000<br>-72.0<br>~<br>0.500 | dB<br>dB<br>dB<br>dB |
|                                                         |                                                                                                    |                                                             |                                                                                                    | Revert to Factory S       | ettings                                        |                      |
|                                                         | Copy to Current Acquisitio                                                                                                    | n                                                           |                                                                                                    | OK                        | Can                                            | cel                  |

The Revert to Factory Settings button resets all the values in the Link Definition tab

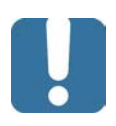

## **IMPORTANT**

Change the default RBS coefficient *only* if you have values provided by the fiber manufacturer. If you set this parameter incorrectly, your reflectance measurements will be inaccurate.

**Note:** The helix factor value takes into account the difference between the length of the cable and the length of the fiber inside the cable; it does not vary with wavelengths. For this reason, you cannot define a different helix factor for each wavelength.

**5.** If you want to apply the test configuration information to the current acquisition, proceed as follows:

| Fber Ouracteristics     Detection Thresholds       Wareingth:     1310 mr/9 µm       10R:     1.467700       Backscatter:     -79.45 gd       Include span and     Endoffiber:       Include span and     Marcobend       Warelength:     1310 mr.       Include span and     Warelength:       Include span and     Units of the span and | Link Definition Pass/Fa                                                                                   | il Thresholds | OPM P/F Thresho                           | lds                                                                                                    | Apply to: Next acquisiti | 3m    |                      |
|----------------------------------------------------------------------------------------------------|----------------------------------------------------------------------------------------------------|---------------|-------------------------------------------|----------------------------------------------------------------------------------------------------|--------------------------|-------|----------------------|
| Include span end Wavelengths: 1310 nm - 1550 nm ∨   Detra (loss): 0.500 d8                                                                                                    | Fiber Characteristics<br>Wavelength:<br>IOR:<br>Backscatter:<br>Helix factor:<br>Calculation and Pass/Fal | 1310 n        | m/9 μm<br>1.467700<br>-79.45 dB<br>0.00 % | Detection Thresholds<br>Splice loss:<br>Splitter loss:<br>End-of-fiber:<br>Reflectance:<br>Reflective end-o<br>X Macrobend | fiber detection          | 0.020 | d8<br>d8<br>d8<br>d8 |
|                                                                                                    | X Include span end                                                                                        |               |                                           | Wavelengths:<br>Delta (loss):                                                                                              | 1310 nm - 1550 nm        | 0.500 | dB                   |
|                                                                                                    |                                                                                                    | · · · · ·     |                                           |                                                                                                    | 20.25                    |       |                      |

**5a.** Tap the **Copy to Current Acquisition** button.

- **5b.** When the application prompts you, select **Yes**.
- **Note:** The information in the **Link Definition** and **Pass/Fail Thresholds** tabs will be copied to the current acquisition.
  - 6. Tap OK to return to the main window.

## Excluding and Including Span Start and Span End

When applicable, the application includes the losses caused by the span start and span end events to the span loss value. The application also includes the ORL caused by the span start and span end events to the span ORL.

When the spans are included, the loss and reflectance values associated with the events are taken into account to determine the pass/fail thresholds.

#### To exclude or include span starts and span ends:

- 1. From the Main Menu, tap the Test Configuration button.
- 2. Select the Link Definition tab.
- **3.** Under **Calculation and Pass/Fail Thresholds**, select the inclusion of the span start and span end you want to display in the table.

OR

To exclude the span start and span end, clear the boxes.

| Link Definition Pass/Fa                                                                                  | al Thresholds | OPM P/F Thresh                            | olds                                                                                                    | Apply to:              | Next acquisition |                                  | _                    |
|----------------------------------------------------------------------------------------------------|---------------|-------------------------------------------|----------------------------------------------------------------------------------------------------|------------------------|------------------|----------------------------------|----------------------|
| Fiber Characteristics<br>Wavelength:<br>IOR:<br>Backscatter:<br>Helix factor:<br>Calculation and Pass/Fa | 1310 m        | n/9 μm<br>1.467700<br>-79.45 dB<br>0.00 % | Detection Threshold<br>Splice loss:<br>Splitter loss:<br>End-of-fiber:<br>Reflectance:<br>Reflective end-of | s<br>of fiber detectio | n                | 0.020<br>2.500<br>5.000<br>-72.0 | d8<br>d8<br>d8<br>d8 |
| Include span sta                                                                                         | rt            | J                                         | Wavelengths:<br>Delta (loss):                                                                               | 1310 nm                | 1550 nm          | 0.500                            | dB                   |
|                                                                                                    |               |                                           |                                                                                                    |                        | Revert to Facto  | ry Settings                      | 8                    |
|                                                                                                    |               |                                           |                                                                                                    |                        |                  |                                  |                      |

**4.** If you want to apply the test configuration information to the current acquisition, proceed as follows:

| Link Definition Pass/Fa                                                       | il Thresholds | OPM P/F Threshold                         | 5                                                                                                    | Apply to:              | Next acquisition |                                  |                |
|-------------------------------------------------------------------------------|---------------|-------------------------------------------|----------------------------------------------------------------------------------------------------|------------------------|------------------|----------------------------------|----------------|
| Piber Characteristics<br>Wavelength:<br>IOR:<br>Backscatter:<br>Helix factor: | 1310 n        | m/9 μm<br>1.467700<br>-79.45 d8<br>0.00 % | Detection Threshold<br>Splice loss:<br>Splitter loss:<br>End-of-fiber:<br>Reflectance:<br>Reflective end-of | s<br>of-fiber detectio | on               | 0,020<br>2.500<br>5.000<br>-72.0 | d8<br>d8<br>d8 |
| Include span sta                                                              | t             |                                           | X Macrobend                                                                                                 |                        |                  |                                  |                |

**4a.** Tap the **Copy to Current Acquisition** button.

- 4b. When the application prompts you, select Yes.
- **Note:** The information in the **Link Definition** and **Pass/Fail Thresholds** tabs will be copied to the current acquisition.
  - 5. Tap **OK** to return to the main window.

## **Setting the Analysis Detection Thresholds**

To optimize event detection, you can set the following analysis detection thresholds:

- > *Splice loss threshold*: To display or hide small non-reflective events.
- ➤ Splitter loss detection threshold: To detect splitters on a link. Splitters are passive fiber optic couplers that divide light from a single fiber into two or more fiber channels. The splitter loss detection threshold value must be smaller than the end-of-fiber threshold value and greater than the splice loss threshold value. This threshold is not selected by default.
- **Note:** When working with a standard OTDR, the first event detected after the span start and the last event detected before the span end are defined as splitters, if they have a loss value higher than the splitter detection threshold value.

If you are working with a MAX/FTBx-740C module and you apply a splitter detection threshold value for an acquisition, the algorithm of the application detects the couplers first.

 Reflectance threshold: To hide false reflective events generated by noise, transform non-harmful reflective events into loss events, or detect reflective events that could be harmful to network and other fiber-optic equipment. ➤ *End-of-fiber threshold*: To stop the analysis as soon as an important event loss occurs; for example, an event that could compromise signal transmission toward the end of a network.

When the end of fiber detection threshold is modified for an existing measurement, the span end position at the new end of fiber position can be automatically reset by the application.

- **Note:** If you are working with a MAX/FTBx-740C module, the end-of-fiber threshold value is set to 15 dB by default.
- **Note:** Changing detection thresholds on the current trace leads to a reanalysis. All manual changes made will be lost.

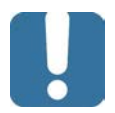

## **I**MPORTANT

The end-of-fiber (EoF) threshold that you define will be used if you let the application evaluate the acquisition settings. If you set this threshold, an EoF event will be inserted at the first event for which the loss crosses the threshold. The application then uses this EoF event to determine the acquisition settings.

Setting the thresholds allow you either to ignore events with known lower values, or to ensure that all events are detected—even the ones for which very small values are measured.

The following examples show how different splice-loss threshold levels can affect the number of displayed events, especially small non-reflective events such as those caused by two splices. Three traces are shown, corresponding to three threshold level settings.

#### **Preparing Your OTDR for a Test**

Setting the Analysis Detection Thresholds

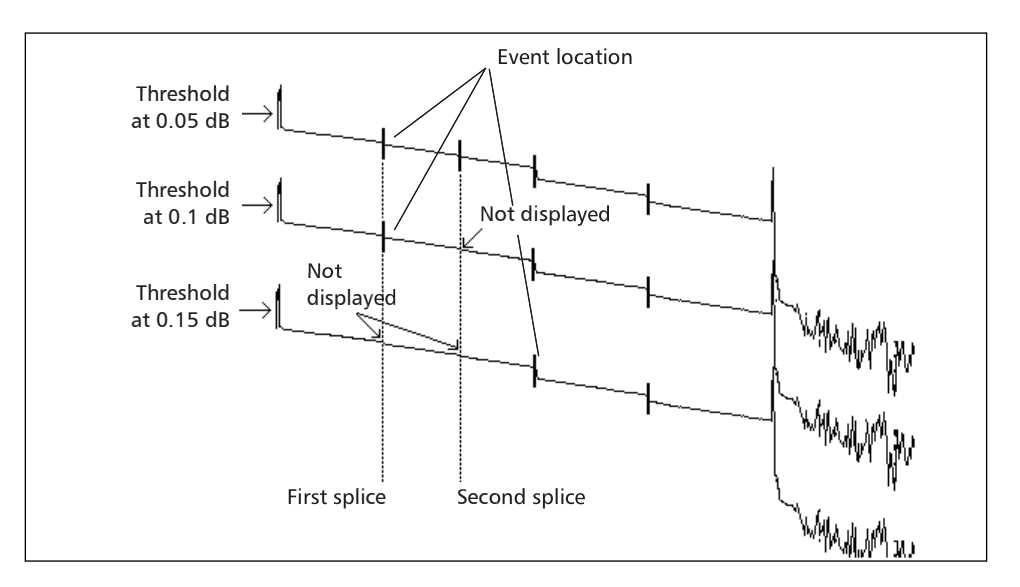

#### ► Threshold at 0.05 dB

With the threshold set to 0.05 dB, two events are displayed at distances corresponding to the location of the first and second splices.

► Threshold at 0.1 dB

Only the first splice is displayed, as the threshold is set to 0.1 dB and the second splice loss is lower than 0.1 dB.

► Threshold at 0.15 dB

The first two splices are not displayed, as the threshold is set to 0.15 dB and the first and second splice losses are lower than 0.15 dB.

Thresholds values are saved with the measurement. It is possible to view these thresholds values even if you open the file on another unit.

To set the analysis detection thresholds:

- 1. From the Main Menu, tap Test Configuration.
- 2. From the Apply to list, select Next acquisition.

| Link Definition                                                                           | Pass/Fail Thresholds | OPM P/F Threshold                           |                                                                                                    | Apply to:        | Next acquisition |                                              |
|-------------------------------------------------------------------------------------------|----------------------|---------------------------------------------|----------------------------------------------------------------------------------------------------|------------------|------------------|----------------------------------------------|
| Fiber Characters<br>Wavelength:<br>IOR:<br>Backscatte<br>Heix factor:<br>Cakulation and I | tics                 | n/9 µm v<br>1.467700<br>-79.45 d8<br>0.00 % | Detection Thresholds<br>Splice loss:<br>Splitter loss:<br>End-of-fiber:<br>Reflectance:<br>Reflectance:<br>Reflective end-of | f-fiber detectio | 20               | 0.020 dt<br>2.500 dt<br>5.000 dt<br>-72.0 dt |
| Include s                                                                                 | pan end              |                                             | Wavelengths:<br>Delta (loss):                                                                                                | 1310 nm          | - 1550 nm        | →<br>0.500 dt                                |
| Copy to Curr                                                                              | ent Acquisition      |                                             |                                                                                                    |                  | Revert to Factor | / Settings                                   |

3. From the Test Configuration window, go to the Link Definition tab.

| est Configuration                                                                                                    |                                                             |                                                                                                    |                  |                  |                                           | ×                    |
|----------------------------------------------------------------------------------------------------|-------------------------------------------------------------|----------------------------------------------------------------------------------------------------|------------------|------------------|-------------------------------------------|----------------------|
| Link Definition Pass/F il Th                                                                                                    | resholds OPM P/F Thresho                                    | lds                                                                                                    | Apply to:        | Next acquisition |                                           | ~                    |
| Ver Oranzenaux<br>Wavelength:<br>DOI:<br>Backscatter:<br>Helsk factor:<br>Calculation and Pass/Fal Thrin<br>Include span start<br>Include span end | 1310 nm/9 µm ↓<br>1.467700<br>-79.45 dB<br>0.00 %<br>sholds | Detection Threshold<br>Splice loss:<br>X Splitter loss:<br>End-of-fiber:<br>Reflectance:<br>Macrobend<br>Wavelengths:<br>Deta (loss): | f-fiber detectio | n - 1550 nm      | 0.020<br>2.500<br>5.000<br>-72.0<br>0.500 | d8<br>d8<br>d8<br>d8 |
| Copy to Current Acquisitio                                                                                                    | n                                                           |                                                                                                    |                  | ок               | Car                                       | icel                 |

#### **Preparing Your OTDR for a Test**

Setting the Analysis Detection Thresholds

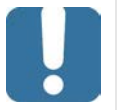

## **IMPORTANT**

The Revert to Factory Settings button resets all the values in the Link Definition tab.

**4.** Under **Detection Thresholds**, enter the desired values in the appropriate boxes.

OR

If you want to revert all settings to their default values, tap the **Revert to Factory Settings** button.

| fest Configuration                                                                                                    |            |                                                                                                    |                               |           |                                  |                      | 2    |
|----------------------------------------------------------------------------------------------------|------------|----------------------------------------------------------------------------------------------------|-------------------------------|-----------|----------------------------------|----------------------|------|
| Link Definition Pass/Fal                                                                                                    | Thresholds | OPM P/F Threshole                                                                                       | is                            | Apply to: | Next acquisition                 |                      |      |
| Per Characteristics       Wavelength:     1310 nm/9 µm       108:     1.467700       Backscatter:     -79.45       Heix factor:     0.00 %       Calculation and Pass/Fall Thresholds |            | Detection Thresholds<br>Splice loss:<br>End-of-fiber:<br>Reflectance:<br>Reflective end-of<br>Macrobend | s<br>sf-fiber detecti         | on        | 0.020<br>2.500<br>5.000<br>-72.0 | dB<br>dB<br>dB<br>dB |      |
| X Include span end                                                                                                    |            |                                                                                                    | Wavelengths:<br>Delta (loss): | 1310 nm   | - 1550 nm                        | 0.500<br>Settings    | dB   |
| Copy to Current Acquir                                                                                                    | ition      |                                                                                                    |                               |           | ОК                               | Ca                   | ncel |

**5.** If you want to apply the test configuration information to the current acquisition, proceed as follows:

|                                                                                                    | <br>M P/F Thresho                                                                                                    | ds                            | Apply to: | Intext acquisition               |                      |    |
|----------------------------------------------------------------------------------------------------|----------------------------------------------------------------------------------------------------|-------------------------------|-----------|----------------------------------|----------------------|----|
| Fiber Characteristics       Wavelength:     1310 mm/9 µm       LOR:     1.467700       Backscatter:     -79.45       Helix factor;     0.00 %       Calculation and Pass/Fall Thresholds | Detection Thresholds<br>Splice loss:<br>M Splitter loss:<br>End-of-fiber:<br>Reflectance:<br>Reflective end-of<br>Macrobend | s<br>X-fiber detecti          |           | 0.020<br>2.500<br>5.000<br>-72.0 | d8<br>d8<br>d8<br>d8 |    |
| Include span end                                                                                                    |                                                                                                    | Wavelengths:<br>Deita (loss): | 1310 nm   | - 1550 nm                        | 0.500                | d8 |

**5a.** Tap the **Copy to Current Acquisition** button.

- **5b.** When the application prompts you, select **Yes**.
- **Note:** The information in the **Link Definition** and **Pass/Fail Thresholds** tabs will be copied to the current acquisition.
  - **6.** Tap **OK** to return to the main window.

The analysis detection thresholds you have just set will be applied to future traces.

## **Setting Macrobend Parameters**

**Note:** This feature is not available if you are working with a MAX/FTBx-740C-DWx module.

Your unit can locate macrobends by comparing the loss value of an event at a given wavelength (for example, 1310 nm) with the loss value at the same location with another wavelength (for example, 1550 nm).

The unit will identify a macrobend when comparing two loss values if:

➤ Of the two loss values, the greater loss occurred at the greater wavelength.

AND

➤ The difference between the two loss values exceeds the defined delta loss value. The default delta loss value is 0.5 dB (which is suitable for most fibers), but you can modify it.

You can also disable macrobend detection.

**Note:** Macrobend detection is only possible with singlemode wavelengths. Filtered wavelengths or port with only one wavelength are not available for macrobend detection.

For information on how the information about macrobends is available after an acquisition, see *Summary Tab* on page 120.

#### To set macrobend parameters:

- 1. From the Main Menu, tap Test Configuration.
- 2. From the Apply to list, select Next acquisition.
- **3.** Select the Link Definition tab.
- **4.** To enable the macrobend detection, select the **Macrobend** check box. OR

To disable it, clear the check box.

|                          |                  |                |                    |                  |                  |            | -  |
|--------------------------|------------------|----------------|--------------------|------------------|------------------|------------|----|
| Link Definition Pass/Fa  | il Thresholds    | OPM P/F Thresh | rolds              | Apply to:        | Next acquisition |            | _  |
| Fiber Characteristics    |                  |                | Detection Threshol | ds               |                  |            |    |
| Wavelength:              | 1310 n           | m/9 µm ~       | Splice loss:       |                  |                  | 0.020      | dB |
| IOR:                     |                  | 1.467700       | Splitter loss:     |                  | [                | 2.500      | dB |
| Backscatter:             |                  | -79.45 dB      | End-of-fiber:      |                  | E                | 5.000      | dB |
| Male factors             | -                | 0.00           | Reflectance:       |                  | E                | -72.0      | dB |
| Calculation and Pass/Fal | Thresholds<br>rt | (              | Reflective end     | of-fiber detecti | 20               |            |    |
| X Include span end       |                  |                | Wavelengths:       | 1310 nm          | - 1550 nm        | ~          |    |
|                          |                  |                | Delta (loss):      |                  |                  | 0.500      | dß |
|                          |                  |                |                    |                  | Revert to Factor | y Settings |    |
|                          |                  |                |                    |                  |                  |            |    |

- 5. If necessary, set the delta value as follows:
  - *5a.* From the wavelengths list, select the pair of wavelengths for which you want to define the delta value.
- **Note:** Only the combinations of wavelengths your module can support will be available for a next acquisition. For a current acquisition, the available wavelength in the file will be used.
  - 5b. In the Delta (loss) box, enter the desired value.

| Link Definition                                                                            | Pass/Fail Thresholds | OPM P/F Threshol                          | ds                                                                                                    | Apply to:             | Next acquisition  |                                  |                      |
|--------------------------------------------------------------------------------------------|----------------------|-------------------------------------------|----------------------------------------------------------------------------------------------------|-----------------------|-------------------|----------------------------------|----------------------|
| Fiber Characters<br>Wavelength:<br>IOR:<br>Backscatte<br>Helix factor:                     | stics                | n/9 μm<br>1.467700<br>-79.45 dB<br>0.00 % | Detection Thresholds<br>Splice loss:<br>Splitter loss:<br>End-of-fiber:<br>Reflectance:<br>Reflectance: | s<br>A-fiber detectio | 21                | 0.020<br>2.500<br>5.000<br>-72.0 | dB<br>dB<br>dB<br>dB |
| Cakulaton and Pass/Fall Thresholds       Include span start       X       Include span end |                      | Wavelengths:<br>Delta (loss):             | 1310 nm                                                                                                 | - 1550 nm             | 0.500             | dB                               |                      |
|                                                                                            |                      |                                           |                                                                                                    |                       | Revert to Factory | Settings                         |                      |
| Copy to Curr                                                                               | ent Acquisition      |                                           |                                                                                                    |                       | ОК                | Car                              | ncel                 |

*5c.* Repeat steps 5a and 5b for all wavelength combinations.

**6.** If you want to apply the test configuration information to the current acquisition, proceed as follows:

| Link Definition Pass/Fail                                                                                                    | Thresholds | OPM P/F Threshold                          | 5 J                                                                                                    | Apply to:        | Next acquisitio | n                                | _              |
|----------------------------------------------------------------------------------------------------|------------|--------------------------------------------|----------------------------------------------------------------------------------------------------|------------------|-----------------|----------------------------------|----------------|
| Pber Ovarieteristics<br>Wavelength: 1310 mm/9 jum<br>108: 1.46770<br>Bickscatter: -79.4<br>Helik factor: 0.0<br>Calculation and Pass/Fal Thresholds<br>Include soon start |            | n/9 μm ··································· | Detection Thresholds<br>Splice loss:<br>Splitter loss:<br>End-of-fiber:<br>Reflectance:<br>Reflectance:<br>Reflective end-o | f-fiber detectio | on.             | 0.020<br>2.500<br>5.000<br>-72.0 | di<br>di<br>di |
| Include span start                                                                                                    |            |                                            | Wavelengths:<br>Delta (loss):                                                                                               | 1310 nm          | - 1550 nm       | 0.500                            | d              |
|                                                                                                    |            |                                            |                                                                                                    |                  | Revert to Fact  | ory Settings                     |                |

6a. Tap the Copy to Current Acquisition button.

**6b.** When the application prompts you, select **Yes**.

7. Tap **OK** to return to the main window.

## **Setting Pass/Fail Thresholds**

**Note:** If you are working with a MAX/FTBx-740C-DWx module, only the 1550 nm wavelength is available. This value is set by default.

You can activate and set Pass/Fail threshold parameters for your tests.

Thresholds values are saved with the measurement file. It is possible to view these thresholds values even if you open the file on another unit.

You can set thresholds for splice loss, connector loss, splitter loss, reflectance, fiber section attenuation, span loss, span length, and span ORL. You can apply the same pass/fail thresholds to all test wavelengths or set different thresholds for each available test wavelength.

These pass/fail thresholds will be applied to the analysis results of all newly acquired traces as well as current traces with the corresponding wavelength.

If you work with files containing other wavelengths, the application will automatically add these wavelengths to the list of available wavelengths. You will then be able to define thresholds for these new wavelengths. You can revert all thresholds to their default values.

The loss, reflectance and attenuation thresholds that you set are applied to all events where such values can be measured.

Once the thresholds are set, the application will be able to perform Pass/Fail tests to determine the status of the results (pass or fail).

Values that are greater than the predefined thresholds are displayed in white on a red background in the table of events. Span length, span loss and span ORL values are displayed in the **Summary** tab.

To set pass/fail thresholds:

- 1. From the Main Menu, select Test Configuration.
- 2. From the Apply to list, select Next acquisition.
- 3. Select the Pass/Fail Thresholds tab.

## **IMPORTANT**

In the Apply to list, Next acquisition and Current acquisition will be displayed if an acquisition was performed, but not saved yet. The current trace as well as the future acquisitions will be modified.

- **4.** From the wavelength list, select the wavelength for which you want to set thresholds.
- **Note:** You cannot select a wavelength if you are working with a MAX/FTBx-740C-DWx module. The wavelength is set to 1550 nm by default.
- **Note:** If you are working with a standard OTDR or a MAX/FTBx-740C-CWDM module, select **All** to test all the wavelengths available.

| Wavelength:                | 1310 nm ~ | )     |   |                   |           |                    |
|----------------------------|-----------|-------|---|-------------------|-----------|--------------------|
| X Splice loss:             | 0.300     | dB    |   |                   |           |                    |
| Connector loss:            | 0.750     | dB    |   |                   |           |                    |
| Splitter loss:             | 4.500     | dB    |   |                   |           |                    |
| Reflectance:               | -40.0     | dB    |   |                   |           | Malua and unit     |
| Fiber section attenuation: | 0.400     | dB/km |   |                   |           |                    |
| Span loss:                 | 20.000    | dB    |   |                   |           | associated with th |
| Span length:               | 0.0000    | km    |   |                   |           | threshold to set   |
| Span ORL:                  | 15.00     | dB    |   |                   |           |                    |
|                            |           |       | ( | opy to Other Way  | velengths |                    |
|                            |           |       |   | Revert to Factory | Settings  |                    |
|                            |           |       |   | Revert to Factory | Settings  |                    |

**5.** Select the boxes corresponding to the thresholds that you want to use, and enter the desired values in the appropriate fields.

| Test Configuration                   |                    |       |           |                          | ×      |                        |
|--------------------------------------|--------------------|-------|-----------|--------------------------|--------|------------------------|
| Link Definition Pass/Fail Thresholds | OPM P/F Thresholds |       | Apply to: | Next acquisition         | ~      |                        |
| Wavelength:                          | 1310 nm ~          |       |           |                          |        |                        |
| Splice loss:                         | 0.300              | dB    |           |                          |        |                        |
| Connector loss:                      | 0.750              | dB    |           |                          |        |                        |
| Splitter loss:                       | 4.500              | dB    |           |                          |        | The Revert to Factory  |
| Reflectance:                         | -40.0              | dB    |           |                          |        | Settings button resets |
| Fiber section attenuation:           | 0.400              | dB/km |           |                          |        | all the values in the  |
| Span loss:                           | 20.000             | dB    |           |                          |        | Pass/Fail Thresholds   |
| 🗙 Span length:                       | 0.0000             | km    |           |                          |        | tab                    |
| Span ORL:                            | 15.00              | dB    |           |                          |        | lab                    |
|                                      |                    |       |           | Copy to Other Wavelen    | ths    |                        |
|                                      |                    |       |           | Revert to Factory Settin | igs    |                        |
| Copy to Current Acquisition          |                    |       |           | ОК                       | Cancel |                        |

- **Note:** If you no longer want the application to take into account a particular threshold, simply clear the corresponding check box.
- **Note:** Selecting or clearing a particular thresholds check box will affect all the available wavelengths, not only the selected one.

**6.** Depending on the wavelengths supported on your unit, if you want to apply the thresholds you have just defined to one or several other wavelengths, proceed as follows:

| Test Configuration | on                   |                    |       |           |                   | ×        |
|--------------------|----------------------|--------------------|-------|-----------|-------------------|----------|
| Link Definition    | Pass/Fail Thresholds | OPM P/F Thresholds |       | Apply to: | Next acquisition  | ~        |
| Wavelength:        |                      | 1310 nm ~          |       |           |                   |          |
| X Splice k         | 055:                 | 0.300              | dB    |           |                   |          |
| X Connect          | tor loss:            | 0.750              | dB    |           |                   |          |
| X Spitter          | loss:                | 4.500              | dB    |           |                   |          |
| × Reflecta         | ince:                | -40.0              | dB    |           |                   |          |
| × Fiber se         | ection attenuation:  | 0.400              | dB/km |           |                   |          |
| X Span lo          | 55:                  | 20.000             | dB    |           |                   |          |
| 🗙 Span le          | ngth:                | 0.0000             | km    |           |                   |          |
| 🗙 Span O           | RL:                  | 15.00              | dB    | _         |                   |          |
|                    |                      |                    |       | (         | Copy to Other Wav | elengths |
|                    |                      |                    |       |           | Revert to Factory | Settings |
| Copy to Cur        | rrent Acquisition    |                    |       |           | ОК                | Cancel   |

6a. Tap the Copy to Other Wavelengths button.

**6b.** Select the boxes corresponding to the wavelengths for which you want to use the same thresholds.

| Copy to Other Waveleng                                                     | iths ×     |  |  |  |  |  |
|----------------------------------------------------------------------------|------------|--|--|--|--|--|
| Select wavelengths to which the 1310 nm thresholds values will be applied. |            |  |  |  |  |  |
| 🗙 1550 nm                                                                  |            |  |  |  |  |  |
| 🗙 1625 nm                                                                  |            |  |  |  |  |  |
|                                                                            |            |  |  |  |  |  |
|                                                                            | Select All |  |  |  |  |  |
| ОК                                                                         | Cancel     |  |  |  |  |  |

- **Note:** You can use the **Select All** button to quickly select all boxes at the same time.
  - **6c.** Tap **OK** to confirm you selection.

**7.** If you want to apply the test configuration information to the current acquisition, proceed as follows:

7a. Tap the Copy to Current Acquisition button.

**7b.** When the application prompts you, select **Yes**.

- **Note:** The information in the **Link Definition** and **Pass/Fail Thresholds** tabs will be copied to the current acquisition.
  - **8.** Tap **OK** to return to the main window.

# Enabling or Disabling the Automated Acquisition Sequence

**Note:** The MAX/FTBx-740C module does not support this feature.

If your module is equipped with both an SM and an SM Live ports, you can perform automated acquisition sequences. The acquisition is always performed on the SM port first, and then on the SM Live port. If your module supports more than one wavelength, you need to select at least one wavelength to perform the acquisition on the SM port and one wavelength on the SM Live port.

When the feature is enabled, the application does not prompt you to connect the fiber on the SM Live port after the acquisition has been completed on the SM port.

When the feature is disabled, the application displays a message to indicate the moment you need to connect the fiber to the SM Live port. However, if you use a coupler between the fibers connected to the SM and SM Live ports, the application will perform the acquisitions one after another, and it will not prompt you.

The application stops automatically after it is complete but you can also stop it at any time while it is in progress.

Whether the feature is enabled or not, only one report is generated after the acquisition sequence is complete. To enable or disable the automated acquisition sequence:

- 1. From the main window, go to the **OTDR** tab.
- 2. From the **Port/Fiber** list, select an **SM + SM Live** port.

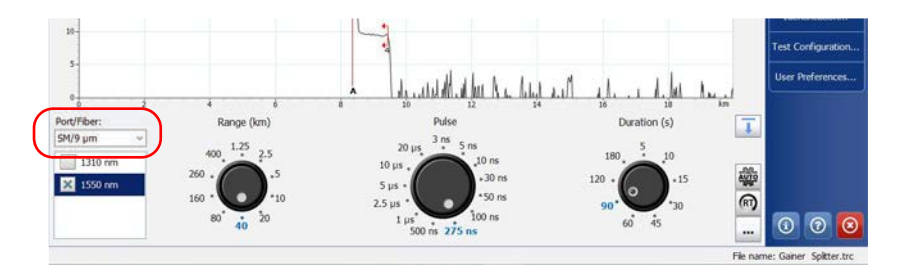

3. Select the boxes corresponding to the desired test wavelengths.

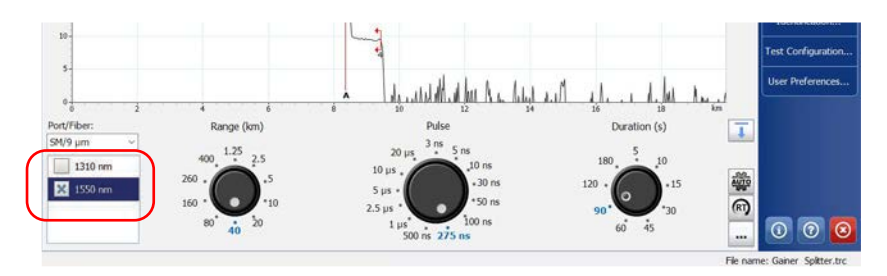

**4.** Tap the **•••** button.

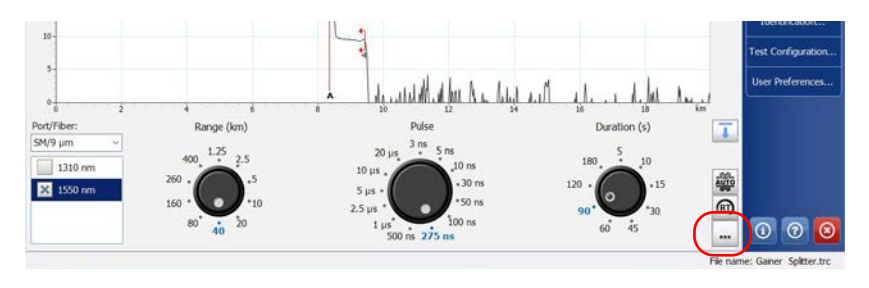

#### www.tehencom.com

**5.** Under **Advanced Parameters**, to enable the automated acquisition sequence, select the **Automate SM and SM Live sequence** check box.

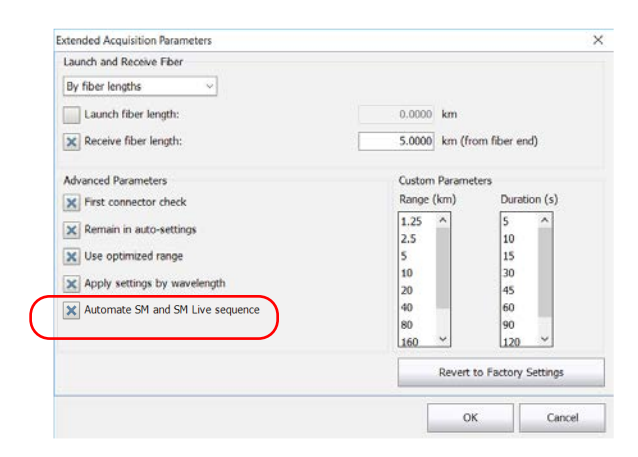

**6.** Tap **OK** to return to the main window.

# 4 Working With the DWDM OTDR Module

The MAX/FTBx-740C-DWx module is a DWDM (dense wavelength-division multiplexing) OTDR in the C-band and is designed to test through field mux/demux channels. This high-resolution particular type of OTDR provides a complete end-to-end link characterization and helps troubleshooting metro Ethernet links as well as commercial services.

Based on the ITU-T standard grid, the DWDM OTDR covers a channel spacing of 50/100/200 GHz. The channel width used by the OTDR is always 50 GHz, regardless of the selected channel spacing.

## **Main Features**

The DWDM OTDR offers the following:

- > C-band ITU grid channel selection to test through DWDM ports
- Mux/demux and add/drop testing
- ► In-service testing of active networks
- ► High-resolution and short dead zones
- > Selection in a customized favorite channels list

#### Selecting a Channel Filter

## **Selecting a Channel Filter**

The DWDM OTDR increases the bandwidth of an optical fiber by multiplexing several wavelengths onto it. Using the different channel spacings, the module can place several dozens of wavelengths on a single fiber. The channel filter selected by default is 100 GHz.

When you choose a channel filter, the list of available wavelengths is updated accordingly. If the channel that was selected before the change of filter is still available, it will remain selected by default. However, if the channel is no longer available after the change of channel spacing, the one nearest to your previous selection will be selected by default.

#### To select a specific channel filter:

- 1. From the main window, go to the **OTDR** tab.
- **2.** From the **Channel filter** list, select a channel spacing width to use for your tests.

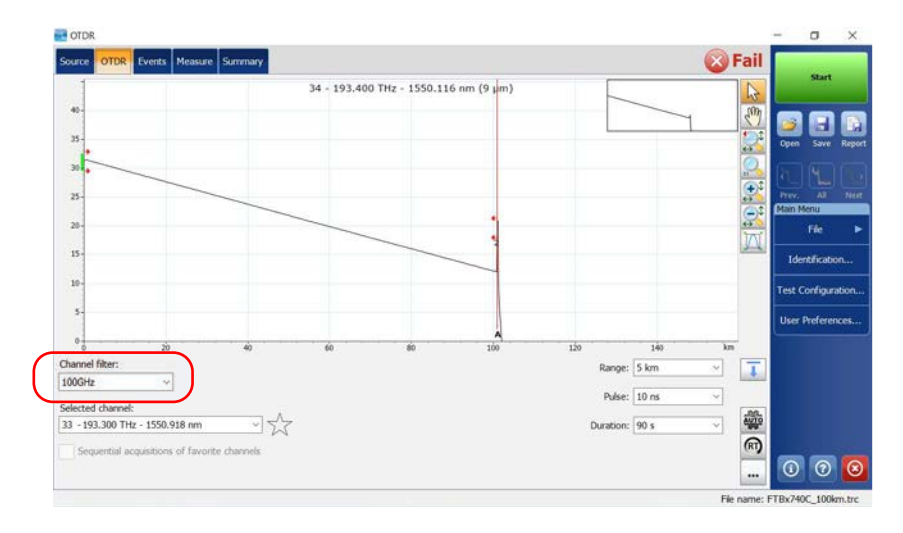

**Note:** The channels marked as favorite in the **Selected channel** list can be retrieved in the **Channel filter** list. See Managing Favorite Channels on page 62 for details.

## **Selecting a Channel**

Based on the ITU-T DWDM frequency grid, the DWDM OTDR offers many wavelengths you can choose from.

**Note:** Changing the channel filter does not affect the selected channel unless it is not available with the new channel filter.

#### To select a specific channel:

- 1. From the main window, go to the **OTDR** tab.
- **2.** From the **Selected channel** list, select a wavelength to use for your tests.

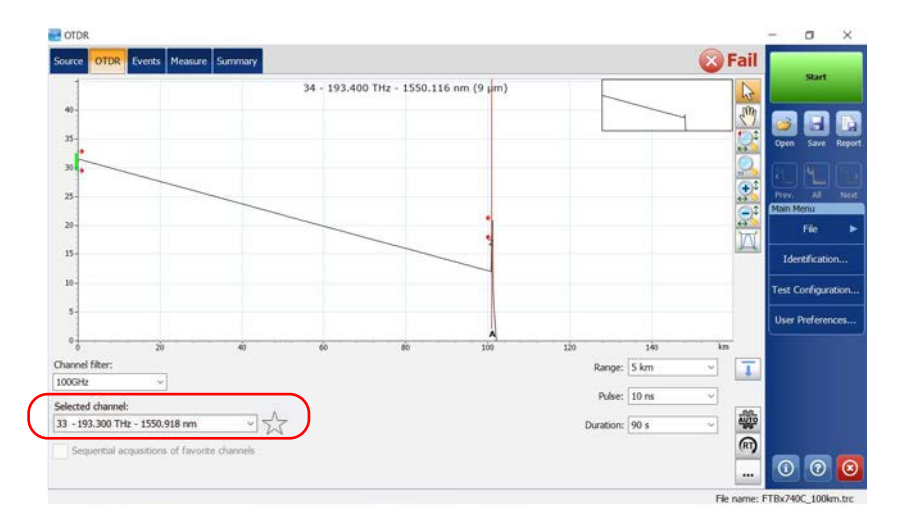
### **Managing Favorite Channels**

You can add the channels you use the most often in a list of favorite channels and recall them for future acquisitions. You can also remove them from the list if they are not relevant anymore.

If you want to display the list of favorite channels only, you can do so.

#### To add favorite channels:

- 1. From the main window, go to the **OTDR** tab.
- **2.** From the **Selected channel** list, select the wavelength you want to add to the list.

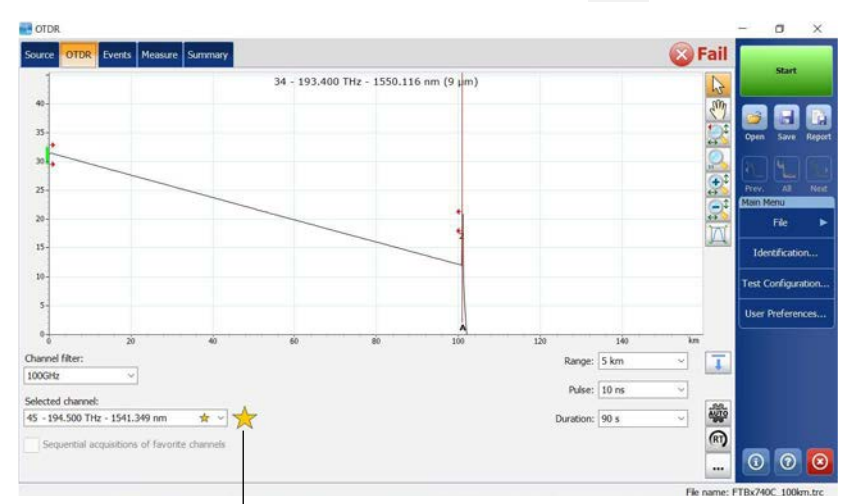

**3.** When the wavelength is highlighted in blue, tap  $\sqrt{2}$ .

When the star becomes yellow, it indicates the wavelength has been added to the list.

Managing Favorite Channels

#### To remove favorite channels from the list:

- 1. From the main window, go to the **OTDR** tab.
- **2.** From the **Selected channel** list, select a wavelength with a **mext** to it.

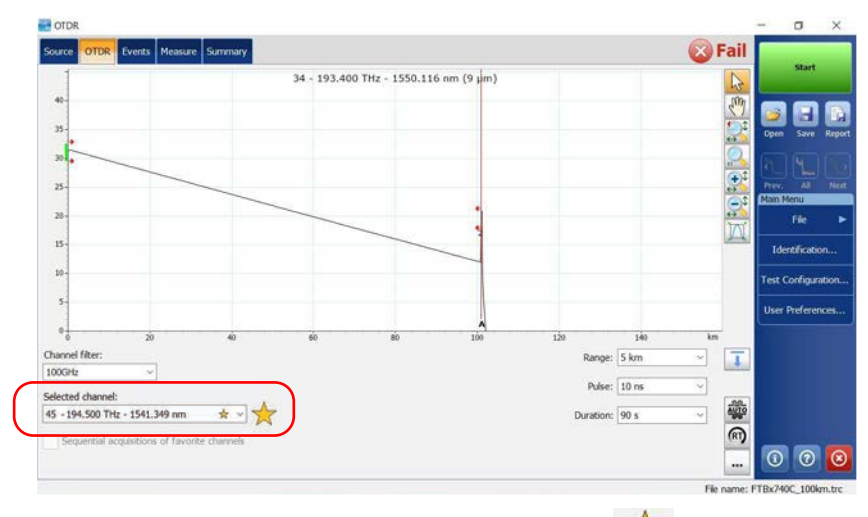

- **3.** When the wavelength is highlighted in blue, tap  $\bigstar$ .
- **Note:** When the star is no longer yellow, it indicates the wavelength has been removed from the list.

To display the list of favorite channels only:

- 1. From the main window, go to the **OTDR** tab.
- 2. From the Channel filter list, select Favorite channels.

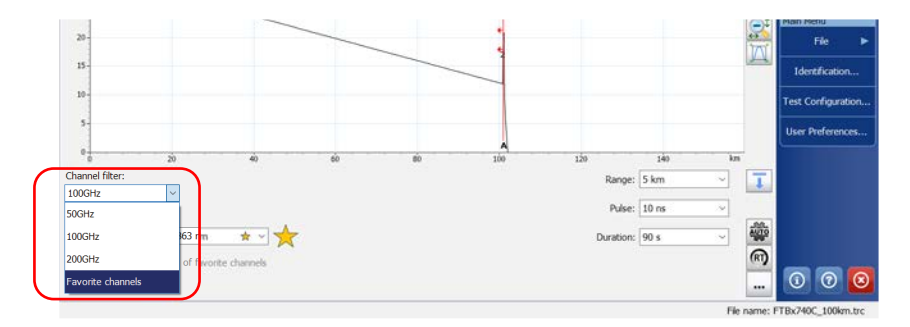

The list of favorite channels is displayed in the drop-down menu under **Selected channel**.

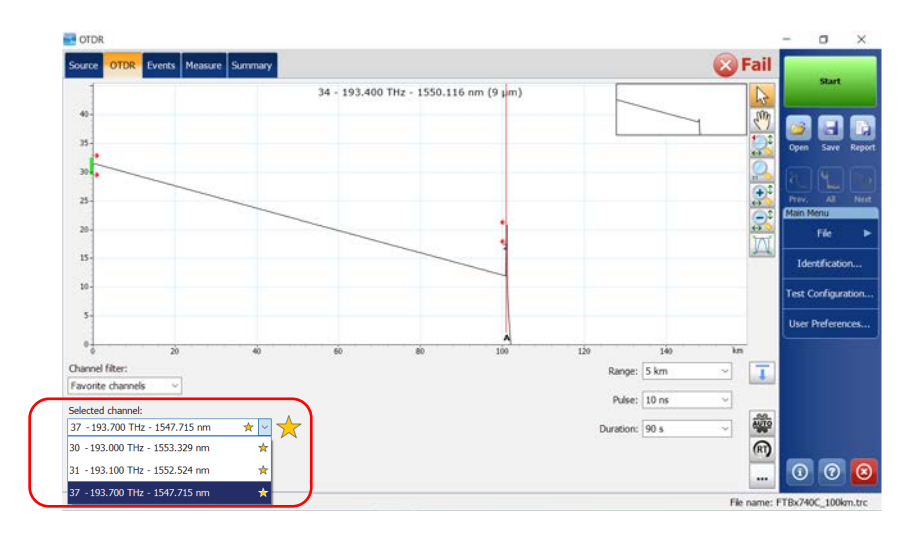

### **Testing Channels Sequentially**

You can acquire traces sequentially for channels tagged as favorite channels.

The acquisitions are performed sequentially in the same order as the channels appear in the list of favorite channels as soon as you start an acquisition.

You can stop the acquisition at any time while it is in progress. The application stores the traces already acquired in the default folder you have defined. See *Setting the Default Storage Folder* on page 113 for details.

By default, the application saves the trace in native (.trc) format. This format contains all measurements of the sequence in a single file. If you choose to save all measurements of the sequence in Bellcore (.sor) format, the application will create one file per channel. See *Selecting the Default File Format* on page 114 for details.

#### To test channels sequentially:

- 1. From the main window, go to the **OTDR** tab.
- 2. From the Channel filter list, select Favorite channels.

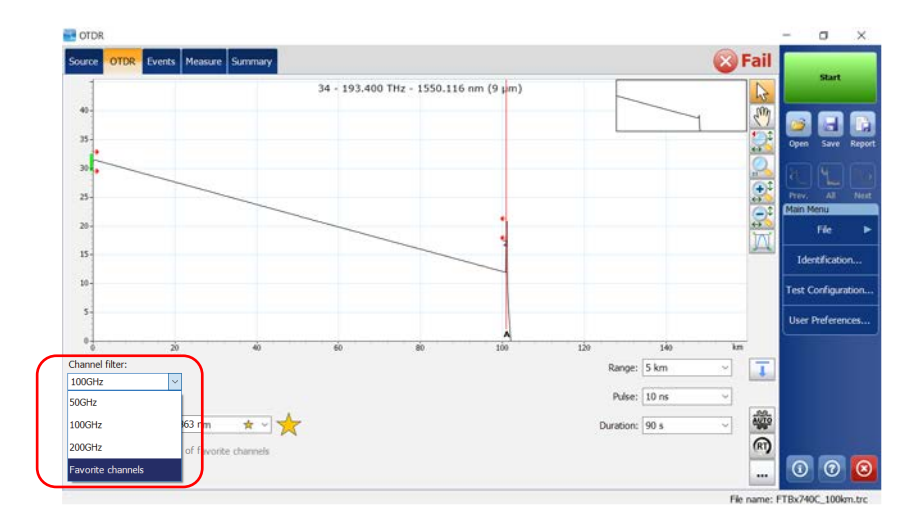

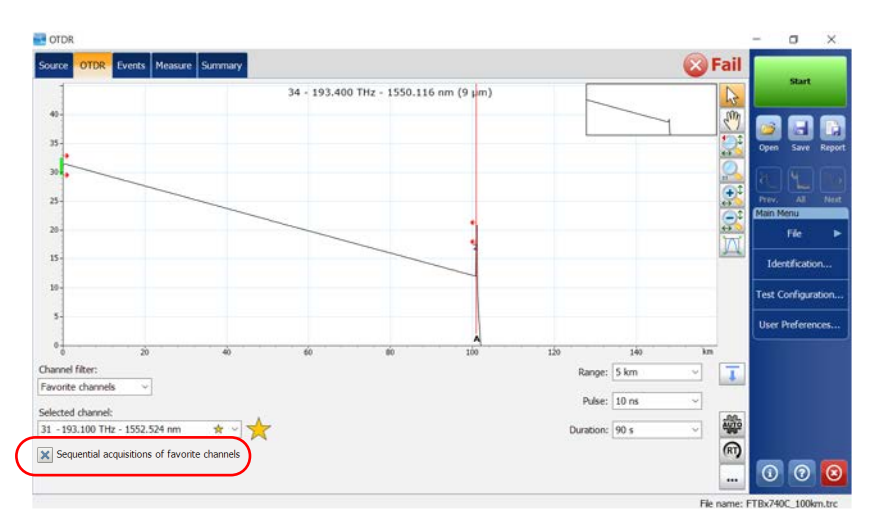

3. Select the Sequential acquisitions of favorite channels box.

The list of favorite channels is displayed in the drop-down menu under **Selected channel**.

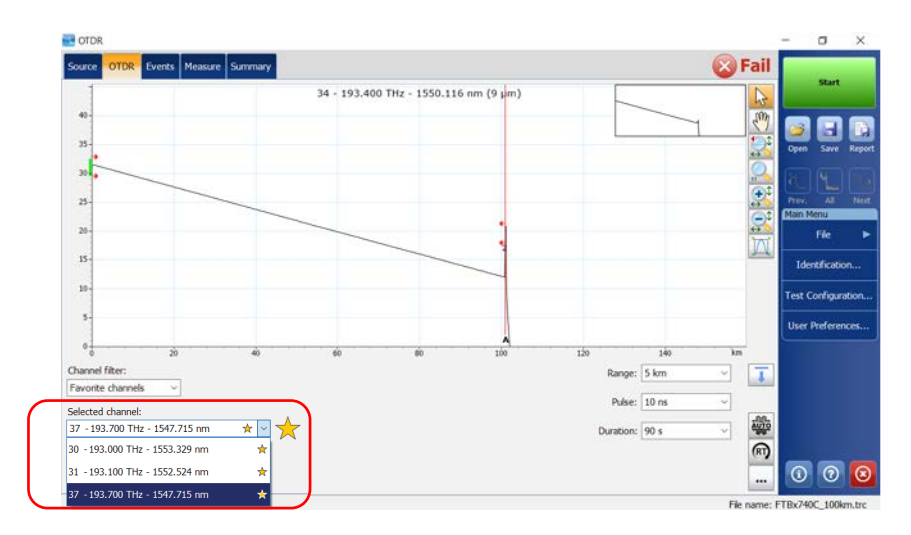

The acquisitions are performed sequentially as soon as you tap the **Start** button.

OTDR Page 66 www.tehencom.com

### **Performing Live-Fiber Testing**

During live-fiber testing, the light signals transmitted in other channels than the channel under test will be largely rejected by the mux/demux and the OTDR filters, but some residual light that reaches the OTDR connector will increase the electronic noise. This residual light reduces the dynamic range of the OTDR, especially when larger pulse widths are used. The DWDM OTDR can test a channel while other channels are live but the channel under test must be dark.

Before performing a test on a specific channel, you have to disconnect the end of the link from the far-end transmitter/receiver device. Consequently, to test a transport fiber with active channels, you must connect the OTDR to a mux/demux port that contains no active channels or devices.

# 5 Working With the CWDM OTDR Module

The MAX/FTBx-740C-CW module is an OTDR that covers up to 18 CWDM ITU channels, from 1270 nm to 1610 nm, with a channel spacing of 20 nm, and is designed to test through field mux/demux channels. This high-resolution particular type of CWDM (coarse wavelength-division multiplexing) OTDR provides a complete end-to-end link characterization and helps troubleshooting commercial, C-RAN networks as well as metro Ethernet links deployments.

**Note:** The official channel values have been shifted by 1 nm (from 1271 nm to 1611 nm). Your OTDR was defined with the values of 1270 nm to 1610 nm for simplicity purposes, but is fully compatible with previous and present channel center wavelengths.

### **Main Features**

The CWDM OTDR offers the following:

- ► CWDM ITU grid channel selection to test through CWDM ports
- ► Up to 18 CWDM channels covered into a single port, depending on the type of OTDR model and available options
- ► In-service testing of active networks
- ► High-resolution and short dead zones
- > Selection in a customized favorite channels list

### **Selecting a Channel Filter**

The CWDM OTDR offers two different channel filters. You can choose to work with all the wavelengths available on your unit or with your favorite channels. See *Managing Favorite Channels* on page 71 for details.

#### To select a specific channel filter:

- 1. From the main window, go to the **OTDR** tab.
- 2. Select a channel filter to use for your test.

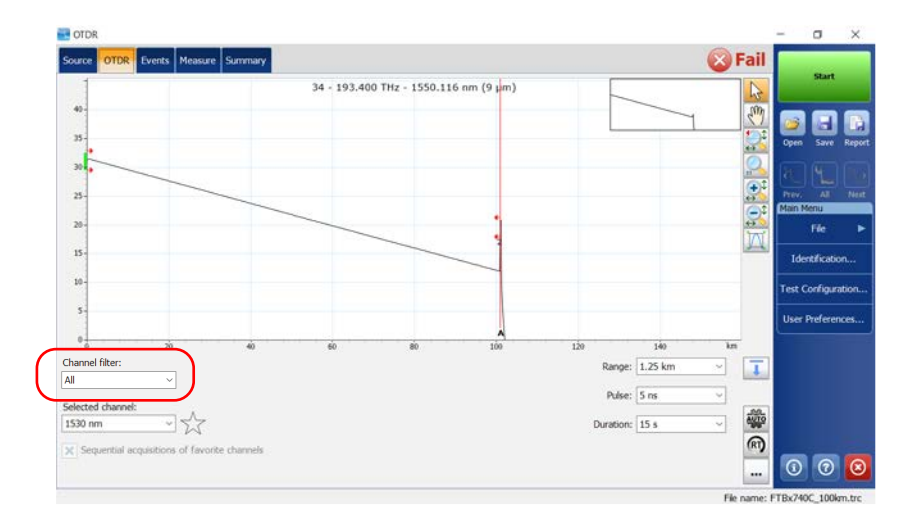

**Note:** If no channel has been added to the **Favorite channels** list, the application selects **All** by default.

### **Selecting a Channel**

Based on the ITU-T CWDM wavelength grid, the OTDR offers 18 wavelengths (from 1270 nm to 1610 nm) you can choose from.

#### To select a specific channel:

- **1.** From the main window, go to the **OTDR** tab.
- **2.** From the **Selected channel** list, select a wavelength to use for your tests.

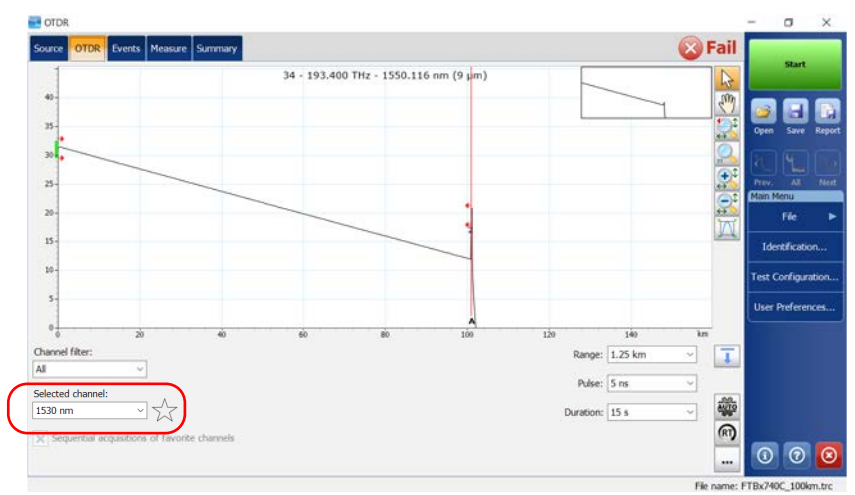

Managing Favorite Channels

### **Managing Favorite Channels**

You can add the channels you use most often in a list of favorite channels and recall them for future acquisitions. You can also remove them from the list if they are not relevant anymore.

If you want to display the list of favorite channels only, you can do so.

#### To add favorite channels:

- 1. From the main window, go to the **OTDR** tab.
- **2.** From the **Selected channel** list, select the wavelength you want to add to the list.

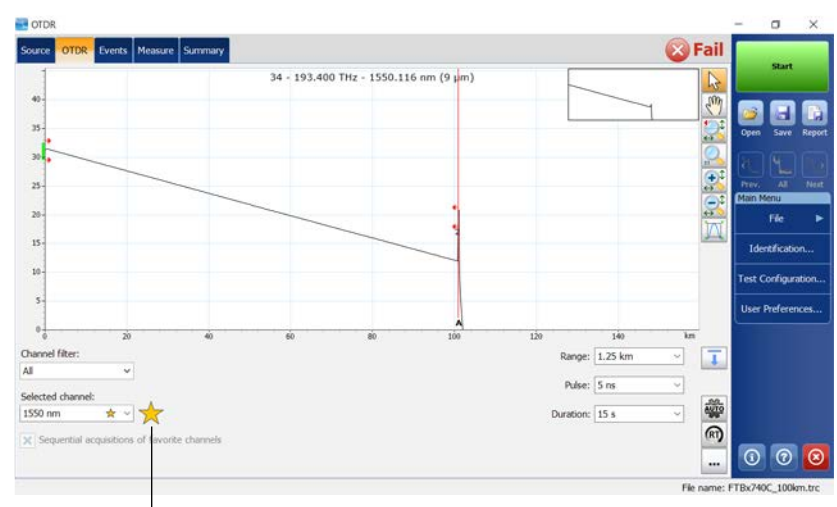

**3.** When the wavelength is highlighted in blue, tap  $\checkmark$ .

When the star becomes yellow, it indicates the wavelength has been added to the list.

Managing Favorite Channels

#### To remove favorite channels from the list:

- 1. From the main window, go to the **OTDR** tab.
- **2.** From the **Selected channel** list, select a wavelength with a **mext** to it.

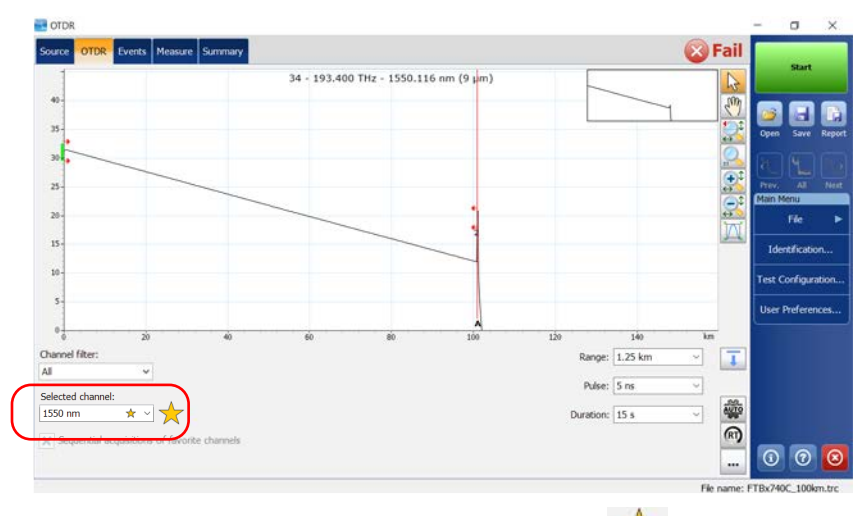

- **3.** When the wavelength is highlighted in blue, tap  $\checkmark$ .
- **Note:** When the star is no longer yellow, it indicates the wavelength has been removed from the list.

To display the list of favorite channels only:

- 1. From the main window, go to the **OTDR** tab.
- 2. From the Channel filter list, select Favorite channels.

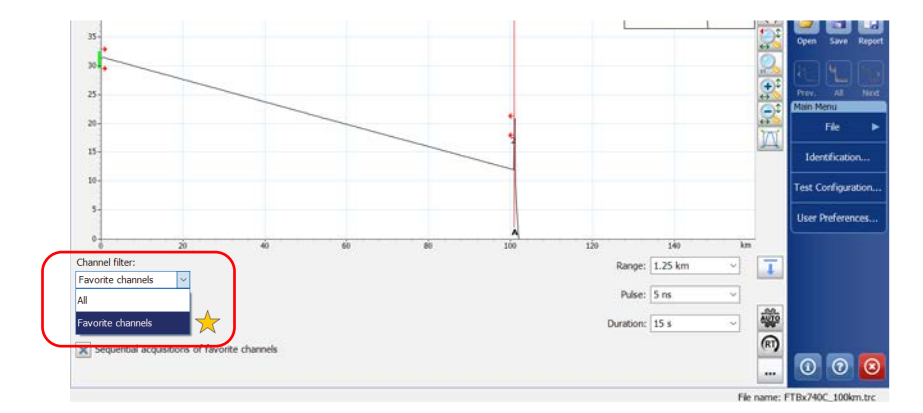

The list of favorite channels is displayed in the drop-down menu under **Selected channel**.

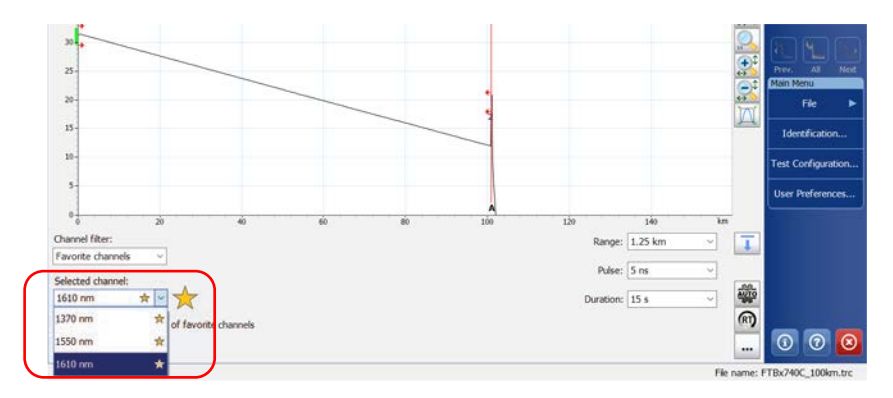

### **Testing Channels Sequentially**

You can acquire traces sequentially for channels tagged as favorite channels.

The acquisitions are performed sequentially in the same order as the channels appear in the list of favorite channels as soon as you start an acquisition.

You can stop the acquisition at any time while it is in progress. The application stores the traces already acquired in the default folder you have defined. See *Setting the Default Storage Folder* on page 113 for details.

By default, the application saves the trace in native (.trc) format. This format contains all measurements of the sequence in a single file. If you choose to save all measurements of the sequence in Bellcore (.sor) format, the application will create one file per channel. See *Selecting the Default File Format* on page 114 for details.

#### To test channels sequentially:

- 1. From the main window, go to the **OTDR** tab.
- 2. From the Channel filter list, select Favorite channels.

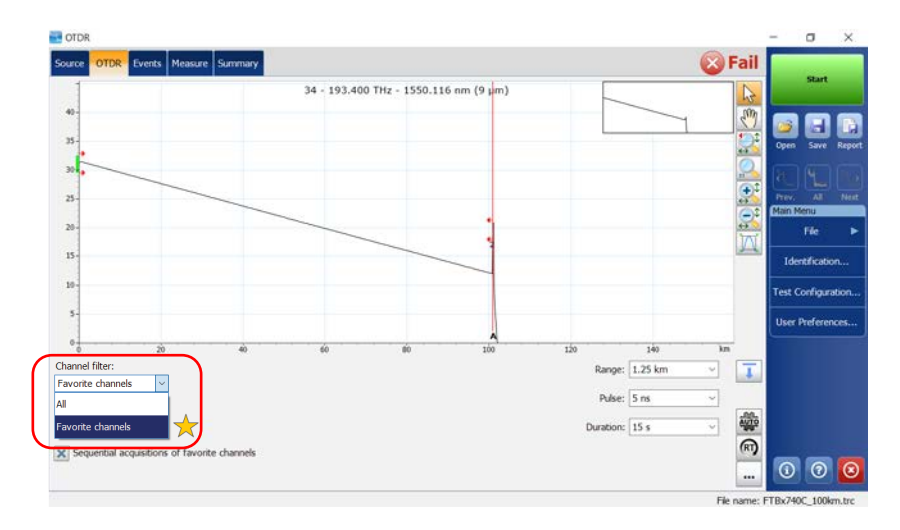

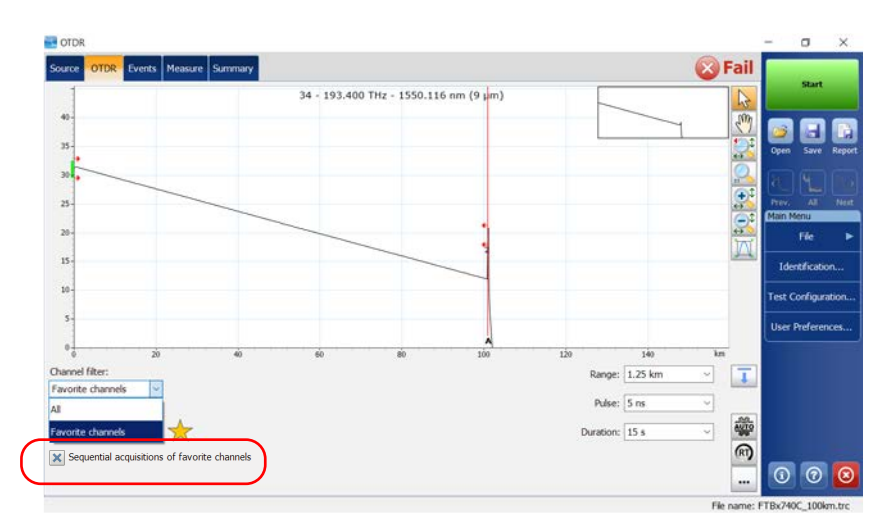

3. Select the Sequential acquisitions of favorite channels box.

The list of favorite channels is displayed in the drop-down menu under **Selected channel**.

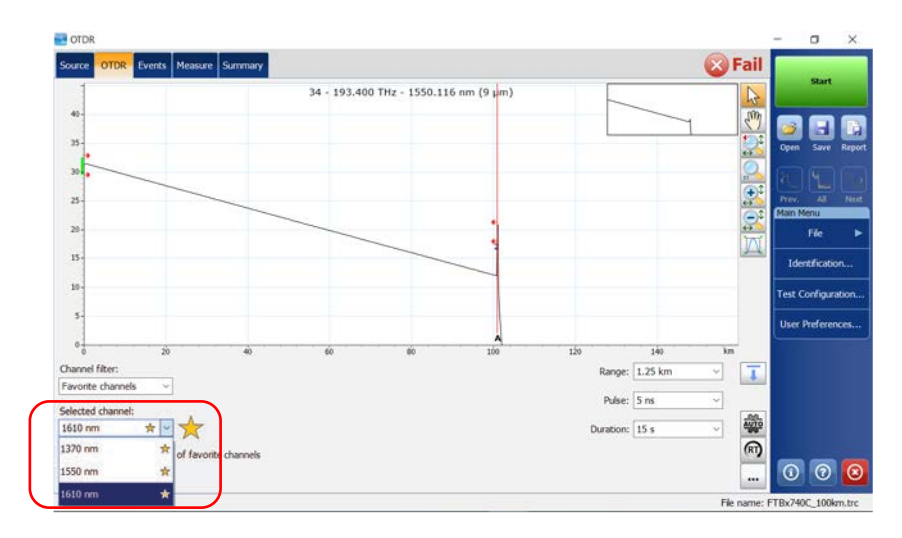

The acquisitions are performed sequentially as soon as you tap the **Start** button.

### **Detecting Macrobends on Fiber Links**

The CWDM module allows you to detect macrobends on fiber links only when you select the 1310 nm - 1550 nm wavelength combination in the channel filter list.

**Note:** You need to activate the CWDM-18W option to detect macrobends on fiber links. See Software Options on page 8 for details.

You can edit the macrobend detection threshold value. If you do not define one, the application will apply the default value of 0.5 dB automatically when you load a test configuration.

**Note:** The application cannot detect couplers on the fiber link when the 1310 nm-1550 nm wavelength combination is selected.

#### To detect macrobends on fiber links:

- 1. From the main window, go to the **OTDR** tab.
- 2. From the Channel filter list, select 1310 nm 1550 nm.

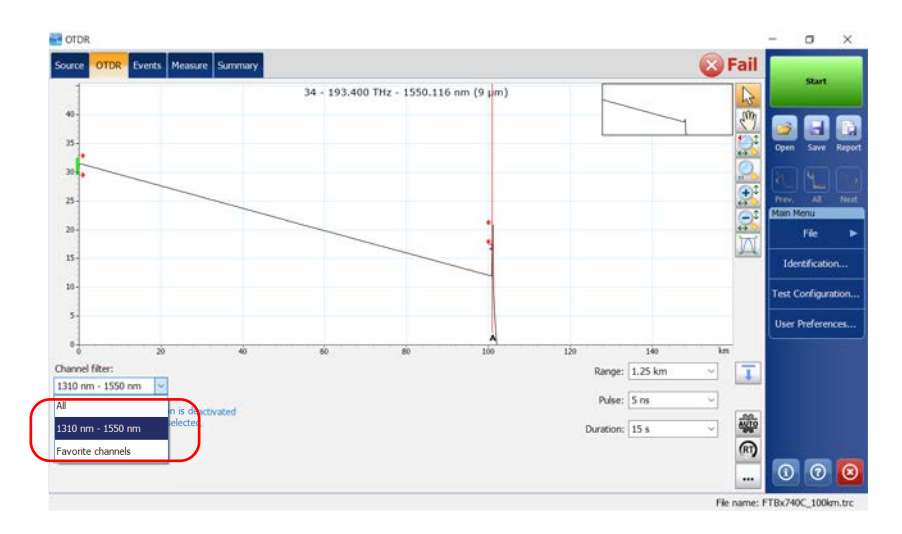

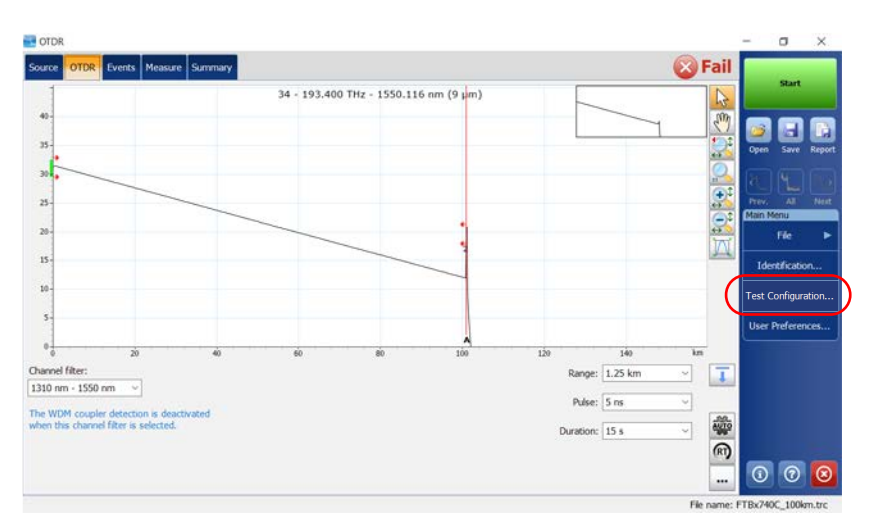

#### 3. From the Main Menu, tap Test Configuration.

#### 4. Select the Link Definition tab.

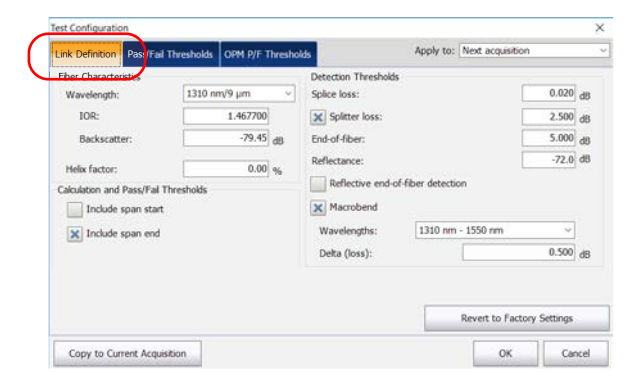

5. Select the Macrobend check box to enable the macrobend detection.

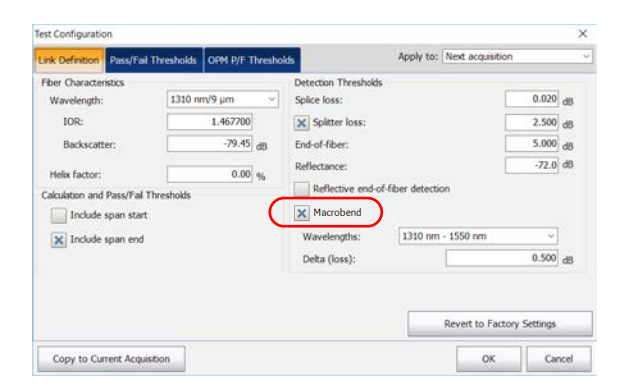

6. In the Delta (loss) box, enter the desired value.

| Test Configuration                                                                                                    |         |                                             |                                                                                                    |                         |                  |                                  | ×                    |
|----------------------------------------------------------------------------------------------------|---------|---------------------------------------------|----------------------------------------------------------------------------------------------------|-------------------------|------------------|----------------------------------|----------------------|
| Link Definition Pass/Fail Thre                                                                                                    | sholds  | OPM P/F Thresh                              | olds                                                                                                    | Apply to:               | Next acquisition |                                  |                      |
| Fber Characteristics<br>Wavelength:<br>IOR:<br>Backscatter:<br>Helix factor:<br>Calculation and Pass/Fal Three<br>Include span start | 1310 nr | n/9 μm ×<br>1.467700<br>-79.45 dB<br>0.00 % | Detection Threshold<br>Splice loss:<br>Splice loss:<br>End-of-fiber:<br>Reflectance:<br>Reflectance:<br>Reflective end-of<br>Macrobend | s<br>of-fiber detection | on               | 0,020<br>2.500<br>5.000<br>-72.0 | d8<br>d8<br>d8<br>d8 |
| Include span end                                                                                                    |         |                                             | Wavelengths:<br>Delta (loss):                                                                                                    | 1310 nm                 | - 1550 nm        | 0.500                            | в                    |
| Copy to Current Acquisition                                                                                                    | 1       |                                             |                                                                                                    |                         | ОК               | Car                              | ncel                 |

7. Tap **OK** to return to the main window.

#### Performing Live-Fiber Testing

### **Performing Live-Fiber Testing**

During live-fiber testing, the light signals transmitted in other channels than the channel under test will be largely rejected by the mux/demux, but some residual light that reaches the OTDR connector will increase the electronic noise. This residual light reduces the dynamic range of the OTDR, especially when larger pulse widths are used. The CWDM OTDR can test a channel while other channels are live but the channel under test must be dark.

Before performing a test on a specific channel, you have to disconnect the end of the link from the far-end transmitter/receiver device. Consequently, to test a transport fiber with active channels, you must connect the OTDR to a mux/demux port that contains no active channels or devices.

### **Understanding Fiber Water Peak**

When water molecules are trapped within the glass core structure of the fiber, the light absorbed, as well as the fiber attenuation, will increase around 1383 nm. This is known as a fiber water peak and is more pronounced on older fibers. When working with a CWDM module, you will notice that wavelengths 1370 nm and 1390 nm are more likely to be affected by this phenomenon. The accuracy of an OTDR measurement performed at one of these two wavelengths may be affected if there are high fiber water peak on specific fiber sections.

# 6 Testing Fibers

Several tools are available to perform complete OTDR tests; you can also control all test parameters.

By default, all available test wavelengths are selected.

You can either set the acquisition parameters yourself or let the application determine the most appropriate values.

In the latter case, the application will automatically evaluate the best settings according to the fiber link currently connected to the unit.

**Note:** If you are working with a MAX/FTBx-740C module and you use it for the first time, the auto-setting parameters feature is enabled by default. See Setting the Automatic Acquisition Parameters on page 86 for details.

The pulse width will be determined using a factory-defined signal-to-noise ratio (SNR) requirement specified where the End-of-Fiber (EoF) event has been detected.

The EoF event detection algorithm uses the end-of-fiber threshold defined in the **Test Configuration** window (see *Setting the Analysis Detection Thresholds* on page 42 for details). If you are not sure about which value to choose, revert to the factory default value for this parameter.

Although the application sets the acquisition parameters, you can modify these values as needed, even while the acquisition is in progress. The OTDR simply restarts the averaging each time a modification is made.

**Note:** You can interrupt the acquisition at any time. The application will display the information acquired to that point.

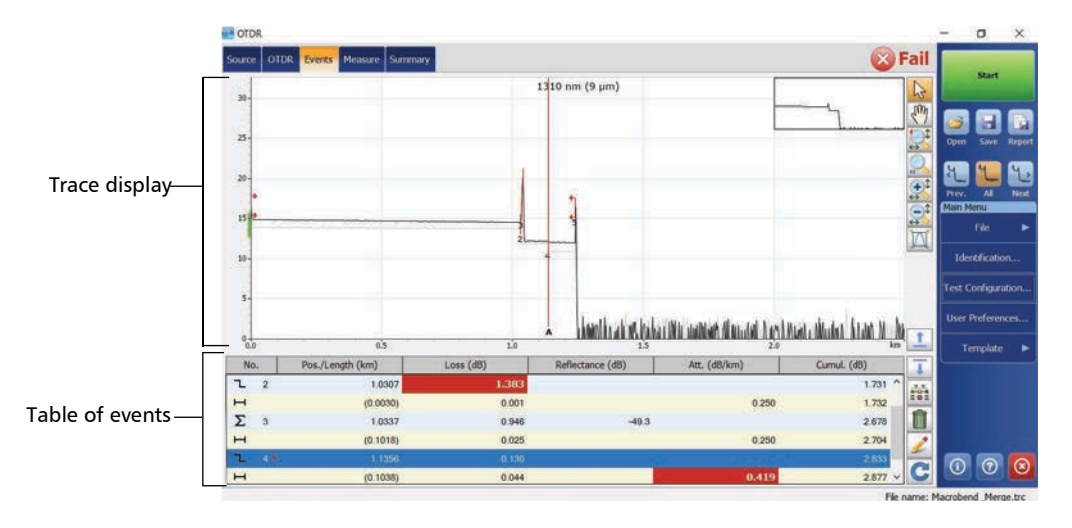

After analysis, events appear in the **Events** tab. See *Analyzing Traces and Events* on page 118 for details.

You can save the measurement after analysis. If former results have not been saved yet, the application prompts you to save them before starting a new acquisition.

#### To acquire traces:

- **1.** Clean the connectors properly (see *Cleaning and Connecting Optical Fibers* on page 27 for details).
- **2.** Connect a fiber to the OTDR port.

If your unit is equipped with two OTDR ports, ensure that you connect the fiber to the appropriate port (singlemode, singlemode live, or multimode), depending on the wavelength you intend to use.

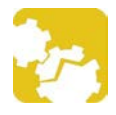

### CAUTION

Never connect a live fiber to the OTDR port without a proper setup. Any incoming optical power ranging from -65 dBm to -40 dBm will affect the OTDR acquisition. The way the acquisition will be affected depends on the selected pulse width. Any incoming signal greater than 10 dBm could damage your OTDR module permanently. For live-fiber testing, refer to the SM Live port

specifications for the characteristics of the built-in filter.

- **3.** If you want to set your own IOR (group index), RBS coefficient or helix factor, see *Setting the IOR, RBS Coefficient, and Helix Factor* on page 35 for details.
- **4.** If you want to set the first connector check, see *Enabling or Disabling the First Connector Check* on page 93 for details.

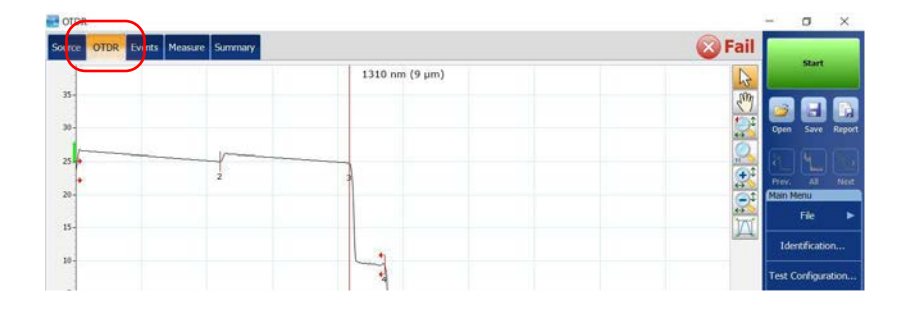

5. Go to the OTDR tab.

**6.** If you have a standard OTDR, from the **Port/Fiber** list, select the desired fiber type (for live-fiber testing, select SM Live; for C fiber, select 50  $\mu$ m and for D fiber, select 62.5  $\mu$ m).

OR

If you have a DWDM or a CWDM OTDR, select a channel filter and a specific channel. See *Working With the DWDM OTDR Module* on page 59 or *Working With the CWDM OTDR Module* on page 68 for details.

#### Standard OTDR

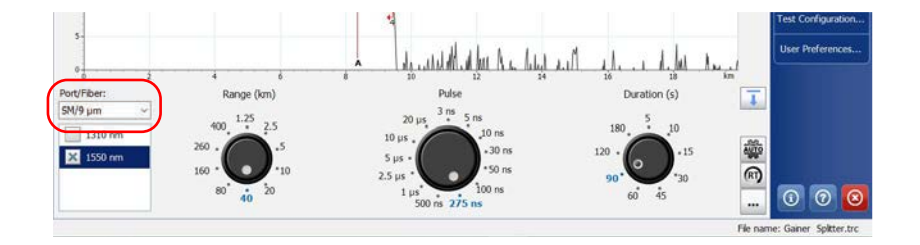

#### **DWDM and CWDM OTDR**

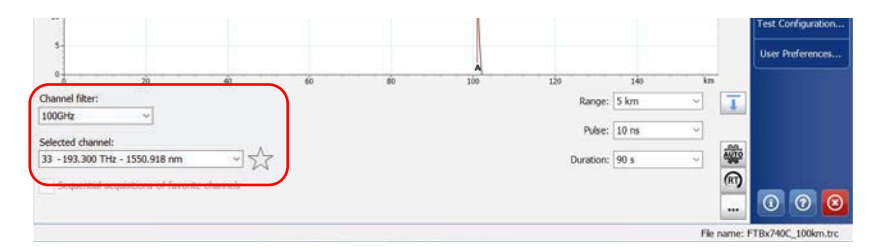

**7.** If you have a standard OTDR, select the boxes corresponding to the desired test wavelengths.

**8.** Select the desired distance range, pulse, and time values. See *Setting Distance Range, Pulse Width, and Acquisition Time* on page 95 for details.

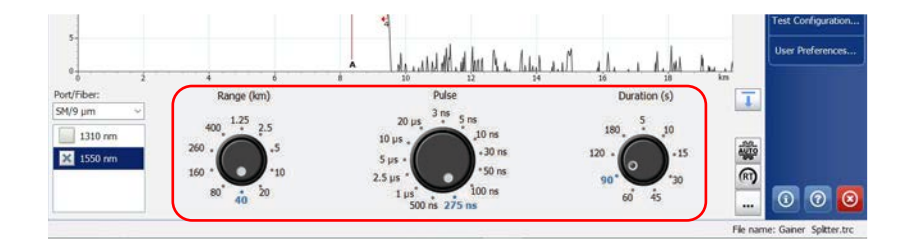

#### Standard OTDR

#### **DWDM and CWDM OTDR**

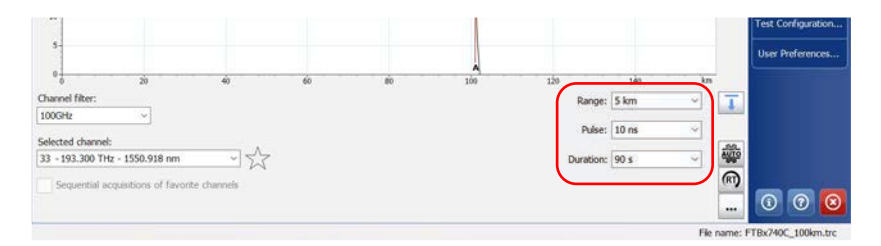

**Note:** To configure different parameters for each wavelength, see Applying Acquisition Settings by Wavelength on page 94 for details.

- **9.** Tap **Start**. If the first connector check feature is enabled, a message will appear if there is a problem with the injection level (see *Enabling or Disabling the First Connector Check* on page 93 for details).
- **Note:** The acquisition starts with the selected wavelength. The following wavelengths are tested in increasing order (smallest to largest).

You can modify the acquisition parameters as needed while the acquisition is in progress. The OTDR simply restarts the averaging each time a modification is made. This applies only to the wavelength currently under test. Changing the time parameter does not restart the acquisition.

**10.** Once the analysis is complete, save the trace by tapping **Save** in the button bar.

The application will use a file name based on the autonaming parameters you defined (see *Naming Trace Files Automatically* on page 29 for details). This file name appears in the status bar.

The files that have to be saved are sent in the default file folder (see *Setting the Default Storage Folder* on page 113 for details).

**Note:** The application will only display the **Save As** dialog box if you have activated the feature to always be prompted when you save a file. From this dialog box, you can change the location, the file name and the file format. See Enabling or Disabling File Name Confirmation on page 116 for details.

Even if you modify the name of the file, next time you save a trace, the unit will prepare the next file name by incrementing or decrementing the suffix.

- **10a.** If necessary, change the folder to which the file will be saved by tapping the parent folder button until you reach the desired location.
- **10b.** If necessary, specify a file name.
- 10c. Tap Save to confirm.

### **Setting the Automatic Acquisition Parameters**

When the auto-setting parameters are activated, and if your module supports more than one wavelength, the application calculates the distance and pulse for the first wavelength, then for the second wavelength, and so on.

You can also enable a feature that will let you select the optimized range and pulse for the distance as determined by the application when the auto-settings parameters are used at least once.

#### To set the automatic acquisition parameters:

- 1. From the main window, go to the **OTDR** tab.
- **2.** Select the appropriate time for your test. The default value is 15 seconds.

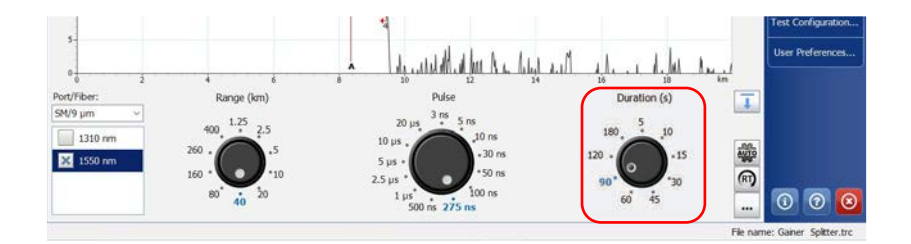

#### Standard OTDR

#### **DWDM and CWDM OTDR**

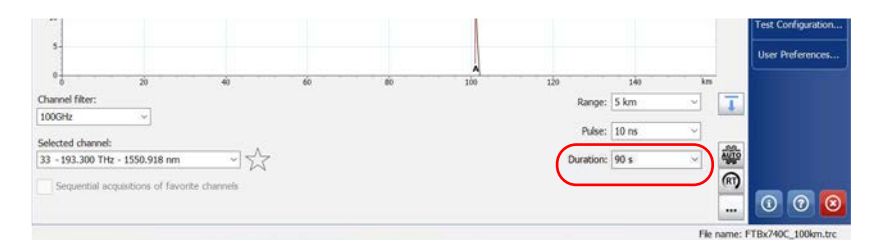

**3.** Tap **AUTO**.

#### Standard OTDR

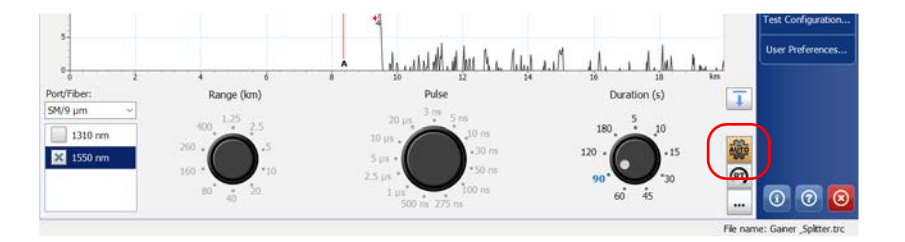

#### **DWDM and CWDM OTDR**

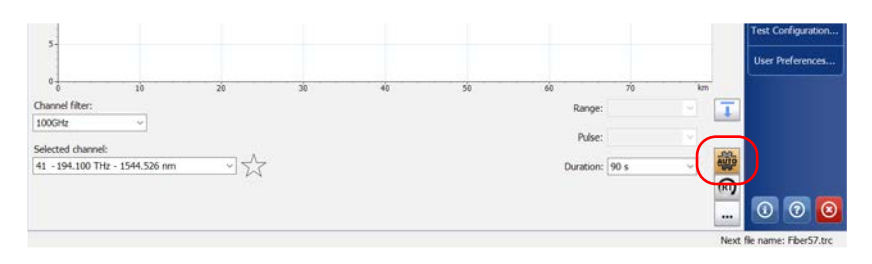

- **4.** If you want to keep the auto-settings activated once an acquisition is done, proceed as follows:
  - **4a.** Tap the **•••** button in the **OTDR** tab.
  - **4b.** Under **Advanced Parameters**, select the **Remain in auto-settings** box.

| Launch and Receive Fiber                                                         |                                         |                                                  |
|----------------------------------------------------------------------------------|-----------------------------------------|--------------------------------------------------|
| By fiber lengths                                                                 |                                         |                                                  |
| Launch fiber length:                                                             | 0.0000 km                               |                                                  |
| Receive fiber length:                                                            | 5.0000 km (fr                           | om fiber end)                                    |
| Advanced Parameters                                                              | Custom Param                            | ters                                             |
| X First connector check                                                          | Range (km)                              | Duration (s)                                     |
| Remain in auto-settings     Use optimized range     Apply settings by wavelength | SM v<br>1.25<br>2.5<br>10<br>20<br>40 v | 5 ^<br>10<br>15<br>30<br>45<br>60<br>90<br>120 ~ |
|                                                                                  | Revert                                  | to Factory Settings                              |

- **Note:** If you are working with a MAX/FTBx-740C module and you use it for the first time, this parameter is activated by default.
  - **4c.** Tap **OK** to return to the main window.

- 5. If you want to use the optimized range feature, proceed as follows:
  - **5a.** Tap the **•••** button in the **OTDR** tab.
  - *5b.* Under Advanced Parameters, select the Use optimized range box.

| Launch fiber length:         | 0.0000  |             |                 |
|------------------------------|---------|-------------|-----------------|
| Receive fiber length:        | 5.0000  | km (from )  | fiber end)      |
| Advanced Parameters          | Custom  | Parameters  |                 |
| First connector check        | Range ( | km)         | Duration (s)    |
| Remain in auto-settings      | SM      | ~           | 5 ^             |
| Vse optimized range          | 1.25    | ^           | 10              |
|                              | 2.5     |             | 30              |
| Apply settings by wavelength | 10      |             | 45              |
|                              | 20      |             | 60              |
|                              | 40      | v           | 120 ~           |
|                              |         | Revert to F | actory Settings |

**5c.** Tap **OK** to return to the main window.

**6.** Tap **Start** to launch the acquisition.

| TOR .                              |                |                        | a x         |
|------------------------------------|----------------|------------------------|-------------|
| Source OTDR Events Measure Summary |                | 🚫 Fa <mark>il</mark> 📃 |             |
|                                    | 1310 nm (9 µm) |                        | start       |
| 35                                 |                |                        |             |
| 30-                                |                | Open                   | Save Report |
| 25                                 |                | E Part                 |             |
| 20-                                |                | Main Me                | nu          |
| 15-                                |                |                        |             |

### **Defining Launch and Receive Fiber Settings**

Launch and receive fibers are used to characterize respectively the first and last connectors in your fiber under test. A launch fiber allows the OTDR to recover after the test pulse is sent into the fiber, while a receive fiber is used to enable measurements of the connector (loss and reflectance) at the end of the fiber under test.

When you perform tests with your unit, you connect a launch fiber between your unit and the fiber under test. You can also connect a receive fiber at the end of the fiber under test. By default, the fiber span includes the receive fiber (but not the launch fiber).

When you define the length of the launch fiber, the application sets the fiber span start at the beginning of the fiber under test. The span start becomes event 1 and its distance reference becomes 0. It allows to characterize the first connector at the beginning of the fiber. The application will include the loss caused by the span start event in the displayed values. The span start event will also be taken into account when determining the status (pass/fail) of connector loss and reflectance. If you do not know the fiber length, it is also possible to define the launch fiber by event number.

When the receive length is mentioned, the application finds the event which is characterized as the end of fiber. The span end is moved according to a value corresponding to the specified receive fiber length (except for continuous or end of analysis events). When the span end is positioned, an event should be near the new position of the span end. If no event is found, the application will automatically add an event where there should be one. The application can also set the span end according to a number of events instead of using a distance.

If the launch and receive fibers are not defined, they will appear as if they were part of the fiber under test (fiber span). The cumulative loss is calculated for the defined fiber span only. Events excluded from the fiber span are shaded in the table of events, and do not appear in the trace display.

#### To set the launch and receive settings for the next acquisition:

**1.** From the main window, go to the **OTDR** tab, then tap the **...** button.

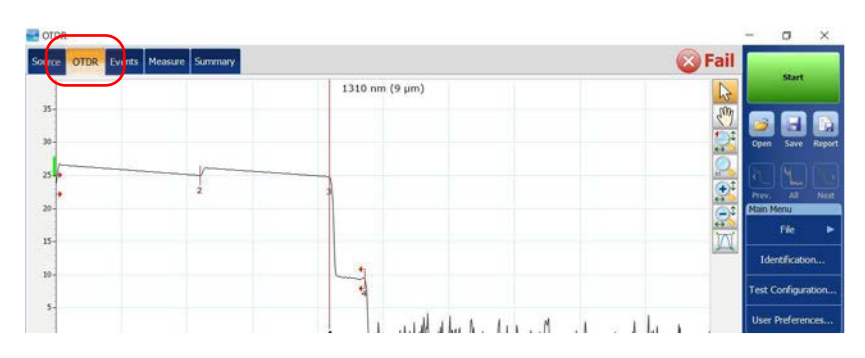

2. Under Launch and Receive Fiber, select if you want to apply settings By fiber lengths or By event.

| Launch and Receive Fiber By fiber lengths                                                                                           |                                          |                |                                                  |
|----------------------------------------------------------------------------------------------------|------------------------------------------|----------------|--------------------------------------------------|
| Launch fiber length:                                                                                                    | 0.0000                                   | km<br>km (fror | n fiber end)                                     |
| Advanced Parameters                                                                                                    | Custom                                   | Paramete       | rs                                               |
| Inst connector check     Remain in auto-settings     Work connector check     Jusc optimized range     Apply settings by wavelength | SM<br>1.25<br>2.5<br>5<br>10<br>20<br>40 |                | 5 ^<br>10<br>15<br>30<br>45<br>60<br>90<br>120 V |
|                                                                                                    |                                          | Revert to      | Factory Settings                                 |
|                                                                                                    |                                          |                | 10                                               |

**3.** Select the check boxes corresponding to your needs and enter the appropriate information in the boxes.

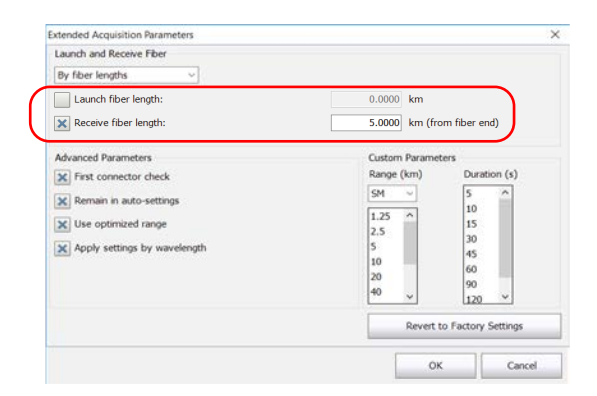

**4.** Tap **OK** to return to the main window.

### Enabling or Disabling the First Connector Check

The first connector check feature is used to verify that the fibers are properly connected to the OTDR. It verifies the injection level and displays a message when an unusually high loss occurs at the first connection, which could indicate that no fiber is connected to the OTDR port. By default, this feature is disabled.

#### To enable or disable the first connector check:

**1.** From the main window, tap the **OTDR** tab then tap the **...** button.

|            |                | ail | -     | 0     | ×    |
|------------|----------------|-----|-------|-------|------|
| 33-<br>33- | 1310 nm (9 µm) |     |       | start |      |
| 25         |                |     | Prev. | 4     | Next |

**2.** Under **Advanced Parameters**, to enable the first connector check, select the **First connector check** box.

OR

To disable it, clear the box.

| xtended Acquisition Parameters |                |                    |
|--------------------------------|----------------|--------------------|
| Launch and Receive Fiber       |                |                    |
| By fiber lengths               |                |                    |
| Launch fiber length:           | 0.0000 km      |                    |
| Receive fiber length:          | 5.0000 km (fro | m fiber end)       |
| Advanced Parameters            | Custom Parame  | ers                |
| ¥ First connector check        | Range (km)     | Duration (s)       |
| × Remain in auto-settings      | SM ~           | 5 ^                |
| Vise optimized range           | 1.25 ^         | 10                 |
|                                | 2.5            | 30                 |
| Apply settings by wavelength   | 10             | 45                 |
|                                | 20             | 60                 |
|                                | 40 🗸           | 120 ~              |
|                                | Revert         | o Factory Settings |
|                                |                | Cancal             |

**3.** Tap **OK** to return to the main window.

### **Applying Acquisition Settings by Wavelength**

By default, the modifications made to the parameters (distance, pulse, and time) are applied to all wavelengths. However, it is possible to modify the acquisition parameters independently for each wavelength.

#### To apply acquisition settings by wavelength:

- **1.** From the main window, select the **OTDR** tab then tap the **w** button.
- 2. Under Advanced Parameters, select the Apply settings by wavelength box.

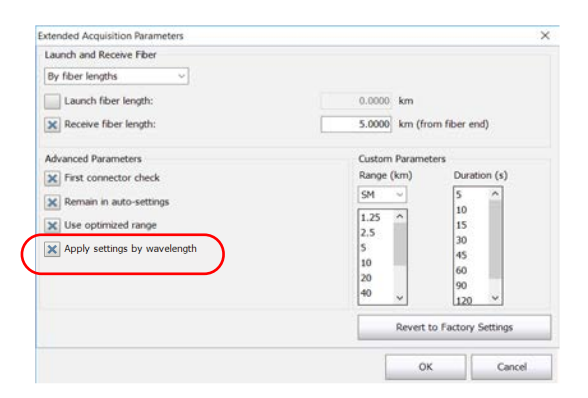

## **Note:** This feature is not displayed if you are working with a MAX/FTBx-740C module.

**3.** Tap **OK** to return to the main window.

You can now set the distance range, the pulse width, and the acquisition time independently for each wavelength.

# Setting Distance Range, Pulse Width, and Acquisition Time

The distance range, pulse width and acquisition time are set with the controls in the OTDR main window.

Range: corresponds to the distance range of the fiber under test according to the selected measurement units (see Selecting the Distance Units on page 103 for details).

Changing the distance range modifies the available settings of the pulse width and leaves only the settings available for the specified range.

Pulse: corresponds to the pulse width for the test. A longer pulse allows you to probe further along the fiber, but results in less resolution. A shorter pulse width provides higher resolution, but less distance range. The available distance ranges and pulse widths depend on your OTDR model.

#### Note: Not all pulse widths are compatible with all distance ranges.

➤ Duration: corresponds to the acquisition duration (period during which results will be averaged). Generally, longer acquisition times generate cleaner traces (this is especially true with long-distance traces) because as the acquisition time increases, more of the noise is averaged out. This averaging increases the signal-to-noise ratio (SNR) and the OTDR's ability to detect small events.

The time settings will also determine how the timer (displayed in the toolbar) counts time during testing.

You can use the same distance range, pulse width and acquisition time parameters for testing at all wavelengths on a multiwavelength OTDR. See *Applying Acquisition Settings by Wavelength* on page 94 for details.

#### To set the parameters:

If you have a standard OTDR, from the **OTDR** tab:

➤ Tap the dial corresponding to the parameter you wish to set (the selection marker will move clockwise).

OR

► Tap directly the value to select it. The selection marker will go to that value immediately.

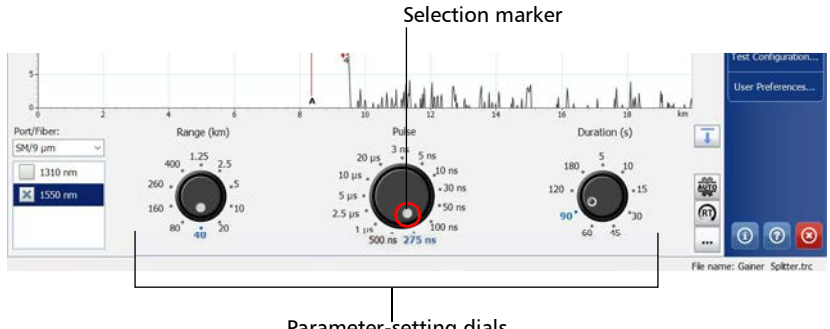

#### Parameter-setting dials

#### OR

If you have a DWDM or a CWDM OTDR, select the parameters you wish to set and use the drop-down list to set the values accordingly.

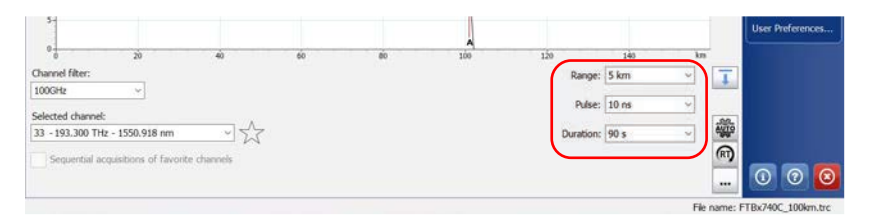

**Note:** If your OTDR supports singlemode, singlemode live, or multimode wavelengths, settings would be applied to either singlemode, singlemode live, or multimode wavelengths, depending on the selected fiber type (same settings for 50 μm and 62.5 μm).

### **Monitoring Fibers in Real-Time Mode**

The application allows you to immediately view sudden changes in the fiber link. In this mode, the trace is refreshed instead of averaged until you switch to average mode or stop the acquisition.

Note: You can only use one wavelength at a time to monitor your fiber.

You can switch from real-time mode to the averaging time interval mode at any time. You can also switch between wavelengths during an acquisition.

#### To activate the real-time mode:

**1.** From the **OTDR** tab, tap **RT**. The **RT** button turns orange to show that the real-time mode is activated.

#### Standard OTDR

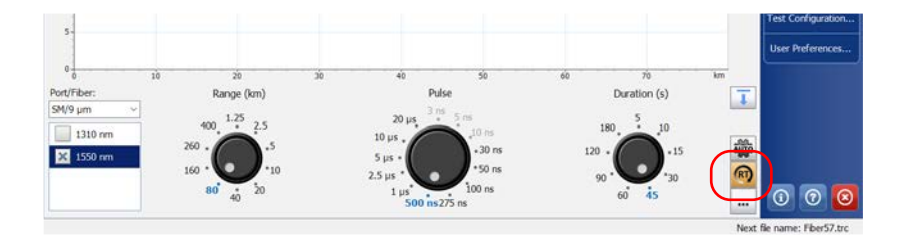

#### **DWDM and CWDM OTDR**

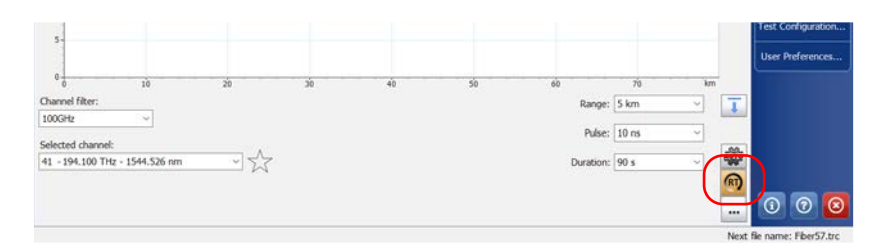

**2.** If you have a standard OTDR, from the **Port/Fiber** list, select the desired fiber type (for live-fiber testing, select SM Live; for C fiber, select 50  $\mu$ m and for D fiber, select 62.5  $\mu$ m).
#### OR

If you have a DWDM or a CWDM OTDR, select a channel filter and a specific channel. See *Working With the DWDM OTDR Module* on page 59 or *Working With the CWDM OTDR Module* on page 68 for details.

#### Standard OTDR

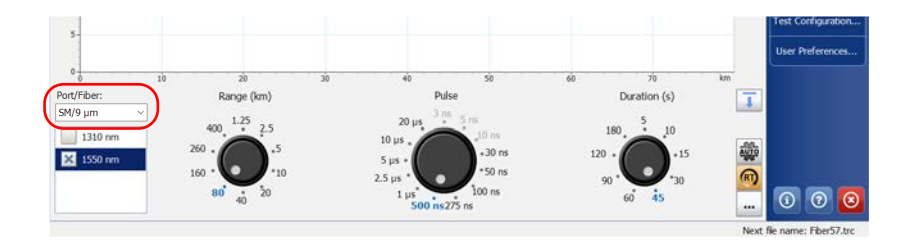

#### **DWDM and CWDM OTDR**

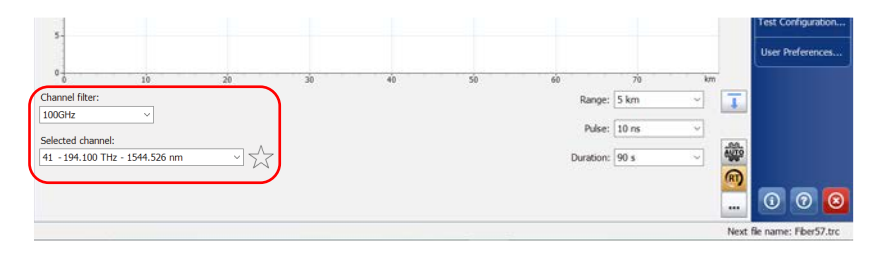

- **3.** If you have a standard OTDR, select the boxes corresponding to the desired test wavelengths.
- **4.** Select the desired distance range, pulse, and time values. See *Setting Distance Range, Pulse Width, and Acquisition Time* on page 95 for details.
- 5. Tap Start RT.

#### Note: The timer is not displayed during real-time acquisition.

**6.** If you have a standard OTDR, from the wavelength list, tap the wavelength value (not the checkbox) corresponding to the wavelength that you want to monitor.

#### To deactivate the real-time mode :

- ► If you want to stop monitoring, tap **Stop RT**.
- If you have the full OTDR application, you can also stop the real-time acquisition by starting an averaged acquisition. All the wavelengths for which boxes are selected will be tested in averaging time interval mode (not only the highlighted one).

## 7 Customizing Your OTDR

You can customize the appearance and behavior of your OTDR application.

## Setting Event Table and Graph Display Parameters

You can include or exclude items from the table of events to better suit your needs. You can also change several trace display parameters:

- ➤ the gridlines: You can display or hide the grid appearing on the graph's background. By default, the grid is displayed.
- the graph background: You can display the graph with a black (invert color feature) or a white background. By default, the background is white.
- the graph overview: The graph overview window shows you which portion of the graph is being magnified.

|                            |                              | Graph overview window        |
|----------------------------|------------------------------|------------------------------|
| OTDR                       |                              | - 0 ×                        |
| Source OTDR Events Measure | 13 <mark>10 nm (9 μm)</mark> | Eail Start                   |
| 25-                        |                              | Corrent Save Report          |
| 20-                        |                              | 🖳 🚛 🚛 🗱<br>CCC Prev. All Not |
| 1510                       | 2                            | File >                       |

**Note:** The application always generates graphs with a white background in the reports.

To set the event table and graph display parameters:

- 1. From the Main Menu, tap the User Preferences button.
- 2. Select the Graph tab.
- **3.** Under **Display**, select the boxes corresponding to the item you want to display or include in the table.

OR

To hide them, clear the boxes.

| User Preferences                                                             |                  |          |                                     |                   |          |
|------------------------------------------------------------------------------|------------------|----------|-------------------------------------|-------------------|----------|
| General Graph Report                                                         |                  |          |                                     |                   |          |
| Dsply<br>Gridines<br>Inverted colors<br>Graph overview<br>Trace dsplay mode: | Complete trace ~ | Trace Cd | olors<br>olay custom<br>850<br>1300 | colors            |          |
|                                                                              |                  |          |                                     | Revert to Factory | Settings |

The **Revert to Factory Settings** button resets all the values in the **Graph** tab

**4.** Tap **OK** to return to the main window.

## **Displaying or Hiding Fiber Sections on a Trace**

You can display or hide fiber sections in the table of events, depending on the types of values you want to display. When the fiber sections are hidden, the **Att.** column is also hidden.

Note: Hiding the fiber sections will not delete them.

#### To display or hide fiber sections on a trace:

- 1. From the Main Menu, tap the User Preferences button.
- 2. Select the General tab.
- *3.* If you want to display the fiber sections on a trace, select the **Fiber sections** check box.

| Display<br>Fiber sections                                  |                   | File Functionalities<br>Default save folder:                                                                                                  |                                                                |
|------------------------------------------------------------|-------------------|----------------------------------------------------------------------------------------------------|----------------------------------------------------------------|
| Distance unit:                                             | km (kilometers) ~ | C:\Users\Supervisor\Docum                                                                                                    | ents\OTDR                                                      |
| Choose one becaut view un<br>measurement.<br>Default view: | Events v          | Default file format:<br>Cenerate report on sav<br>Show confirmation on a<br>Allow using template m<br>Automatically save mea<br>Conly if Pass | Native (.trc)<br>e<br>a first save<br>easurements<br>isurement |
|                                                            |                   |                                                                                                    | -                                                              |

4. Tap **OK** to return to the main window.

## **Selecting the Distance Units**

You can select the measurement units that will be used throughout the application.

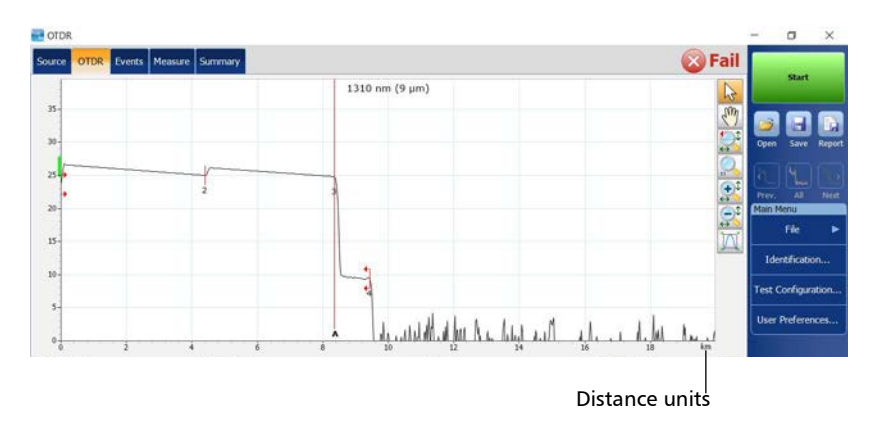

The default distance units are the kilometers.

**Note:** The attenuation of fiber sections is always presented in dBs per kilometer even if the distance units you selected are not the kilometers. This follows the standards of the fiber-optic industry that provides the attenuation values in dBs per kilometer.

#### To select the distance units for your display:

- 1. From the Main Menu, tap the User Preferences button.
- 2. Select the General tab.
- **3.** From the **Distance unit** list, select the item corresponding to the desired distance units.

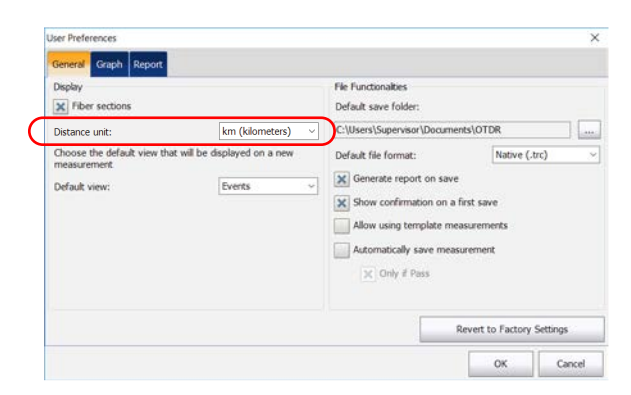

**4.** Tap **OK** to return to the main window.

You return to the main window and the newly selected distance unit appears everywhere units are used.

## **Customizing the Acquisition Distance Range** Values

The distance range value is one of the parameters you can customize before performing acquisitions. Depending on what you want to examine on a fiber, you can set a longer or shorter distance. See *Setting Distance Range, Pulse Width, and Acquisition Time* on page 95 for details.

#### Standard OTDR

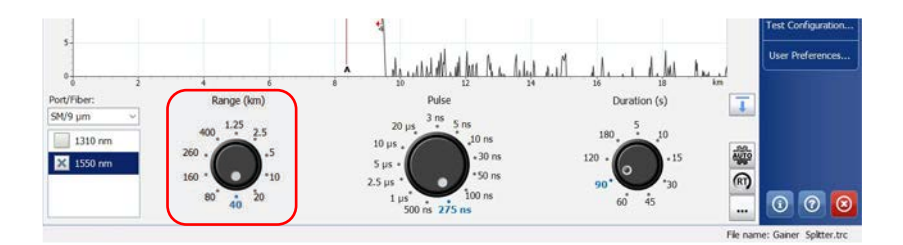

#### **DWDM and CWDM OTDR**

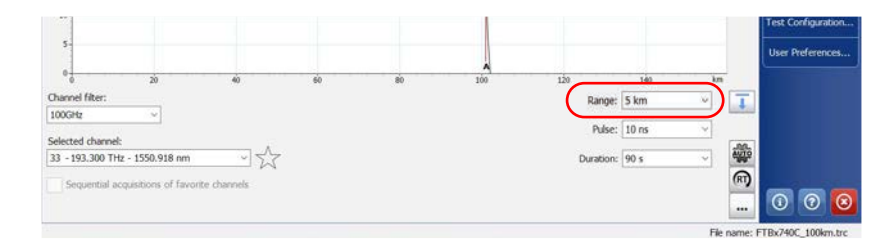

#### **Note:** The value found by an auto acquisition cannot be modified.

#### To customize the distance range values:

- 1. From the main window, select the **OTDR** tab then tap the **...** button.
- **2.** Under **Custom Parameters**, if your OTDR supports singlemode or multimode, specify the desired fiber type.
- **Note:** The fiber type list is not displayed if the module has only one fiber type.
  - 3. From the **Range** list, select the value you want to modify.
  - 4. When the value becomes highlighted, enter the new value.

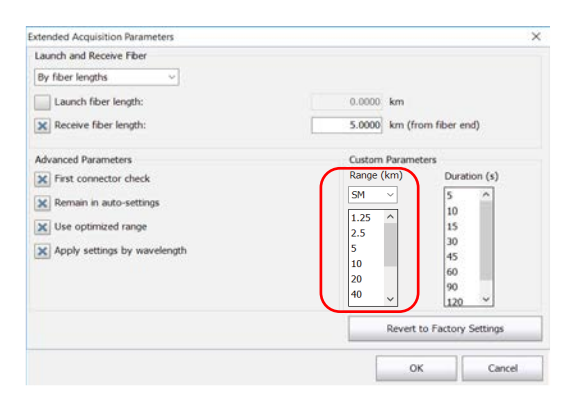

- 5. Tap **OK** to return to the main window.
- **Note:** You can revert to factory values by pressing the **Revert to Factory Settings** button.

## **Customizing the Acquisition Time Values**

You can customize the acquisition time values. These values represent the time during which the OTDR will average acquisitions. See *Setting Distance Range, Pulse Width, and Acquisition Time* on page 95 for details.

#### Standard OTDR

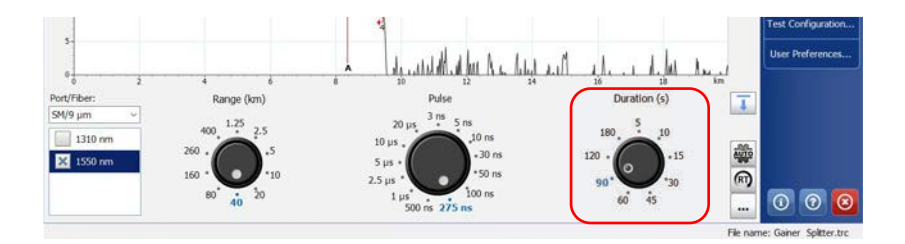

#### **DWDM and CWDM OTDR**

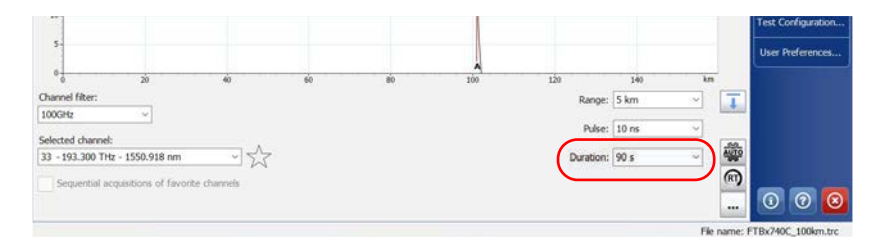

You can customize the acquisition time to improve the signal-to-noise ratio (SNR) of the trace and enhance the detection of low-level events. The SNR improves by a factor of two (or 3 dB) each time the acquisition time is increased by a factor of four.

To customize the acquisition time values:

- 1. From the main window, select the **OTDR** tab then tap the **...** button.
- **2.** Under **Custom Parameters**, from the **Duration** list, select the value you want to modify.
- **3.** When the value becomes highlighted, enter the new value.

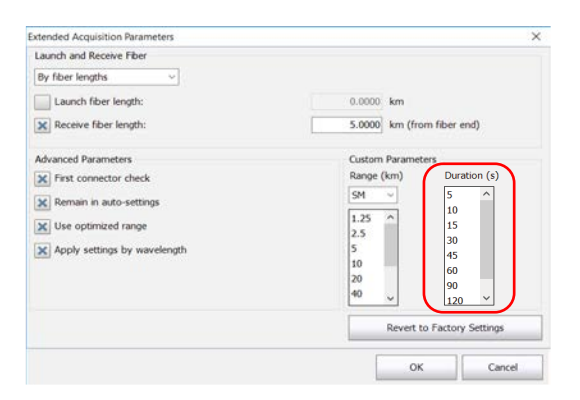

- 4. Tap OK to return to the main window.
- **Note:** You can revert to factory values by pressing the **Revert to Factory Settings** button.

## Selecting a Trace Display Mode

You can choose the way the application will display traces on-screen and in reports. The available choices are:

- ► Complete trace: to display the whole trace and full acquisition distance.
- **Span**: to display the trace from the span start to the span end.

#### To select a trace display mode:

- 1. From the Main Menu, tap the User Preferences button.
- 2. Select the Graph tab.
- 3. From the Trace display mode list, select a display mode.

| Display             | Trace Colors          |
|---------------------|-----------------------|
| X Gridines          | Display custom colors |
| Inverted colors     | 850                   |
| Trace display mode: | Complete trace        |
|                     |                       |
|                     |                       |

4. Tap **OK** to return to the main window.

## **Customizing Trace Colors**

**Note:** This feature is not available if you are working with a MAX/FTBx-740C-DWx module.

By default, the application displays traces in black or grey (see *Selecting the Displayed Wavelength* on page 137 for details). When you enable the trace colors feature, the application uses specific colors for each wavelength your module supports but you can modify the trace colors to better suit your needs. The colors are kept in memory when you close the application. However, reverting to factory settings restores custom trace colors to the default colors assigned by the application.

The wavelengths that are not part of the list of predefined wavelengths are displayed in black.

#### To customize trace colors:

- 1. From the Main Menu, tap the User Preferences button.
- 2. Select the Graph tab.
- **3.** To use the trace colors feature, select the **Display custom colors** check box.

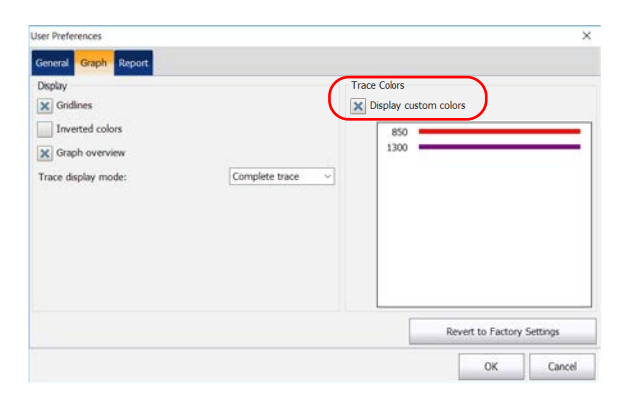

- 4. To customize trace colors, proceed as follows:
  - 4a. Tap on the wavelength to modify its color manually.
  - **4b.** In the **Color** window, make your selection.
  - **4c.** Tap **OK** to exit the **Color** window.
- **5.** Tap **OK** to return to the main window.

The changes are applied automatically.

## **Selecting the Default View**

You can select which view will be displayed by default once all the acquisitions are performed (at all the selected wavelengths) and the analysis of the last wavelength is complete. The default view will also be used when opening a measurement file.

| View         | Remarks                                                                                                    |
|--------------|----------------------------------------------------------------------------------------------------|
| Keep current | The tab selected before the acquisition is started remains the same once the acquisition is complete.                                                                                                    |
| OTDR         | Displays the graph and the controls for the<br>OTDR acquisitions. Depending on the module<br>used (standard or DWDM and CWDM OTDR),<br>and if the graph is in full view or not, the<br>appearance of this view may be slightly<br>different. |
|              | See <i>Graph</i> on page 119 for details.                                                                                                    |
| Events       | Default view.                                                                                                    |
|              | Displays the results in the <b>Events</b> tab after an acquisition. See <i>Events Tab</i> on page 124 for details.                                                                                                    |

The table below indicates the views that can be displayed.

#### **Customizing Your OTDR**

Selecting the Default View

| View    | Remarks                                                                                                    |
|---------|----------------------------------------------------------------------------------------------------|
| Measure | Displays the results in the <b>Measure</b> tab after an acquisition. This view allows you to take measurement with markers manually.<br>See <i>Measure Tab</i> on page 130 for details.                                      |
| Summary | This tab gives, for each wavelength,<br>information such as: the pass/fail status of the<br>results, the span loss and span ORL values.<br>Span length is also displayed.<br>See <i>Summary Tab</i> on page 120 for details. |

#### To select the default view:

- 1. From the Main Menu, tap the User Preferences button.
- **2.** Select the **General** tab.
- 3. From the **Default view** list, select the desired view.

| Default sive rooms Distance unit: km (kilometers) v  CiUsers/Supervisor/Documents/OTDR  measurement Default view: Events v  Solve of default view in a million size Solve of default view in a million size Automatically sive measurement  Automatically sive measurement  Only if Pass | Display                     |                               | File Functionalities                                                                                                    |                                            |
|----------------------------------------------------------------------------------------------------|-----------------------------|-------------------------------|----------------------------------------------------------------------------------------------------|--------------------------------------------|
| Choose the default view that will be displayed on a new measurement. Default view: Events Choose the default view that will be displayed on a new Constraints on an a first save Allow using terroplate measurements Automatically save measurement Choose the default of Paids          | Distance unit:              | km (kilometers)               | C:\Users\Supervisor\Docum                                                                                                    | ents\OTDR                                  |
| Default view: Events Generate report on save<br>Show confirmation on a first save<br>Allow using template measurements<br>Automatically save measurement<br>Conly if Pass                                                                                                    | Choose the default view the | at will be displayed on a new | Default file format:                                                                                                    | Native (.trc)                              |
|                                                                                                    | Default view:               | Events v                      | A Generate report on save     Show confirmation on a     Allow using template me     Automatically save mea     X Only if Pass | -<br>first save<br>casurements<br>surement |

**4.** Tap **OK** to return to the main window.

The application will automatically switch to the selected view when you perform the next acquisitions or open already existing files.

## **Setting the Default Storage Folder**

The default storage folder is Data\My Documents\OTDR but you can change the folder to better suit your needs. You can also work with a USB key. If the USB key is not connected to the device upon saving, the acquisitions are saved in the default storage folder.

**Note:** The **Save As** button allows you to save your files to a folder different than the default storage folder. If you change the storage folder from the **Save As** dialog box, it will be used the next time you use the Save As feature again. The default storage folder will not be modified.

#### To set the default storage folder:

- 1. From the Main Menu, tap the User Preferences button, then select the General tab.
- **2.** Under **File Functionalities**, tap the **...** button next to **Default save folder**.

| User Preferences                                                                                           |                                                                 |                                                                                                    | ×                                                                               |
|----------------------------------------------------------------------------------------------------|-----------------------------------------------------------------|----------------------------------------------------------------------------------------------------|---------------------------------------------------------------------------------|
| General Graph Report                                                                                       |                                                                 |                                                                                                    |                                                                                 |
| Display<br>Fiber sections<br>Distance unit:<br>Choose the default view the<br>neasurement<br>Default view: | km (kilometers) v<br>hat will be displayed on a new<br>Events v | File Functionables<br>Default save folder:<br>C:Ublens/Supervisor/Docum<br>Default file format:<br>Generate report on sam<br>Show confirmation on<br>Allow using template in<br>Automatically save me<br>Start Pass | Native (.trc)<br>Native (.trc)<br>re<br>a first save<br>nessements<br>asurement |
|                                                                                                    |                                                                 |                                                                                                    | Revert to Factory Settings                                                      |
|                                                                                                    |                                                                 |                                                                                                    | OK Cancel                                                                       |

- *3.* In the **Browse For Folder** window, select the location where you want to save the file.
- 4. Tap OK to exit the Browse For Folder window.
- **5.** Tap **OK** to return to the main window.

## **Selecting the Default File Format**

You can define the default file format the application will use when you save your traces.

By default, traces are saved in native (.trc) format, but you can configure your unit to save them in Bellcore (.sor) format.

If you select the Bellcore (.sor) format, the unit will create one file per wavelength (for example, TRACE001\_1310.sor and TRACE001\_1550.sor, if you included both 1310 nm and 1550 nm in your test). The native format contains all wavelengths in a single file.

- **Note:** If you selected the feature to be prompted each time you save a measurement, you can also modify the file format temporarily. Next time you save a measurement, the default file format will be used.
- **Note:** The **Save As** button allows you to save your files to a folder different from that of the default file format. If you change the file format from the **Save As** dialog box, it will be used the next time you use the Save As feature again. The default file format will not be modified.

#### To select the default file format:

- 1. From the Main Menu, tap the User Preferences button.
- 2. Select the General tab.
- **3.** From the **Default file format** list, select the type of file.

| Display                                   |                                | File Functionalties                                                                                              |               |   |
|-------------------------------------------|--------------------------------|----------------------------------------------------------------------------------------------------|---------------|---|
| X Fiber sections                          |                                | Default save folder:                                                                                             |               |   |
| Distance unit:                            | km (kilometers) ~              | C:\Users\Supervisor\Docum                                                                                        | ients\OTDR    |   |
| Choose the default view to<br>measurement | hat will be displayed on a new | Default file format:                                                                                             | Native (.trc) | ~ |
| Default view:                             | Events v                       | Show confirmation on a first save Allow using template measurements Automatically save measurement Conly if Pass |               |   |
|                                           |                                |                                                                                                    |               |   |

**4.** Tap **OK** to return to the main window.

The next files will be saved in the new format.

## **Enabling or Disabling File Name Confirmation**

By default, each time you save a file, the application saves it without asking for a file name or a folder and uses a file name based on autonaming settings. See *Naming Trace Files Automatically* on page 29 and *Setting the Default Storage Folder* on page 113 for details.

If the option is activated, a new name will be automatically generated and you will be able to confirm this file name, the folder or file type each time you save a new trace. The application will not prompt you for a confirmation as long as you do not close the current trace.

#### To enable or disable file name confirmation:

- 1. From the Main Menu, tap the User Preferences button.
- 2. Select the General tab.
- *3.* If you want to confirm the file name, folder, or file type, select the **Show** confirmation on a first save check box.

OR

If you never want to be prompted, clear the check box.

| User Preferences                          |                               |                                              | ×                          |
|-------------------------------------------|-------------------------------|----------------------------------------------|----------------------------|
| General Graph Report                      |                               |                                              |                            |
| Display                                   |                               | File Functionalities<br>Default save folder: |                            |
| Distance unit:                            | km (kilometers) ~             | C:\Users\Supervisor\Doe                      | cuments\OTDR               |
| Choose the default view th<br>measurement | at will be displayed on a new | Default file format:                         | Native (.trc)              |
| Default view:                             | Events ~                      | Show confirmation                            | on a first save            |
|                                           |                               | Allow using templat                          | e measurements             |
|                                           |                               | Conty if Pass                                | measurement                |
|                                           |                               |                                              | Revert to Factory Settings |
|                                           |                               |                                              | OK Cancel                  |

4. Tap **OK** to return to the main window.

The changes are applied automatically.

# Enabling or Disabling the Automatic Storage of the Files

By default, the application does not save the measurements automatically after an analysis. However, you can configure it to save the measurements automatically. You can also specify if you prefer to store all the measurements regardless of the results, or only when the results have a pass status.

#### To enable or disable the automatic storage of the files:

- 1. From the Main Menu, tap the User Preferences button.
- 2. Select the General tab.
- **3.** Select whether you want the measurements to be stored automatically regardless of the results, or only when the results have a pass status.

| User Preferences                          |                                |                                                                                                    |                                            | ×       |
|-------------------------------------------|--------------------------------|----------------------------------------------------------------------------------------------------|--------------------------------------------|---------|
| General Graph Report                      |                                |                                                                                                    |                                            |         |
| Display<br>Fiber sections                 |                                | File Functionalities<br>Default save folder:                                                                           |                                            |         |
| Distance unit:                            | km (kilometers) ~              | C:\Users\Supervisor\Docur                                                                                              | ments\OTDR                                 |         |
| Choose the default view th<br>measurement | nat will be displayed on a new | Default file format:                                                                                                   | Native (.tr                                | c) ~    |
| Default view:                             | Events ~                       | Generate report on sa     Show confirmation on     Allow using template r     Automatically save me     X Only if Pass | a first save<br>measurements<br>easurement |         |
|                                           |                                |                                                                                                    | Revert to Factory S                        | ettings |
|                                           |                                |                                                                                                    | ок                                         | Cancel  |

- **Note:** If the measurement was not automatically stored and you want to keep it, you will have to store it manually.
  - 4. Tap OK to return to the main window.

The changes are applied automatically.

## 8 Analyzing Traces and Events

Once the acquired trace is analyzed, it appears in the trace display and the events are displayed in the table of events at the bottom of the screen. The trace display and the table of events are explained in the following sections. You can also reanalyze existing traces. For information on the various file formats you can open with the application, see *Opening Measurement Files* on page 166.

There are several ways to view the results:

- ► Graph view
- ► Summary table
- ➤ Events table
- ► Measure table
- ► Linear view

In addition, you can generate trace reports directly from your unit. See *Generating a Report* on page 181 for details.

## Graph

The events, that are detailed in the table of events (see *Events Tab* on page 124 for details), are marked by numbers along the displayed trace.

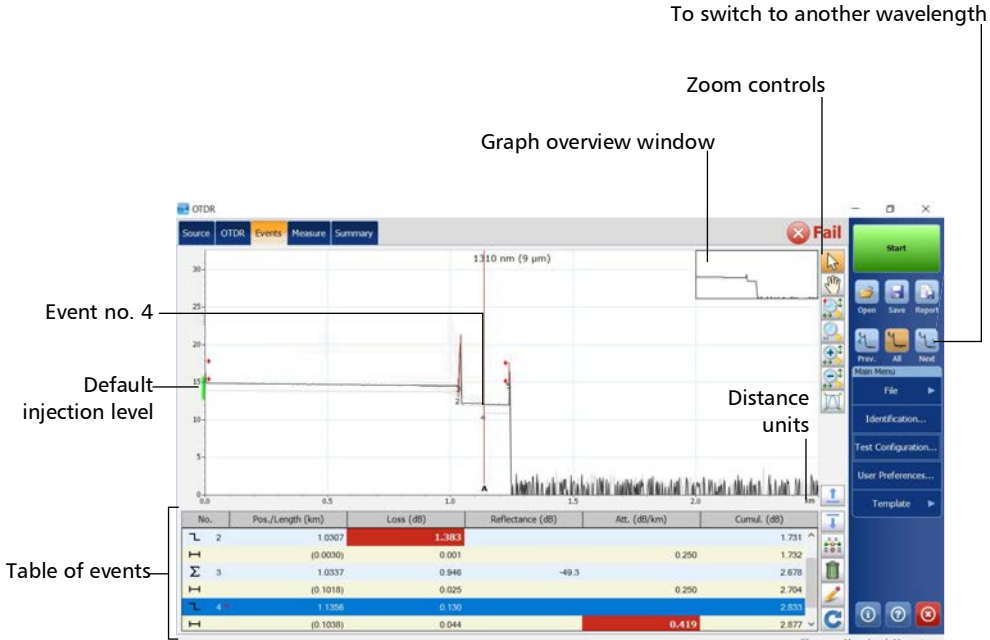

File name: Macrobend \_Merge.trc

Some items in the trace display are always visible, while others will appear only if you choose to display them.

The green rectangle on the Y axis (relative powers) indicates the proper injection level range for the defined test pulse.

**Note:** For multimode measurement, the location of the injection level depends on the type of fiber that you select.

You can change trace display parameters (such as the grid). See *Setting Event Table and Graph Display Parameters* on page 100 for details.

You can view all of the traces, in turn, in the trace display with the navigation buttons. See *Selecting the Displayed Wavelength* on page 137 for details.

## **Summary Tab**

For each wavelength, the **Summary** tab gives the span loss, the span ORL values, and the global status of the results:

- > pass: no results exceed the thresholds
- ► fail: at least one result exceeds the thresholds
- unknown: no threshold is configured or a span value (length, loss, ORL) is not available

The span length (distance between span start and span end) is also displayed, except if a continuous fiber is detected for all wavelengths.

The live fiber power value displayed in the **Summary** tab corresponds to the residual light coming from the network under test through the external and internal OTDR filters that hit the OTDR detector. This affects the performance of the module in terms of dynamic range. Your OTDR can still perform measurements at power levels above -40 dBm.

You must remember however that when using short pulses, the impact on the dynamic range is moderate, whereas it will be significant in the case of long pulses. There are noticeable effects on the dynamic range of long pulses at a level as low as -70 dBm.

#### www.tehencom.com

Depending on the modules and ports you are using, you should consider the information below:

- SM Live ports are designed for out-of-band testing and are built with bandpass filters that reject incoming light from the network. The filter properties, such as width and rejection, depend on the OTDR model you have selected. A high live fiber power value can mean two things:
  - The bandpass filters are not adequate. To decrease the live fiber power value, you can add an external filter. Remember however that when using this method, you must consider the nominal wavelength tolerances of the laser.
  - Too much noise is coming through the network in the optical spectral band of the OTDR. Therefore, the noise cannot be rejected by internal bandpass filters. This noise may come from the laser sidebands, the amplifiers or it can be the result of the Raman effect.
- Singlemode and multimode ports are not built with filters that reject incoming light from the fiber under test. No transmitter should transmit at the distal end.
- With CWDM and DWDM modules, if a high live fiber power value prevents an adequate measurement of a link, you can add in-line channel filters to the OTDR. The live fiber power value should decrease because the light comes from adjacent channels.

#### Standard OTDR

| OTDR                       |             |                                                                                                    |                                  | - a ×           |        |                    |              |
|----------------------------|-------------|----------------------------------------------------------------------------------------------------|----------------------------------|-----------------|--------|--------------------|--------------|
| Source OTDR Events Measure | Summary     |                                                                                                    |                                  | 🛞 Fail          |        |                    |              |
| Information                | 1310 nm (9  | ·µm)                                                                                                    | 1550 nm (9 µm)                   |                 |        |                    |              |
| Pass/fail status           | Fail        | 9.02                                                                                                    | 📸 Fall                           |                 |        |                    | <b>N</b> A   |
| Span length                | 1.2394 km   |                                                                                                    | 1.2394 km                        |                 |        | ina CWL            | JIVI         |
| Span loss                  | 2.877 dB    |                                                                                                    | 3.034 dB                         | Open Save Repo  |        |                    |              |
| Span ORL                   | 39.19 dB    |                                                                                                    | 41.24 dB                         |                 |        |                    |              |
| Injection level            | 14.9 dB     | OTDR                                                                                                    |                                  |                 | -      | - a ×              |              |
| Range                      | 2.5000 km   | Source OTDR. Events Me                                                                                                    | casure Summary                   |                 | 🚫 Fail |                    |              |
| Pulse                      | 10 ns       | (Texternal Content of the Content of the Content of | 24 102 100 W. 1770 117 10        |                 |        | Start              |              |
| Duration                   | 46 s        | Information                                                                                                    | 34 - 193.400 Hz - 1550.116 nm (9 | (pm)<br>Restric | 10     |                    |              |
| Date                       | 5/30/2013   | Fass lasth                                                                                                    | 100 0126 km                      |                 |        | 🥃 🖬 🔛              |              |
| Time                       | 6:45:04 AM  | Sava has                                                                                                    | 10 500 40                        |                 |        | Open Save Report   |              |
| Average loss               | 2.321 dB/km | Syon tos                                                                                                    | 21.40.40                         |                 |        | C NOTES            | To powersto  |
| Average spice loss         | 0.756 dB    | Injection local                                                                                                    | 21 6.40                          |                 |        |                    | -10 havigate |
| Maximum spice loss         | 1.383 dB    | Press                                                                                                    | 31.3 00                          |                 |        | Main Menu          | between      |
| -                          |             | Data                                                                                                    | 200,000 855                      |                 |        | File 🕨             |              |
|                            |             | Public                                                                                                    | 20-                              |                 |        | 10.00              | wavelengths  |
| Macrobend Postion          | Macrobend D | Duration                                                                                                    | 30 \$                            |                 |        | Identification     |              |
| 1.1356 km                  | 0.890 dB    | Date                                                                                                    | 2/16/2016                        |                 |        | Test Configuration |              |
|                            |             | lime                                                                                                    | 12:10:40 PM                      |                 |        |                    |              |
|                            |             | Average loss                                                                                                    | 0.194 dil/im                     |                 |        | User Preferences   |              |
|                            |             | Average spice loss                                                                                                    | 100 (c)                          |                 |        |                    |              |
|                            |             | Maximum spike loss                                                                                                    |                                  |                 |        |                    |              |
|                            | I           | Live power value                                                                                                    | < -60.6 dBm                      |                 |        |                    |              |
|                            |             |                                                                                                    |                                  |                 |        |                    |              |
|                            |             |                                                                                                    | Span lengt                       | h: 100.9126 km  | 1      | <u>_</u>           |              |
|                            |             |                                                                                                    |                                  |                 |        |                    |              |

- ➤ In the Summary tab, when you tap the pass/fail status row with a fail status, the application automatically switches to the Events tab. The graph is displayed with "full trace" zoom. If the zoom on event feature is enabled, the application zooms in on the first event or fiber section for which the status is "fail".
- Traces must have been analyzed before you can see them in the Summary tab. Real-time traces cannot be analyzed. The summary is always displayed but may be incomplete.

- If you configure the application to show the macrobends (Test Configuration > Link Definition tab), the information will appear at the bottom of the Summary tab. See Setting Macrobend Parameters on page 48 for details.
- **Note:** This feature is not available if you are working with a MAX/FTBx-740C-DWx module.
  - If no macrobends were detected, the application displays "No macrobend detected" instead of the information on the macrobends. "Invalid parameters" is displayed when the parameters are inappropriate.

#### To display the Summary tab:

From the main window, tap the **Summary** tab.

**Note:** To display the **Summary** tab as the default view after the acquisitions are all performed (at all the selected wavelengths) and the analysis of the last wavelength is complete, see Selecting the Default View on page 111 for details.

## **Events Tab**

You can view information about all detected events on a trace and fiber sections by scrolling through the table of events. When the graph is visible, when you select an event in the table of events, marker **A** appears on the trace over the selected event. When the selected event is a fiber section, this fiber section is delimited by two markers (**A** and **B**). For more information on markers, see *Using Markers* on page 168.

These markers pinpoint an event or a fiber section, depending on what is selected in the table of events. You can move markers directly by selecting an element in the table of events or on the graph.

The table of events lists all the events detected on the fiber. An event can be defined as the point at which change in the transmission properties of light can be measured. Events can consist of losses due to transmission, splices, connectors or breaks. If the event is not within the established thresholds, its status will be set to "fail".

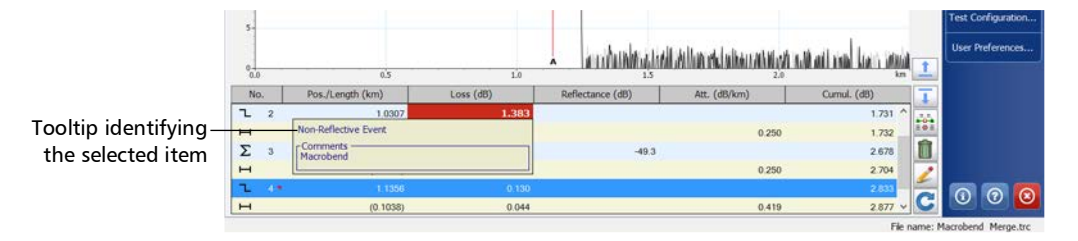

A red triangle appears next to the event number to indicate that a comment has been inserted manually for a specific event.

If you tap and hold the row corresponding to a specific event or fiber section for a few seconds, the application will display a tooltip identifying the item (for example, Non-reflective fault). In the case of a merged event, you will also see details about the "sub-events".

The tooltip displays any comment that you have inserted manually.

If an asterisk appears next to the event symbol, the tooltip will also show "(\*:Modified)" to indicate that this event has been modified manually. If the asterisk appears next to the event number, "(\*:Added)" will appear to indicate that this event has been inserted manually. See *Modifying Events* on page 147 for details.

For each item listed in the table of events, information is displayed:

 No.: Event number (a sequential number assigned by the OTDR test application) or, in parentheses, the length of a fiber section (the distance between two events).

Various symbols are also used to describe different event types. For a more detailed description of symbols, see *Description of Event Types* on page 225.

- ► **Pos./Length**: Distance between the OTDR and the measured event or between the event and the beginning of the fiber span.
- Loss: Loss in dB for each event or fiber section (calculated by the application).
- ► **Reflectance**: Reflectance measured at each reflective event along the fiber.
- Att.: Attenuation (loss/distance) measured for each fiber section. The Att. column is only visible when the fiber sections are displayed. See *Displaying or Hiding Fiber Sections on a Trace* on page 102 for details.
- **Note:** The attenuation value is always presented in dB per kilometers, even if the distance units you selected are not the kilometers. This follows the standards of the fiber-optic industry that provides the attenuation values in dB per kilometers.

► **Cumul.**: Cumulative loss from the trace span start to span end; the running total is provided at the end of each event and fiber section.

Cumulative loss is calculated for the events displayed in the table of events, excluding those that are hidden.

If you want to modify events or fiber sections, see *Modifying Events* on page 147 and *Inserting Events* on page 150 for details.

#### To quickly locate an event:

- 1. From the main window, go to the **Events** tab.
- 2. Ensure that the 💫 button is selected in the zoom button bar.
- **3.** Select the event on the trace.

The list scrolls automatically to the event you selected.

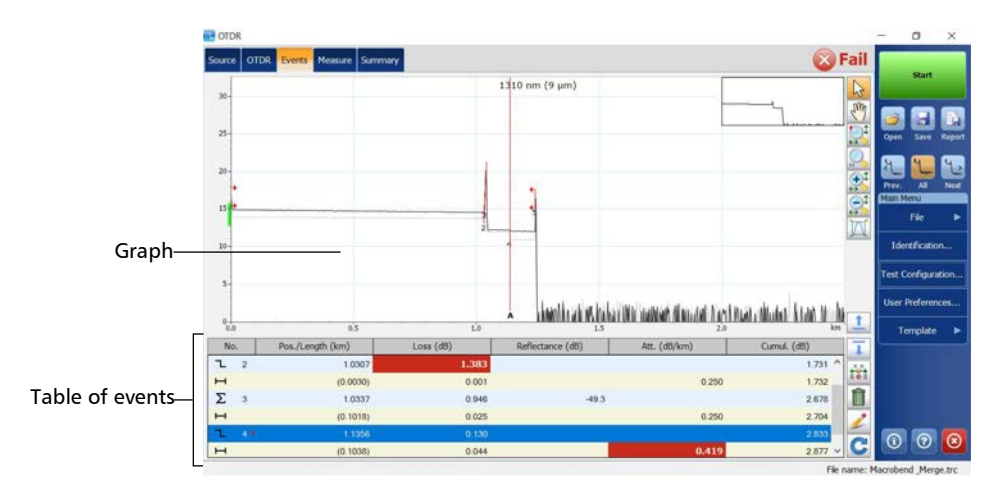

### **Linear View**

In the linear view, the events are displayed sequentially, from left to right. You can scroll the linear view with your finger.

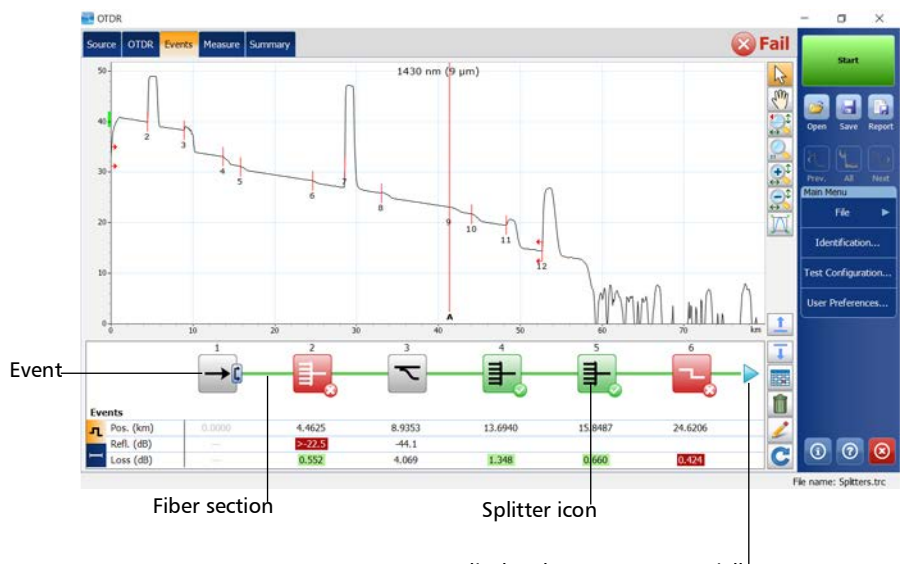

To display the events sequentially

- > Each rounded square represents an event.
- Each horizontal line that "links" two rounded squares represents a fiber section.
- Rounded squares and lines will be displayed in colors: green for pass
   , red for fail , gray for events and fiber sections appearing outside the current fiber span. Sections and events are also displayed in gray when they are not tested by the pass/fail thresholds.

Spans ( and ) and macrobends ( ) icons are displayed on the rounded square. When macrobends are detected, icons will be displayed to identify them. Colors of the rounded squares correspond to the status of the events (green for pass, red for fail) and do not change if macrobends are detected.

## **Note:** The macrobends are not available if you are working with a MAX/FTBx-740C-DWx module.

- ➤ When you select an event or a fiber section in the table of events or in the graph, the linear view automatically scrolls to display the element.
- You can also select a rounded square or an horizontal line and the corresponding item will be selected in the table of events or in the graph.
- > The linear view always displays the current trace.
- A red triangle appears next to the event number to indicate that a comment has been inserted manually. See *Events Tab* on page 124 for details.
- The linear view cannot be displayed when the table of events is empty. Traces must have been analyzed before you can see them in the linear view.

➤ The standard mode allows you to view, at the same time, the graph in the upper part of the main window, as well as the events and fiber sections information in the lower part of the main window.

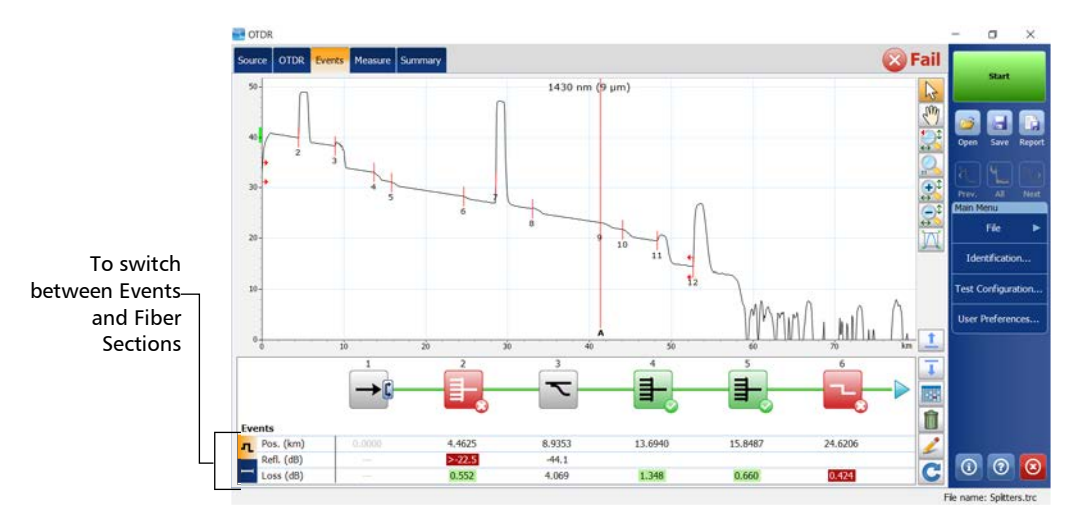

#### To display the linear view:

- 1. From the main window, go to the Events tab.
- **2.** Tap **to** go to the linear view.

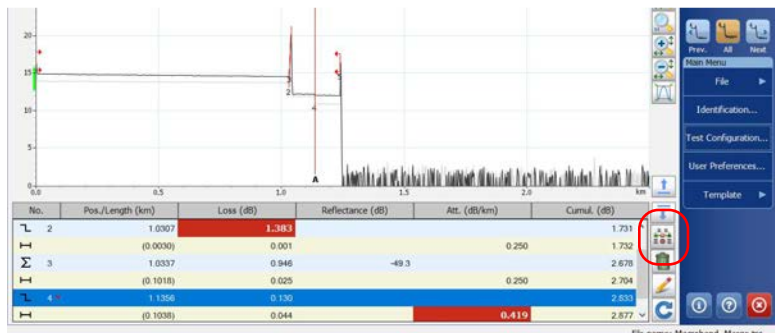

Fie name: Macrobend \_Merge.tro

#### www.tehencom.com

### **Measure Tab**

The application shows two, three or four markers: **a**, **A**, **B**, and **b**, depending on your selection.

These markers can be repositioned along the trace to calculate loss, attenuation, reflectance, and optical return loss (ORL).

You can reposition all markers by using the controls as needed. You can drag them directly from the trace display. You can also move the markers using the left/right arrows.

For more information on how to perform manual measurements, see *Analyzing the Results Manually* on page 168.

#### To display the Measure tab:

From the main window, tap the Measure tab.

**Note:** To display the **Measure** tab as the default view after the acquisitions are all performed (at all the selected wavelengths) and the analysis of the last wavelength is complete, see Selecting the Default View on page 111 for details.

## Switching Between Full-Screen, Condensed, and Split Views

You can change the way the information is displayed by navigating between the available display modes:

- Default: in the Events tab, corresponds to a view with the graph and the table of events
- Condensed: shows the graph and only one row of the table of events visible at a time (available only from the Events tab)
- ► Full-screen: in the **Events** tab, only the table of events is visible

You can display the graph in full screen at any time, even when an acquisition is underway. The graph will keep the same display options as in normal view (grid, file name, inverted colors).

You can start acquisitions directly without having to go back to normal view first. During real-time mode acquisition, you can switch from one wavelength to another.

As soon as a trace is displayed (new acquisition or existing file), zoom controls are available (see *Using Zoom Controls* on page 133 for details).

Once all acquisitions are complete, the application will automatically switch to the defined default view. If you prefer that the graph remains displayed after the acquisitions are complete, ensure that the default view is set to **OTDR**. See *Selecting the Default View* on page 111 for details.

Switching Between Full-Screen, Condensed, and Split Views

#### To switch between the available views:

Use the up and down arrows to navigate between the views.

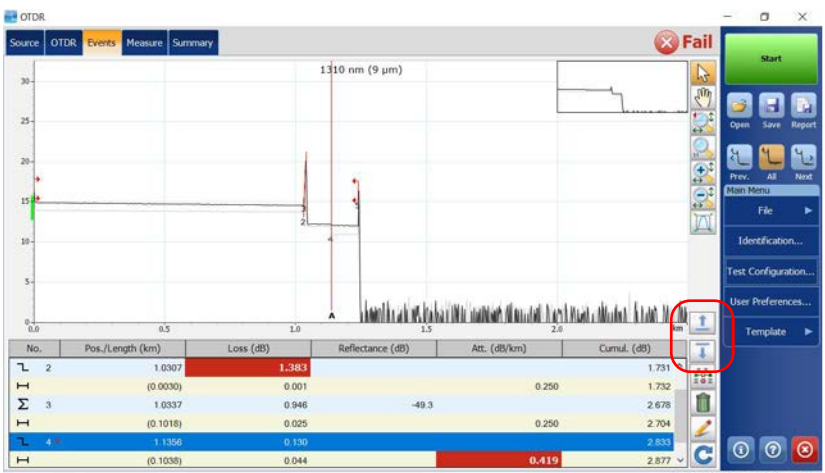

File name: Macrobend \_Merge.trc

## **Using Zoom Controls**

Use the zoom controls to change the scale of the trace display.

You can zoom in on or out of the graph using the corresponding buttons or let the application automatically adjust the zoom on the currently selected event from the table of events (table only available when the events window is displayed).

You can quickly zoom in on or out of the selected event.

You can also return to the original graph value.

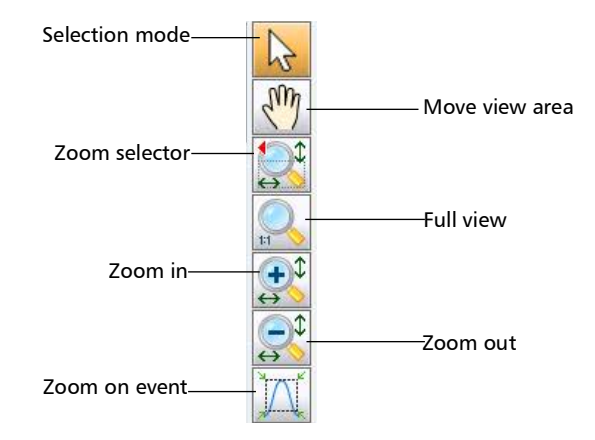

You cannot move the markers with the 🖑 button.

- When you manually zoom in or out on a trace, the application will apply the new zoom factor and marker positions to the other traces (wavelengths) of a same file. Both the zoom factor and marker positions will be saved along with the trace (same settings for all wavelengths).
- ➤ When you zoom in or out on the selected event, the application keeps the zoom on this event until you select another event or change zoom. You can select a different event for each wavelength (for example, event 2 at 1310 nm and event 5 at 1550 nm). The selected events will be saved along with the trace.
#### To view specific portions of the graph:

 You can define which portion of the graph will be visible by selecting the button and dragging the graph with the stylus or your finger.

This could be useful, for example, if you want to zoom in on events located outside the defined fiber span.

The button is the zoom selector. It allows you to select whether the zooming will be performed according to the horizontal axis, the vertical axis, or both.

Tap and hold this button to select the zooming direction in the menu.

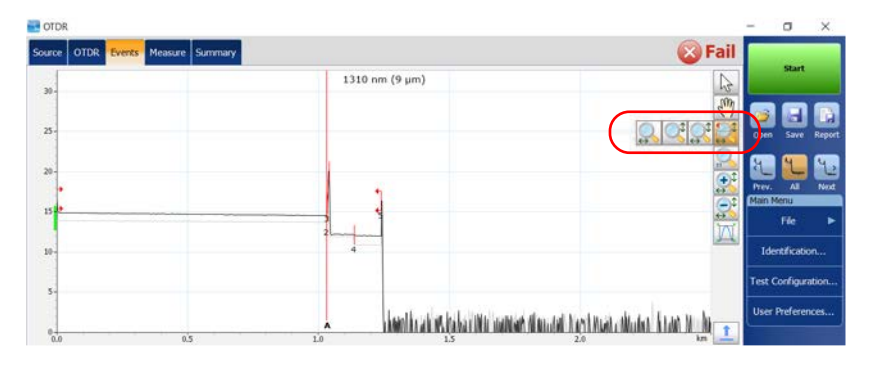

Then, define the zoom area with the stylus or your finger (a rectangle with dotted lines will appear to help you define the area). Once you release the stylus, the application automatically zooms in on the graph according to the zooming type you have selected. All of the other zoom buttons (except for the zoom on selected event button) will reflect your selection and behave accordingly.

> You can zoom in or out on the graph by first using, respectively,

the control or the control button, and then by tapping the location where you want to zoom on the graph with the stylus or your finger. The application automatically adjusts the zoom by a factor 2 around the point that was tapped.

#### www.tehencom.com

#### To revert to the complete graph view:

Tap the Sutton or double-tap the graph overview window when it is displayed.

#### To automatically zoom in on the selected event:

- **1.** Select the desired event:
  - ✤ From the **OTDR** tab: place marker A on the event
  - From the **Events** tab: select the item from the table of events
  - From the Measure tab: go to the Events tab to select the item from the table of events, and then go back to the Measure tab.
- **2.** Tap the <u>button</u> to zoom in.

## Viewing Span Start and Span End in the Table of Events

When applicable, the application will include the losses caused by the span start and span end events to the span ORL and span loss values. See *Excluding and Including Span Start and Span End* on page 40 for details.

If you activate the pass/fail test (see *Setting Pass/Fail Thresholds* on page 52 for details), span-start and span-end events will be taken into account when determining the status (pass/fail) of splice and connector loss and reflectance.

#### To view span start and span end in table of events:

- 1. From the Main Menu, tap the Test Configuration button.
- 2. Select the Link Definition tab.
- **3.** Under **Calculation and Pass/Fail Thresholds**, select the boxes corresponding to the item you want to display or include in the table.

OR

To hide them, clear the boxes.

|                                                                                                    |            | -                                           |                                                                                                    |                         |                  |                                  | ×                    |
|----------------------------------------------------------------------------------------------------|------------|---------------------------------------------|----------------------------------------------------------------------------------------------------|-------------------------|------------------|----------------------------------|----------------------|
| Link Definition Pass/Fail                                                                                  | Thresholds | OPM P/F Threshole                           | ds                                                                                                    | Apply to:               | Next acquisition |                                  |                      |
| Fiber Characteristics<br>Wavelength:<br>IOR:<br>Backscatter:<br>Helix factor:<br>Cakulation and Pass/Fal T | 1310 m     | n/9 μm ×<br>1.467700<br>-79.45 dB<br>0.00 % | Detection Threshold<br>Splice loss:<br>X Splitter loss:<br>End-of-fiber:<br>Reflectance:<br>Reflectance:<br>X Macrobend | s<br>of-fiber detection | on               | 0.020<br>2.500<br>5.000<br>-72.0 | අය<br>අය<br>අය<br>අය |
| X Include span end                                                                                         |            | )                                           | Wavelengths:<br>Delta (loss):                                                                                           | 1310 nm                 | - 1550 nm        | 0.500                            | dB                   |

**4.** Tap **OK** to return to the main window.

## **Selecting the Displayed Wavelength**

You can switch from one wavelength to another. You can view all the trace files you have opened. When working in template mode, this includes the current and reference traces.

The table below shows the possible colors of the traces.

| Current Trace                              | Reference Trace<br>(Template mode only) |
|--------------------------------------------|-----------------------------------------|
| Black when the trace is selected.          |                                         |
| Light grey when the trace is not selected. | The reference trace is golden.          |

You can also hide traces and display the current trace only.

#### To display traces in turn:

Tap 🙀 or 🍕 to switch between the available traces.

#### To display only the current wavelength or all wavelengths:

Tap to switch between a single-wavelength view and a multiple-wavelength view.

- **Note:** In the **Events** and **Summary** tabs, the information displayed will behave accordingly.
- Note: Hiding a trace has no impact on the pass/fail status or the result values.

## **Working With Template Traces**

When you set a trace as a template, the application uses this trace as a reference to create all the traces that will be acquired during a given work session. This ensures that the acquired traces have exactly the same number of events, located at the same positions, as those of the reference trace.

By default, the option allowing you to work with template traces is deactivated. You must activate the option before setting your reference measurement (newly acquired and saved trace, or open trace file).

When this reference measurement contains more than one wavelength, the wavelength of the current trace is set as the reference trace. Your module, whether it is singlemode or multimode, must support the wavelength used to set the reference trace.

If you are working with the QUAD option, the application automatically selects the OTDR port (singlemode or multimode) corresponding to the wavelength of the reference trace.

By default, the application tries to match the distance range, the pulse width and the acquisition time values with those defined in the reference trace if the module allows it. If these values are not available on your module, the application selects the available values nearest to those of the reference trace.

As soon as you close the reference trace, it is removed from the memory of the application.

Note: You cannot edit or reanalyze a reference trace.

#### To allow template measurements:

- 1. From the Main Menu, tap the User Preferences button.
- 2. Select the General tab.
- *3.* Under **File Functionalities**, select the **Allow using template measurements** box.

| Jser Preferences                           |                               |                                                  |                                         | ×      |
|--------------------------------------------|-------------------------------|--------------------------------------------------|-----------------------------------------|--------|
| General Graph Report                       |                               |                                                  |                                         |        |
| Display<br>Fiber sections                  |                               | File Functionalities<br>Default save folder:     |                                         |        |
| Distance unit:                             | km (kilometers) ~             | C:\Users\Supervisor\Docum                        | ents\OTDR                               |        |
| Choose the default view th<br>measurement. | at will be displayed on a new | Default file format:                             | Native (.trc)                           | .*     |
| Default view:                              | Events ~                      | Show confirmation on a<br>Allow using template m | e<br>a <u>first save</u><br>easurements |        |
|                                            |                               | Automatically save mea                           | isurement                               |        |
|                                            |                               |                                                  | Revert to Factory Settin                | ngs    |
|                                            |                               |                                                  | ОК                                      | Cancel |

**4.** Tap **OK** to return to the main window.

You can now work with template traces.

#### To set the current trace as a reference:

**1.** If the trace you want to work with is already opened, go directly to step 3.

OR

To open a measurement file, proceed as follows:

1a. From the main window, tap

OR

From the Main Menu, go to File then tap Open.

- **1b.** In the list, select the file that you want to use as a reference trace.
- **1c.** Tap **Open** to confirm.
- **2.** Ensure that the selected wavelength corresponds to the one you want to set as template.
- **3.** From the **Main Menu**, tap the **Template** button.

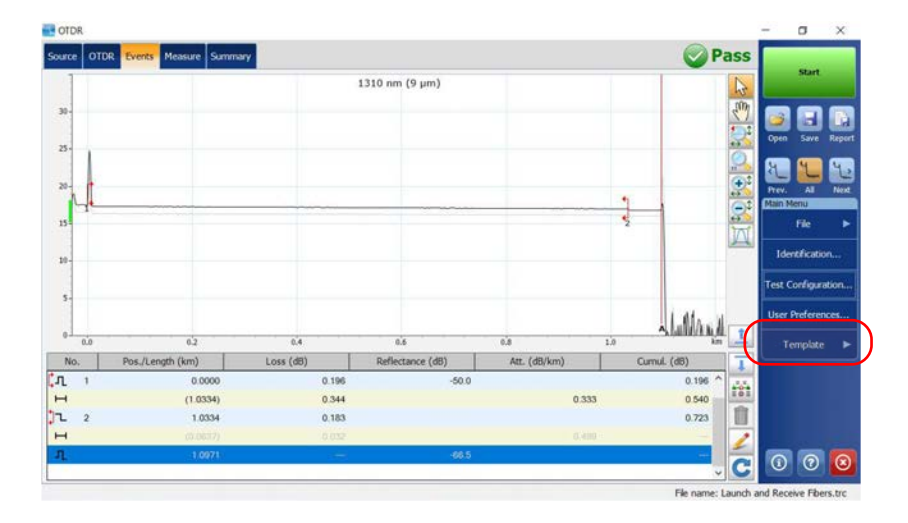

#### www.tehencom.com

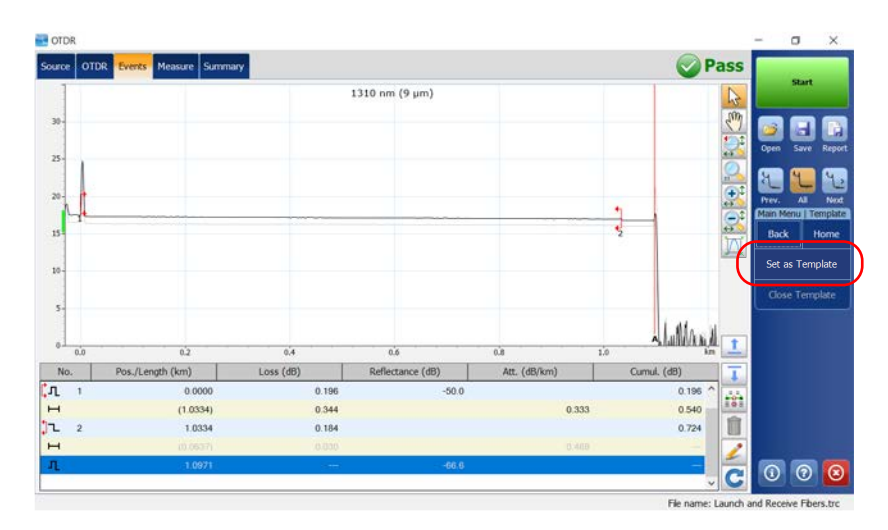

**4.** Tap the **Set as Template** button.

You will automatically return to the main window.

#### To close a reference measurement in memory:

- 1. From the Main Menu, tap the Template button.
- 2. Tap Close Template.

## Viewing and Modifying Current Measurement Settings

You can view the trace settings and modify them at your convenience.

Two groups of settings can be changed:

- ► Fiber settings: index of refraction (IOR), also known as group index, Rayleigh backscatter (RBS) coefficient, and helix factor.
- **Note:** If you are working with the DWDM OTDR, the application uses the IOR and backscatter values of the 1550 nm wavelength (nominal wavelength of the C-band).
  - Detection thresholds: for splice loss, reflectance, and end-of-fiber detection.
- **Note:** If you are working with a MAX/FTBx-740C module, the end-of-fiber threshold value is set to 15 dB by default.

Modifications you make are only applied to the current trace (that is, to a particular wavelength), not to all traces.

The application will only prompt you to reanalyze the trace if you modify the RBS coefficient (no analysis necessary when you modify the IOR or helix factor). If you want to modify the settings that will be used for future acquisitions, see *Setting the IOR*, *RBS Coefficient*, *and Helix Factor* on page 35 and *Setting the Analysis Detection Thresholds* on page 42 for details. When viewing or modifying trace settings, these parameters are displayed:

- ► Wavelength: Test wavelength.
- ➤ IOR: Refraction index of the displayed trace, also known as group index. If you modify this parameter, the distance measurements for the trace will be adjusted. You can enter an IOR value directly, or let the application calculate it with the distance between span start and span end you provide. The IOR value is displayed with six digits after the decimal point.
- ➤ *Backscatter*: Rayleigh backscatter coefficient setting of the displayed trace. If you modify this parameter, the reflectance and ORL measurements for the trace will be adjusted.
- ► *Helix factor*: Helix for the displayed trace. If you modify this parameter, the trace distance measurements will be adjusted.
- **Note:** You cannot define a different helix factor for each wavelength. This value takes into account the difference between the length of the cable and the length of the fiber inside the cable; it does not vary with wavelengths.
- **Note:** If you are working with the DWDM OTDR, the application uses the IOR and backscatter values of the 1550 nm wavelength (nominal wavelength of the C-band).
  - ► Detection thresholds:
    - Splice loss: Current setting for detecting small non-reflective events during trace analysis.
    - *Reflectance*: Current setting for detecting small reflective events during trace analysis.
    - End-of-fiber: Current setting for detecting important event loss that could compromise signal transmission during trace analysis.

See Setting the Analysis Detection Thresholds on page 42 for details.

#### www.tehencom.com

To view or modify measurement settings:

- 1. From the Main Menu, tap Test Configuration.
- 2. From the Apply to list, select Current acquisition.

| ink Definition Pass/Fa                                                                                                    | al Thresholds | OPM P/F Threshold                             | 5                                                                                                    | Apply to:       | Current acquisition |                                          | `                |
|----------------------------------------------------------------------------------------------------|---------------|-----------------------------------------------|----------------------------------------------------------------------------------------------------|-----------------|---------------------|------------------------------------------|------------------|
| Fiber Characteristics<br>Wavelength:<br>IOR:<br>Backscatter:<br>Helix factor:<br>Calculation and Pass/Fal<br>X Include span sta | 1310 nr       | n/9 μm ···<br>1.467700<br>-79.45 dB<br>0.00 % | Detection Threshours<br>Splice loss:<br>Splitter loss:<br>End-of-fiber:<br>Reflectance:<br>Reflectance:<br>Macrobend | fiber detection |                     | 0.020 (<br>2.000 (<br>5.000 (<br>-72.0 ( | 均<br>均<br>均<br>均 |
| X Include span end                                                                                                    | 1             |                                               | Wavelengths:<br>Delta (loss):                                                                                        | 1310 nm         | - 1625 nm           | 0.500 ,                                  | 18               |
| Complex Next Area                                                                                                    |               |                                               |                                                                                                    |                 | or                  | · ~~                                     | al               |

- 3. From the Test Configuration window, go to the Link Definition tab.
- **4.** Under **Fiber Characteristics**, from the wavelength list, select the desired wavelength.
- **Note:** If you are working with a MAX/FTBx-740C-DWx module, the application uses the nominal wavelength of the C-band, which is 1550 nm.

| Pass rot                                                                                                    | Thresholds | OPM P/F Threshol                          | ds                                                                                                    | Apply to:       | Current acquisit | on                               |                      |
|----------------------------------------------------------------------------------------------------|------------|-------------------------------------------|----------------------------------------------------------------------------------------------------|-----------------|------------------|----------------------------------|----------------------|
| Fiber Characteristics<br>Wavelength:<br>IOR:<br>Backscatter:<br>Helix factor:<br>Calculation and Pass/Fail 1 | 1310 nr    | n/9 μm<br>1.467700<br>-79.45 d8<br>0.00 % | Detection Thresholds<br>Splice loss:<br>Spliter loss:<br>End-of-fiber:<br>Reflectance:<br>Reflectance: | f-fiber detecti | on I             | 0.020<br>2.000<br>5.000<br>-72.0 | d8<br>d8<br>d8<br>d8 |

**5.** If you want to modify the parameters, enter the desired values for the current trace in the appropriate boxes.

OR

If you want to revert all settings to their default values, tap the **Revert to Factory Settings** button.

| Test Configuration                                                                    | on                                       |                                 |                                                                                                    |                 |                |                                  | ×                    |
|---------------------------------------------------------------------------------------|------------------------------------------|---------------------------------|----------------------------------------------------------------------------------------------------|-----------------|----------------|----------------------------------|----------------------|
| Link Definition                                                                       | Pass/Fail Thresholds                     | OPM P/F Threshold               |                                                                                                    | Apply to:       | Current acquis | tion                             | ~                    |
| Fber Characte<br>Wavelength:<br>IOR:<br>Backscatt<br>Helix factor:<br>Calculation and | ristics 1310 nn ter: Pass/Fal Thresholds | 1.467700<br>-79.45 dB<br>0.00 % | Detection Thresholds<br>Splice loss:<br>Splitter loss:<br>End-of-fiber:<br>Reflectance:<br>Reflective end-o | f-fiber detecti | on             | 0.020<br>2.000<br>5.000<br>-72.0 | d8<br>d8<br>d8<br>d8 |
| X Include                                                                             | span start<br>span end                   |                                 | Wavelengths:<br>Delta (loss):                                                                               | 1310 nm         | - 1625 nm      | 0.500<br>ory Settings            | dB                   |
| Copy to N                                                                             | lext Acquisition                         |                                 |                                                                                                    |                 | ОК             | Car                              | ncel                 |

- **Note:** The modifications you make will only be applied to the selected wavelength, except for the detection thresholds.
- **Note:** You cannot define a different helix factor for each wavelength. This value takes into account the difference between the length of the cable and the length of the fiber inside the cable; it does not vary with wavelengths.
  - Unless you are absolutely sure of the different parameter values, revert to default values to avoid fiber setting mismatches.
  - ➤ If you already know the IOR value, you can enter it in the corresponding box. However, if you prefer to let the application calculate the IOR value as a function of the known distance between span start and span end, tap the ... button next to IOR, then enter the distance value.

**Note:** The <u>underset</u> button is not available if you are working with a DWDM or a CWDM OTDR module.

#### www.tehencom.com

**6.** If you want to save the modified IOR, RBS, and helix factor values for the next acquisitions performed at the current wavelength, proceed as follows:

| 6a. | Tap the Copy to Next Acquis | <b>ition</b> button. |
|-----|-----------------------------|----------------------|
|-----|-----------------------------|----------------------|

| Fiber Characteristics                                                            |         |                                             |                                                                                                    |                 |             |                                  |                      |
|----------------------------------------------------------------------------------|---------|---------------------------------------------|----------------------------------------------------------------------------------------------------|-----------------|-------------|----------------------------------|----------------------|
| Wavelength:<br>IOR:<br>Backscatter:<br>Helix factor:<br>Calculation and Pass/Fai | 1310 nr | n/9 μm ×<br>1.467700<br>-79.45 d8<br>0.00 % | Detection Thresholds<br>Splice loss:<br>Splitter loss:<br>End-of-fiber:<br>Reflectance:<br>Reflectance:<br>Reflective end-o<br>Macrobend | í fiber detectu | [<br>[<br>[ | 0.020<br>2.000<br>5.000<br>-72.0 | d8<br>d8<br>d8<br>d8 |
| X Include span en                                                                | 8       |                                             | Wavelengths:<br>Delta (loss):                                                                                                    | 1310 nm         | - 1625 nm   | 0.500                            | dB                   |

- **6b.** When the application prompts you, select **Yes**.
- **Note:** The information in the **Link Definition** and **Pass/Fail Thresholds** tabs will be copied to the current acquisition.
  - **7.** Tap **OK** to apply the changes.

You return to the main window.

## **Modifying Events**

You can change the loss and reflectance of almost any existing event except:

- ► continuous fiber
- ➤ end of analysis
- ► launch level
- ► merged events
- span start
- ➤ span end

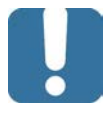

## **MPORTANT**

If you reanalyze a trace, all of the modified events will be lost and the table of events will be re-created.

#### To modify an event:

- **1.** Select the event you want to modify.
- 2. In the Events tab, tap 🌽

Markers **a**, **A**, **B**, and **b** appear on the graph. With these markers, you can define a new location for the selected event.

You can reposition all markers directly by dragging them, or by tapping where you want to relocate them on the graph.

**Note:** The current marker locations are set, during the analysis, to calculate and display the original event loss and reflectance.

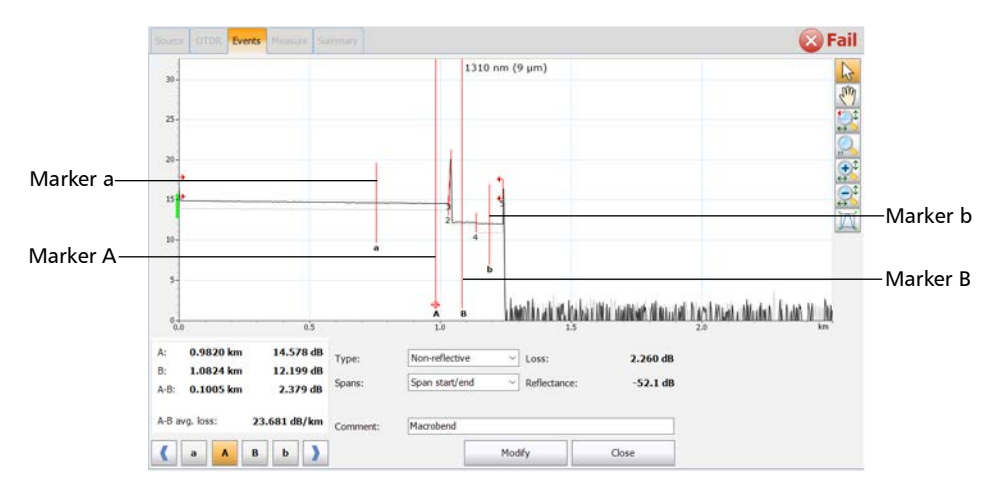

**3.** Position marker **A** on the event, and submarker **a** (to the left of marker **A**) as far as possible from marker **A**, without including the preceding event.

The area between markers **A** and **a** must not include any significant variation. For more information on positioning markers, see *Using Markers* on page 168.

4. Position marker B after the end of the event, where the trace returns to a regular loss inside the fiber, and submarker b (to the right of marker B), as far as possible from marker B, without including the following event.

The area between markers **B** and **b** must not include any significant variation. For more information on positioning markers, see *Using Markers* on page 168.

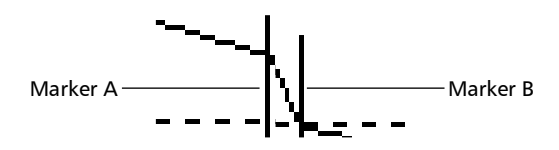

Event loss and reflectance are displayed, respectively, in the **Loss** and **Reflectance** boxes.

| <ul> <li>B: 1.0824 km</li> </ul> | 12 100 48    | Type:    | Non-reflective | Loss:        | 2.260 dB |
|----------------------------------|--------------|----------|----------------|--------------|----------|
| 0. 1.0024 km                     | 12.199 dB    | Spans:   | Span start/end | Reflectance: | -52.1 dB |
|                                  |              |          |                |              |          |
| A-B avg. loss:                   | 23.681 dB/km | Comment: | Macrobend      |              |          |

**5.** Tap **Modify** to accept the modifications you have made or **Close** to return to the table of events without saving the changes.

The modified events are identified with "\*" (appearing beside the event symbol) in the table of events as shown below.

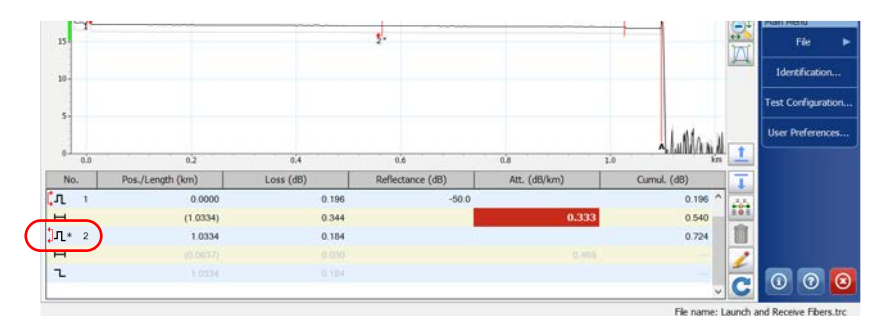

### **Inserting Events**

There are two ways to insert new events manually:

- ➤ The most straightforward method is to use only one marker. You can insert new event at the position where marker A is positioned.
- If you want to have more control over the place where you want to insert events you can choose to work with all four markers.

This could be useful, for example, if you know that there is a splice at a given location, but the analysis does not detect it because it is hidden in the noise or because the splice loss is lower than the minimum detection threshold (see *Setting Pass/Fail Thresholds* on page 52 for details).

You can select the event type you want to insert on a trace. By default, the event type is set to **Auto. detected**. This means that the application automatically sets the most appropriate event type according to the position of the markers.

You can add an event to the table of events manually. This will add a number on the trace at the location of the insertion, but it will *not* modify the trace.

**Note:** Inserting an event between A and B when there is already one event implies that the application merges both events located between A and B. Once two events are merged, it becomes impossible to delete only one of them since the application treats them as one.

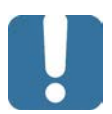

## **IMPORTANT**

Inserted events are removed when you reanalyze a trace.

#### www.tehencom.com

#### To insert events with one marker:

- **1.** From the **Measure** tab, tap **|**<sup>+</sup>.
- 2. Using marker A, select the location where you want to insert an event.

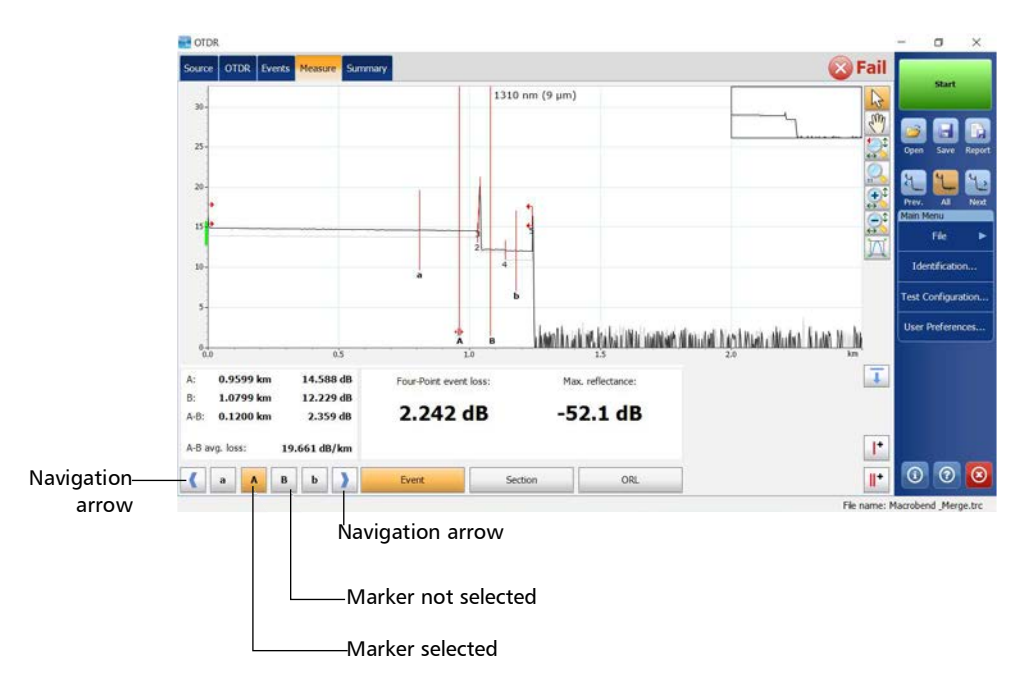

- OTDR O X 🔀 Fail 1310 nm (9 µm) 200 21 shandleration baka Dhi namar dinastal Kushman disata Kuda Kuda 14.588 dB Type: A: 0.9599 km Reflective 2.242 dB B: 1.0799 km 12.229 dB Span start/en -52.1 dB A-B: 0.1200 km 2.359 dB A-B avg. loss 19.661 dB/km (1)
   (2)
   (3)
   (3)
   (4)
   (4)
   (5)
   (6)
   (6)
   (7)
   (8)
   (9)
   (8)
   (9)
   (8)
   (9)
   (9)
   (9)
   (9)
   (9)
   (9)
   (9)
   (9)
   (9)
   (9)
   (9)
   (9)
   (9)
   (9)
   (9)
   (9)
   (9)
   (9)
   (9)
   (9)
   (9)
   (9)
   (9)
   (9)
   (9)
   (9)
   (9)
   (9)
   (9)
   (9)
   (9)
   (9)
   (9)
   (9)
   (9)
   (9)
   (9)
   (9)
   (9)
   (9)
   (9)
   (9)
   (9)
   (9)
   (9)
   (9)
   (9)
   (9)
   (9)
   (9)
   (9)
   (9)
   (9)
   (9)
   (9)
   (9)
   (9)
   (9)
   (9)
   (9)
   (9)
   (9)
   (9)
   (9)
   (9)
   (9)
   (9)
   (9)
   (9)
   (9)
   (9)
   (9)
   (9)
   (9)
   (9)
   (9)
   (9)
   (9)
   (9)
   (9)
   (9)
   (9)
   (9)
   (9)
   (9)
   (9)
   (9)
   (9)
   (9)
   (9)
   (9)
   (9)
   (9)
   (9)
   (9)
   (9)
   (9)
   (9)
   (9)
   (9)
   (9)
   (9)
   (9)
   (9)
   (9)
   ۲ a A в ь ) Insert Close
- **3.** Once you have determined the location, from the **Type** list, select the desired event type.

- 4. From the **Spans** list, select the desired span type.
- **5.** If necessary, enter a comment in the box.
- **6.** Tap **Insert** to insert the event on the trace.
- 7. Repeat steps 2 to 6 for each new event you want to insert.
- **8.** Tap **Close** to return to the **Measure** tab.

Inserted events are marked with asterisks (appearing beside the event number).

To insert events with all four markers:

- **1.** From the **Measure** tab, tap  $\parallel +$ .
- 2. Select the location where you want to insert an event.

Four markers are available to measure the inserted event, but Marker **A** identifies where the event will be inserted. Use the marker arrows to move markers **A** and **B** on the trace display.

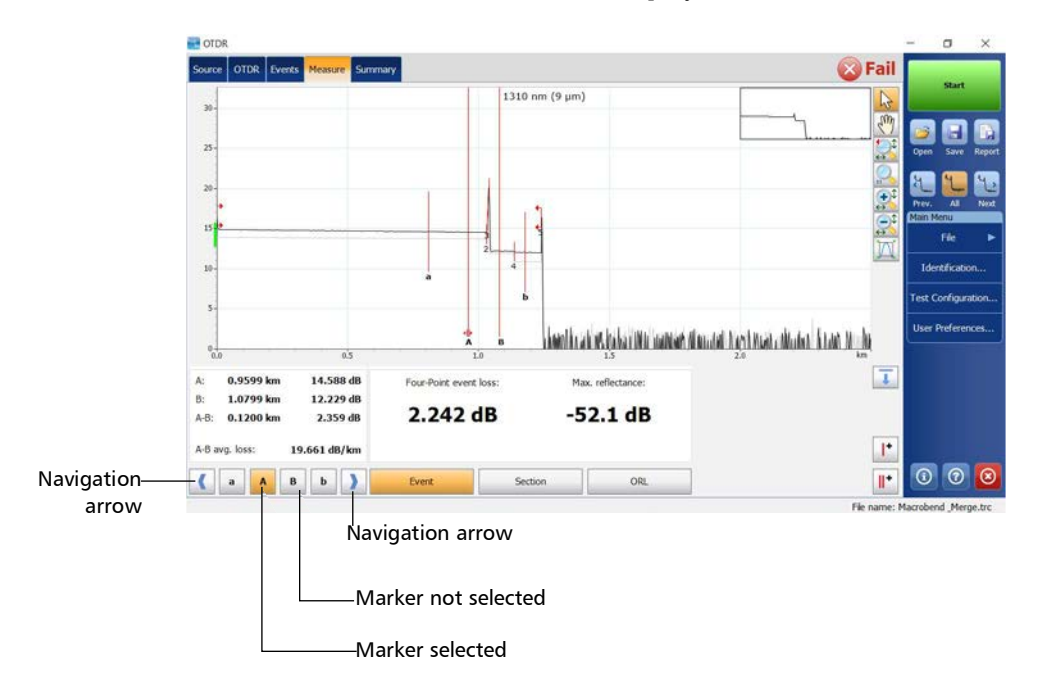

- OTDR O X 🔀 Fail 1310 nm (9 µm) 200 21 shandleration baka Dhi namar dinastal Kushman disata Kuda Kuda 14.588 dB Type: A: 0.9599 km Reflective 2.242 dB B: 1.0799 km 12.229 dB Span start/en -52.1 dB A-B: 0.1200 km 2.359 dB A-B avg. loss 19.661 dB/km (1)
   (2)
   (3)
   (3)
   (4)
   (4)
   (5)
   (6)
   (6)
   (7)
   (8)
   (9)
   (8)
   (9)
   (8)
   (9)
   (9)
   (9)
   (9)
   (9)
   (9)
   (9)
   (9)
   (9)
   (9)
   (9)
   (9)
   (9)
   (9)
   (9)
   (9)
   (9)
   (9)
   (9)
   (9)
   (9)
   (9)
   (9)
   (9)
   (9)
   (9)
   (9)
   (9)
   (9)
   (9)
   (9)
   (9)
   (9)
   (9)
   (9)
   (9)
   (9)
   (9)
   (9)
   (9)
   (9)
   (9)
   (9)
   (9)
   (9)
   (9)
   (9)
   (9)
   (9)
   (9)
   (9)
   (9)
   (9)
   (9)
   (9)
   (9)
   (9)
   (9)
   (9)
   (9)
   (9)
   (9)
   (9)
   (9)
   (9)
   (9)
   (9)
   (9)
   (9)
   (9)
   (9)
   (9)
   (9)
   (9)
   (9)
   (9)
   (9)
   (9)
   (9)
   (9)
   (9)
   (9)
   (9)
   (9)
   (9)
   (9)
   (9)
   (9)
   (9)
   (9)
   (9)
   (9)
   (9)
   (9)
   (9)
   (9)
   (9)
   (9)
   (9)
   (9)
   (9)
   (9)
   (9)
   (9)
   (9)
   ۲ a A в ь ) Insert Close
- **3.** Once you have determined the location, from the **Type** list, select the desired event type.

- 4. From the **Spans** list, select the desired span type.
- **5.** If necessary, enter a comment in the box.
- **6.** Tap **Insert** to insert the event on the trace.
- 7. Repeat steps 2 to 6 for each new event you want to insert.
- **8.** Tap **Close** to return to the **Measure** tab.

Inserted events are marked with asterisks (appearing beside the event number).

### **Deleting Events**

Almost any event can be deleted from the table of events, except:

- ➤ end of analysis
- ► fiber section
- launch level
- ➤ end of fiber
- ➤ span start
- span end
- **Note:** Inserting an event between A and B when there is already one event implies that the application merges both events located between A and B. Once two events are merged, it becomes impossible to delete only one of them since the application treats them as one.

## **IMPORTANT**

The only way to "recover" deleted items is to reanalyze the trace, as you would for a new trace. For more information, see *Analyzing or Reanalyzing a Trace* on page 159.

#### To delete an event:

- Д ź1 Identification 10 Test Configuratio Iser Preference ikaantiku adines kuikantiktu mannaan ni muutati Kuesti muanu nikudumi. Kuunen muuha 1.0 Template No. Pos./Length (km) Loss (dB) Reflectance (dB) Att. (dB/km) Jumul, (dB) L 2 1.0307 1.731 н (0.0030) 0.001 0.250 1.732 Û Σ 2.678 3 1.0337 0.946 -49.3 0 C File na e: Macrobend Merge.trc
- **1.** In the **Events** tab, select the event you want to delete.

- 2. Tap <u> </u>.
- *3.* When the application prompts you, tap **Yes** to confirm the deletion, or **No** to keep the event.

## **Managing Comments**

You can insert comments manually on a specific event. If comments are already present, you can modify or delete them. A red triangle on the event indicates that a comment has been added. This way, you can locate rapidly the events you have customized.

#### To insert a comment:

- 1. Select the event on which you want to insert a comment.
- 2. From the Events tab, tap 🌽
- **3.** Next to **Comment**, enter a comment in the box.

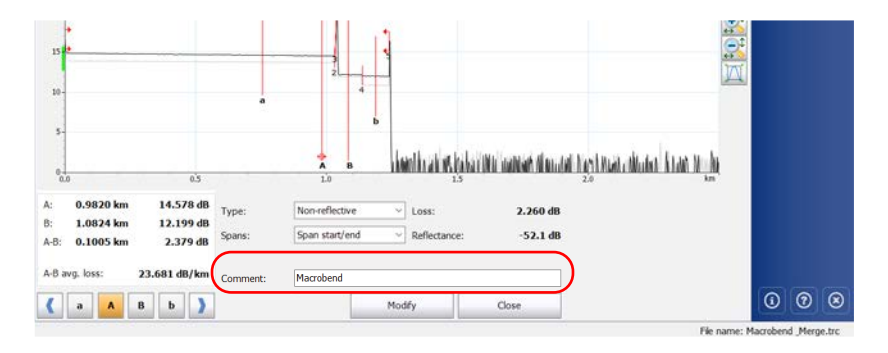

#### 4. Tap Modify.

A red triangle appears next to the event number to indicate that a comment has been inserted manually. The comments can be seen in the tooltip.

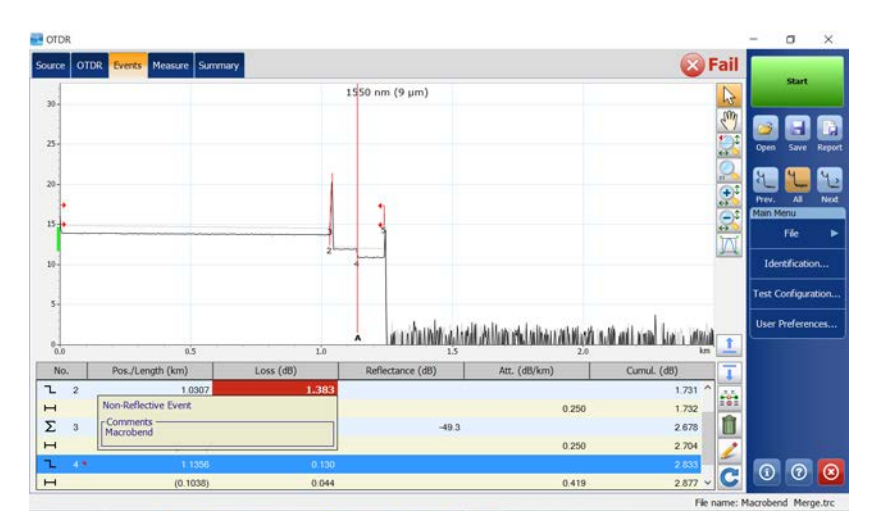

#### To modify or delete a comment:

- 1. Select the event on which you want to modify or delete a comment.
- 2. From the Events tab, tap 🌽
- **3.** Modify or delete the text in the **Comment** box.
- 4. Tap Modify to return to the main window.

## **Analyzing or Reanalyzing a Trace**

You can analyze a displayed trace at any time. Analyzing or reanalyzing a trace will:

- > reanalyze a trace acquired with a previous version of the software.
- > re-create the table of events if it was modified.
- perform a Pass/Fail test, if enabled (see Setting Pass/Fail Thresholds on page 52 for details).

If you prefer to focus your analysis on a specific fiber span, see *Analyzing the Fiber on a Specific Fiber Span* on page 160 for details.

#### To reanalyze a trace:

- 1. From the main window, go to the **Events** tab.
- **2.** Tap C.
- **3.** From the **Reanalysis** dialog box, select an item for setting the span start and end markers on the trace. On the first analysis after acquisition, this dialog box is not displayed and the default span start and end are applied according to acquisition parameters. See *Defining Launch and Receive Fiber Settings* on page 90 for details.

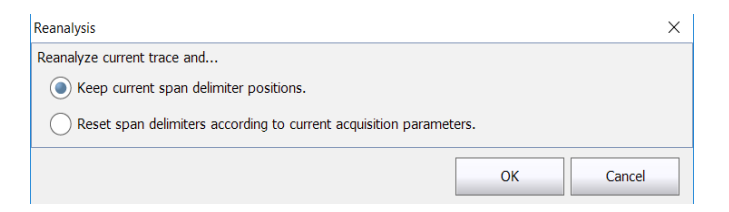

- Keep current span delimiter positions applies the current fiber span upon trace reanalysis.
- Reset span delimiters according to current acquisition parameters applies the fiber span defined in the Extended Acquisition Parameters upon trace reanalysis.
- **4.** Tap **OK** to confirm.

#### www.tehencom.com

## Analyzing the Fiber on a Specific Fiber Span

If you want to focus your fiber analysis on a specific fiber span, you can define events (new or existing) as a span start and/or span end. You can even define a fiber span for short fibers by placing the span start and the span end on the same event.

**Note:** You can set a default span start and end, which will be applied during the first analysis or reanalysis performed upon trace acquisition.

#### To set a fiber span:

From the main window, go to the Events tab (for existing events) and tap 2.
 OR

From the main window, go to the **Measure** tab (for new events) and tap **1**+.

**2.** For new events, define the span event location by moving marker **A** along the trace using the left/right arrows. See *Using Markers* on page 168 for details.

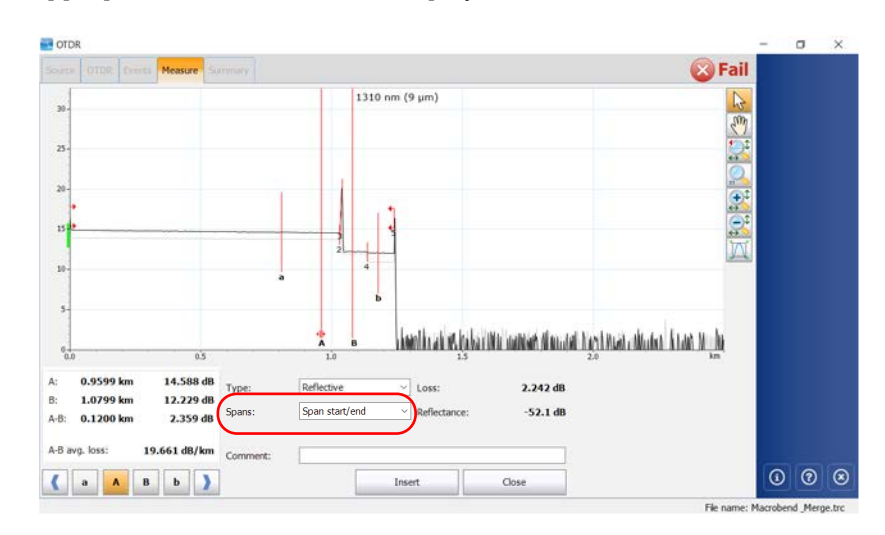

**3.** From the **Spans** list, set the span start or span end marker on the appropriate event in the trace display.

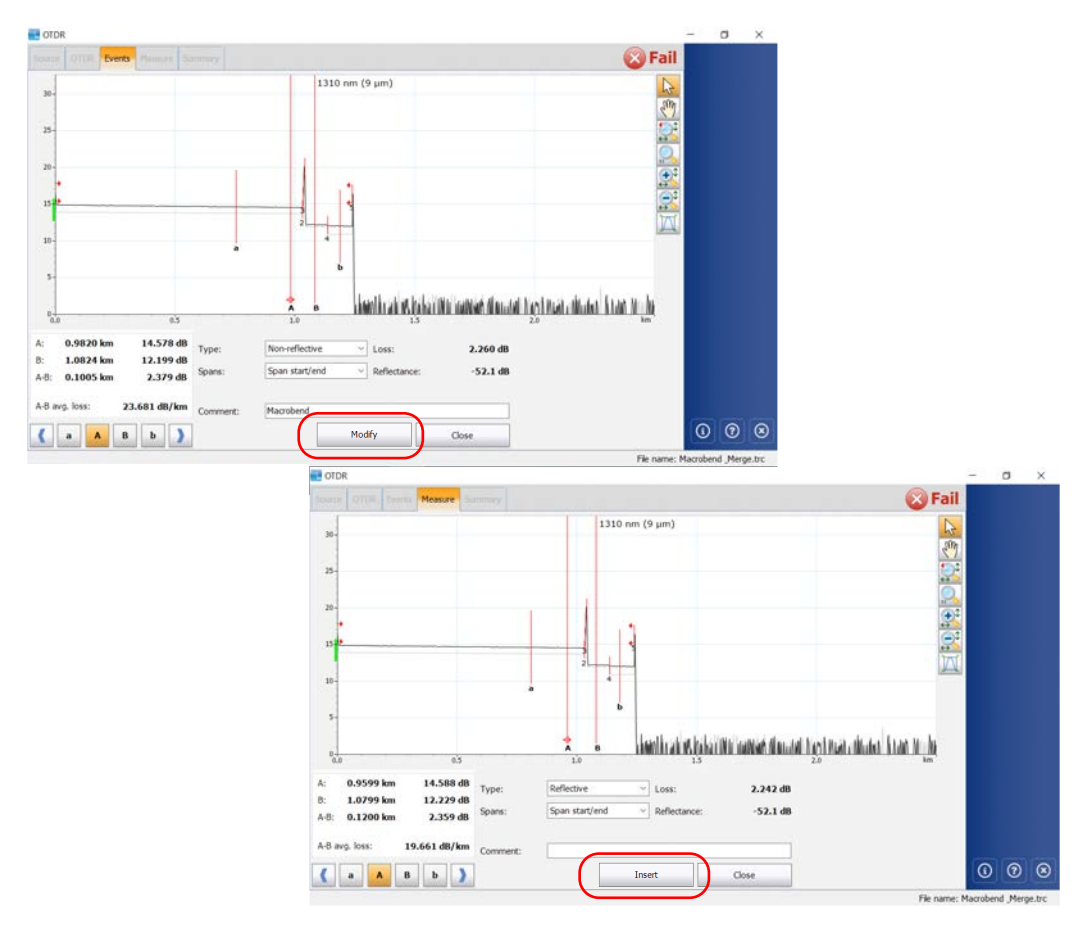

**4.** Tap **Modify** (**Events** tab) or **Insert** (**Measure** tab) to return to the main window.

Changes to the span start and span end will modify the contents of the table of events. The span start becomes event 1 and its distance reference becomes 0. The cumulative loss is calculated within the defined fiber span only.

# Enabling or Disabling the Detection of Reflective Ends of Fiber

By default, the application stops the analysis as soon as there is too much noise on a trace to ensure accurate measurements. However, you can configure the application to search the "noisy" portion of the trace to detect strong reflective events (such as those caused by UPC connectors) and set the span end at this point.

Once you have selected the option, the detection will be performed automatically on the next acquisitions.

If a trace was acquired without selecting the option first, you will be prompted to reanalyze the trace (for more information on trace reanalysis, see *Analyzing or Reanalyzing a Trace* on page 159). When you reanalyze a trace, to benefit from the option, you should select *Reset span delimiters according to current acquisition parameters*.

The application will take into account the option only if there is a significant reflective event located after the end of analysis.

| 0<br>(co                                                                                          | ption not select<br>nventional analy                  | Option                                                    | selected                                                                                 |                                                                                                    |
|---------------------------------------------------------------------------------------------------|-------------------------------------------------------|-----------------------------------------------------------|------------------------------------------------------------------------------------------|----------------------------------------------------------------------------------------------------|
| Case                                                                                              | Event on which<br>span end is set                     | Loss or<br>reflectance value                              | Event on<br>which span<br>end is set                                                     | Loss or<br>reflectance<br>value                                                                       |
| Span end<br>located on a<br>physical event<br>that crosses the<br>end-of-fiber<br>(EoF) threshold | Non-reflective<br>fault 〜 or<br>reflective fault<br>へ | Value as<br>calculated by the<br>conventional<br>analysis | Same as the<br>conventional<br>analysis                                                  | Same as the<br>conventional<br>analysis                                                               |
| Span end<br>located on a<br>physical event<br>whose loss is<br>below the EoF<br>threshold         | Non-reflective<br>fault 〜 or<br>reflective fault<br>へ | Value as<br>calculated by the<br>conventional<br>analysis | If applicable,<br>reflective fault<br>几 (located in<br>the "noisy"<br>area) <sup>a</sup> | If applicable,<br>reflectance value<br>as calculated by<br>the conventional<br>analysis. <sup>b</sup> |
| Span end not<br>located on any<br>physical event                                                  | End of analysis                                       | N/A                                                       | If applicable,<br>reflective fault                                                       | If applicable,<br>reflectance value<br>as calculated by<br>the conventional<br>analysis. <sup>b</sup> |

The table below shows the differences you will notice in the table of events depending on if you enable the detection of reflective ends of fiber or not.

- a. The cumulative loss value will remain the same for all elements appearing after the event on which the span end was set according to the conventional analysis. The span loss value will correspond to the loss calculated between span start and the event on which the span end was set according to the conventional analysis.
- b. Value is underestimated because the event is located in the "noisy" area.
- c. The end-of-analysis event is replaced by a non-reflective event with a loss value of 0 dB.
- d. The cumulative loss value will remain the same for all elements appearing after the inserted event. The span loss value will correspond to the loss calculated between span start and the inserted event.

Enabling or Disabling the Detection of Reflective Ends of Fiber

## **IMPORTANT**

The analysis will stop as soon as the loss of an event crosses the end-of-fiber (EoF) threshold. The application will mark the event as an end-of-fiber event.

In this case, even if you selected the option, the application *will not* search the "noisy" portion of the trace for reflective ends of fiber. If you want to do so, you will have to increase the EoF threshold (see *Setting the Analysis Detection Thresholds* on page 42).

#### To enable or disable the detection of reflective ends of fiber:

- 1. From the Main Menu, tap Test Configuration.
- 2. From the Apply to list, select Current acquisition.
- 3. From the Test Configuration dialog box, go to the Link Definition tab.
- **4.** If you want to enable the option, select the **Reflective end-of-fiber detection** box.

OR

If you prefer to disable the option, clear the box.

| Test Configuration          |           |                   |                     |                  |                    |           | ×      |
|-----------------------------|-----------|-------------------|---------------------|------------------|--------------------|-----------|--------|
| Link Definition Pass/Fail T | hresholds | OPM P/F Threshold | 5                   | Apply to:        | Current acquisitio | n         |        |
| Fiber Characteristics       | Contra 1  |                   | Detection Threshold | s                |                    |           |        |
| Wavelength:                 | 1310 n    | n/9 μm ~          | Splice loss:        |                  |                    | 0,020     | dB     |
| IOR:                        |           | 1.467700          | Splitter loss:      |                  |                    | 2.000     | dß     |
| Backscatter:                |           | -79.45 dB         | End-of-fiber:       |                  |                    | 5.000     | dB     |
| Helix factor:               | -         | 0.00 %            | Reflectance:        |                  | _ []               | -72.0     | dB     |
| Calculation and Pass/Fal Th | resholds  | (                 | Reflective end-     | of-fiber detecti | on                 |           |        |
| X Include span start        |           |                   | X Macrobend         |                  |                    |           |        |
| X Include span end          |           |                   | Wavelengths:        | 1310 nm          | - 1625 nm          | Ф         |        |
| _                           |           |                   | Delta (loss):       |                  | -                  | 0.500     | dB     |
|                             |           |                   |                     |                  | Depart to Eastern  | Cattinos  |        |
|                             |           |                   |                     |                  | never to ractory   | r secongs | а<br>- |
| Copy to Next Acquisitio     | m         |                   |                     |                  | ОК                 | Ca        | ncel   |

**5.** Tap **OK** to return to the main window.

## **Opening Measurement Files**

By default, when you open trace files, the application tries to match the wavelength with the one you have selected on your module. If this wavelength is not available on your module, the application selects the available wavelength nearest to the wavelength of the trace you have opened. The default view is displayed when opening a file (see *Selecting the Default View* on page 111 for details).

The table below presents the possible behavior of the zoom and markers when you open traces. If you open old OTDR traces, see the corresponding row for more information.

| File Type                                                    | Zoom                                                                                                    | Markers                                                                                                    | Selected Events                                                                                                    |
|--------------------------------------------------------------|----------------------------------------------------------------------------------------------------|----------------------------------------------------------------------------------------------------|----------------------------------------------------------------------------------------------------|
| Measurement that<br>has been saved<br>with a manual<br>zoom. | Application zooms in<br>according to the zoom<br>area and zoom factor<br>that were saved with<br>the file.<br>The same zoom will<br>be applied to all<br>wavelengths. | Markers are<br>displayed in the<br>same state they<br>were when you<br>saved the file.<br>Markers will remain<br>in the same location<br>even if you switch to<br>another wavelength. | Selected events are<br>displayed in the<br>same state they<br>were when you<br>saved the file.<br>The selected events<br>can be different for<br>each wavelength. |
| Old trace file.                                              | Traces are displayed in full view mode.                                                                                                    | Application defines<br>default positions for<br>markers.                                                                                                    | The first event of the trace is selected.                                                                                                    |

## **I**MPORTANT

If only the zoom, markers, or the selected event are modified, you will not be prompted to save the file when measurement is closed, you must save your file before opening another one.

For information on how to navigate between traces, see *Selecting the Displayed Wavelength* on page 137.

#### To open a measurement file:

1. From the Main Menu, tap File, then Open.

OR

From the main window, tap 📂

- 2. If necessary, change the location to retrieve the file that was stored.
- 3. Scroll through the list of files and select a trace file to open.
- **4.** Tap **Open**.

You return to the main window.

If you had already acquired (but not stored) a trace, the application prompts you to save the current trace. Tap **Save** to store the trace. You can now open another trace file.

## 9 Analyzing the Results Manually

You can move markers and zoom in on or out of any event or trace segment to measure splice loss, fiber section attenuation, reflectance, and optical return loss. It is possible to do this once a trace has been acquired or opened, or even when an acquisition is in progress.

## **Using Markers**

You can use markers to view the position and relative loss or reflectance of an event.

Markers are available from the **Events** tab (when you modify an event) or the **Measure** tab (when you add an event) in the main window.

You can lock or unlock the distance between the four markers and move them as a block. You can lock or unlock the distance between the A and a marker pair, as well as the B and b marker pair and move them. You can also lock a, A, b, B markers and move them as a group.

#### To move a marker directly from the graph:

- **1.** Ensure that the  $\mathbf{k}$  button is selected in the zoom button bar.
- **2.** In the **Measure** tab, select the marker directly on the trace display and drag it to the desired position.

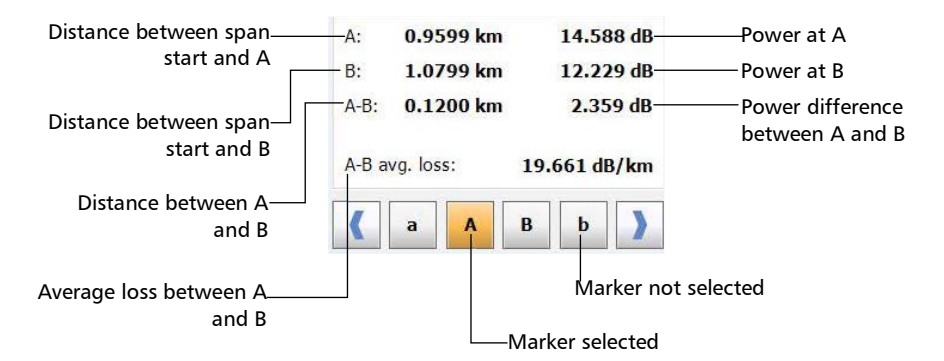

#### www.tehencom.com

#### To move a marker with the arrow buttons:

**1.** From the **Measure** tab, tap the marker buttons to select the desired markers.

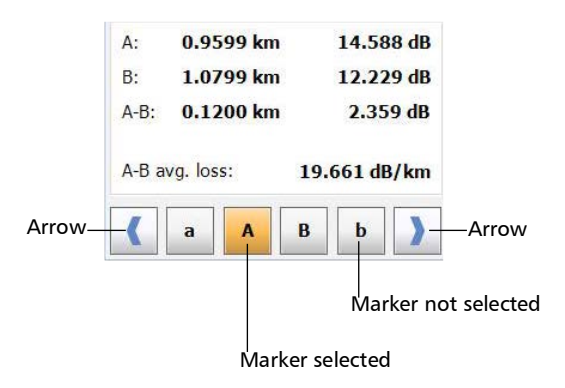

- **2.** Once the appropriate markers are selected, use the right and left arrow buttons to move the markers along the trace.
- **Note:** If you select more than one marker, they will move as a block.

#### To bring back a marker to the visible area:

- **1.** Ensure that only the marker that corresponds to the one that you want to retrieve is selected.
- **2.** Use the left and right arrows to move the marker.
## **Getting Event Distances and Relative Powers**

The OTDR test application automatically calculates the position of an event and displays this distance in the **Events** tab.

You can retrieve the position of an event as well as the distance between events manually. You can also display various relative power readings.

Distances and relative powers correspond to the X-axis and Y-axis, respectively.

## To get the distance to an event and the associated relative power level automatically:

- 1. From the main window, select the **Measure** tab.
- 2. Tap to display all markers. Markers are automatically positioned at the right location.

## To get the distance to an event and the associated relative power level manually:

- **1.** From the main window, select the **Measure** tab.
- **2.** Move marker **A** to the beginning of the event. See *Using Markers* on page 168 for details.

| ce OTDR Events Measure Summary                                                                      |                          |                  | 🚫 Fa  | ail 🔽 |            |
|----------------------------------------------------------------------------------------------------|--------------------------|------------------|-------|-------|------------|
|                                                                                                    | 1310 nm (9 um            | )                |       |       | Start      |
|                                                                                                    | A B                      | 15               | 20 km | Use   | s Preferen |
| 0.3<br>1.0438 km 22.827 dB F<br>1.0936 km 22.823 dB<br>0.0498 km 0.004 dB<br>avg. loss: 0.078 dB/km | Dur-Point event loss: Mi | xx. reflectance: |       |       |            |
| a A B b )                                                                                           | vent Section             | ORL              | 6     | •     |            |

## **Getting Event Loss and Maximum Reflectance**

Event loss (expressed in dB) is calculated by measuring the signal level reduction in Rayleigh backscatter (RBS) caused by this event. Event loss can result from both reflective and non-reflective events.

The loss calculation provided is called the "four-point event loss". The four-point event loss calculation uses the least-square approximation (LSA) method to determine the event loss. The four-point event loss corresponds to the loss displayed in the Events tab.

➤ For the four-point event loss: the LSA method is used to fit a straight line to the backscatter data within the two regions defined by markers a, A and b, B, that is over the regions to the left and to the right of the event bordered by markers A and B, respectively.

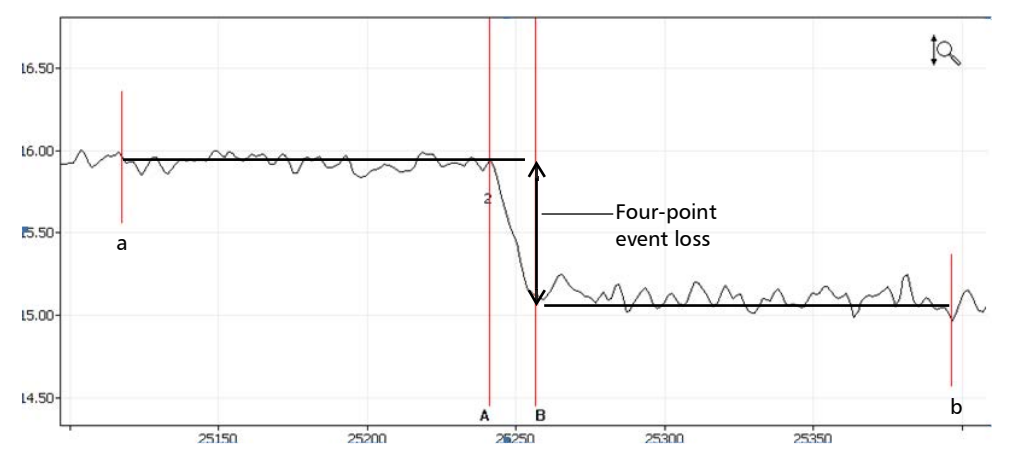

The two fitted lines are then extrapolated toward the center of the event and the loss event is directly read from the drop in power between the two lines.

- ► Reflectance is the ratio of reflected light to input light.
- **Note:** If you are testing in real-time mode, the reflectance value you will get is not necessarily accurate.

#### www.tehencom.com

#### To get event loss and maximum reflectance:

- 1. From the main window, select the **Measure** tab.
- 2. At the bottom of the window, tap **Event**. Markers **a**, **A**, **B** and **b** appear on the graph.
- **3.** Zoom in and position marker **A** at the *end* of the linear area *preceding* the event to be measured. See *Using Zoom Controls* on page 133 and *Using Markers* on page 168 for details.
- **4.** Position submarker **a** at the *beginning* of the linear area *preceding* the event to be measured (must not include any significant events).
- **5.** Position marker **B** at the *beginning* of the linear area *following* the event to be measured.

- Event to be measured Linear area Linear area b A Ĥ Four-point event loss from-Four-Point event loss: Maximum reflectance Max. reflectance:the areas delimited by 2.242 dB -52.1 dB markers a, A, B and b Event Section ORL
- **6.** Position submarker **b** at the *end* of the linear area *following* the event to be measured (must not include any significant events).

*Note:* For non-reflective events, ---- will be displayed.

### **Getting Section Loss and Attenuation**

The least-square approximation (LSA) method measures the attenuation (loss over distance) between two points by fitting a straight line in the backscatter data between markers **A** and **B**. The LSA attenuation corresponds to the difference in power ( $\Delta$  dB) over the distance between two points.

The LSA method, when compared to a two-point method, gives an average measurement and is more reliable when there is a high level of noise. However, it should not be used if an event such as an echo appears between the two markers.

*A-B LSA loss*: the loss of the event bordered by the markers A and B is obtained by fitting a straight line to the backscatter data between these two markers.

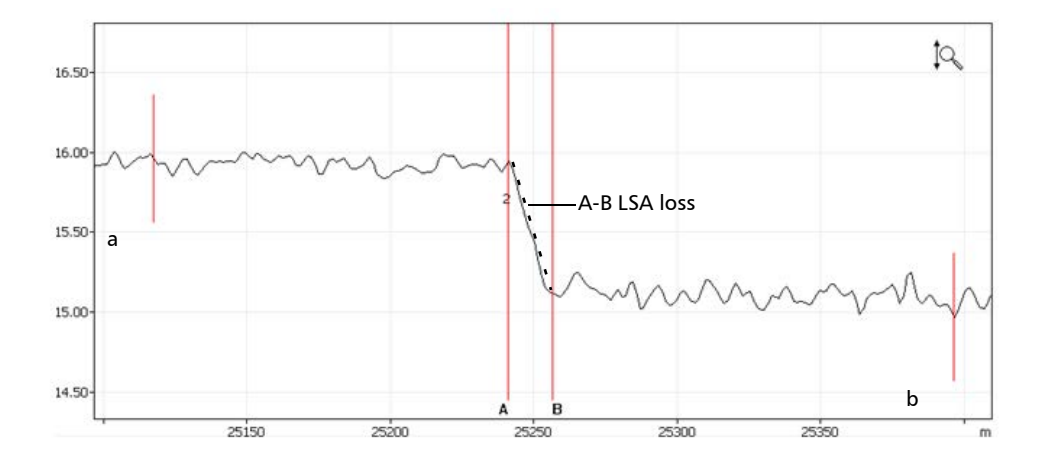

The event is then obtained by the reduction in power (dB) over the distance between the two markers, as calculated from the slope of the fitted line.

Although this method works fairly well for splice loss, it is clearly not appropriate for reflective events (definitely not a "straight-line" event). A-B LSA loss is mainly used to rapidly compute loss over a given length of a fiber section.

**Note:** A-B LSA event loss measurements should be used on fiber sections only. Measuring events will not yield meaningful results.

#### To get section loss and attenuation:

- 1. From the main window, select the **Measure** tab.
- 2. Tap the Section button. Markers A and B appear on the graph.
- **3.** Place markers **A** and **B** at any two points on the trace. See *Using Markers* on page 168 for details.
- **4.** Zoom in on the trace and fine-tune the marker positioning if necessary. See *Using Zoom Controls* on page 133 for details.
- **Note:** There should not be any event between markers A and B when performing a measurement.

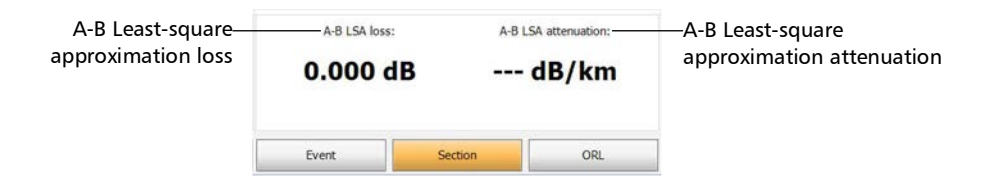

## **Getting Optical Return Loss (ORL)**

The ORL calculation will provide the following information:

- ► the ORL between markers **A** and **B**
- the total ORL is calculated either between the span start and the span end, or on the total fiber span, depending on the option you have selected. See *Excluding and Including Span Start and Span End* on page 40 for details.

Optical return loss (ORL) refers to the total effect of multiple reflections and scattering events within a fiber-optic system.

#### To get the ORL value:

- 1. From the main window, select the **Measure** tab.
- **2.** At the bottom of the window, tap **ORL**. Markers A and B appear on the graph.

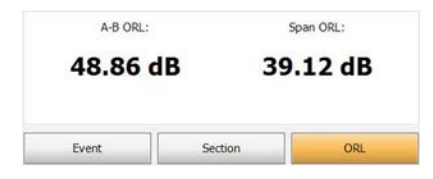

**3.** Position markers A and B to delimit the area for which you want to know the ORL value.

## **10** *Managing Trace Files from the OTDR Test Application*

Once you have acquired traces, or when you want to work with them after an acquisition, you will need to save, open, rename, and delete trace files.

To rename, copy, move, and delete trace files, you must use the **File Manager** utility.

With the OTDR application, you can open trace files and save them in native (.trc) and Bellcore (.sor) formats. By default, the application saves the traces in native (.trc) format. For information on how to define the default file format, see *Selecting the Default File Format* on page 114.

#### To save an OTDR trace file in another format:

Use a computer onto which FastReporter is already installed.

## **11 Creating and Generating Reports**

For future reference, you can add notes on the location of the tested fiber, type of job performed and general comments related to a trace in trace reports.

## **Adding Information to the Test Results**

Before or after acquiring a trace, you might want to include or update information about the tested fiber and job or add comments. The information you enter is saved for the currently open trace file or the next acquisition depending on your choice.

The information is common to all wavelengths (location A and B, cable ID and fiber ID, etc.). If you clear information from the **Identification** window, all information will be deleted.

To add information to the test results :

- 1. From the Main Menu, tap Identification.
- **2.** Select either **Current acquisition** or **Next acquisition** from the **Apply to** list.
- **3.** Enter the desired information. See *Naming Trace Files Automatically* on page 29 for details.

| dentification      |         |              |                 |                 |     | ×   |
|--------------------|---------|--------------|-----------------|-----------------|-----|-----|
|                    |         | Apply to: Ne | ext acquisition |                 | ~   |     |
| Identifiers        | Value   |              | Increment       | File name       | ^   | ]   |
| Job ID             |         |              |                 |                 |     |     |
| Company            |         |              |                 |                 |     |     |
| Customer           |         |              |                 |                 |     |     |
| Operator A         |         |              |                 |                 |     |     |
| Operator B         |         |              |                 |                 |     |     |
| Comments           |         |              |                 |                 |     |     |
| Cable ID           |         |              | Not active      |                 |     |     |
| Fiber ID           | Fiber 1 |              |                 | 1 🗙             |     |     |
| Location A         |         |              | Not active      |                 | ~   |     |
| File name preview: |         | Separ        | ator:           | Inderscore (_)  | ×   |     |
| Fiber 11.trc       |         | ^            | increment       | Clear Value     | s   |     |
|                    |         | ~            | Revert to Fa    | actory Settings |     |     |
|                    |         |              |                 | ок              | Can | cel |

- **Note:** The information in the **Serial number**, **Model**, and **Calibration date** boxes is provided by the application and cannot be edited. The Wavelength(s), Pulse(s), and Duration(s) cannot be edited in the **Identification** window but can be set before taking an acquisition in the **OTDR** tab.
  - **4.** Tap **OK** to return to the trace display.

The information entered is saved with the trace and can be viewed or changed at any time using the same process.

#### To clear all the information from the Identification window:

Tap the **Clear Values** button.

**Note:** The information appearing in the **Wavelength(s)**, **Pulse(s)**, **Duration(s)**, **Serial number**, **Model**, and **Calibration date** boxes cannot be deleted.

## **Generating a Report**

You can generate trace reports directly from your unit in PDF or XML format. By default, all traces are generated in a report, but you can also generate all the traces the current file contains.

The XML file does not contain the graphs, but contains all of the other information with the appropriate indicator so that the report generator displays it or not.

The following list shows the various items that can appear on a PDF report. By default, all these items are selected.

- Global pass/fail: this element shows if a result is Pass or Fail. It is displayed in the upper right part of the report.
- General information: contains information such as file name, test date and time, cable ID, job ID, comments, customer, company, and fiber ID.
- Locations: displays information such as location A and B, operator A and operator B, the unit's model and serial number, and the calibration date.
- Results: displays information on the link measurement such as span length, span loss, average loss, average splice loss, maximum splice loss and span ORL.
- Graph: Graphs will be generated exactly as they appear on screen. The same zoom factor will be applied to all traces (wavelengths) of a particular file. Markers will also be displayed on the graph.
- Markers: marker information: a, A, B, b as well as A to B LSA attenuation, LSA loss, and ORL. The attenuation, 4 point event loss, and maximum reflectance are also displayed.

- ➤ Table of events: the failed results will appear in white on a red background. Otherwise, they will not be "highlighted".
- Macrobend table: contains the location and the delta loss of all the detected macrobends.
- **Note:** The macrobends are not available if you are working with a MAX/FTBx-740C-DWx module.
- **Note:** This table is global to the fiber and will be generated if the application has detected macrobends (at any wavelength). For example, even if you choose to only include the current trace (for which no macrobends have been detected at this particular wavelength), the table could be generated if macrobends have been detected at other wavelengths.
  - Pass/Fail thresholds: splice loss, connector loss, reflectance, fiber section attenuation, span loss, span length and span ORL thresholds as they are defined in Test Configuration, under Pass/Fail Thresholds.
  - > Test parameters: displays wavelength, range, pulse, and duration.
  - Test settings: displays IOR, backscatter, helix factor, splice loss threshold, reflectance threshold, end-of-fiber thresholds, macrobend wavelengths, and macrobend delta loss.

Once you generate a report, the application will keep in memory the items you have included in your reports for future use.

#### To define report contents:

- 1. From the Main Menu, tap the User Preferences button.
- 2. Select the **Report** tab.
- **3.** Select the desired file type.

|                                 |            |   | Sections:                                                                                                    |                            |     |
|---------------------------------|------------|---|----------------------------------------------------------------------------------------------------|----------------------------|-----|
| File type:<br>Include trace(s): | PDF<br>All | ¥ | Global pass/fal General informatic General informatic Locations Graph Graph Markers Event table Pass/Fal threshol Test parameters Test settings | n<br>Is                    |     |
|                                 |            |   |                                                                                                    | Revert to Factory Settings | cel |

**Note:** If you want to use the data or to customize your report later with your own tools, select **XML**.

**4.** From the **Include trace(s)** list, select **All** to generate a report for all traces (wavelengths) or **Current** to generate a report for the current trace.

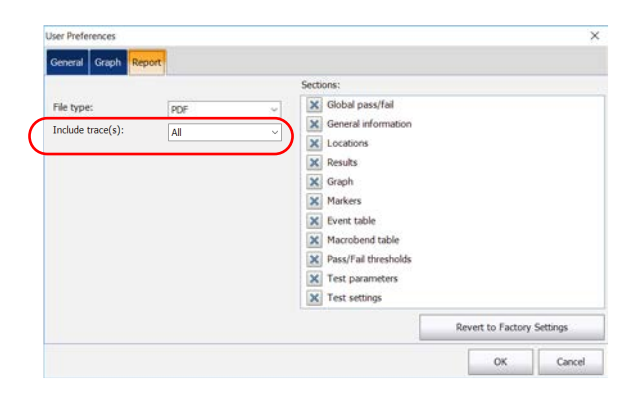

**5.** If the selected file type is PDF, select the report characteristics, including whether you want to include the graphs or not.

| ser Preferences       |      |                           |               | 3             |
|-----------------------|------|---------------------------|---------------|---------------|
| General Graph Rep     | port |                           | <u> </u>      |               |
|                       |      | <br>Sections:             |               |               |
| File type:            | PDF  | <br>🔀 Global pass/fail    |               |               |
| nclude trace(s):      | AR   | <br>K General information |               |               |
| interest of acception | 748  | <br>× Locations           |               |               |
|                       |      | × Results                 |               |               |
|                       |      | X Graph                   |               |               |
|                       |      | X Markers                 |               |               |
|                       |      | × Event table             |               |               |
|                       |      | X Macrobend table         |               |               |
|                       |      | X Pass/Fail thresholds    |               |               |
|                       |      | X Test parameters         |               |               |
|                       |      | X Test settings           |               |               |
|                       |      |                           | Revert to Fac | tory Settings |
|                       |      |                           | ОК            | Cancel        |

6. Tap OK to return to the main window.

#### To generate reports manually:

1. From the main window, tap

OR

From the Main Menu, go to File then tap Report.

- 2. From the **Save As** dialog box, select a folder or create one to save your file.
- **3.** If desired, modify the file name and the file type (.pdf or .xml).
- 4. Tap Save to confirm.

You will automatically return to the main window and a report will be generated.

#### To generate reports automatically:

- If you want to generate a report automatically on save, from the Main Menu, tap the User Preferences button.
- **2.** Select the **General** tab.
- 3. Select the Generate report on save check box.

|          | Default save folde                                   | e1                                                                                                    |                                                                                                    |                                        |
|----------|------------------------------------------------------|----------------------------------------------------------------------------------------------------|----------------------------------------------------------------------------------------------------|----------------------------------------|
| eters) ~ | C:\Users\Supervisi                                   | or\Documents\O                                                                                                    | TDR                                                                                                    | 1                                      |
| a new    | Default file format                                  | :<br>ort on save                                                                                                    | Native (.trc)                                                                                                    |                                        |
| (        | Show confirm Allow using te Automatically X Only # 1 | ation on a first s<br>mplate measuren<br>save measurem<br>Pass                                                                                                    | ave<br>ments<br>ent                                                                                                    |                                        |
|          | eters) v<br>a new                                    | eters) v<br>a new<br>v<br>kers) Supervise<br>c:Users) Supervise<br>c:Users) | eters) V   Cl:Users/Supervisor/Documents/O   Default file format:   V   Show confirmation on a first s   Alow using template measurem   Automatically save measurem   X Only if Pass | weeks   >>>>>>>>>>>>>>>>>>>>>>>>>>>>>> |

- **4.** Tap **OK** to return to the main window.
- **Note:** Each time a file is saved, reports are saved automatically at the same time as the OTDR file.

# **12** Using the OTDR as a Light Source

If you want to perform measurements with a power meter and your OTDR as a source, the OTDR port can transmit a special tone. This port can be used only to transmit—not detect that tone.

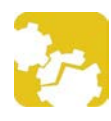

## CAUTION

Never connect a live fiber to the OTDR port without a proper setup. Any incoming optical power ranging from -65 dBm to -40 dBm will affect the OTDR acquisition. The way the acquisition will be affected depends on the selected pulse width. Any incoming signal greater than 10 dBm could damage your OTDR module permanently. For live-fiber testing, refer to the SM Live port specifications for the characteristics of the built-in filter.

**Note:** If you have a DWDM or a CWDM OTDR, the parameters set in the **OTDR** tab are applied automatically in the **Source** tab. See Working With the DWDM OTDR Module on page 59 or Working With the CWDM OTDR Module on page 68 for details.

#### To use your OTDR as a source:

- **1.** Clean the connectors properly (see *Cleaning and Connecting Optical Fibers* on page 27 for details).
- 2. Connect one end of the fiber under test to the OTDR port.

If your unit is equipped with two OTDR ports, ensure that you connect the fiber to the appropriate port (singlemode, singlemode live, or multimode), depending on the wavelength you intend to use.

**3.** From the main window, tap the **Source** tab.

**4.** If you have a standard OTDR, select the desired wavelength in the list of available choices.

OR

If you have a DWDM or a CWDM OTDR, select a channel filter and a specific channel. See *Working With the DWDM OTDR Module* on page 59 or *Working With the CWDM OTDR Module* on page 68 for details.

#### Standard OTDR

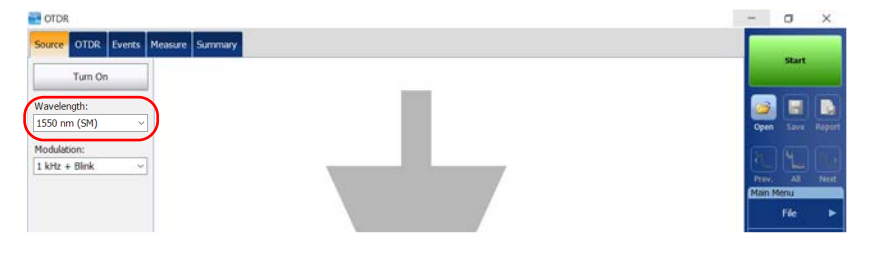

#### **DWDM and CWDM OTDR**

| T OTDR                             |                                                                                                    | -       | ٥     | ×   |
|------------------------------------|----------------------------------------------------------------------------------------------------|---------|-------|-----|
| Source OTDR Events Measure Summary |                                                                                                    |         | Start |     |
| Turn On                            |                                                                                                    |         |       |     |
| Channel filter:                    |                                                                                                    |         |       |     |
| 100GHz ~                           |                                                                                                    | Open    | Save  |     |
| Selected channel:                  |                                                                                                    | ( has ) |       |     |
| 41 - 194.100 THz - 1544.526 nm ~   | the second second second second second second second second second second second second second second second se |         |       |     |
| Modulation:                        |                                                                                                    | Main    | Menu  | Net |
| 2 kHz ~                            |                                                                                                    |         | File  |     |
|                                    |                                                                                                    |         |       |     |

- **Note:** If you have a DWDM or a CWDM OTDR, the parameters set in the **OTDR** tab are applied automatically in the **Source** tab. See Working With the DWDM OTDR Module on page 59 or Working With the CWDM OTDR Module on page 68 for details.
- Note: If only one wavelength is available, it is selected by default.
  - 5. Select the desired modulation in the list of available choices.

 For loss measurement, with a power meter at the other end, select Continuous.

## **IMPORTANT**

OTDR can be used in continuous source mode (CW) to perform optical power measurements and it is compatible only with the following: high power Germanium (GeX) versions of the 300 and 600 Series, the PX1-H and PX1-PRO-H, as well as any unit's built-in GeX power meters.

The EPM-50 power meter and MPC-100 power checker are not compatible for measurements using an OTDR in Continuous setting.

For fiber identification, select 270 Hz (7xxD Series), 330 Hz, 1 kHz or 2 kHz. This will allow the person at the other end of the link to identify the fiber under test, which could be particularly useful when working with cables containing many fibers.

For easier fiber identification, the application also offers a flashing pattern. If you select this pattern, the modulated signal (1 KHz or 2 KHz) will be sent for 1 second, then will be off for the next second, then be sent again for 1 second, and so on. If you want the OTDR to emit light in a flashing pattern, select **1 kHz+Blink** or **2 kHz+Blink**.

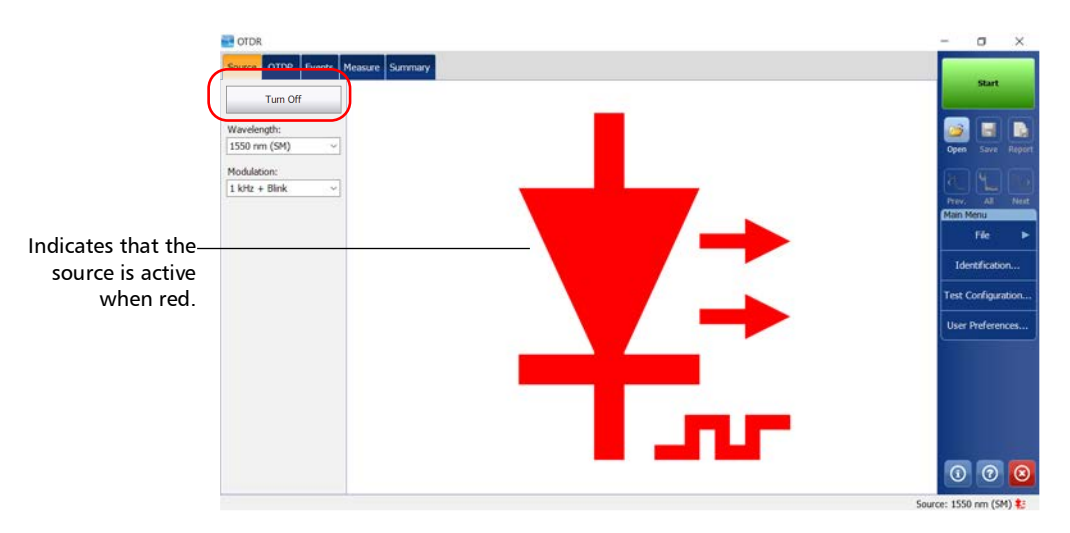

**6.** Tap **Turn On**. You can stop light emission at any time by tapping **Turn Off**.

Using an EXFO power meter with tone-detection features, such as the FOT-930 or FPM-300, an operator at the other end will be able to quickly locate the correct fiber or perform loss measurements. Refer to the power meter user guide for details.

## **13** Using the Inline Power Meter (Optional on Some Models)

Your unit may be equipped with an inline power meter allowing you to perform acquisitions.

**Note:** The **OPM** tab will not be available if no inline power meter is available for your unit.

## **Understanding the Inline Power Meter**

The inline power meter in your module measures the power of the link through the SM live port, which is also used for OTDR measurements.

The inline power meter can be equipped with two-channels for taking the power meter measurements at multiple wavelengths at once.

A visual representation of the power value for each channel is displayed and updated each time a new power value is measured. If you have a D Series model, the tone detected by the power meter is also displayed on-screen.

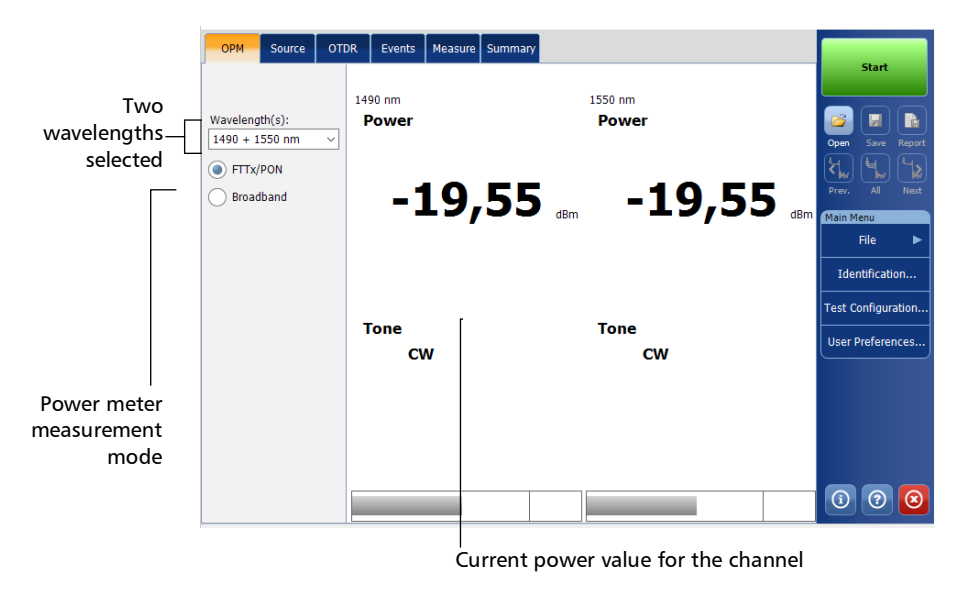

### **Selecting the Measurement Mode**

You can use the optical power meter in two different modes. This will have an impact on the available wavelengths displayed in the **OPM** tab of the main window.

- You can use the FTTx/PON mode during service activation (at ONT) or to troubleshoot passive optical networks (at ONT, drop terminal, fiber distribution hub or CO). Depending on the configuration of the unit, you can measure more than one wavelength simultaneously.
- ➤ The broadband mode is particularly useful if you want to measure networks or devices carrying only one wavelength. You can measure the output power (in dBm) or loss (in dB) using one of the CWDM wavelengths available.

#### To select the measurement mode:

 OPM
 Source
 OTDR
 Events
 Measure
 Summary

 Wavelength(s):
 Image: Comparison of the state of the state

From the **OPM** tab, select the desired mode.

**Note:** The selection of the power mode will have an impact on the available wavelengths.

OTDR Page 191

#### www.tehencom.com

### **Measuring Power Levels**

The power meter level is refreshed in real time and can help you decide if an OTDR acquisition is required to identify the cause and location of a problem. Depending on your OTDR unit, you can select which wavelength you want to use from the list of available wavelengths. If no wavelength is selected, you cannot perform a power meter acquisition.

The power levels are also displayed in the **Summary** tab under **Live Power Value**.

| OPM Source OTDR     | Events Measure Summary | Pass               |
|---------------------|------------------------|--------------------|
| Information         | 1310 nm (9 µm)         | Start              |
| Pass/fail status    | Pass                   |                    |
| Span length         | 0,0000 km              |                    |
| Span loss           | 0,000 dB               | Open Save Report   |
| Span ORL            | 44,00 dB               |                    |
| Injection level     | 14.9 dB                | Prev. All Next     |
| Range               | 1,2500 km              | Main Menu          |
| Pulse               | 5 ns                   | File 🕨             |
| Duration            | 8 s                    | Identification     |
| Date                | 2023-07-13             |                    |
| Time                | 10:20:10               | Test Configuration |
| Average loss        |                        | User Preferences   |
| Average splice loss |                        |                    |
| Maximum splice loss |                        |                    |
| Live power value    |                        |                    |
|                     |                        |                    |
|                     |                        |                    |
|                     | Span length:           | 1 0 0 🛛            |

#### To measure power levels:

- 1. Select the OPM tab.
- **2.** Select the wavelengths at which you want to measure the power levels.

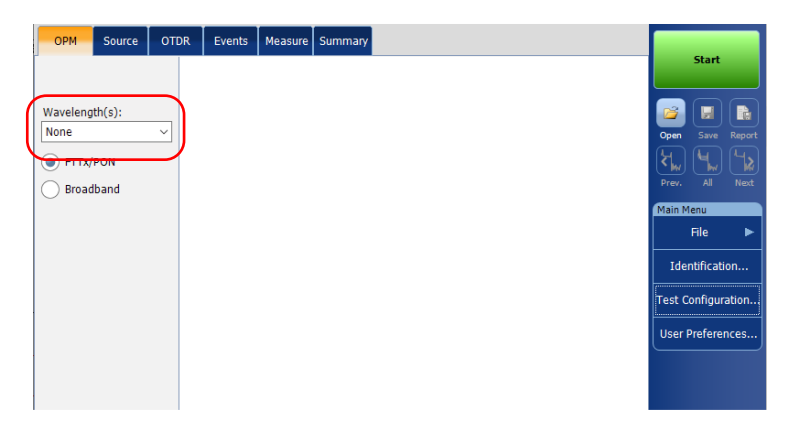

| OPM Source OTI   Wavelength(s): [1490 + 1550 nm ~] ~]   Image: The second second sec | R     Events     Measure     S       1490 nm     Power     -     -     -     -     -     -     -     -     -     -     -     -     -     -     -     -     -     -     -     -     -     -     -     -     -     -     -     -     -     -     -     -     -     -     -     -     -     -     -     -     -     -     -     -     -     -     -     -     -     -     -     -     -     -     -     -     -     -     -     -     -     -     -     -     -     -     -     -     -     -     -     -     -     -     -     -     -     -     -     -     -     -     -     -     -     -     -     -     -     -     -     -     -     -     -     -     -     -     - | 1550 nm<br>Power<br>55 dBm -19 | ,555 dBm<br>Test Configuration |             |
|----------------------------------------------------------------------------------------------------|----------------------------------------------------------------------------------------------------|--------------------------------|--------------------------------|-------------|
|                                                                                                    | CW                                                                                                    | OPM Source OTDR                | Events Measure Summary         | V Pass      |
|                                                                                                    | CW                                                                                                    | Information                    | 1310 nm (9 µm)                 | Star        |
|                                                                                                    |                                                                                                    | Pass/fail status               | Pass                           |             |
|                                                                                                    |                                                                                                    | Span length                    | 0,0000 km                      |             |
|                                                                                                    |                                                                                                    | Span loss                      | 0,000 dB                       | Open Save   |
|                                                                                                    |                                                                                                    | Span ORL                       | 44,00 dB                       |             |
|                                                                                                    |                                                                                                    | Injection level                | 14,9 dB                        | Prev. All   |
|                                                                                                    |                                                                                                    | Range                          | 1,2500 km                      | Main Menu   |
|                                                                                                    |                                                                                                    | Pulse                          | 5 ns                           | File        |
|                                                                                                    |                                                                                                    | Duration                       | 8 s                            | Identifica  |
|                                                                                                    |                                                                                                    | Date                           | 2023-07-13                     | Test Config |
|                                                                                                    |                                                                                                    | Time                           | 10:20:10                       |             |
|                                                                                                    |                                                                                                    | Average loss                   |                                | User Prefer |
|                                                                                                    |                                                                                                    | Average splice loss            |                                |             |
|                                                                                                    |                                                                                                    | Maximum splice loss            |                                |             |
|                                                                                                    |                                                                                                    | Live power value               |                                | )           |
|                                                                                                    |                                                                                                    |                                | Span length:                   |             |

The measurements appear in the **OPM** and **Summary** tabs.

### Performing an OTDR Acquisition with a Power Meter

If your module is equipped with a power meter and a filtered port, you can perform an OTDR and power meter acquisition together to save the acquisition results along with the power levels in a file for future reference.

The wavelengths used to take the power meter measurement during OTDR acquisition process are the same as those used to display power levels in real-time.

**Note:** The power meter acquisition is taken on the SM live port of the OTDR.

#### To perform an OTDR acquisition with a power meter:

- **1.** In the **OTDR** tab, select a Singlemode Live port if required, then 1650 nm as the wavelength..
- **Note:** Power meter measurements will not be included if other wavelengths are selected.

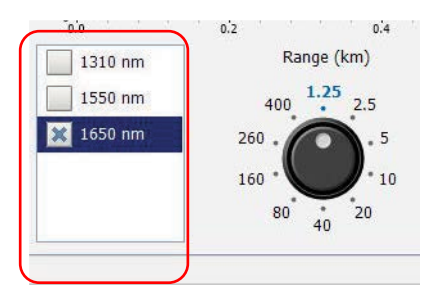

- **2.** Select the **OPM** tab.
- **3.** Select the wavelengths at which you want to take the power meter measurements, as well as the type of measurement required.

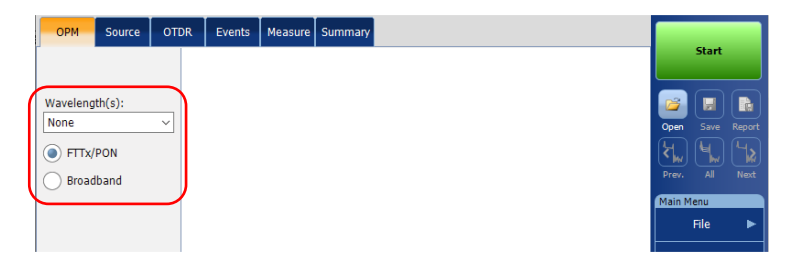

- **Note:** Two power levels are considered for measurement when two wavelengths are selected from the **Wavelength(s)** drop-down box.
  - **4.** Tap **Start**. The power measurement appears in the **OTDR** tab and will be saved along with the acquisition.

| Tree View | ОРМ | Source  | OTDR     | Events   | Measure          | Summary                 | Pass 🛛                       | <b>7</b> 1-1 |
|-----------|-----|---------|----------|----------|------------------|-------------------------|------------------------------|--------------|
| 35        |     | OPM: 14 | 90 nm: G | PON -32. | 1650<br>06 dBm 1 | nm (9 µm)<br>.550 nm: R | - 3 ns<br>F VIDEO -32.06 dBm |              |

### **Setting Custom Power Meter Thresholds**

You can set thresholds for the maximum and minimum power, and select the wavelength for which the different pass/fail threshold values can be specified. The available choices of wavelength depends on the OTDR module and the measurement mode you have selected for your tests. See *Selecting the Measurement Mode* on page 191 for details.

#### To set the power meter threshold values:

1. From the Main Menu, tap Test Configuration.

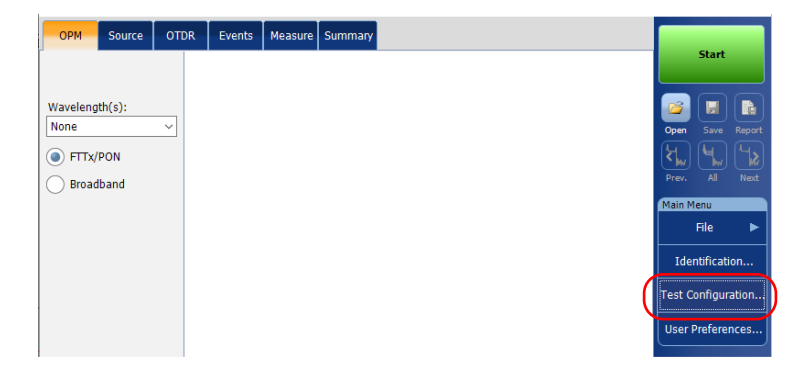

2. Select the **OPM P/F Thresholds** tab.

| est Configuration |                      |             | -       |       |       |           |              | 2        |
|-------------------|----------------------|-------------|---------|-------|-------|-----------|--------------|----------|
| Link Definition P | ass/Fail Threshol Is | OPM P/F Thr | esholds |       | Apply | to: New J |              |          |
|                   |                      |             | Min.    | Max.  |       |           |              |          |
| Wavelength:       | 1270 nm              | ~           |         |       |       |           |              |          |
| Power:            | Min. and             | Max. ~      | -45,00  | 15,00 | dBm   |           |              |          |
|                   |                      |             |         |       |       |           |              |          |
|                   |                      |             |         |       |       |           |              |          |
|                   |                      |             |         |       |       |           |              |          |
|                   |                      |             |         |       |       |           |              |          |
|                   |                      |             |         |       |       |           |              |          |
|                   |                      |             |         |       |       |           |              |          |
|                   |                      |             |         |       |       |           |              |          |
|                   |                      |             |         |       |       |           |              |          |
|                   |                      |             |         |       |       |           |              |          |
|                   |                      |             |         |       |       | Revert t  | to Factory S | Settings |

**3.** Enter the desired values for the minimum and maximum power, and select the wavelength for which the different pass/fail threshold values can be specified.

|                 | n                    |                    |           |                           |         |
|-----------------|----------------------|--------------------|-----------|---------------------------|---------|
| Link Definition | Pass/Fail Thresholds | OPM P/F Thresholds | A         | pply to: Next acquisition |         |
|                 |                      | Min.               | Max.      |                           |         |
| Wavelength:     | 1270 nm              | ~                  |           |                           |         |
| Power:          | Min. and             | Max. ~ -45,00      | 15,00 dBm |                           |         |
|                 |                      |                    |           | )                         |         |
|                 |                      |                    |           |                           |         |
|                 |                      |                    |           |                           |         |
|                 |                      |                    |           |                           |         |
|                 |                      |                    |           |                           |         |
|                 |                      |                    |           |                           |         |
|                 |                      |                    |           |                           |         |
|                 |                      |                    |           |                           |         |
|                 |                      |                    |           |                           |         |
|                 |                      |                    |           |                           |         |
|                 |                      |                    |           | Revert to Factory Se      | ettings |

- **Note:** Any will be displayed in the list of available wavelengths only if more than one wavelength is present. If you choose Any, the threshold values will be applied to all wavelengths present in the drop-down box.
  - **4.** Tap **OK** to confirm your changes and close the window. Tap **Cancel** to ignore your changes and close the window.

## 14 Maintenance

To help ensure long, trouble-free operation:

- Always inspect fiber-optic connectors before using them and clean them if necessary.
- ► Keep the unit free of dirt and dust.
- Clean the unit casing and front panel with a cloth slightly dampened with water.
- Store unit at room temperature in a clean and dry area. Keep the unit out of direct sunlight.
- > Avoid high humidity or significant temperature fluctuations.
- > Avoid unnecessary shocks and vibrations.

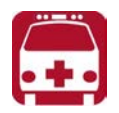

## WARNING

The use of controls, adjustments and procedures, namely for operation and maintenance, other than those specified herein may result in hazardous radiation exposure or impair the protection provided by this unit.

## **Cleaning EUI Connectors**

Regular cleaning of EUI connectors will help maintain optimum performance. There is no need to disassemble the unit.

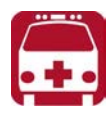

## WARNING

Looking into the optical connector while the light source is active WILL result in permanent eye damage. EXFO strongly recommends to TURN OFF the unit before proceeding with the cleaning procedure.

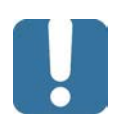

## **IMPORTANT**

If any damage occurs to internal connectors, the module casing will have to be opened and a new calibration will be required.

#### To clean EUI connectors:

**1.** Turn off the unit.Remove the EUI from the instrument to expose the connector baseplate and ferrule.

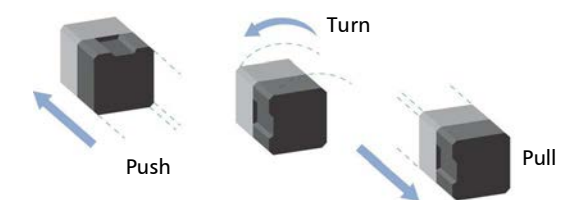

**2.** Moisten a 2.5 mm cleaning tip with *one drop* of optical-grade liquid cleaner.

**3.** Slowly insert the cleaning tip into the EUI adapter until it comes out on the other side (a slow clockwise rotating movement may help).

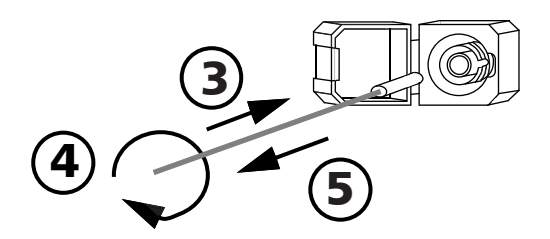

- **4.** Gently turn the cleaning tip one full turn, then continue to turn as you withdraw it.
- **5.** Repeat steps 3 to 4 with a dry cleaning tip.
- **Note:** Make sure you don't touch the soft end of the cleaning tip.
  - 6. Clean the ferrule in the connector port as follows:
    - **6a.** Deposit *one drop* of optical-grade liquid cleaner on a lint-free wiping cloth.

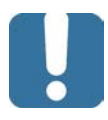

## **IMPORTANT**

Avoid contact between the tip of the bottle and the wiping cloth, and dry the surface quickly.

- **6b.** Gently wipe the connector and ferrule.
- **6c.** With a dry lint-free wiping cloth, gently wipe the same surfaces to ensure that the connector and ferrule are perfectly dry.
- *6d.* Verify connector surface with a fiber inspection probe (for example, EXFO's FIP).
- 7. Put the EUI back onto the instrument (push and turn clockwise).
- **8.** Throw out cleaning tips and wiping cloths after one use.

#### www.tehencom.com

## Cleaning Optical Connectors Using a Mechanical Cleaner

Optical connectors are fixed on your unit and can be cleaned using a mechanical cleaner.

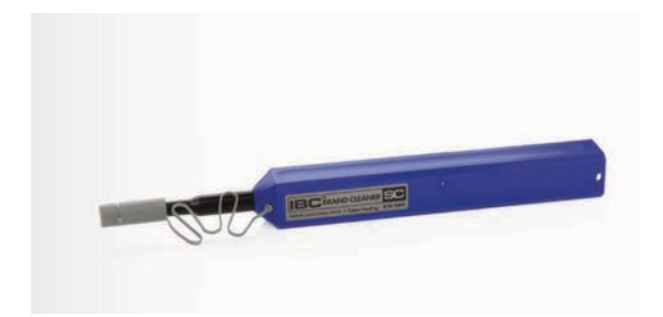

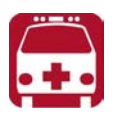

## WARNING

Verifying the surface of the connector with a fiber-optic microscope WHILE THE UNIT IS ACTIVE WILL result in permanent eye damage.

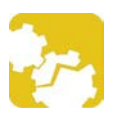

## CAUTION

If you are cleaning an EUI with a mechanical cleaner, do not remove it from your device to clean it.

#### To clean a connector using a mechanical cleaner:

**1.** Insert the cleaning tip into the optical adapter, and push the outer shell into the cleaner.

**Note:** The cleaner makes a clicking sound to indicate that the cleaning is done.

**2.** Verify connector surface with a fiber inspection probe (for example, EXFO's FIP).

#### www.tehencom.com

## Verifying the Optical Output of Your Unit

Your unit comes with a wizard that verifies the optical output and provides you with information about the condition of the external and the internal optical connectors.

Once its verification is complete, the wizard rates the result from zero to five stars (half-stars are possible). Any verification receiving a three-star rating or less requires your attention. This can help you determine if the optical connectors are still working properly or if a replacement is necessary.

- If your unit is equipped with a Click-Out optical connector, you can replace it should it become damaged with time. You can purchase new Click-Out connectors from EXFO.
- ► If your unit is not equipped with a Click-Out optical connector and a connector replacement is necessary, you will need to contact EXFO.

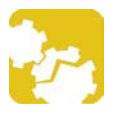

## CAUTION

To ensure that the internal optical connection remains in the best condition possible, DO NOT REMOVE the Click-Out connector from your unit unless it is absolutely necessary.

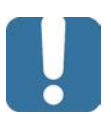

## **IMPORTANT**

Your unit has been designed not to require frequent calibrations. However, to ensure that the performance of your unit remains optimal, EXFO recommends to perform regular optical output verifications on it.

#### To verify the optical output of your unit:

- **1.** Inspect and clean the unit's optical port.
- **2.** If the port is damaged and you have Click-Out connectors, you can replace it (see the corresponding procedure in this section). If the port is damaged and your unit is not equipped with a Click-Out connector, contact EXFO.

OR

If the port seems fine, continue with the remaining steps of this procedure.

- **3.** Inspect and clean the connector of the launch cord that you will be connecting to the optical port during the verification process.
- **4.** On your unit, from the **OTDR** tab then tap the **...** button.

| 5. | Тар | Optical | Output | Diagnosis. |
|----|-----|---------|--------|------------|
|----|-----|---------|--------|------------|

| Extended Acquisition Parameters |                            | ×            |  |
|---------------------------------|----------------------------|--------------|--|
| Launch and Receive Fiber        |                            |              |  |
| By fiber lengths $\checkmark$   |                            |              |  |
| Launch fiber length:            | 0,0000 km                  |              |  |
| Receive fiber length:           | 0,0000 km (from fiber end) |              |  |
| Advanced Parameters             | Custom Parameters          |              |  |
| First connector check           | Range (km)                 | Duration (s) |  |
| Remain in auto-settings         | 1,25 ^                     | 5 ^          |  |
|                                 | 2,5                        | 10           |  |
| Use optimized range             | 5                          | 15           |  |
| Apply settings by wavelength    | 10                         | 30           |  |
|                                 | 20                         | 45           |  |
|                                 | 40                         | 60           |  |
|                                 | 80 ¥                       | 90 🗸         |  |
| Optical Output Diagnosis        | Revert to Factory Settings |              |  |
|                                 | ОК                         | Cancel       |  |

#### www.tehencom.com

**6.** The most recent diagnoses for your connectors appear on screen. Tap on the **Test** button next to the connector you want to test. You can have one or two connectors, SM and MM.

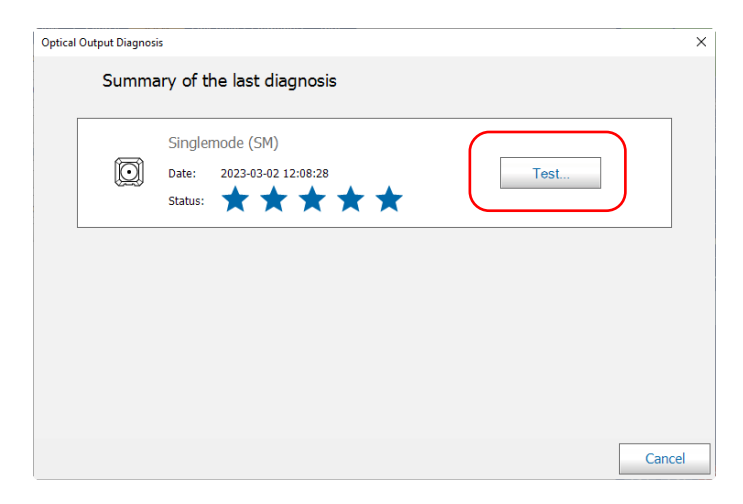

7. Select the connector type that you want to test, then tap Next.

**Note:** For multimode, only the UPC connector is available.

| Optical Output Diagnosis  | ×    |
|---------------------------|------|
| Select the connector type |      |
|                           |      |
| UPC APC                   |      |
|                           | Next |

www.tehencom.com
8. Connect the test cord to the optical port of your unit, and then tap Next.

**Note:** The other end of the cord must remain unconnected.

| Optical Output Diagnosis<br>Launch cord conr | nection                                                                                  | ×          |
|----------------------------------------------|------------------------------------------------------------------------------------------|------------|
|                                              |                                                                                          |            |
|                                              | Connect the launch cord, and then tap Next.<br>Minimum length 60 m, maximum length 1 km. |            |
| Back                                         |                                                                                          | ancel Next |

Once the test is complete, the unit displays the result of the verification as well as recommendations, when applicable. If you have finished your work, tap **Done**. If you want to perform the verification again, tap **Back** from the lower left corner of the screen.

**Note:** If you want to know if the internal connector is damaged or if you could only replace the Click-Out connector, see the corresponding section. If your unit is not equipped with a Click-Out connector and the unit needs a connector replacement, you have to contact EXFO.

| *              | $\star \star$                  | **                                |                                                     |
|----------------|--------------------------------|-----------------------------------|-----------------------------------------------------|
| 0,054          | dB                             |                                   | dB                                                  |
| Loss - 1550 nm |                                | Reflectance - 155                 | 50 nm                                               |
|                |                                |                                   |                                                     |
|                |                                |                                   |                                                     |
|                |                                |                                   |                                                     |
|                | <b>0,054</b><br>Loss - 1550 nm | <b>0,054</b> dв<br>Loss - 1550 nm | <b>0,054</b> dв<br>Loss - 1550 nm Reflectance - 155 |

## **Determining the Condition of the Click-Out Optical Connector**

You can perform a procedure to help you determine if there is a problem with the internal connector or only with the replaceable Click-Out connector.

### To determine if the Click-Out connector needs to be replaced:

- **1.** Remove the Click-Out connector from the unit (see the corresponding procedure in *Replacing the Click-Out Optical Connector* on page 210).
- **2.** Clean and inspect the optical port and the optical connector that connects inside the unit.

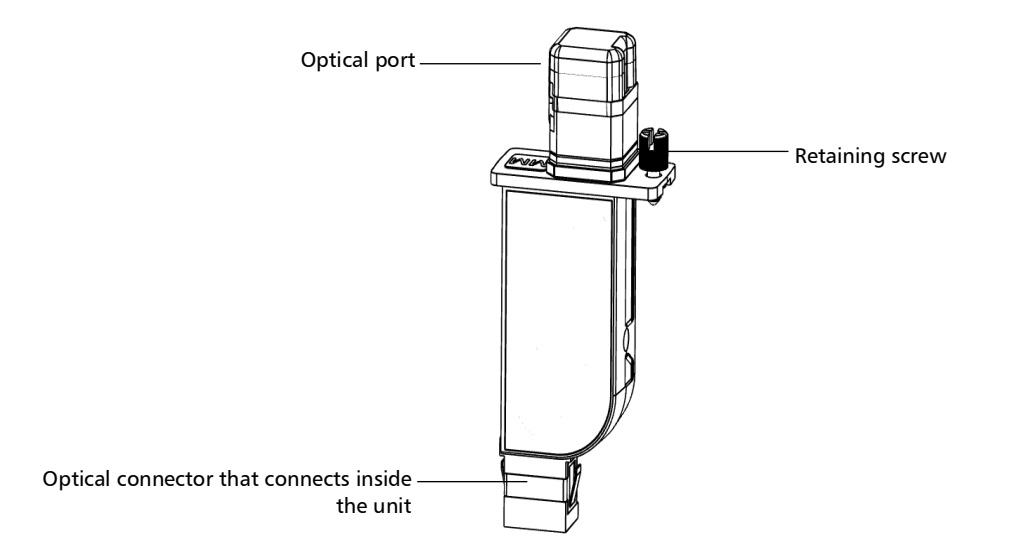

**3.** If the port or the connector is damaged, replace the Click-Out connector (see *Replacing the Click-Out Optical Connector* on page 210).

OR

If the port and connector seem fine, continue with the remaining steps of this procedure.

- **4.** It is not necessary nor recommended to clean or inspect the internal connector. However, if you still need to clean the internal connector, you can do so from the Click-Out connector bay by using a 2.5 mm pencil cleaner (see the corresponding procedure for more details)
- **Note:** If you do not have a 2.5 mm pencil cleaner, you can use a dry lint-free swab.

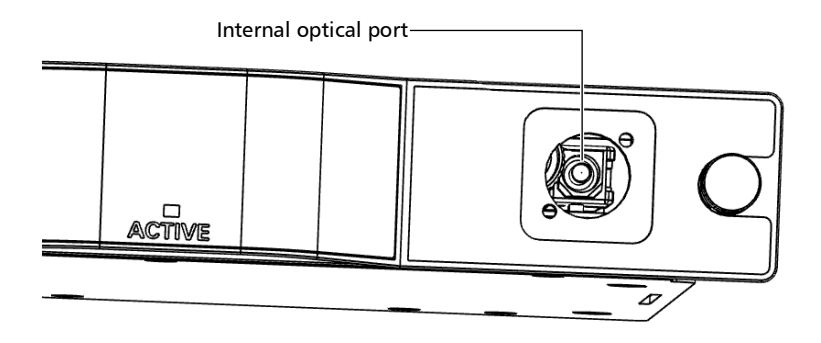

- **5.** Place the Click-Out connector back in the unit (see the corresponding procedure in *Replacing the Click-Out Optical Connector* on page 210).
- 6. Perform an optical output test again.
- 7. If the rating remains low (three stars or less), you could repeat the steps above. If after a couple of tries the rating remains low, it probably means that the internal connector needs to be replaced. In this case, contact EXFO.

## **Replacing the Click-Out Optical Connector**

Click-Out optical connectors are designed so that you can replace them should you need a different connector type (APC or UPC), or if it becomes damaged with time. You can purchase new Click-Out connectors from EXFO.

If your unit is not equipped with a Click-Out optical connector and the connector has to be replaced, you need to contact EXFO.

### To remove the Click-Out optical connector:

- **1.** Turn off the unit (shutdown).
- 2. Disconnect the fiber and USB cable from the unit, if applicable.
- **3.** Position the unit so that you can see its Click-Out connector and easily access it., then loosen the retaining screw on it.

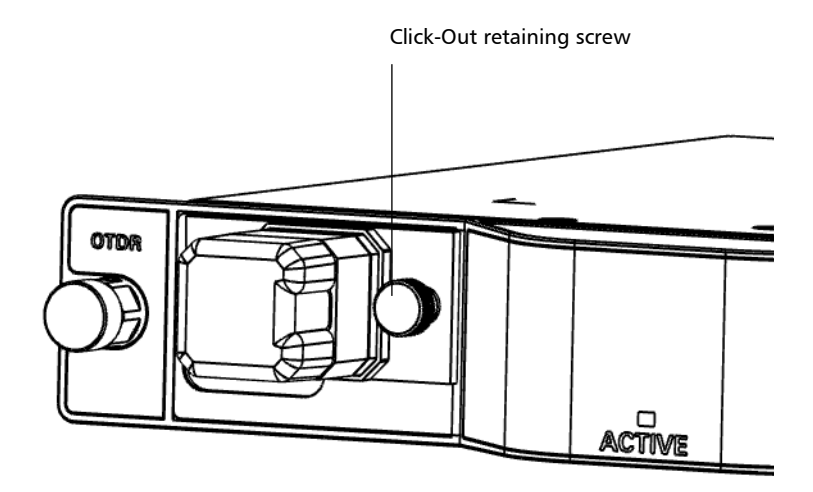

**4.** Pull the Click-Out connector out of the unit.

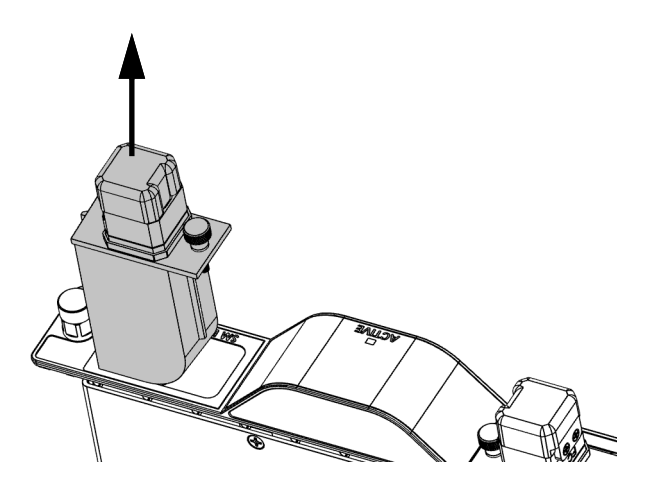

### To replace (or reinstall) the Click-Out optical connector:

**1.** Position the new Click-Out connector vertically so that the retaining screw is toward the middle of the module and that the optical port is pointing upwards.

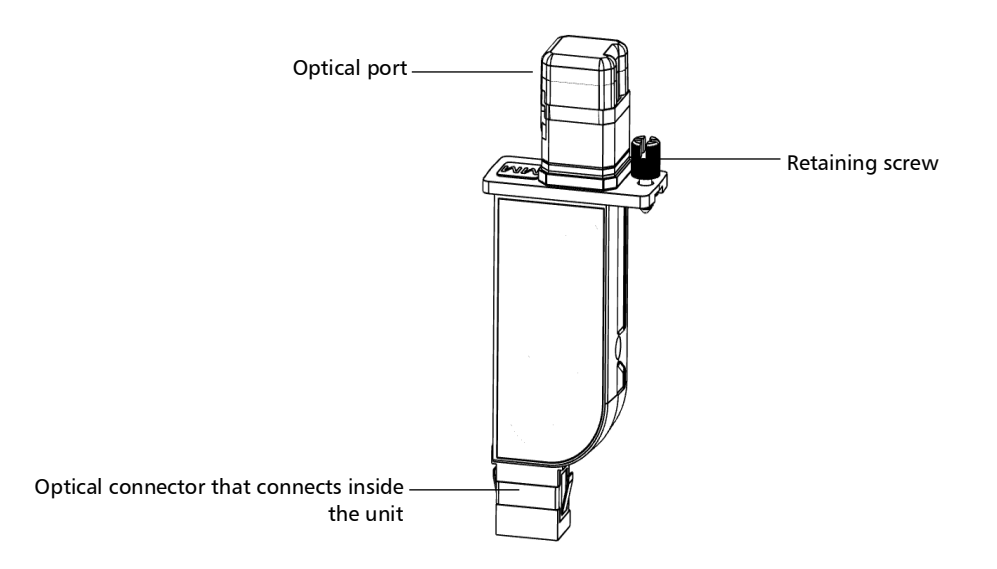

- **2.** Remove the dust cap protecting the optical connector (which should be pointing downwards), being careful not to touch the optical connector.
- **3.** Inspect the optical connector (from which you have just removed the dust cap), and clean it if necessary.

4. Slide the Click-Out connector into the unit until it clicks into place.

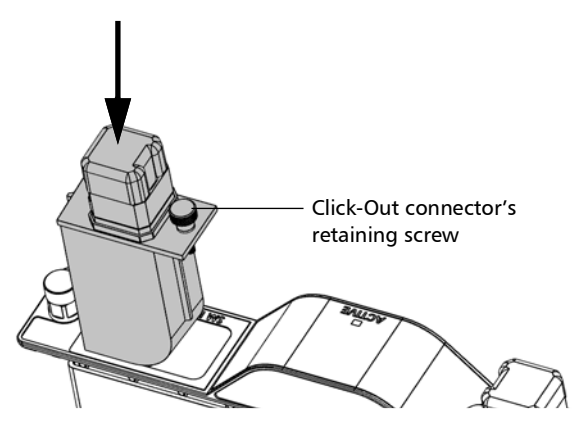

There should be no gap between the edges of the Click-Out connector and its bay when it is inserted properly.

- **5.** Tighten the retaining screw to hold the connector in place.
- **6.** Inspect and clean the optical port if necessary.
- **7.** Turn on the unit.
- **8.** Perform an optical output verification to ensure that the new Click-Out connector is installed properly and that the unit takes into account the right connector type.
- **Note:** If the optical output verification detects issues, see the step about how to clean the internal connector in Determining the Condition of the Click-Out Optical Connector on page 208.

Your unit is ready to use.

## **Recalibrating the Unit**

EXFO manufacturing and service center calibrations are based on the ISO/IEC 17025 standard (*General Requirements for the Competence of Testing and Calibration Laboratories*). This standard states that calibration documents must not contain a calibration interval and that the user is responsible for determining the re-calibration date according to the actual use of the instrument.

The validity of specifications depends on operating conditions. For example, the calibration validity period can be longer or shorter depending on the intensity of use, environmental conditions and unit maintenance, as well as the specific requirements for your application. All of these elements must be taken into consideration when determining the appropriate calibration validity period of this particular EXFO unit.

Until you collect the required empirical data to support your own calibration interval strategy, EXFO recommends that the next calibration (due) date of an instrument be established according to the following equation:

## Next calibration date = Date of first usage + Recommended calibration period (one year)

**Note:** You can use the date of first usage only if the product was stored in proper conditions (23 °C  $\pm$  5 °C (73,4 °F  $\pm$  9 °F)). If it is not the case or if you do not know the date of first usage, you can use the date at which you received the product, as long as the product was sourced from an official EXFO distribution channel.

### **Restriction:**

Next calibration date  $\leq$  calibration date on certificate + recommended calibration period (one year) + maximum storage period (six months)

Under normal use, the recommended calibration period for your OTDR is: one year.

For newly delivered units, EXFO has determined that the maximum storage period for this product is up to six months.

EXFO guarantees that proper storage at room temperature for up to the maximum storage period between calibration and shipment will not affect the performance of the test and measurement instruments and will not reduce the recommended validity period before requiring a new calibration.

To help you with calibration follow-up, EXFO provides a special calibration label that complies with the ISO/IEC 17025 standard and indicates the unit calibration date and provides space to indicate the due date.

To ensure that test and measurement instruments conform to the published specifications, calibration must be carried out at the relevant EXFO plant, or, depending on the product, at an EXFO service center, or at one of EXFO's certified service centers. All calibrations are performed using standards traceable to national metrology institutes.

**Note:** You may have purchased a FlexCare plan that covers calibrations. See the Service and Repairs section of this user documentation for more information on how to contact the service centers and to see if your plan qualifies.

## **Recycling and Disposal**

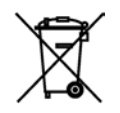

This symbol on the product means that you should recycle or dispose of your product (including electric and electronic accessories) properly, in accordance with local regulations. Do not dispose of it in ordinary garbage receptacles.

For complete recycling/disposal information, visit the EXFO Web site at www.exfo.com/recycle.

# **15** Troubleshooting

## **Solving Common Problems**

The table below presents common problems and their solutions.

| Problem                                                                                                    | Cause                                                                                                    | Solution                                                                                                    |  |  |  |  |
|----------------------------------------------------------------------------------------------------|----------------------------------------------------------------------------------------------------|----------------------------------------------------------------------------------------------------|--|--|--|--|
| The application displays<br>a message indicating<br>that a "Non-resolved<br>fiber end" event has<br>been found.                                             | The fiber under test is too long.                                                                                                    | Ensure that the fiber under test is<br>shorter than the maximum length the<br>OTDR can measure.                                                                                                    |  |  |  |  |
| The application displays<br>a message indicating<br>that a "live fiber error"<br>occurred and the fiber<br><i>was not</i> connected to<br>the SM Live port. | Light has been<br>detected on the OTDR<br>port during the<br>acquisition or while<br>you were monitoring a<br>fiber in real-time<br>mode. | Disconnect the fiber from the OTDR<br>port. Press OK to close the message.<br>Start another acquisition without any<br>fiber connected to the OTDR. The<br>message about live fiber error should<br>not appear and the OTDR trace<br>should look "normal".<br>If you still see the message about live<br>fiber error even if no fiber is<br>connected to the OTDR, contact<br>EXFO.<br>Never connect a live fiber to the<br>OTDR port without a proper setup.<br>Any incoming optical power ranging<br>from –65 dBm to –40 dBm will affect<br>the OTDR acquisition. The way the<br>acquisition will be affected depends<br>on the selected pulse width.<br>Any incoming signal greater than<br>– 20 dBm could damage your OTDR<br>module permanently. For live-fiber<br>testing, refer to the SM Live port<br>specifications for the characteristics |  |  |  |  |

### Troubleshooting

Solving Common Problems

| Problem                                                                                                    | Cause                                                                                                    | Solution                                                                                                    |  |  |  |  |  |
|----------------------------------------------------------------------------------------------------|----------------------------------------------------------------------------------------------------|----------------------------------------------------------------------------------------------------|--|--|--|--|--|
| The application displays<br>a message indicating<br>that a "live fiber error"<br>occurred and the fiber<br><i>was</i> connected to the<br>SM Live port. | The level of integrated<br>power in the filter<br>bandwidth of the SM<br>Live port is too high. A<br>transmission<br>wavelength from the<br>network could be too<br>close to the SM Live<br>wavelength. | Disconnect the fiber from the OTDR<br>port. Press OK to close the message.<br>Start another acquisition without any<br>fiber connected to the OTDR. The<br>message about live fiber error should<br>not appear and the OTDR trace<br>should look "normal".<br>If you still see the message about live<br>fiber error even if no fiber is<br>connected to the OTDR, contact<br>EXFO.<br>Singlemode live-fiber testing requires<br>that the integrated power in the test<br>channel (corresponding to the filter<br>bandwidth of the SM Live port) be as<br>low as possible. Any incoming optical<br>power ranging from -65 dBm to<br>- 40 dBm will affect the OTDR<br>acquisition. The way the acquisition<br>will be affected depends on the<br>selected pulse width. Higher power<br>levels will prevent acquisition from<br>running. Verify network compatibility<br>with the SM Live wavelength. Ensure<br>that the network is not transmitting<br>wavelengths greater than 1600 nm. |  |  |  |  |  |

## **Viewing Online Documentation**

An online version of the OTDR user guide is available at all times from the application.

### To access online help:

At the bottom of the **Main Menu**, tap **O**.

## **Contacting the Technical Support Group**

To obtain after-sales service or technical support for this product, contact EXFO at one of the following numbers. The Technical Support Group is available to take your calls from Monday to Friday, 8:00 a.m. to 7:00 p.m. (Eastern Time in North America).

### Technical Support Group

400 Godin Avenue Quebec (Quebec) G1M 2K2 CANADA 1 866 683-0155 (USA and Canada) Tel.: 1 418 683-5498 Fax: 1 418 683-9224 support@exfo.com

For detailed information about technical support, and for a list of other worldwide locations, visit the EXFO Web site at www.exfo.com.

If you have comments or suggestions about this user documentation, you can send them to customer.feedback.manual@exfo.com.

To accelerate the process, please have information such as the name and the serial number (see the product identification label), as well as a description of your problem, close at hand.

## **Viewing Information About Your OTDR**

You can view information about your OTDR such as the version number and contact information for technical support in the About window.

### To view OTDR information:

From the main window, tap 🛈

## **Transportation**

Maintain a temperature range within specifications when transporting the unit. Transportation damage can occur from improper handling. The following steps are recommended to minimize the possibility of damage:

- > Pack the unit in its original packing material when shipping.
- Avoid high humidity or large temperature fluctuations.
- ► Keep the unit out of direct sunlight.
- Avoid unnecessary shocks and vibrations.

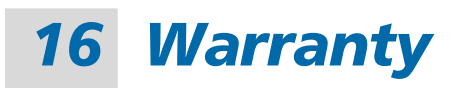

## **General Information**

EXFO Inc. (EXFO) warrants this equipment against defects in material and workmanship for a period of one year from the date of original shipment. EXFO also warrants that this equipment will meet applicable specifications under normal use.

During the warranty period, EXFO will, at its discretion, repair, replace, or issue credit for any defective product, as well as verify and adjust the product free of charge should the equipment need to be repaired or if the original calibration is erroneous. If the equipment is sent back for verification of calibration during the warranty period and found to meet all published specifications, EXFO will charge standard calibration fees.

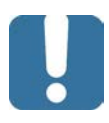

## **IMPORTANT**

The warranty can become null and void if:

- unit has been tampered with, repaired, or worked upon by unauthorized individuals or non-EXFO personnel.
- > warranty sticker has been removed.
- case screws, other than those specified in this guide, have been removed.
- > case has been opened, other than as explained in this guide.
- > unit serial number has been altered, erased, or removed.
- > unit has been misused, neglected, or damaged by accident.

THIS WARRANTY IS IN LIEU OF ALL OTHER WARRANTIES EXPRESSED, IMPLIED, OR STATUTORY, INCLUDING, BUT NOT LIMITED TO, THE IMPLIED WARRANTIES OF MERCHANTABILITY AND FITNESS FOR A PARTICULAR PURPOSE. IN NO EVENT SHALL EXFO BE LIABLE FOR SPECIAL, INCIDENTAL, OR CONSEQUENTIAL DAMAGES.

#### www.tehencom.com

## **Gray Market and Gray Market Products**

Gray market is a market where products are traded through distribution channels that are legal but remain unofficial, unauthorized, or unintended by the original manufacturer. Intermediaries using such channels to distribute products are considered to be part of the gray market (hereafter unauthorized intermediary).

EXFO considers that a product originates from the gray market (hereafter gray market product) in the following situations:

- > A product is sold by an unauthorized intermediary.
- A product is designed and destined for a particular market and sold on a second market.
- ► A product is resold, despite being reported lost or stolen.

When products are purchased on the gray market, rather than through an authorized EXFO distribution channel, EXFO is unable to guarantee the source and quality of those products nor the local safety regulations and certifications (CE, UL, etc.).

EXFO will not honor warranty, install, maintain, repair, calibrate, provide technical support nor make any support contracts available for gray market products.

For complete information, refer to EXFO's policy regarding gray market products at

www.exfo.com/en/how-to-buy/sales-terms-conditions/gray-market/

## Liability

EXFO shall not be liable for damages resulting from the use of the product, nor shall be responsible for any failure in the performance of other items to which the product is connected or the operation of any system of which the product may be a part.

EXFO shall not be liable for damages resulting from improper usage or unauthorized modification of the product, its accompanying accessories and software.

## **Exclusions**

EXFO reserves the right to make changes in the design or construction of any of its products at any time without incurring obligation to make any changes whatsoever on units purchased. Accessories, including but not limited to fuses, pilot lamps, batteries and universal interfaces (EUI) used with EXFO products are not covered by this warranty.

This warranty excludes failure resulting from: improper use or installation, normal wear and tear, accident, abuse, neglect, fire, water, lightning or other acts of nature, causes external to the product or other factors beyond the control of EXFO.

## **MPORTANT**

In the case of products equipped with optical connectors, EXFO will charge a fee for replacing connectors that were damaged due to misuse or bad cleaning.

## Certification

EXFO certifies that this equipment met its published specifications at the time of shipment from the factory.

## Service and Repairs

EXFO commits to providing product service and repair for five years following the date of purchase.

### To send any equipment for service or repair:

- **1.** Call one of EXFO's authorized service centers (see *EXFO Service Centers Worldwide* on page 224). Support personnel will determine if the equipment requires service, repair, or calibration.
- **2.** If equipment must be returned to EXFO or an authorized service center, support personnel will issue a Return Merchandise Authorization (RMA) number and provide an address for return.
- 3. If possible, back up your data before sending the unit for repair.
- **4.** Pack the equipment in its original shipping material. Be sure to include a statement or report fully detailing the defect and the conditions under which it was observed.
- **5.** Return the equipment, prepaid, to the address given to you by support personnel. Be sure to write the RMA number on the shipping slip. *EXFO will refuse and return any package that does not bear an RMA number.*

## **Note:** A test setup fee will apply to any returned unit that, after test, is found to meet the applicable specifications.

After repair, the equipment will be returned with a repair report. If the equipment is not under warranty, you will be invoiced for the cost appearing on this report. EXFO will pay return-to-customer shipping costs for equipment under warranty. Shipping insurance is at your expense.

Routine recalibration is not included in any of the warranty plans. Since calibrations/verifications are not covered by the basic or extended warranties, you may elect to purchase FlexCare Calibration/Verification Packages for a definite period of time. Contact an authorized service center (see *EXFO Service Centers Worldwide* on page 224).

## **EXFO Service Centers Worldwide**

If your product requires servicing, contact your nearest authorized service center.

### **EXFO Headquarters Service Center**

| 400 Godin Avenue        | 1 866 683-0155 (USA and Canada) |
|-------------------------|---------------------------------|
| Quebec (Quebec) G1M 2K2 | Tel.: 1 418 683-5498            |
| CANADA                  | Fax: 1 418 683-9224             |
|                         | support@exfo.com                |

### **EXFO Europe Service Center**

| Winchester House, School Lane      | Tel.: +44 2380 246800   |
|------------------------------------|-------------------------|
| Chandlers Ford, Hampshire S053 4DG | Fax: +44 2380 246801    |
| ENGLAND                            | support.europe@exfo.com |

### EXFO Telecom Equipment

(Shenzhen) Ltd. 3rd Floor, Building C, Tel: +86 (755) 2955 3100 FuNing Hi-Tech Industrial Park, No. 71-3, Fax: +86 (755) 2955 3101 Xintian Avenue, support.asia@exfo.com Fuhai, Bao'An District, Shenzhen, China, 518103

To view EXFO's network of partner-operated Certified Service Centers nearest you, please consult EXFO's corporate website for the complete list of service partners:

https://www.exfo.com/en/services/field-network-testing/exfo-service-centers.

# **A Description of Event Types**

This section describes all types of events that may appear in the events table generated by the application. Here is a guide to the descriptions:

- ► Each type of event has its own symbol.
- Each type of event is represented by a graph of a fiber trace, which illustrates the power reflected back toward the source as a function of distance.
- > An arrow points to the location of the event type in the trace.
- Most graphs show one complete trace; that is, an entire acquisition range.
- Some graphs show only a portion of the entire range to view events of interest more closely.

## Span Start 🕻

The Span Start of a trace is the event that marks the beginning of the fiber span. By default, the Span Start is placed on the first event of a tested fiber (typically the first connector of the OTDR itself).

You can make another event the start of the span you want to focus your analysis on. This will set the beginning of the events table at a specific event along the trace.

## Span End 🕽

The Span End of a trace is the event that marks the end of the fiber span. By default, the Span End is placed on the last event of a tested fiber, and is called the end-of-fiber event.

You can also make another event the end of the span you want to focus your analysis on. This will set the end of the events table at a specific event along the trace.

## Short Fibers 茸

You can test short fibers with the application. You can even define a fiber span for short fibers by placing the span start and the span end on the same event.

## Continuous Fiber ----

| Refle<br>(dB) | cte | d | 00  | wer |     |            |             |   |     |     |          |          |   |       |     |       |                         |          |     |         |   |
|---------------|-----|---|-----|-----|-----|------------|-------------|---|-----|-----|----------|----------|---|-------|-----|-------|-------------------------|----------|-----|---------|---|
| 小             |     |   |     |     |     |            |             |   |     |     |          |          |   |       |     |       |                         |          |     |         |   |
| 28            |     |   | · . |     | · . |            | · .         |   |     | . : |          |          |   |       |     |       | ÷                       |          |     |         |   |
|               |     |   |     |     |     |            |             |   |     |     |          |          |   |       |     |       |                         | ÷.       |     |         |   |
|               |     |   |     |     |     |            |             |   |     |     |          |          |   |       |     |       |                         |          |     |         |   |
|               |     |   |     |     | •   |            | •           |   | •   |     |          |          |   |       |     |       |                         |          |     |         |   |
| 24            | •   | • | • • | •   | • • |            | • •         | • | • • | • • | • •      | •        |   |       | • • |       | • • •                   | •        | •   |         |   |
|               |     |   |     |     | :   |            |             |   |     | :   |          | :        |   |       |     |       | :                       |          |     |         |   |
|               |     |   |     |     |     |            |             |   |     |     |          |          |   |       |     |       |                         |          |     |         |   |
| 20-           | •   |   |     | •   | •   |            |             | • | • • |     |          | •        |   |       |     |       |                         | •        |     |         |   |
|               |     |   |     |     | •   |            | •           |   | •   |     |          |          |   |       |     |       |                         |          |     |         |   |
|               |     |   |     |     | :   |            | ίι –        |   |     | 1   |          |          |   |       |     |       | 1                       | 1        |     |         |   |
| 16-           |     |   |     |     | : . |            | 1.          |   |     |     |          |          |   |       |     |       |                         |          |     |         |   |
|               |     |   |     |     |     |            | - J         |   |     |     |          |          |   |       |     | Conti | ทมดมร                   |          |     |         |   |
|               |     |   |     |     | •   |            | ٠I          |   | •   |     |          |          |   |       |     | conti | nuous                   | · •      |     |         |   |
| 10            |     | _ |     |     | •   |            | 1           |   |     | . 1 |          |          |   |       |     | tiber |                         | 1        |     |         |   |
| " <b>"</b> T  | ·   | • |     |     |     | — <u>'</u> | <u>-</u> l. | · |     | • : | • •      |          | • |       |     |       | . \                     |          | •   |         |   |
|               |     |   |     |     |     |            | . K.        |   |     |     |          |          |   |       |     |       | $\langle \cdot \rangle$ |          |     |         |   |
|               |     |   |     |     | •   |            | . –         | · |     |     | <u> </u> | <u> </u> |   | · ·   |     |       | . \                     | 1        |     |         |   |
| 8             | •   | • | • • | •   | • • | •          | • •         |   | • • | • • |          | •        |   |       |     |       |                         | <u> </u> | •   |         |   |
|               |     |   |     |     | :   |            |             |   |     |     |          |          |   | 1     |     |       | 1                       |          |     |         |   |
|               |     |   |     |     |     |            |             |   |     | - 1 |          |          |   | - i - |     |       |                         | ÷.       |     |         |   |
| 4+            | •   |   |     | •   | •   |            |             | • | • • |     |          | •        |   |       |     |       |                         | •        |     |         |   |
|               |     |   |     |     | •   |            | •           |   | •   |     |          |          |   |       |     |       |                         |          |     |         |   |
|               |     |   |     |     | •   |            | •           |   |     |     |          |          |   |       |     |       |                         | 1        |     |         |   |
|               |     |   |     |     |     |            |             |   |     | i   |          |          |   |       |     |       |                         |          |     | istance | e |
| 0             |     | - | 5   |     | 4   | _          | 6           |   | 8   | 10  |          | 12       |   | 14    | 16  |       | 18                      | 20       | 7/1 | m)      |   |
|               |     |   | -   |     | -   |            |             |   | -   |     |          |          |   | .+    | 10  | ·     | 10                      | 20       | (1  | (III)   |   |

This event indicates that the selected acquisition range was shorter than the fiber length.

- ► The fiber end was not detected because the analysis process ended before reaching the end of the fiber.
- ➤ The acquisition distance range should therefore be increased to a value greater than the fiber length.
- > There is no loss or reflectance specified for continuous fiber events.

### Description of Event Types End of Analysis

## End of Analysis -

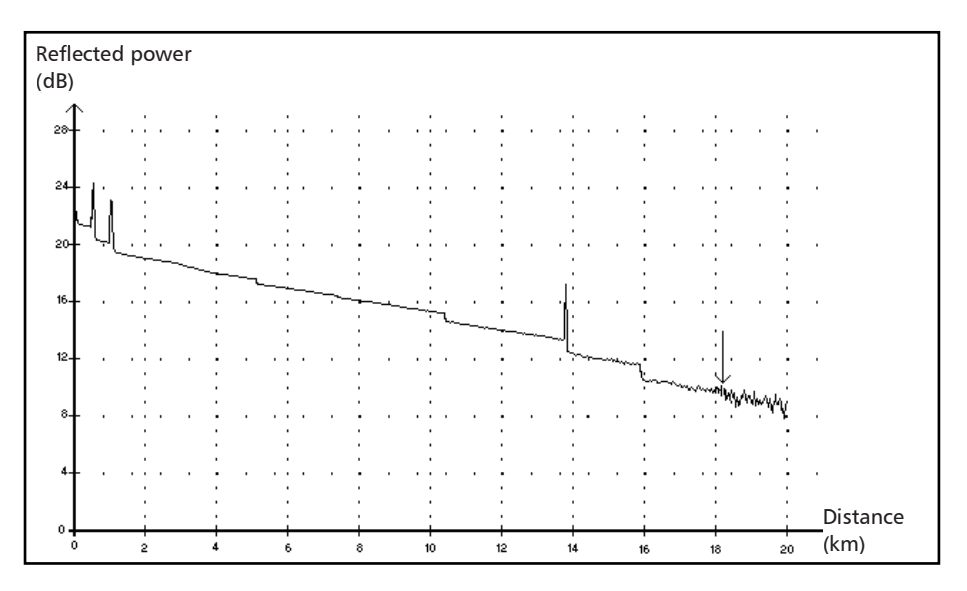

This event indicates that the pulse width used did not provide enough dynamic range to get to the end of the fiber.

- ➤ The analysis ended before reaching the end of the fiber because the signal-to-noise ratio was too low.
- ➤ The pulse width should therefore be increased so the signal reaches the end of the fiber with a sufficient signal-to-noise ratio.
- > There is no loss or reflectance specified for end-of-analysis events.

## **Description of Event Types**

Non-Reflective Event

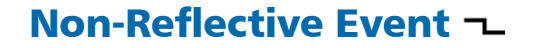

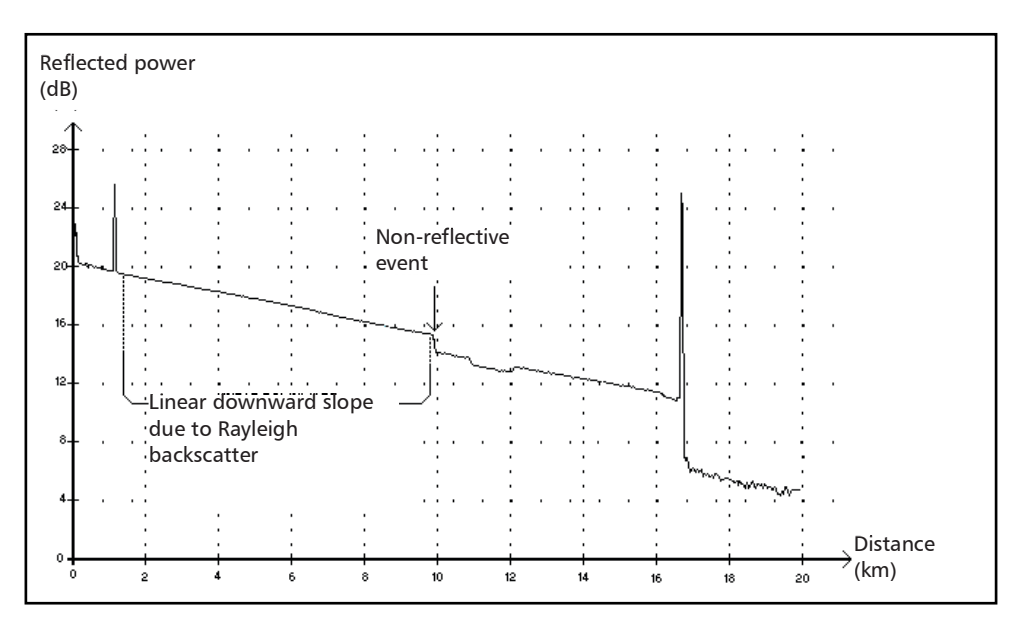

This event is characterized by a sudden decrease in the Rayleigh backscatter signal level. It appears as a discontinuity in the downward slope of the trace signal.

- > This event is often caused by splices, macrobends, or microbends in the fiber.
- ► A loss value is specified for non-reflective events. There is no reflectance specified for this type of event.
- ► If you set thresholds, the application indicates a non-reflective fault in the events table, whenever a value exceeds the loss threshold.

### www.tehencom.com

### Description of Event Types Reflective Event

# Reflective Event Л

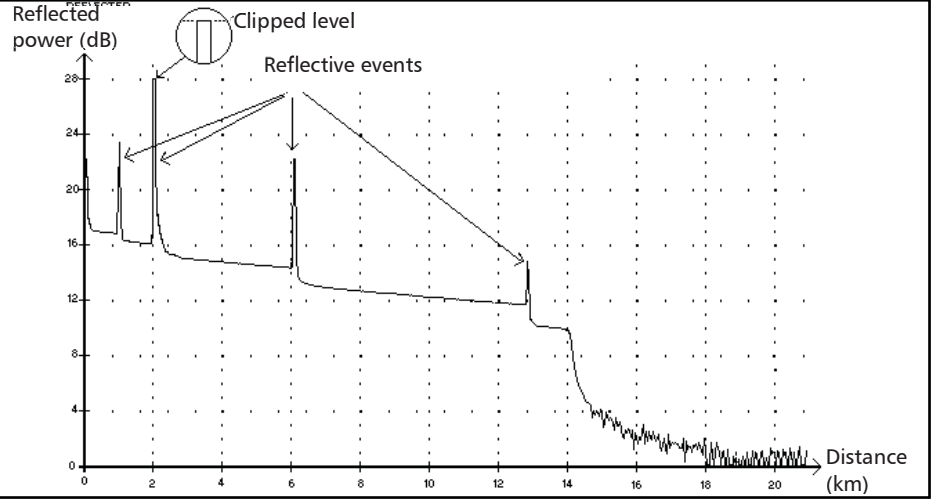

Reflective events appear as spikes in the fiber trace. They are caused by an abrupt discontinuity in the index of refraction.

- Reflective events cause a significant portion of the energy initially launched into the fiber to be reflected back toward the source.
- Reflective events may indicate the presence of connectors, mechanical splices, or even poor-quality fusion splices or cracks.
- Normally, loss and reflectance values are specified for reflective events.
- When the reflective spike reaches the maximum level, its top may be clipped due to the saturation of the detector. As a result, the dead zone (minimum distance for making a detection or attenuation measurement between this event and a second nearby) may be increased.
- If you set thresholds, the application indicates a reflective fault in the events table, whenever a value exceeds reflectance or connector loss thresholds.

### www.tehencom.com

### Description of Event Types Positive Event

## Positive Event \_

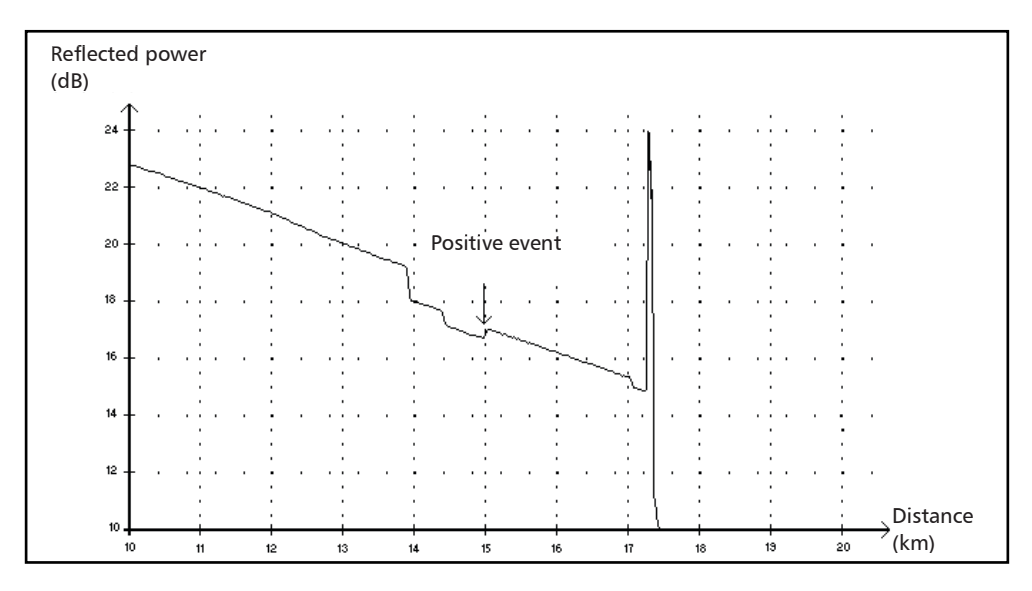

This event indicates a splice with an apparent gain, due to the junction of two fiber sections having different fiber backscatter characteristics (backscatter and backscatter capture coefficients).

### Description of Event Types Launch Level

## Launch Level →

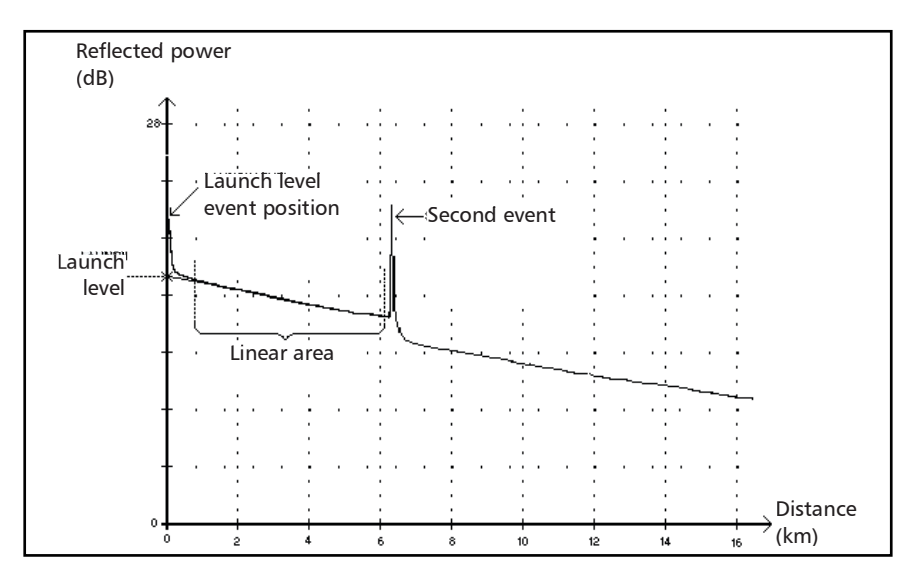

This event indicates the level of the signal launched into the fiber.

- > The figure above shows how the launch level is measured.
  - A straight line is plotted using least-square approximation to fit all trace points in the linear area between the first and second detected events.
  - The straight line is projected toward the Y-axis (dB) until it crosses the axis.

The crossing point indicates the launch level.

> <<<< in the events table indicates that the launch level is too low.

### Description of Event Types Fiber Section

## Fiber Section ⊢

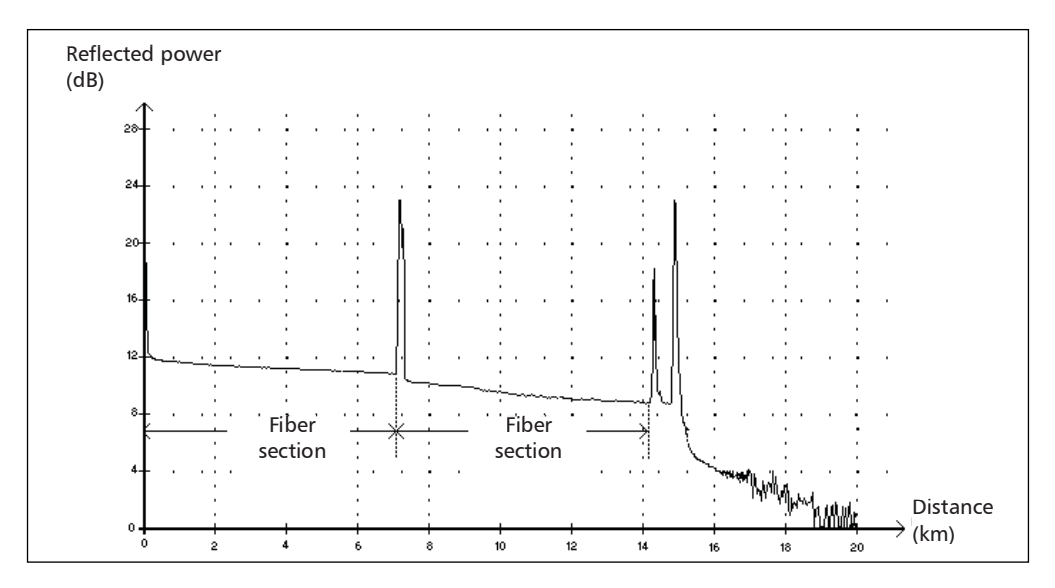

This symbol denotes a fiber section with no event.

- The sum of all fiber sections contained in an entire fiber trace equals the total fiber length. Detected events are distinct even if they cover more than one point on the trace.
- A loss value is specified for fiber section events. No reflectance is specified for this type of event.
- ➤ The attenuation (dB/distance in kilometers) is obtained by dividing the loss by the fiber section length.

### Description of Event Types Merged Event

## **Merged Event** Σ

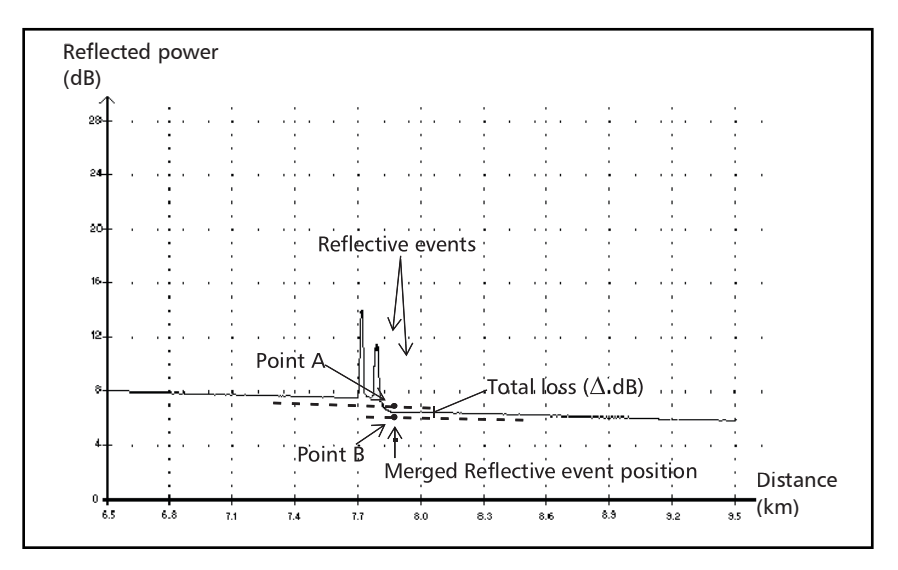

This symbol denotes an event combined with one or more other events. It also indicates the total loss produced by the merged events following it in the events table.

- A Merged Event is composed of subevents. Only the Merged Event is attributed a number in the events table, not the subevents composing it, if they are displayed.
- *Reflective* events may indicate the presence of connectors, mechanical splices, or poor-quality fusion splices or cracks.
- Non-reflective events may indicate the presence of splices, splitters or bendings.
- A reflectance value is specified for all merged events and indicates the maximum reflectance for the merged event. A reflectance value is also displayed for each reflective subevent composing the Merged Event.

#### www.tehencom.com

- ➤ The total loss (△ dB) produced by the events is measured by plotting two straight lines.
  - The first line is plotted by fitting, through least-square approximation, trace points in the linear area preceding the first event.
  - The second line is plotted by fitting, through least-square approximation, trace points in the linear area following the second event. If there were more than two merged events, this line would be plotted in the linear area following the last merged event. This line is then projected toward the first merged event.
  - ◆ The total loss (∆ dB) equals the power difference between the point where the first event begins (point A) and the point on the projected straight line located just below the first event (point B).
  - No loss value can be specified for the subevents.

### **Pass/Fail Tests**

As an example about pass/fail tests, let us consider the situation below:

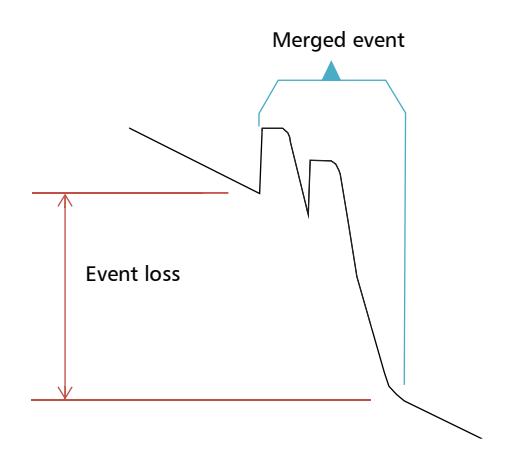

### Merged sub-events:

2 reflective losses 1 non-reflective loss

### Thresholds:

Reflective loss: 0.5 dB Non-reflective Loss: 0.2 dB

For a merged event, it is possible to determine the global event loss, but not the contribution of each sub-event. This is why the pass/fail test may sometimes lead to "false positive" or "false negative" results.

When evaluating event status against thresholds, we are faced with two possible conditions:

- > All event types are tested (reflective, non-reflective)
- Only some event types are selected (for example, you could decide not to test reflective loss)

The third case would be to test none of the event types, which means the same as not wanting to know the status of the events.

### **All Event Types Are Tested**

In the first case, where all event types are tested, the pass/fail conditions are as follows:

- ► If the event loss is less than or equal to the smallest threshold value, then the event status is *Pass*.
- ➤ If the event loss is greater than the sum of the number of sub-events of a type, multiplied by the threshold value for this event type, then the event status is *Fail*.
- ➤ If the event loss is "in between", since it is not possible to know exactly the weight of a sub-event in the merged event, the global event is considered to have a status of *Pass*.

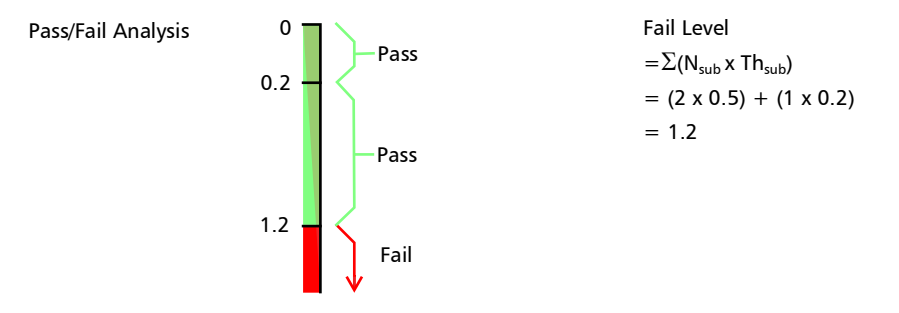

If the merged event loss is smaller than or equal to 1.2, then the status is *Pass*. Otherwise, it is *Fail*.

### **Not All Event Types Are Tested**

In this situation, the only thing that we can clearly know is when the loss has a *Pass* status. If the global event loss is less than or equal to the smallest threshold value (a value that is tested, of course), we are sure that the merged event status is *Pass*. Otherwise, we cannot know, so the status of the event is *Unknown*.

In our example, if we suppose that you chose not to test non-reflective losses, then the analysis would be done as shown below:

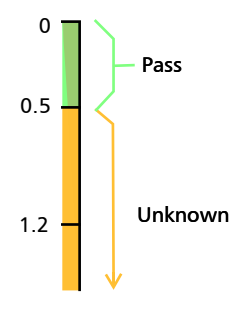

### Effect of Event Status in the Global Trace Status

- ► A trace status is, by default, set to *Unknown*.
- ➤ If a trace is set to *Fail* once, it remains with that status (it cannot be set back to *Pass* or *Unknown*).
- ▶ Whenever an event status is *Fail*, so is the trace status.
- ➤ If an event status is Pass, the trace status can change from Unknown to Pass.
- If an event status is *Unknown*, the trace status remains the same. In other words, the event, in this case, has no influence on the trace status.

To avoid Unknown statuses, do not unselect loss thresholds individually.

### **Description of Event Types** Echo

### 

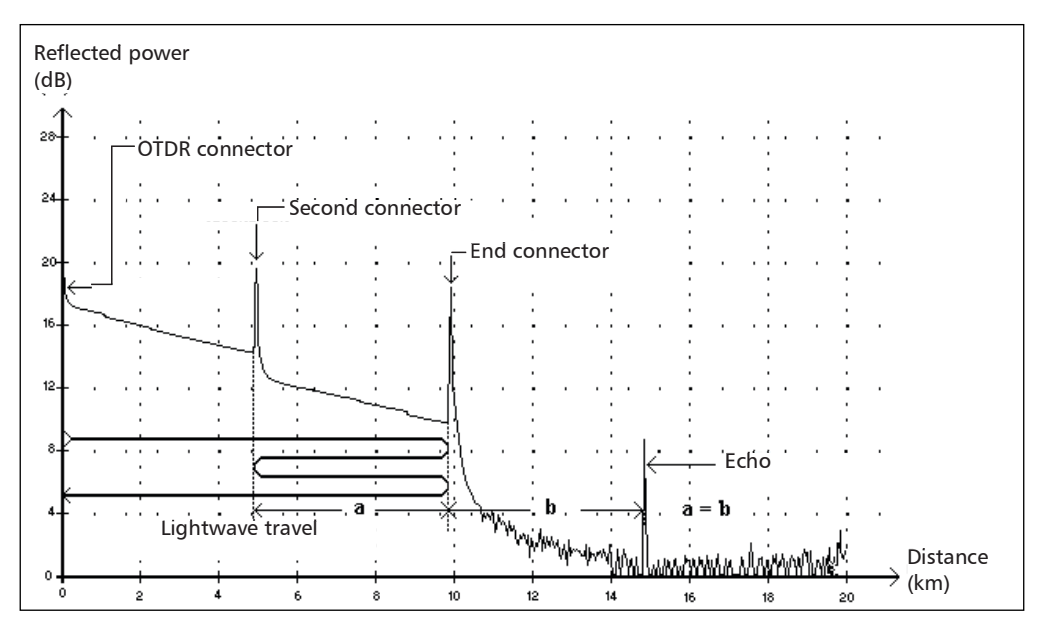

This symbol indicates that a reflective event has been detected after the end of the fiber.

- In the example above, the launched pulse travels up to the end ≻ connector and is reflected back toward the OTDR. Then, it reaches the second connector and is reflected again toward the end connector. It is then reflected back to the OTDR.
- The application interprets this new reflection as an echo because of its ≻ characteristics (reflectance and particular position with respect to other reflections).
- The distance between the second connector reflection and the end ≻ connector reflection is equal to the distance between the end connector reflection and the echo.
- There is no loss specified for echo events.

### www.tehencom.com

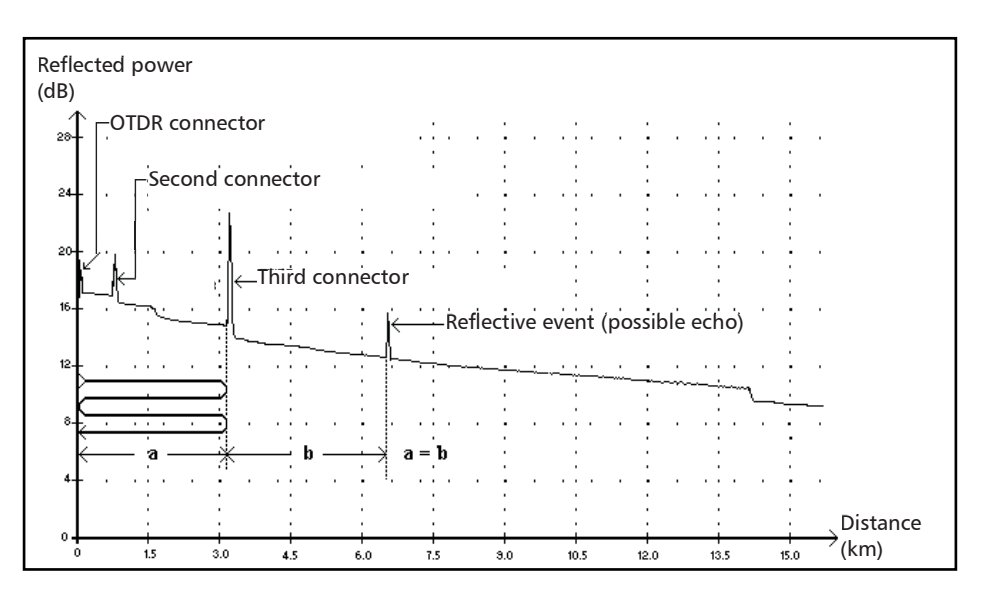

## Reflective Event (Possible Echo) 🕫

This symbol indicates a reflective event that can be a real reflection or an echo produced by another stronger reflection located closer to the source.

➤ In the example above, the launched pulse hits the third connector, is reflected back to the OTDR and reflected again into the fiber. It then reaches the third connector a second time and is reflected once more to the OTDR.

The application would therefore detect a reflective event located at twice the distance of the third connector. Since this event is almost null (no loss), and since its distance is a multiple of the third connector distance, the application would interpret it as a possible echo.

> A reflectance value is specified for reflective events (possible echo).

#### www.tehencom.com
# Coupler egilier

This symbol indicates that the event is a coupler port.

A coupler port is an optical fiber device with one or more input fibers and one or several output fibers. This device is associated with a minimum loss value; for example, a 1 1x2 coupler has a loss of 3 dB. The coupler port is also used to represent wavelength filters such as MUX, DEMUX and ODAM.

Any event can be set as a coupler port in the application. However, once an event is set as a coupler port, its loss threshold cannot be applied anymore, but its loss is taken into account in the total loss value.

If you are using a CWDM or DWDM OTDR, the OTDR analysis automatically sets the span start and span end events as coupler ports if their losses are greater than 1.2 dB.

# Index

| indication | 174  |
|------------|------|
| marcadon   | <br> |

| * | 125, | 149, | 152, | 154  |
|---|------|------|------|------|
| # |      |      |      | . 29 |

#### Α

| A-B LSA loss, method 175                   |
|--------------------------------------------|
| acquiring traces                           |
| sequentially with a CWDM module 74         |
| sequentially with a DWDM module 65         |
| with a standard OTDR82                     |
| acquisition                                |
| analysis detection thresholds              |
| automated sequence 56, 57                  |
| by wavelength94                            |
| changing resolution95                      |
| distance range values 105, 106             |
| interrupting 80                            |
| real-time mode                             |
| time selection                             |
| wavelength used143                         |
| with a power meter 195                     |
| activating                                 |
| automated acquisition sequence 56, 57      |
| automated file saving116                   |
| automated report creation                  |
| automated storage of the files 117         |
| real-time mode                             |
| adding                                     |
| favorite channels 62, 71                   |
| information to the results                 |
| additional verifications on connectors 208 |
| after-sales service 218                    |
| allowing template measurements 139         |
|                                            |

| analysis                      |            |
|-------------------------------|------------|
| after acquisition             |            |
| fiber span                    | 160        |
| thresholds, detection         | 42, 45     |
| thresholds, pass/fail         | 52         |
| applying acquisition settings | 94         |
| attenuation                   |            |
| column in table of events     | 125        |
| fiber-section thresholds      | 52         |
| high values                   | 79         |
| reflectance                   |            |
| value                         | . 175, 176 |
| automated                     |            |
| acquisition sequence          | 56, 57     |
| file saving                   | 116        |
| report creation               | 185        |
| storage of the files          | 117        |
| automatic                     |            |
| acquisition parameters        |            |
| event distance measurement    |            |
| zoom on event                 | 135        |
| autonaming feature            | 29, 31     |
|                               |            |

#### В

| background color                        | . 100 |
|-----------------------------------------|-------|
| basic OTDR theory                       | 9     |
| Bellcore (.sor) format 30, 65, 74, 114, | 178   |
| buttons, zoom. see controls, zoom       |       |

## С

| caution             |          |
|---------------------|----------|
| of personal hazard  |          |
| of product hazard   |          |
| changing            |          |
| connector           | 210      |
| default file format | 114, 115 |
| default folder      |          |
| default name        |          |
|                     |          |

| default view                               |
|--------------------------------------------|
| trace display scale                        |
| filter selection 60                        |
| spacing selection 60                       |
| wavelength selection 61,70                 |
| chappels for julian power motor 100        |
| characterizing the first connector         |
| cleaning the first connector               |
| connectors 202                             |
| FUI connectors 202                         |
| fiber ends 27                              |
| front panel 199                            |
| Click-Out                                  |
| connector verifications 203                |
| optical connector 208 210                  |
| closing reference measurement              |
| color                                      |
| of background 100                          |
| of displayed trace                         |
| of the trace, modifying manually           |
| comments added manually 124, 128, 157, 158 |
| complete view                              |
| condensed screen                           |
| configuring automatic file naming          |
| connector                                  |
| verifications 203                          |
| verifying 208                              |
| connector cleaner                          |
| connector loss, thresholds 52              |
| connectors, cleaning 200                   |
| controls, zoom 133                         |
| conventions, safety 11                     |
| creating zoom area 134                     |
| cumulative loss                            |
| in table of events 126                     |
| value                                      |
| current                                    |
| measurement settings 142                   |
| trace 137                                  |

| custom power meter thresholds value<br>customer service | es 197<br>223 |
|---------------------------------------------------------|---------------|
| customizing                                             |               |
| distance range values                                   | . 105, 106    |
| graph display parameters                                | . 100, 101    |
| reports                                                 | . 181, 183    |
| table of events                                         | . 100, 101    |
| test results                                            | 179, 180      |
| time values                                             | 107 108       |
| trace colors                                            | 110           |
|                                                         |               |
| adding favorite channels                                | 71            |
| channel filter selection                                |               |
|                                                         |               |
| channel selection                                       |               |
| dark fiber                                              | 79            |
| definition                                              | 1, 68         |
| displaying favorite channels                            | 73            |
| dynamic range                                           | 79            |
| electronic noise                                        | 79            |
| live-fiber testing                                      | 79            |
| macrobend detection                                     | 76            |
| main fosturos                                           |               |
| manificatures                                           |               |
| measurement mode                                        |               |
| mux/demux channels                                      |               |
| removing favorite channels                              | 72            |
| residual light                                          | 79            |
|                                                         |               |

#### D

| damaged connector on unit         | 210  |
|-----------------------------------|------|
| dark fiber67                      | , 79 |
| data post-processing              | 8    |
| deactivating                      |      |
| automated acquisition sequence 56 | , 57 |
| automated file saving             | 116  |
| automated storage of the files    | 117  |
| real-time mode                    | 99   |
| decrementing name                 | 29   |
| default                           |      |
| file folder85,                    | 113  |
| file format114,                   | 115  |

| trace name                          | 29         |
|-------------------------------------|------------|
| view                                | . 111, 112 |
| default format                      | 114, 115   |
| defining                            |            |
| fiber span start                    |            |
| launch and receive fibers           | 90 91      |
| report content                      | 183        |
| 700m area                           | 13/        |
| definition                          |            |
|                                     | 1          |
|                                     | 1          |
|                                     | 1          |
| standard OIDR                       | 1          |
| deleting                            |            |
| comments                            | . 157, 158 |
| events                              | . 155, 156 |
| delimiting fiber span               | 40, 102    |
| delta loss value                    | 48, 76     |
| description, event types            | 225        |
| detecting                           |            |
| macrobends, CWDM module             |            |
| reflective events                   | 163 165    |
| detection thresholds                | ,          |
| for end of fiber                    | 142 143    |
| for reflectance                     | 1/12, 143  |
| for splice loss                     | 1/12, 143  |
| digits included in file name        | . 142, 143 |
| digabling                           |            |
|                                     | FC F7      |
| automated acquisition sequence.     | 50, 57     |
| automated file saving               |            |
| automated storage of the files      |            |
| first connector check               |            |
| reflective ends of fiber detection. | . 163, 165 |
| disappearing marker                 | 169        |
| display modes                       | . 131, 132 |
| displaying                          |            |
| complete view                       | 135        |
| favorite channels                   | 64, 73     |
| fiber sections                      | 102        |
| graph in condensed screen           | . 131, 132 |
| graph in full screen                | . 131. 132 |
| graph in split screen               | 131, 132   |
| linear view                         | 129        |
|                                     |            |

| Measure tab                  |
|------------------------------|
| distance                     |
| equation9                    |
| range selection              |
| range values105, 106         |
| units103                     |
| DWDM OTDR                    |
| adding favorite channels62   |
| channel selection61          |
| channel spacing selection    |
| dark fiber 67                |
| definition 1, 59             |
| displaying favorite channels |
| dynamic range 67             |
| electronic noise 67          |
| live-fiber testing67         |
| main features59              |
| mux/demux channels67         |
| removing favorite channels   |
| residual light67             |
| dynamic range67, 79, 120     |

### Е

| electrical safety information               | . 25 |
|---------------------------------------------|------|
| electronic noise67,                         | 79   |
| enabling                                    |      |
| automated acquisition sequence 56,          | 57   |
| automated file saving                       | 116  |
| automated storage of the files              | 117  |
| first connector check                       | . 93 |
| reflective ends of fiber detection . 163, 1 | 165  |
| end-of-fiber                                |      |
| detection thresholds 42, 142, 143, 1        | 165  |
| event                                       | 226  |
| equation of distance                        | 9    |
| equipment returns                           | 223  |
|                                             |      |

#### EUI

| connector adapter                   | 26     |
|-------------------------------------|--------|
| connectors, cleaning                | 200    |
| dust cap                            | 26     |
| event                               |        |
| attenuation                         | 125    |
| cumulative loss                     | 126    |
| deleting155                         | 5, 156 |
| distance measurement                | ), 171 |
| effect of setting as span start/end | . 162  |
| inserting with four markers 150     | ), 153 |
| inserting with one marker 150       | ), 151 |
| length in table of events           | 125    |
| location                            | 126    |
| marking fault in table of events    | 52     |
| merged 150                          | ), 155 |
| modification 147                    | 7, 148 |
| name, displaying                    | 124    |
| number in table of events           | 125    |
| number one                          | 90     |
| reflectance                         | 125    |
| threshold, pass/fail                | 52     |
| unchangeable                        | 147    |
| undeletable                         | 155    |
| zooming automatically               | 135    |
| event loss                          |        |
| in table of events                  | 125    |
| measurement 172                     | 2, 173 |
| event types                         |        |
| description                         | 225    |
| continuous fiber                    | 227    |
| coupler                             | 242    |
| echo                                | 240    |
| end of analysis                     | 228    |
| end of fiber                        | 226    |
| fiber section                       | 233    |
| launch level                        | 232    |
| merged event                        | 234    |
| non-reflective event                | 229    |
| positive event                      | 231    |
| reflective event                    | 230    |
| reflective event (possible echo)    | 241    |
|                                     |        |

| short fiber                       | 226 |
|-----------------------------------|-----|
| span end                          | 226 |
| span start                        |     |
| Events tab                        | 124 |
| excluding span start and span end | 40  |
|                                   |     |

### F

| fail status 120, 122, 127                  |
|--------------------------------------------|
| fault, marking in table of events52        |
| favorite channels                          |
| adding62, 71                               |
| displaying 64, 73                          |
| managing 62, 71                            |
| removing63, 72                             |
| fiber                                      |
| attenuation125                             |
| attenuation threshold for section 52       |
| dark67, 79                                 |
| identifying by name                        |
| sections displayed/hidden 102              |
| setting default values                     |
| water peak79                               |
| fiber ends, cleaning27                     |
| fiber settings                             |
| index of refraction (IOR)142               |
| Rayleigh backscatter coefficient (RBS) 142 |
| fiber span                                 |
| analysis                                   |
| delimitation102                            |
| end                                        |
| start                                      |
| file name                                  |
| configuration31                            |
| confirmation 116                           |
| decrementing29                             |
| incrementing                               |
| order of appearance                        |
| preview                                    |
| separator                                  |
| file. see trace                            |

| files                             |               |
|-----------------------------------|---------------|
| opening                           | 178           |
| saving 30, 65, 74,                | 114, 115, 178 |
| first connector check             | 82, 93        |
| flagging failed events            | 52            |
| four point event loss calculation | 177           |

| four-point event loss calculation | 172 |
|-----------------------------------|-----|
| Fresnel reflection                | 10  |
| front panel, cleaning             | 199 |
| FTTx/PON measurement mode         | 191 |
| full screen, graph131,            | 132 |
|                                   |     |

## G

| generating a report             |          |
|---------------------------------|----------|
| automated acquisition sequence. | 56       |
| automatically                   | 185      |
| manually                        | 185      |
| PDF or XML format               | 181, 183 |
| global status                   |          |
| in reports                      | 181      |
| in Summary tab                  | 120      |
| graph                           |          |
| background                      | 100      |
| condensed screen                | 131, 132 |
| displayed in report             | 181      |
| full screen                     | 131, 132 |
| overview window                 | 100      |
| split screen                    | 131, 132 |
| view                            | 119      |
| viewing portions                | 134      |
| grid display                    | 100      |
|                                 |          |

## Η

| helix factor                |            |
|-----------------------------|------------|
| definition                  |            |
| modification                |            |
| parameter                   | 142, 143   |
| setting                     | 35, 36, 82 |
| help icon                   |            |
| help. see online user guide |            |

#### hiding

| fiber sections           | 102 |
|--------------------------|-----|
| traces                   | 137 |
| high attenuation, values | 79  |

## I

| icon                                 |
|--------------------------------------|
| fail                                 |
| macrobend128                         |
| pass 127                             |
| span                                 |
| identification label218              |
| including span start and span end 40 |
| incrementing name29                  |
| injection level                      |
| inline power meter                   |
| CWDM, measurement mode               |
| definition190                        |
| FTTx/PON measurement mode            |
| number of channels available         |
| power levels 192                     |
| inserting comments157                |
| internal connector 203, 208, 210     |
| IOR                                  |
| definition35                         |
| modification142                      |
| setting                              |
| value                                |
| ITU-T grid 59, 61, 68, 70            |

#### L

| label, identification               | 218    |
|-------------------------------------|--------|
| laser, using OTDR as source         | 186    |
| last connector                      | 90     |
| launch fiber length                 | 90     |
| least-square approximation (LSA) 17 | 2, 175 |
| LED                                 | 6      |
| length                              |        |
| in table of events                  | 125    |
| of the launch fiber                 | 90     |
| level of injection                  | 93     |
|                                     |        |

| linear view                      | . 127, 129 |
|----------------------------------|------------|
| live-fiber                       |            |
| power value efinition            | 120        |
| testing                          | 67, 79     |
| locating events                  | 126        |
| locking distance between markers | 168        |
| loss                             |            |
| connector, threshold             | 52         |
| in table of events               | 125        |
| modification                     | 147        |
| on event                         | . 172, 173 |
| span, threshold                  | 52         |
| splice, threshold                | 52         |
| splitter, threshold              | 52         |

## Μ

| macrobend                                  |   |
|--------------------------------------------|---|
| detection 48                               | 8 |
| detection, CWDM module                     | 6 |
| displayed in report182                     | 2 |
| icon                                       | 8 |
| in Summary tab123                          | 3 |
| parameters settings                        | 9 |
| main                                       |   |
| features, CWDM OTDR68                      | 8 |
| features, DWDM OTDR 59                     | 9 |
| window, OTDR                               | 7 |
| maintenance                                |   |
| EUI connectors                             | 0 |
| front panel199                             | 9 |
| general information19                      | 9 |
| managing                                   |   |
| comments 157, 158                          | 8 |
| events deleting 155, 150                   | 6 |
| events inserted with four markers 150, 153 | 3 |
| events inserted with one marker 150, 15    | 1 |
| events modifying14                         | 7 |
| favorite channels 62, 7                    | 1 |
| manual event distance measurement 17       | 1 |
|                                            |   |

| markers                              |                     | 168  |
|--------------------------------------|---------------------|------|
| behavior when opening traces         |                     | 166  |
| disappearing on zoom                 |                     | 169  |
| location                             |                     | 148  |
| on a trace                           |                     | 130  |
| maximum reflectance                  | . 172,              | 173  |
| Measure tab                          |                     | 130  |
| measurement                          |                     |      |
| event loss                           | . 172,              | 173  |
| method                               | . 172,              | 173  |
| of power levels                      | . 192,              | 193  |
| opening file                         |                     | 167  |
| settings                             | . 142,              | 144  |
| units                                | · · · · · · · · · · | 103  |
| measurement modes, inline power m    | neter               |      |
| CWDM                                 |                     | 191  |
| FTTx/PON                             |                     | 191  |
| mechanical connector cleaning        |                     | 202  |
| merging two events                   | . 150,              | 155  |
| method of measurement                |                     |      |
| four-point event loss                |                     | 172  |
| least-square approximation           | . 172.              | 175  |
| two-point                            |                     | 175  |
| modifying                            |                     |      |
| acquisition time 84, 95, 96, 99,     | 107,                | 108  |
| comments                             | . 157,              | 158  |
| current measurement settings         | ,<br>,              | 142  |
| default file format                  | . 114.              | 115  |
| default folder                       |                     | 113  |
| default view                         | . 111.              | 112  |
| distance range 84, 95, 96, 99        | 105                 | 106  |
| distance units                       | ,                   | 103  |
| events                               | 147                 | 148  |
| helix factor 35.36                   | 5 82                | 142  |
| IOR 35.36                            | 5 82                | 142  |
| measurement settings                 | , 02,               | 144  |
| nulse width 84.0                     | 05 QG               | : 00 |
| BBS coefficient 35.36                | 5,50                | 1/12 |
| trace colors                         | , 02,               | 110  |
| trace display mode                   |                     | 100  |
| modulation                           |                     | 109  |
| monitoring fibers in real time mode  |                     | 107  |
| monitoring libers in real-time mode. |                     | 97   |

| 6 |
|---|
|   |
| 8 |
| 9 |
| 6 |
| 7 |
| 9 |
|   |

#### Ν

| naming trace automatically         | 29, 85  |
|------------------------------------|---------|
| native (.trc) format 30, 65, 74, 1 | 14, 178 |
| navigating between display modes 1 | 31, 132 |
| noise detected on a trace          | 163     |
| non-reflective events              | 143     |
| number                             |         |
| in table of events                 | 125     |
| of digits displayed                | 29      |
|                                    |         |

#### 0

| online user guide                | 218      |
|----------------------------------|----------|
| opening                          |          |
| files                            | 178      |
| measurement file                 | 167      |
| trace file                       | 166      |
| traces, markers behavior         | 166      |
| traces, zoom behavior            | 166      |
| OPM                              |          |
| P/F Thresholds tab               | 198      |
| port                             | 4        |
| tab                              | 193      |
| optical                          |          |
| Click-Out connector              | 208, 210 |
| output diagnosis                 | 203      |
| optical return loss. see ORL     |          |
| order of appearance in file name |          |
| ORL                              |          |
| parameter                        | 40, 177  |
| thresholds                       | 52       |
| OTDR                             |          |
| basic theory                     | 9        |
| definition                       | 1        |
|                                  |          |

| internal components            | 10 |
|--------------------------------|----|
| main window                    | 7  |
| ports 2, 3, 4, 5, 6, 56, 82, 1 | 86 |
| selecting a port               | 57 |
| using as laser source 1        | 86 |
|                                |    |

### Ρ

| parameters                                    |
|-----------------------------------------------|
| acquisition time                              |
| automated acquisition sequence 56, 57         |
| distance range                                |
| first connector check                         |
| helix factor                                  |
| IOR                                           |
| pulse width                                   |
| Rayleigh backscatter coefficient . 35, 36, 82 |
| trace display100                              |
| pass status                                   |
| pass/fail                                     |
| threshold parameters                          |
| threshold values197                           |
| PDF format for reports181                     |
| PDF. see online user guide                    |
| performing                                    |
| live-fiber testing 67, 79                     |
| pass/fail tests                               |
| port selection57                              |
| portion of the graph                          |
| displayed134                                  |
| magnified100                                  |
| positioning markers                           |
| post-processing data8                         |
| power levels                                  |
| in Link View tab192                           |
| measurements                                  |
| power meter                                   |
| acquisitions 195                              |
| available on unit190                          |
| threshold values197                           |
| preview of the file name33                    |

| product                       |            |
|-------------------------------|------------|
| identification label          | 218        |
| specifications                | 11         |
| pulse width selection 80, 84, | 95, 96, 99 |

#### R

| Rayleigh backscatter                                 |
|------------------------------------------------------|
| description 10, 35                                   |
| modification 142                                     |
| parameter                                            |
| setting 35, 36, 82                                   |
| real-time mode                                       |
| deactivation 99                                      |
| performing acquisitions                              |
| reanalyzing traces 159                               |
| receive fiber length 90                              |
| red triangle next to event number 124, 128, 157, 158 |
| reference                                            |
| closing measurement in memory 141                    |
| trace 137                                            |
| reflectance                                          |
| attenuation172                                       |
| column in table of events 125                        |
| modification 147                                     |
| of event 125                                         |
| of non-reflective events 174                         |
| source of inaccurate measurements 38                 |
| thresholds 42, 52, 142, 143                          |
| reflective                                           |
| ends of fiber, detection 163, 165                    |
| events detection 143, 163                            |
| regulatory information vii, viii, xi                 |
| relative powers 170, 171                             |
| removing favorite channels 63, 72                    |
| replaceable Click-Out connector 203, 208, 210        |
| replacing connector 210                              |
| report                                               |
| defining content 183                                 |
| generated automatically 185                          |
| generated manually185                                |
| generated manually185                                |

| residual light                   | . 67, | 79, | 120 |
|----------------------------------|-------|-----|-----|
| return merchandise authorization | (RM/  | 4)  | 223 |
| reverting to the complete view   |       |     | 135 |

#### S

| safety                             |                               |    |
|------------------------------------|-------------------------------|----|
| caution                            | · · · · · · · · · · · · · · · | 11 |
| conventions                        | · · · · · · · · · · · · · · · | 11 |
| warning                            | '                             | 11 |
| saving files74, 11                 | 14, 1 <sup>-</sup>            | 15 |
| automatically                      | 1′                            | 16 |
| formats                            | 17                            | 78 |
| native format                      | 3                             | 30 |
| sequentially                       | (                             | 65 |
| section loss17                     | 75, 17                        | 76 |
| selecting                          |                               |    |
| channel                            | 61, 3                         | 70 |
| channel filter                     | (                             | 59 |
| channel spacing                    | (                             | 50 |
| default file format11              | 14, 1 <sup>-</sup>            | 15 |
| default view11                     | 11, 1                         | 12 |
| distance units10                   | )3, 10                        | )4 |
| modulation                         | 18                            | 37 |
| port                               | !                             | 57 |
| trace display mode                 | 10                            | )9 |
| wavelength 57, 8                   | 33, 18                        | 37 |
| separator used in file name        | 3                             | 33 |
| sequential acquisitions            | . 65, 7                       | 74 |
| sequentially                       |                               | 74 |
| service and repairs                | 22                            | 23 |
| service centers                    | 22                            | 24 |
| setting                            |                               |    |
| acquisition time                   | . 95, 9                       | 96 |
| analysis detection thresholds      | . 42, 4                       | 45 |
| automated acquisition sequence     | . 56, !                       | 57 |
| automatic acquisition parameters   |                               | 36 |
| current trace as a reference       | 14                            | 40 |
| custom power meter threshold value | es . 19                       | 97 |
| default storage folder             | 1 <sup>.</sup>                | 13 |
| distance range                     | 95, 9                         | 96 |
| first connector check              | 82, 9                         | 93 |
|                                    |                               |    |

| graph display parameters       100, 101         helix factor       35, 36, 82         IOR       35, 36, 82         launch and receive fibers       91         macrobend parameters       48, 49, 76 |
|----------------------------------------------------------------------------------------------------|
| pass/fail thresholds 52, 53                                                                                                    |
| pulse width                                                                                                    |
| RBS coefficient                                                                                                    |
| table of events                                                                                                    |
| trace as templates                                                                                                    |
| simpling to EXFO                                                                                                    |
| signal-to-hoise ratio                                                                                                    |
| live port 2 / 6 56 82 186 190 195                                                                                                    |
| $\begin{array}{cccccccccccccccccccccccccccccccccccc$                                                                                                    |
| software options 8                                                                                                    |
| source                                                                                                    |
| performing measurements                                                                                                    |
| selecting modulation                                                                                                    |
| span                                                                                                    |
| length, thresholds                                                                                                    |
| loss, thresholds                                                                                                    |
| ORL, thresholds52                                                                                                    |
| position, updating 160                                                                                                    |
| span end                                                                                                    |
| description 226                                                                                                    |
| effect of setting on table of events 162                                                                                                    |
| icon 128                                                                                                    |
| including or excluding40                                                                                                    |
| position                                                                                                    |
| viewing in table of events                                                                                                    |
| span start                                                                                                    |
| description226                                                                                                    |
| effect of setting on table of events 162                                                                                                    |
| icon 128                                                                                                    |
| including or excluding 40                                                                                                    |
| position                                                                                                    |
| viewing in table of events                                                                                                    |
| specifications, product                                                                                                    |
| splice loss, detection thresholds 42, 52, 142, 143                                                                                                    |
| split screen, graph 131, 132                                                                                                    |

| splitter loss, detection thresholds |
|-------------------------------------|
| status                              |
| fail 120, 122, 127                  |
| pass120, 127                        |
| unknown120                          |
| stopping trace acquisition80        |
| storage requirements 199            |
| storing                             |
| files automatically117              |
| trace autonaming 29, 85             |
| Summary tab 120, 123                |
| switching                           |
| between traces137                   |
| between views                       |
| symbols, safety 11                  |

## Т

| tab                                                                      |            |
|--------------------------------------------------------------------------|------------|
| Events                                                                   | 124        |
| Measure                                                                  | 130        |
| OPM                                                                      | 193        |
| OPM P/F Thresholds                                                       | 198        |
| Summary                                                                  | 120        |
| technical specifications                                                 | 11         |
| technical support                                                        |            |
| temperature for storage                                                  | 199        |
| template traces                                                          | . 138, 139 |
| testing channels sequentially                                            | 65, 74     |
| theory, OTDR                                                             | 9          |
| thresholds                                                               |            |
| analysis detection                                                       | 42 45      |
|                                                                          | 42, 43     |
| connector loss                                                           |            |
| connector loss<br>end-of-fiber detection                                 |            |
| connector loss<br>end-of-fiber detection42,<br>fiber-section attenuation |            |
| connector loss                                                           |            |
| connector loss                                                           |            |
| connector loss                                                           |            |
| connector loss                                                           |            |
| connector loss                                                           |            |

| splitter loss<br>splitter loss detection<br>trace analysis<br>time values<br>tooltip<br>trace | 52<br>42<br>52<br>108<br>124, 158 |
|-----------------------------------------------------------------------------------------------|-----------------------------------|
| acquisition                                                                                   | 82                                |
| analysis                                                                                      | 159                               |
| analysis detection thresholds                                                                 | 42 45                             |
| changing default name                                                                         | 42, 43                            |
| colors                                                                                        | 110                               |
| current                                                                                       | 137                               |
| defining content in report                                                                    | 183                               |
| formats                                                                                       | 178                               |
| opening file                                                                                  | 166                               |
| pass/fail analysis threshold                                                                  |                                   |
| reanalysis                                                                                    | 159                               |
| reference                                                                                     | 137                               |
| stopping the acquisition                                                                      |                                   |
| trace display                                                                                 |                                   |
| behavior on zoom                                                                              | 133                               |
| graph                                                                                         | 119                               |
| mode                                                                                          | 109                               |
| parameter                                                                                     | 100                               |
| scale                                                                                         | 133                               |
| transportation requirements                                                                   | 199, 219                          |
| two-point method                                                                              | 175                               |
|                                                                                               |                                   |

#### U

| unchangeable events 1                | 47  |
|--------------------------------------|-----|
| undeletable events 1                 | 155 |
| unit, damaged connector 2            | 210 |
| unknown status 1                     | 120 |
| unlocking distance between markers 1 | 68  |
| UPC connectors 1                     | 63  |
| updating span position 1             | 60  |
| USB device 1                         | 113 |
| user guide. see online user guide    |     |

#### V

| verifying optical output        |          |
|---------------------------------|----------|
| viewing                         |          |
| changes on fiber link           |          |
| condensed screen                | 131, 132 |
| current measurement settings    |          |
| default view                    | 111, 112 |
| Events tab                      |          |
| full-screen                     | 131, 132 |
| graph                           |          |
| linear view                     |          |
| macrobends in Summary tab       |          |
| Measure tab                     |          |
| measurement settings            |          |
| portions of the graph           |          |
| span start and span end         |          |
| split screen                    | 131, 132 |
| Summary tab                     |          |
| visible portions of the graph   |          |
| visual fault locator (VFL) port |          |
|                                 |          |

### W

| warranty             |                 |
|----------------------|-----------------|
| certification        |                 |
| exclusions           |                 |
| general              |                 |
| liability            |                 |
| null and void        |                 |
| wavelength selection | 57, 83, 99, 187 |

## Х

| XML | format | for r | eports | <br>18 | 1 |
|-----|--------|-------|--------|--------|---|
|     |        |       |        |        |   |

#### Ζ

| zoom                         |     |
|------------------------------|-----|
| area                         | 134 |
| automatic on event           | 135 |
| behavior when opening traces | 166 |
| controls                     | 133 |

#### CHINESE REGULATION ON RESTRICTION OF HAZARDOUS SUBSTANCES (RoHS) 中国关于危害物质限制的规定

#### NAMES AND CONTENTS OF THE TOXIC OR HAZARDOUS SUBSTANCES OR ELEMENTS CONTAINED IN THIS EXFO PRODUCT 包含在本 EXFO 产品中的有毒有害物质或元素的名称及含量

| Part Name<br>部件名称                                            | Lead<br>铅<br>(Pb) | Mercury<br>汞<br>(Hg) | Cadmium<br>镉<br>(Cd) | Hexavalent<br>Chromium<br>六价铬<br>(Cr(VI)) | Polybrominated<br>biphenyls<br>多溴联苯<br>(PBB) | Polybrominated<br>diphenyl ethers<br>多溴二苯醚<br>(PBDE) |
|--------------------------------------------------------------|-------------------|----------------------|----------------------|-------------------------------------------|----------------------------------------------|------------------------------------------------------|
| Enclosure<br>外壳                                              | 0                 | 0                    | О                    | 0                                         | 0                                            | 0                                                    |
| Electronic and<br>electrical<br>sub-assembly<br>电子和电气组件      | х                 | 0                    | х                    | ο                                         | Х                                            | х                                                    |
| Optical<br>sub-assembly <sup>a</sup><br>光学组件 <sup>a</sup>    | х                 | 0                    | 0                    | 0                                         | 0                                            | 0                                                    |
| Mechanical<br>sub-assembly <sup>a</sup><br>机械组件 <sup>a</sup> | 0                 | 0                    | 0                    | 0                                         | 0                                            | 0                                                    |

Note: 注:

This table is prepared in accordance with the provisions of SJ/T 11364.

本表依据 SJ/T 11364 的规定编制。

O: Indicates that said hazardous substance contained in all of the homogeneous materials for this part is below the limit requirement of GB/T 26572.

O: 表示该有害物质在该部件所有均质材料中的含量均在 GB/T 26572 标准规定的限量要求以下。

X: indicates that said hazardous substance contained in at least one of the homogeneous materials used for this part is above the limit requirement of GB/T 26572. Due to the limitations in current technologies, parts with the "X" mark cannot eliminate hazardous substances.

X:表示该有害物质至少在该部件的某一均质材料中的含量超出 GB/T 26572 标准规定的限量要求。

标记"X"的部件,皆因全球技术发展水平限制而无法实现有害物质的替代。

a. If applicable.

如果适用。

#### MARKING REQUIREMENTS 标注要求

| Product<br>产品                  | Environmental protection use period (years)<br>环境保护使用期限 (年) | Logo<br>标志 |
|--------------------------------|-------------------------------------------------------------|------------|
| This EXFO product<br>本 EXFO 产品 | 10                                                          |            |
| Battery <sup>a</sup><br>电池     | 5                                                           | 6          |

a. If applicable. 如果适用。

 
 www.EXFO.com
 info@EXFO.com

 CORPORATE HEADQUARTERS
 400 Godin Avenue
 Quebec (Quebec) G1M 2K2 CANADA Tel.: 1 418 683-0211 · Fax: 1 418 683-2170

TOLL-FREE

(USA and Canada)

1 800 663-3936

© 2025 EXFO Inc. All rights reserved. Printed in Canada (2024-12)

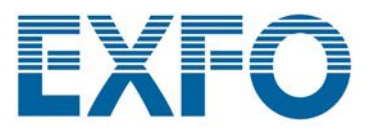